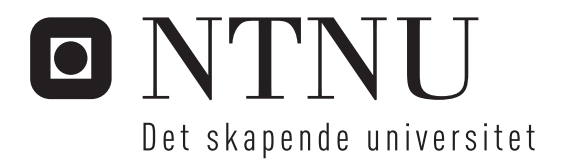

# Utvikling av PLS basert kontrollanlegg for småkraftverk hos Skagerak Energi AS

Svein Seltveit

Master of Science in Electric Power Engineering Oppgaven levert: Juni 2010 Hovedveileder: Eivind Solvang, ELKRAFT Biveileder(e): Gunne John Hegglid, Skagerak Energi AS

Norges teknisk-naturvitenskapelige universitet Institutt for elkraftteknikk

# Oppgavetekst

Oppgaven er foreslått av Skagerak Energi AS som står foran oppgradering/utskifting av kontrollanlegg og turbinstyringer i en rekke mindre vannkraftverk (2-8 MVA). Selskapet ønsker å utvikle tilnærmet samme løsning for disse kraftverkene. Hovedoppgaven bygger på et arbeid Svein Seltveit gjorde i prosjektoppgaven sin høsten 2009. Der etablerte han en fullstendig beskrivelse / programmeringsunderlag for et PLS-basert kontrollanlegg som dekker behovet for ett av de aktuelle småkraftverkene (Tveitereidfoss kraftverk), inkludert signallister, sekvensstyringer, overvåking, reguleringsfunksjoner, fjernkontroll, m.m.

Hovedoppgaven går ut på å utvikle et kontrollanlegg i henhold til behovsbeskrivelsen og spesifikasjonen i prosjektoppgaven. Styringsenheten i kontrollanlegget skal realiseres ved hjelp av en PLS fra Siemens. Denne skal ta seg av målinger, fjernkontroll og kommunikasjon med resterende komponenter i anlegget. Aggregatregulatoren HYMAREG fra Hymatek skal benyttes som regulatorenhet. PLS-programvaren skal testes ut ved simulering av utviklede kontrollanleggsfunksjoner. Simulatoren bygges opp av enheter som gir tilnærmet samme konfigurasjon som ved en reell installasjon. Til slutt skal kandidaten gi sin vurdering av opplegget som er utviklet og i den forbindelse vurdere muligheter, utfordringer og nytteverdi knyttet til en eventuell framtidig implementering hos Skagerak Energi AS.

Oppgaven gitt: 19. januar 2010 Hovedveileder: Eivind Solvang, ELKRAFT

# Sammendrag

Denne rapporten gjengir det arbeidet som er gjort i forbindelse med uttredelsen av muligheten for Skagerak Energi AS å bygge sitt egent PLS styrt kontrollanlegg til deres mange småkraftverk.

Oppgaven gikk ut på å programmere en PLS, bygge et kontrollanlegg med komponenter og simulere et kraftverk for å sjekke om konfigurasjonen virket og om det var en reell mulighet for selskapet å bygge sitt eget kontrollanlegg. En Siemens PLS ble programmert til å være den overordnede styringsenheten i anlegget som tok seg av målinger, start- og stoppsekvensene, pumpestyringer og kommunikasjon med de resterende komponentene i anlegget. I tilegg ble en touch skjerm anskaffet og programmert til å vise diverse skjermbilder med relevant informasjon for kraftverksoperatøren. En aggregatregulator fra Hymatek AS tok seg av synkronisering, turbin- og spenningsregulering og et Siemens Siprotec vern ble benyttet.

For å simulere et kraftverk ble det benyttet en aggregatsimulator som var innebygd i aggregatregulatoren til Hymatek AS og en Sverker ble benyttet til å teste vernet.

# Forord

Denne rapporten er et resultat av arbeidet med faget TET4910 - Elkraftteknikk, masteroppgave ved Norges teknisk-naturvitenskaplige universitet våren 2010. Rapporten er en teknisk rapport som bygger videre på det arbeidet som ble gjort i forprosjektet [7], og oppsummerer det arbeidet som ble gjort i forbindelse med utviklingen av kontrollanlegget.

For å få utbytte av rapporten er det en fordel å ha grunnleggende teknisk kjennskap til de temaene som er omtalt. Faguttrykk som regnes som allmenne i fagmiljøet vil ikke være fullstendig beskrevet.

Det ønskes å takke Skagerak Energi AS for å ha stilt med kontor og alt nødvendig utstyr underveis i oppgaven. Det vil også rettes en stor takk til Gunne John Hegglid og Tommy Andersen for god oppfølgning og veiledning underveis.

Porsgrunn 8.6.2010

Svein Seltveit

# Innholdsfortegnelse

| 1 | Innledning            | <u>j</u>                          | . 1             |  |
|---|-----------------------|-----------------------------------|-----------------|--|
| 2 | Kort om vannkraftverk |                                   |                 |  |
| 3 | PLS prog              | ammet                             | 3               |  |
|   | 3.1 PLS.              |                                   | 3               |  |
|   | 3.1.1                 | Adressenotasjon                   | 3               |  |
|   | 3.1.1.1               | Digitale inngangsadresser         | 4               |  |
|   | 3.1.1.2               | Digitale utgangsadresser          | 4               |  |
|   | 3.1.1.3               | Analog utgangsadresse             | 4               |  |
|   | 3.1.1.4               | Analog inngangsadresse            | 4               |  |
|   | 3.1.1.5               | Märker- adresser                  | 4               |  |
|   | 3.1.2                 | Datatyper                         | 5               |  |
|   | 3.1.3                 | Programmeringsverktøyet           | . 6             |  |
|   | 3.1.4                 | Programmeringsspråk               | . 6             |  |
|   | 3.1.4.1               | Function Block Diagram            | . 6             |  |
|   | 3.1.4.2               | Ladder logic programming          | . 6             |  |
|   | 3.1.4.3               | Statement list diagram            | 7               |  |
|   | 3.1.4.4               | Sequential Function Chart         | . 7             |  |
|   | 3.1.5                 | Programstruktur                   | . 8             |  |
|   | 3.2 Gene              | relt om programmet                | . 9             |  |
|   | 3.3 Funk              | sionsbeskrivelse                  | 10              |  |
|   | 331                   | Pumpestvringer                    | 10              |  |
|   | 3311                  | Hydraulikkanlegg                  | 10              |  |
|   | 3 3 1 2               | Trykkolieavlastningspumper        | 12              |  |
|   | 3313                  | Lensepumper                       | 13              |  |
|   | 332                   | Lager                             | 13              |  |
|   | 333                   | Start- og stoppsekvensene         | 15              |  |
|   | 334                   | Fiernkontroll                     | 15              |  |
|   | 335                   | Inntaksluke                       | 16              |  |
|   | 336                   | Turhinstvring                     | 17              |  |
|   | 337                   | Veksel- og likestrømsanlegg       | 18              |  |
|   | 3371                  | Vekselstrømsanlegget              | 19              |  |
|   | 3372                  | Likestrømsanlegget                | 20              |  |
|   | 338                   | Transformator                     | 20              |  |
|   | 339                   | Analog til reell skalering        | 20              |  |
|   | 3 3 10                | Krysskohlinger og hielpeblokker   | 21              |  |
|   | 3.4 Win(              | C flevible                        | 23              |  |
|   | 3.4 WIIK              | Alarmvisning                      | $\frac{23}{24}$ |  |
|   | 342                   | Skiermhilder og funksjoner        | 25              |  |
|   | 3421                  | Hovedsiden                        | 25              |  |
|   | 3.4.2.1               | Startsekvens                      | 20              |  |
|   | 3 4 2 3               | Hurtigstonnselvensen              | 27              |  |
|   | 3.4.2.3               | Stoppsekvensen                    | 20              |  |
|   | 3 4 2 5               | Trend                             | 2)              |  |
|   | 3.4.2.5               | Gransavardiar                     | 31              |  |
|   | 3.4.2.0               | Starthatingalser                  | 21              |  |
|   | 3.4.2.7               | Dumposturingor                    | 22<br>22        |  |
|   | 3.4.2.0               | I unipestyningen<br>Regulatormodi | 27<br>21        |  |
| Л | J.4.2.9               | Negurawiniour                     | 25              |  |
| 4 | Ouesting              | av systemet                       | 55              |  |

| 4.1 | Utst      | yr                                   | . 35 |
|-----|-----------|--------------------------------------|------|
| 4   | 4.1.1     | Aggregatregulatoren HYMAREG 10       | . 36 |
| 4   | 4.1.2     | Siemens Siprotec 7UM62 vern          | . 36 |
| 4   | 4.1.3     | Sverker 750 reléprøveaggregat        | . 37 |
| 4.2 | Teo       | ri                                   | . 37 |
| 4   | 4.2.1     | Hymareg 10                           | . 38 |
|     | 4.2.1.1   | Reguleringsmodi turbinregulator:     | . 38 |
|     | 4.2.1.2   | Reguleringsmodi spenningsregulator:  | . 38 |
| 4   | 4.2.2     | Siprotec 7UM62                       | . 39 |
| 4   | 4.2.3     | Synkronisering                       | . 43 |
| 4   | 4.2.4     | Statisk magnetisering                | . 43 |
| 4   | 4.2.5     | Feltbuss                             | . 44 |
| 4.3 | Utfe      | relse                                | . 44 |
| 4   | 4.3.1     | Oppkobling                           | . 45 |
| 4   | 4.3.2     | Oppretting av kommunikasjon          | . 46 |
|     | 4.3.2.1   | PLS mot PC                           | . 47 |
|     | 4.3.2.2   | PLS mot touch skjerm (HMI)           | . 47 |
|     | 4.3.2.3   | PLS mot aggregatregulator            | . 47 |
|     | 4.3.2.4   | PLS mot Siprotec 4 7UM62             | . 48 |
|     | 4.3.2.5   | I/O kort                             | . 50 |
| 4   | 4.3.3     | Testing av start- og stoppsekvensene | . 50 |
| 4   | 4.3.4     | Testing av temperaturmålingene       | . 52 |
| 4   | 4.3.5     | Test av vernet                       | . 52 |
|     | 4.3.5.1   | Stator jordfeil                      | . 53 |
|     | 4.3.5.2   | Overstrøm                            | . 54 |
|     | 4.3.5.3   | Overspenning                         | . 55 |
|     | 4.3.5.4   | Differensialvern                     | . 56 |
| 5   | Konklusj  | on                                   | . 57 |
| 6   | Videre ar | beid og refleksjoner rundt oppgaven  | . 58 |

# 1 Innledning

I vårsemesteret 2010 skal undertegnede, som masterstudent ved Norges teknisknaturvitenskaplige universitet, utføre masteroppgaven sin i samarbeid med Skagerak Energi AS. Undertegnede fikk låne et kontor og nødvendig utstyr hos selskapets hovedkontor i Porsgrunn der oppgaven ble gjennomført og hadde derfor god kontakt med selskapet gjennom hele prosessen.

Bakgrunnen for oppgaven var at Skagerak Energi AS har ca. 10 stykk kraftverk med installert effekt opp til 1-12 MW, som alle trenger en oppgradering av kontrollanlegget innen nærmeste fremtid. Utskiftningen av disse kontrollanleggene vil sannsynligvis skje over en 10-15 års periode og da selskapet er pålagt å følge loven om offentlig anskaffelse er sannsynligheten stor for at en vil få kontrollanlegg fra forskjellige leverandører. For å unngå dette ville Skagerak Energi AS undersøke muligheten for kunne bygge et eget "standard kontrollanlegg" bygd opp av "hyllevarer" og velprøvde kjente komponenter. Dette vil føre til at selskapet vil bli mindre avhengig av eksterne leverandører ved feil og modifikasjoner i anlegget og øke kompetansen innad i selskapet. Sannsynligvis vil dette bli en mye billigere løsning en å kjøpe ferdige anlegg. I tilegg vil sannsynligvis interessen og ansvarsfølelsen til de ansatte øke siden dette vil bli et egenutviklet produkt. Hverdagen til energimontørene vil også forenkles som bare ville ha et kontrollanlegg å forholde seg til og gjøre feilsøking og vedlikehold enklere og mer effektivt.

# 2 Kort om vannkraftverk

Vannkraft er den største bidragsyteren til kraftproduksjon i Norge i dag. Vannkraftverkene utnytter den potensielle energien som vannet har til å produsere elektrisk energi. Figur 1 viser en oversikt over hovedkomponentene i et vannkraftverk. I tilegg er komponenter som kontrollanlegg, transformator og turbin- og spenningsregulator essensielle i et vannkraftverk.

I og med at nettet i Norge og resten av Europa blir mer sammenkoblet og innføringen av vindkraft og andre fornybare energi kilder blir vannkraften i Norge mer og mer brukt som utjevningskraft (swingbus). Dette faller seg naturlig da vannkraft kan reguleres kjapt og enkelt og kan starte og stoppe relativt kjapt i forhold til andre produksjonskilder. Dette setter krav til bedre styring / overvåkning på grunn av den intermitterende driften.

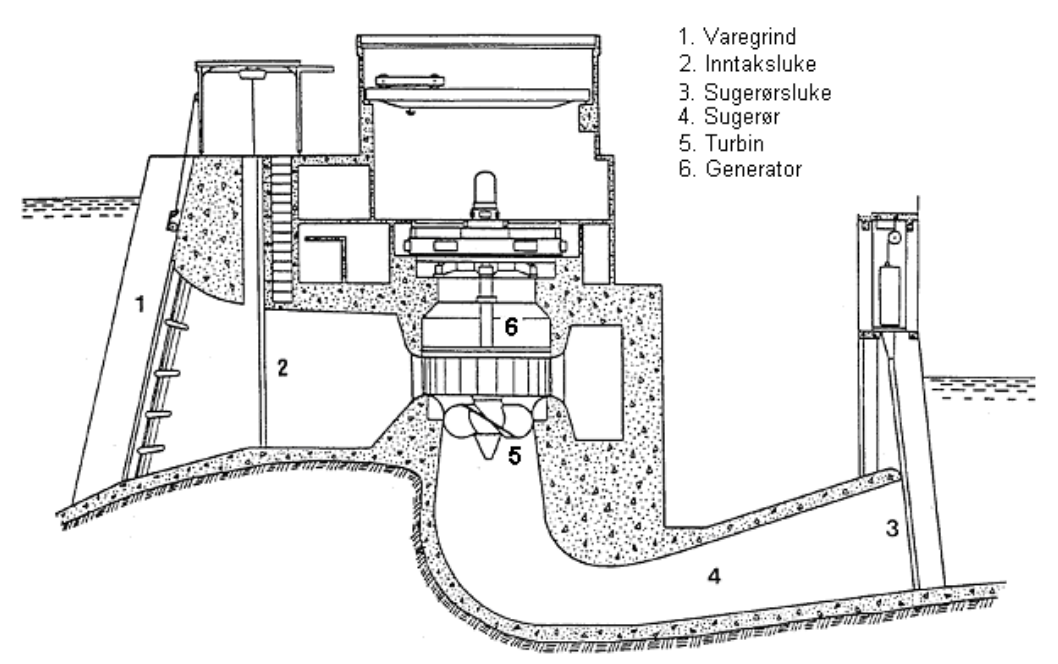

Figur 1: Hovedkomponentene i et vannkraftverk

Da de fleste vannkraftverkene i Norge ble bygd, på 60- og 70- tallet, ble kontrollanleggene bygd opp med det som kalles konvensjonell teknikk, dvs. brytere, lamper, instrumenter, vendere, releer osv. Forriginger ble basert på reléstyring eller direkte over givere i anlegget. Disse anleggene begynner å bli modne for utskiftning og da vil det naturlige være å gå over til styring/overvåkning av anlegget med datamaskin / PLS baserte kontrollanlegg med tilhørende skjermbilder. Denne formen forenkler oppkobling i anlegg og er kostnadsbesparende da de fleste forriglinger og logikken finnes i PLS'en.

# **3** PLS programmet

PLS programmet ble utviklet på grunnlag av arbeidet gjort i forprosjektet[7] der det ble undersøkt hvilke komponenter som er i et kraftverk, samt hvilke signaler og alarmer som et PLS basert kontrollanlegget må kunne håndtere.

Programmet ble utviklet etter en plan om at PLS'en skulle styre vannveien, oljetrykksanlegget, hydraulikkanlegget, pumpestyringer, diverse målinger og overvåkning. Funksjoner som synkronisering, regulering og vernfunksjoner skulle bli tatt hånd om av eksterne komponenter. PLS'en skulle i den sammenhengen være den overordnede komponenten i systemet som kommuniserte med resten av utstyret. Hele programmet finnes på CD'en som er vedlagt rapporten, men for å få åpnet denne krever dette tilgang på Siemens Simatic Manager.

# 3.1 PLS

PLS er en forkortelse for "programmerbar logisk styring" og er en styrenhet som kan utføre forhåndsprogrammerte hendelser. PLS'en ble introdusert for å erstatte mekaniske reléstyringer og består i hovedsak av en CPU, interne minneområder og I/O. Fordelene med en PLS kontra reléstyring er at PLS'en trekker mindre strøm og er en mer kompakt løsning. I tilegg er det enklere montasje, lite vedlikehold og lettere å utføre modifikasjoner ved et senere tidspunkt. Figur 2 viser et oversiktsbilde av PLS'ens oppbygging.

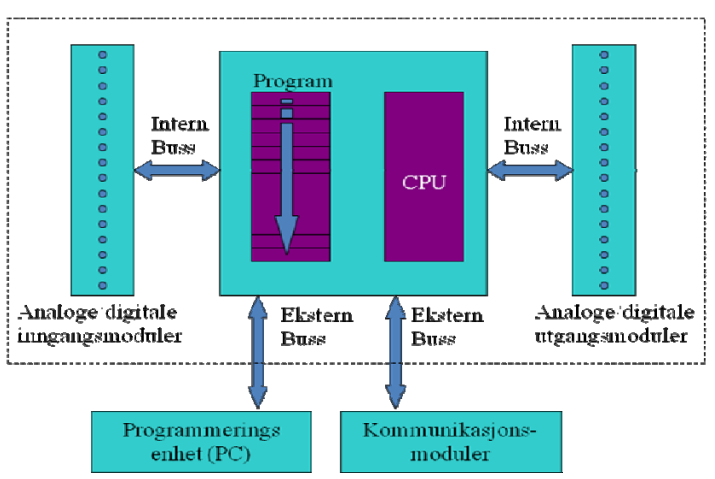

Figur 2: PLS'ens oppbygging [3]

Enn Siemens Simatic S7 300 PLS ble valgt å programmere. Denne ble valgt etter ønske fra Skagerak Energi AS og på grunn av at undertegnede har noe erfaring med denne typen PLS fra tidligere prosjekter.

# 3.1.1 Adressenotasjon

I de påfølgende kapitelene vil adressenotasjonen for Simatic PLS'en bli gjennomgått. PLS'en sjekker ikke om noen av adressene overlapper hverandre, så det er viktig å ha kontroll på

hvilke adresser som er i bruk. Høyeste adresse som kan brukes avhenger av størrelsen på CPU'en.

#### 3.1.1.1 Digitale inngangsadresser

Denne type PLS har følgende adressenotasjon for digitale innganger der m er et heltall som angir en byte og n et bestemt bit (0-7) i byte m.

| Bitadresse (1bit)             | -> | I <i>m.n</i> |
|-------------------------------|----|--------------|
| Byteadresse (8 bit)           | -> | Im           |
| Word- adresse (16 bit)        | -> | IW <i>m</i>  |
| Dobbeltword- adresse (32 bit) | -> | ID <i>m</i>  |

#### 3.1.1.2 Digitale utgangsadresser

Denne type PLS har følgende adressenotasjon for digitale utganger der m er et heltall som angir en byte og n et bestemt bit (0-7) i byte m.

| Bitadresse (1bit)             | -> | Qm.n        |
|-------------------------------|----|-------------|
| Byteadresse (8 bit)           | -> | Qm          |
| Word- adresse (16 bit)        | -> | QWm         |
| Dobbeltword- adresse (32 bit) | -> | QD <i>m</i> |

3.1.1.3 Analog utgangsadresse

De analoge utgangsadressene legger beslag på 2 bytes (16 bit) og notasjonen blir som følger;

Analog utgangsadresse: PQWm, der m er et heltall og angir startbyteadressen

#### 3.1.1.4 Analog inngangsadresse

De analoge inngangsadressene legger beslag på 2 bytes (16 bit) og notasjonen blir som følger;

Analog inngangsadresse: PIWm, der m er et heltall og angir startbyteadressen

#### 3.1.1.5 Märker- adresser

I tillegg til I/O adressene har denne PLS'en et internminne som kan brukes til mellomlagring av variabler, som på "Siemens språk" blir kalt märker- adresser. Adressenotasjon der m er et heltall som angir en byte og n et bestemt bit (0-7) i byte m gjelder for disse adressene også.

| Bitadresse (1bit)             | -> | M <i>m.n</i> |
|-------------------------------|----|--------------|
| Byteadresse (8 bit)           | -> | M <i>m</i>   |
| Word- adresse (16 bit)        | -> | MW <i>m</i>  |
| Dobbeltword- adresse (32 bit) | -> | MD <i>m</i>  |

# 3.1.2 Datatyper

Det finnes mange datatyper og formater som en kan bruke etter eget ønske og formål. Tabell 1 viser et utklipp fra hjelpfunksjonene til PLS programmeringsverktøyet med de mest elementære datatypene.

| Type and Description      | Size<br>in<br>Bits | Format<br>Options                                      | Range and Number<br>Notation (lowest to<br>highest value)_                    | Example                                                                                     |
|---------------------------|--------------------|--------------------------------------------------------|-------------------------------------------------------------------------------|---------------------------------------------------------------------------------------------|
| BOOL(Bit)                 | 1                  | Boolean text                                           | TRUE/FALSE                                                                    | TRUE                                                                                        |
| BYTE<br>(Byte)            | 8                  | Hexadecimal<br>number                                  | B#16#0 to B#16#FF                                                             | L B#16#10<br>L byte#16#10                                                                   |
| WORD<br>(Word)            | 16                 | Binary<br>number                                       | 2#0 to<br>2#1111_1111_1111_1111                                               | L<br>2#0001_0000_0000_0000                                                                  |
|                           |                    | Hexadecimal<br>number                                  | W#16#0 to W#16#FFFF<br>C#0 to C#999                                           | L W#16#1000<br>L word#16#1000<br>L C#998                                                    |
|                           |                    | BCD<br>Decimal<br>number<br>unsigned                   | B#(0.0) to B#(255.255)                                                        | L B#(10,20)<br>L byte#(10,20)                                                               |
| DWORD<br>(Double<br>word) | 32                 | Binary<br>number                                       | 2#0 to<br>2#1111_1111_1111_1111<br>1111_1111_1111_11                          | 2#1000_0001_0001_1000_<br>1011_1011_0111_1111                                               |
|                           |                    | Hexadecimal<br>number<br>Decimal<br>number<br>unsigned | DW#16#0000_0000 to<br>DW#16#FFFF_FFF<br>B#(0,0,0,0) to<br>B#(255,255,255,255) | L DW#16#00A2_1234<br>L dword#16#00A2_1234<br>L B#(1, 14, 100, 120)<br>L byte#(1,14,100,120) |

Tabell 1: Oversikt over elementære datatyper

| <u>INT</u><br>(Integer)                       | 16 | Decimal<br>number<br>signed       | -32768 to 32767                                                  | L 1            |
|-----------------------------------------------|----|-----------------------------------|------------------------------------------------------------------|----------------|
| DINT<br>(Integer,<br>32 bits)                 | 32 | Decimal<br>number<br>signed       | L#-2147483648 to<br>L#2147483647                                 | L L#1          |
| <u>REAL</u><br>(Floating-<br>point<br>number) | 32 | IEEE<br>Floating-<br>point number | Upper limit:<br>±3.402823e+38<br>Lower limit: ±1.175 495e-<br>38 | L 1.234567e+13 |

### 3.1.3 Programmeringsverktøyet

Programmeringsverktøyet som ble brukt for å programmere PLS'en var Siemens Simatic Manager STEP S7 versjon V5.4 + SP5 + HF1.

#### 3.1.4 Programmeringsspråk

Som programmeringsspråk er det hovedsakelig brukt FBD (function block diagram), men noe STL (statement list programming language) er også brukt. I tilegg er det mulighet for å bruke LAD (ladder logic programming). For programmering av sekvenser er det programmeringsspråket Sequential Function Chart (SFC) som er blitt brukt.

#### 3.1.4.1 Function Block Diagram

Function Block Diagram (FBD) språket er bygd opp av logiske porter og ble brukt av hensyn til at andre skal ha mulighet til å kunne feilsøke og bygge videre på programmet uten å ha en høyere utdanning innen programmering. Figur 3 viser et eksempel på hvordan FBD språket er bygd opp.

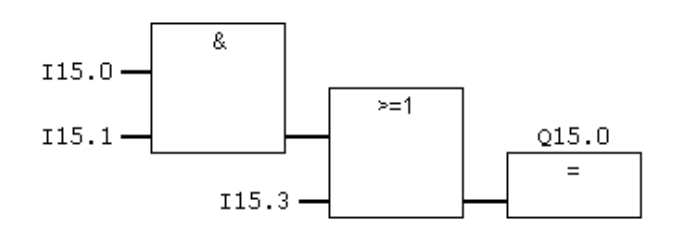

Figur 3: Eksempel på FBD

#### 3.1.4.2 Ladder logic programming

Ladder logic programming (LAD) er et språk som er tilgjenglig i Simatic Manager, men ble ikke brukt da FBD ble foretrukket. Figur 4 viser et eksempel på hvordan LAD språket ser ut.

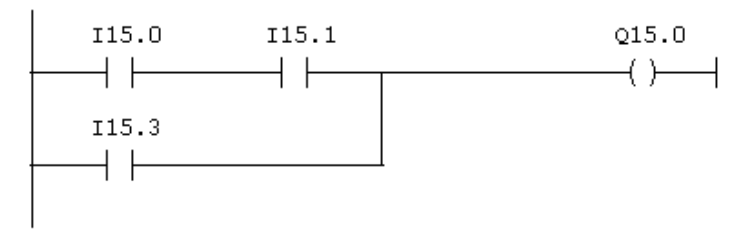

Figur 4: Eksempel på LAD

3.1.4.3 Statement list diagram

Statment list diagram (STL) er et språk som er mer programmeringsrettet og en skriver kommandoer istendenfor å bruke logiske blokker. Er ikke så brukervennlig, da det er vanskeligere å forstå, men ved kompliserte system kan det være en fordel å bruke dette språket. Figur 5 viser et eksempell på hvordan STL programmering ser ut.

| A | I | 15.0 |
|---|---|------|
| A | I | 15.1 |
| 0 | I | 15.3 |
| = | Q | 15.0 |

Figur 5: Eksempel på STL

3.1.4.4 Sequential Function Chart

Sequential Function Chart (SFC) er et grafisk programmeringsspråk utviklet for å designe sekvenser. Kort forklart innbærer SFC språket;

- 1) Trinn
- 2) Aksjoner det som blir utført når et trinn blir aktivt (kun et trinn kan være aktivt om gangen)
- 3) Attributter er med på å avgjøre hvordan en aksjon blir utført.
  - a. N: Så lenge trinnet er aktivt er aksjonen aktiv
  - b. S/R (set / reset): Aksjonen blir aktivert av et trinn blir aktivt (set) og er aktivt helt til trinn med samme aksjon, men med attributt R (reset), blir aktivt.
  - c. D (on delay): Aksjonen blir aktivert etter en satt tidsforsinkelse gitt at trinnet er aktivt like lenge.
  - d. L (limited pulse): Aksjonen er kun aktiv i et gitt antall sekunder gitt at trinnet er aktivt like lenge.
- 4) Overganger betingelser som må være oppfylt før neste trinn blir aktivert.

I eksempelet i Figur 6 må "faste startbetingelser" og "variable startbetingelser" være oppfylt før trinn S2 blir aktivt og gir signal om at aggregatet er startklart.

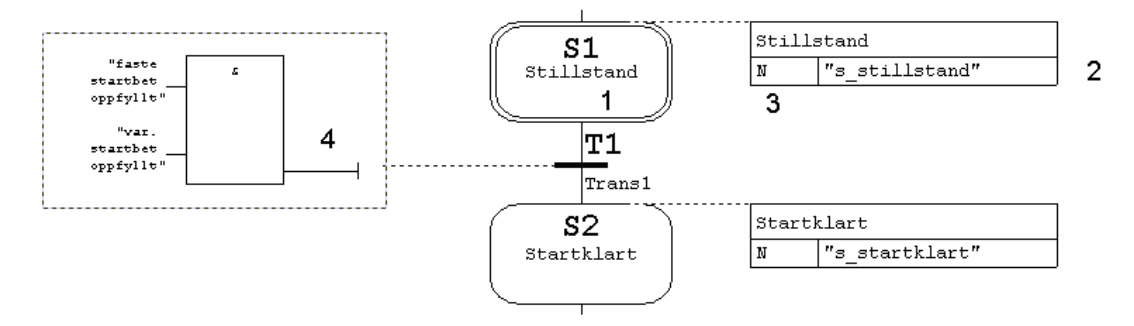

Figur 6: Eksempel på SFC

#### 3.1.5 Programstruktur

Programmet er bygd opp av logiske blokker som en kan skrive programkoder i etter eget ønske, det vil si at en logisk blokk er en blokk som innholder en del av Step 7 brukerprogrammet. Det finnes flere typer logiske blokker:

- Organiseringsblokker (OB)
- Funksjoner (FC)
- Funksjonsblokker (FB)
- Systemfunksjoner (SFC)
- Systemfunksjonsblokker (SFB)
- Datablokker (DB)
- Variabeltabeller (VAR)

OB'ene tjener som grensesnittet mellom CPU'ens operativsystem og brukerprogrammet og bestemmer når og i hvilken rekkefølge brukerprogrammet skal utføres. En funksjon er en logisk blokk "uten minne". Det vil si at når funksjonene er eksekvert vil all data gå tapt. En funksjonsblokk er en logisk blokk "med minne". Det er tilordnet en datablokk (DB) til hver funksjonsblokk som tar vare på all data etter at funksjonsblokken er eksekvert. En SFC er en forhåndsprogrammert systemfunksjon som ligger innebygd i PLS'ens CPU. Som funksjonene er systemfunksjonsblokker og som funksjonsblokkene er de "med minne". En datablokk er en blokk som innholder variabeldata som programmet kan arbeide med og en skiller mellom to typer datablokker, instansiert og delte datablokker. Forskjellen er, som det vises i Figur 7, at en instansiert datablokk kun gir adgang til dataen sin til den funksjonsblokkene.

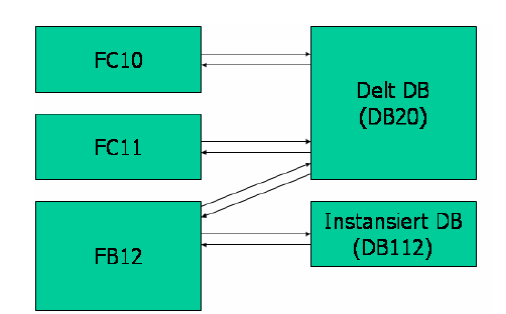

Figur 7: Delt og instansiert datablokk [4]

Variabeltabellene er blokker / tabeller der en kan sette verdier på valgte innganger og utganger etter behov, samt sjekke statusen til en inngang og utgang under drift. Både analoge og digitale innganger og utganger kan simuleres ved hjelp av en variabeltabell.

Figur 8 viser eksempler på hvordan et program kan være bygd opp.

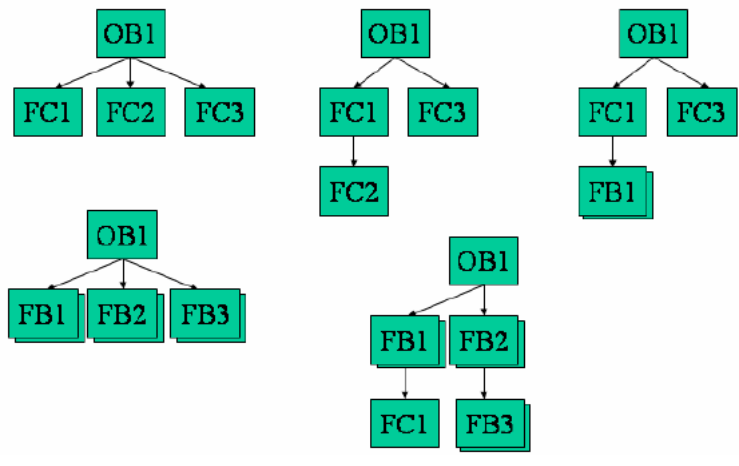

Figur 8: Programstruktur [4]

#### 3.2 Generelt om programmet

Programmet har blitt prøvd programmet så oversiktlig og enkelt som mulig med kommentarer til hva enkelt funksjon har som oppgave og hvordan den fungerer. Det er også programmert generelle funksjoner som har blitt brukt flere steder for å spare tid og plass. I tilegg er det brukt noen ferdige funksjoner fra Siemens biblioteket og eksempler fra andre program.

Det er ikke lagt opp til at kraftverket skal kunne gå uten at PLS er operativ da den tar for seg temperaturmålingene og kommunikasjonen med vern og regulatorer. I utgangspunktet er alle målingene gjennomført med 2 nivå, et for forvarsel og et for utkobling, men dette kan også variere fra måling til måling. Under oppstart og nedstegning er også noen signal ilagt en tidsforsinkelse for å unngå unødvendige problem og utilsiktede nedstegninger.

### 3.3 Funksjonsbeskrivelse

Påfølgende kapiteler innholder en beskrivelse av hvordan PLS programmert styrer og kontrollerer de forskjellige komponentene i kraftverket. En kort innføring i bruk av skjermbildene i operatørpanelet blir også gitt.

### 3.3.1 Pumpestyringer

Alle pumpestyringer er blitt realisert i software (PLS) og ikke hardware, da aggregatet ikke skal kunne kjøres uten at PLS er i drift. De fleste pumpestyringene har mulighet for manuell styring, kalt "hånd" i operatørpanelet. Dette for funksjonstesting under idriftsettelses av kraftverket. Men det kan også være aktuelt å kjøre pumpene manuelt under normalt drift, men denne type drift setter krav til operatør da all automatikk er koblet bort.

Det er programmert et eget skjermbilde for styring av pumper for lettere å ha oversikten over hvilke styremodi pumpene er i. Alle pumper gir tilbakemelding om at det er i drift etter at startsignal er gitt. Dette gjøres ved å kontrollere at relé kobler inn etter at startsignal er gitt.

Under start og stopp av aggregatet vil det være nødvendig med signalforsinkelse (signal blokkering) av følgende signal:

- Sirkulasjon kjølevann lager
- Oljesirkulasjon lager
- Oljestand lager

Dette er ikke blitt realisert i oppgaven, men må gjøres før programmet blir brukt på et reelt kraftverk for å unngå uønskede feilmeldinger og stopp.

#### 3.3.1.1 Hydraulikkanlegg

Hydraulikkanlegget blir brukt til å styre ledeapparat, vridningen på skovlene (kaplan turbin), hurtiglukkeren, ledeapparatsperren og bremsene. Det mest moderne er høytrykksystem (100 bar) og det er dette systemet det er tatt utgangspunkt i. Anlegget vil bli utstyrt med to 230 V AC pumper som vil gå annenhver gang aggregatet starter og det vil bli skilt mellom tre kjøremåter; driftstillt, stoppstillt og av. Driftstillt benyttes under drift av aggregat og betyr at pumpen går hele tiden og trykket styres med en avlastningsventil<sup>1</sup>. Stoppstillt benyttes når aggregatet står og betyr at pumpen starter og stopper mellom for eksempel 95-105 bar. At en av pumpene står i "av" indikerer at pumpen er blokkert for start og må deblokkeres ved å trykke på "på" knappen før start av pumpen kan skje. Figur 9 viser hvordan skjermbilde vil se ut i styremodus "hånd". I styremodus "auto" vil de resterende knappene forsvinne for å forsikre seg om at det ikke skal være mulig å kjøre pumpene utilsiktet.

<sup>&</sup>lt;sup>1</sup> En avlastningsventil er en ventil som holder på trykket inntil et visst nivå. Da vil den redusere trykket til et akseptabelt nivå igjen.

| Hydi                       | aulikkanlegg               |  |
|----------------------------|----------------------------|--|
| AC-pumpe I                 | AC-pumpe Z                 |  |
| Driftstillt<br>Stoppstillt | Driftstillt<br>Stoppstillt |  |
| Feil                       | Feil                       |  |
| Av                         | ] Av                       |  |
| Driftstill                 | Driftstill                 |  |
| Stoppstill                 | Stoppetill                 |  |
| Suppsui                    | Stoppstill                 |  |
| Av På                      | Av På                      |  |
| Styremodus                 | Auto Händ                  |  |

Figur 9: Skjermbilde for styring av hydraulikkanlegg

I touchpanelet er det mulig å skifte mellom driftmodi "auto" og "hånd". I auto vil skiftingen mellom pumpene og kjøremåte skje automatisk, mens i hånd har en muligheten for å velge pumpe og hvilke kjøremønster en ønsker. Ved feil eller vedlikehold på en av pumpene vil den andre starte viss det er gitt startsignal og det ikke kommer bekreftelse på at pumpen har startet etter et gitt antall sekund. Signal "feil" gis ved utløsning av bimetall og / eller spenning mangler. Signal "av" indikerer at pumpen er ute av drift og kan kobles vekk for vedlikehold. Tabell 2 viser alle feilmeldingene som vil vises i operatørpanelet ved gitte feil.

| Tekst                                                           | Alarmtype |
|-----------------------------------------------------------------|-----------|
| FM Hydraulikkpumpe1 feil                                        | alarm     |
| FM Hydraulikkpumpe2 feil                                        | alarm     |
| DM Hydraulikkpumpe 1 idrift                                     | melding   |
| DM Hydraulikkpumpe 2 idrift                                     | melding   |
| FM Hydraulikkanlegg oljetrykk lavt                              | forvarsel |
| FM Hydraulikkanlegg oljetrykk kritisk lavt                      | alarm     |
| FM Hydraulikkanlegg oljetrykk høyt                              | forvarsel |
| FM Hydraulikkanlegg oljetrykk kritisk høyt                      | alarm     |
| FM Hydraulikkanlegg oljetemperatur høy                          | forvarsel |
| FM Hydraulikkanlegg oljetemperatur kritisk høy                  | alarm     |
| FM Hydraulikkanlegg oljenivå lavt                               | forvarsel |
| FM Hydraulikkanlegg oljenivå kritisk lavt                       | alarm     |
| FM Hydraulikkanlegg oljenivå høyt                               | forvarsel |
| FM Hydraulikkanlegg oljenivå kritisk høyt                       | alarm     |
| FM Lang starttid hydraulikkpumpe 2 -> hydraulikkpumpe 1 startet | alarm     |
| FM Lang starttid hydraulikkpumpe 1 -> hydraulikkpumpe 2 startet | alarm     |

Tabell 2: Meldinger til operatørpanel fra hydraulikkanlegg

Alle kritiske verdier aktiverer automatisk hurtigstopp, mens de andre gir alarm / forvarsel. Se Vedlegg 6 for programkode.

Ved bruk av programmet er det noen parametere som må bli satt avhengig av leverandør som er brukt og hvilke krav som er satt av Skagerak Energi AS:

- For å få riktige temperatur-, trykk- og nivåmålinger må skaleringen fra integer form til reell form bestemmes. Dette gjøres ved å sette hva som er maksimum og minimum temperatur for det aktuelle måleutstyret.
- I tilegg må både tidsforsinkelsen og hystereseverdien på skaleringsblokken bli bestemt. Se kapittel 3.3.9 for beskrivelse av funksjonen til disse verdiene.
- Alarmgrenseverdier for oljetrykk, oljetemperatur og oljenivå målingene må bestemmes.
- Tid fra startkommando gitt til kjølepumpe til bekreftelse på at pumpen går. Denne tiden vil variere fra leverandør til leverandør. Tar dette lengre tid enn den fastsatte tiden skal den andre pumpen startes og melding gis til operatørpanelet.
- Det må angis i hvilket trykkområde pumpene skal gå ved intermitterende drift.

#### 3.3.1.2 Trykkoljeavlastningspumper

Trykkoljeavlastningen vil bli utstyrt med en DC og en AC pumpe. Disse pumpene blir brukt som hjelpesmøring for bærelageret når turtallet er < 90 %, altså kun under start og stopp av aggregatet. AC pumpen er den som normalt vil gå, men med bortfall av AC stasjonsforsyning eller diverse problem som gjør at oljetrykket ikke blir høyt nok vil DC pumpen starte. Figur 10 viser skjermbilde for styring av trykkoljeavlastningspumpene i styremodus "hånd". I styremodus "auto" vil de resterende knappene forsvinne for å forsikre seg om at det ikke skal være mulig å kjøre pumpene utilsiktet.

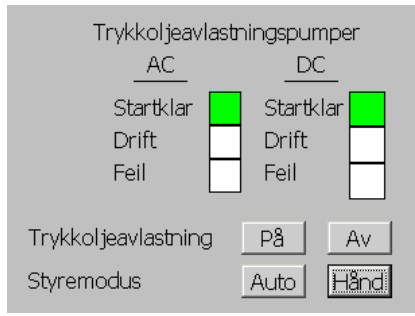

Figur 10: Skjermbilde for styring av trykkoljeavlastningspumper

Det er satt som krav at det må være tilstrekklig trykk i trykkoljesystemet før vannveien åpner. Dette for å forsikre seg om at lagrene får tilstrekklig med smøring. I start- og stoppsekvensen et de lagt inn krav om at AC pumpen må få opp trykket innen et visst antall sekunder ellers starter DC pumpen. DC pumpen vil da gå parallelt med AC pumpen til de stopper ved turtallet = 90 %.

I styremodus "auto" vil start og stopp av pumpene skje automatisk, mens i "hånd" vil det være mulighet for å kjøre AC pumpen uavhengig av turtallet. Fremdeles vil DC pumpen starte viss det ikke er høyt nok oljetrykk. Programmet er laget slik fordi det ikke er lagt inn noen mulighet for å kontrollere oljetrykket i operatørpanelet og det vil derfor være for risikabelt og ikke ha denne sikkerhetsfunksjonen. At lampe "startklar" lyser indikerer at pumpen er klar for start, det vil si at det er spenning tilstede og bimetall ok. Lampe "drift" viser at pumpen er idrift. Lampe "feil" indikerer manglende spenning eller at bimetall har løst ut. Tabell 3 viser meldingene som vil bli vist i operatørpanelet. De resterende meldingene angående lagersmøring vil vises i forbindelse med bærelageret. Programkoden kan ses i Vedlegg 8.

|                                         | -         |
|-----------------------------------------|-----------|
| Tekst                                   | Alarmtype |
| FM Trykkoljeavlastningspumpe DC feil    | alarm     |
| FM Trykkoljeavlastningspumpe AC feil    | alarm     |
| DM Trykkoljeavlastningspumpe DC i drift | melding   |
| DM Trykkoljeavlastningspumpe AC i drift | melding   |

Tabell 3: Meldinger til operatørpanel fra trykkoljeavlastningspumper

Ved bruk av programmet er det noen parametere som må bli satt avhengig av leverandør som er brukt og hvilke krav som er satt:

- Tiden det tar før DC pumpen starter viss AC pumpen er i drift og ikke klarer å opprettholde trykket i systemet.
- Hva som er tilfredsstillende trykk for smøringen

#### 3.3.1.3 Lensepumper

Styringen av lensepumpene vil ikke gå gjennom PLS'en, men vil bli utført i eget skap. Dette gjøres slik av sikkerhetsmessige årsaker da en må være sikker på at pumpen går ved en eventuell lekkasje selv om PLS'en er nede. Det vil likevel bli gitt meldinger til operatørpanel ved feil, vannivå og hvilke pumpe som er idrift. Anlegget vil bli utført med to 230 V AC pumper.

| Tekst                            | Alarmtype |
|----------------------------------|-----------|
| DM Lensepumpe 1 drift            | melding   |
| DM Lensepumpe 2 drift            | melding   |
| FM Lensepumpe 1 feil             | alarm     |
| FM Lensepumpe 2 feil             | alarm     |
| FM Lensekum vannivå høyt         | alarm     |
| FM Lensekum vannivå kritisk høyt | alarm     |

Tabell 4: Meldinger til operatørpanel fra lensesystem

Start og stopp av lensepumpene styres av flottører i lensekummen og pumpene vil gå i ca. 250 timers sykluser[1]. Ved vannivå kritisk høyt vil begge pumpene gå for å få senket vannivået.

#### 3.3.2 Lager

Det er tatt høyde for att det er to lager i kraftverket, da det er dette som ble antatt i forprosjektet[7]. Det er derfor tatt med temperaturmålinger for et styrelager og et bærelager. I tillegg er det sirkulasjonsvakter på både smøreoljen og kjølevannet. Styrelagret er selvsmørende, mens bærelageret trenger trykkoljeavlastning som nevnt i kapittel 3.3.1.2. Begge lagrene bruker olje fra samme oljesump og det vil være sirkulasjonsvakt for å kontrollere at lagrene får smøring. Kjøling av smøreoljen skjer ved at nedkjølt vann blir sirkulert i rør gjennom oljesumpen. Vannet, som kan bli hentet fra undervannet, trykksjakten eller eget vannmagasin(uaktuelt i småkraftverk), blir sirkulert ved hjelp av to stykk 230 V AC kjølevannspumper som blir driftet annenhver gang aggregatet starter.

Pumpene kan ikke bli styrt fra operatørpanelet, dvs. at pumpene kun kan bli startet og stoppet fra start- og stoppsekvensen. Det vil også være mulig å testkjøre pumpene lokalt i stasjonen. Spenning mangler og bimetall gir feilmelding til operatørpanel. Tabell 5 viser en oversikt over alle meldingene/alarmene som sendes til operatørpanelet og Vedlegg 5 viser programkoden.

| Tekst                                                       | Alarmtype |
|-------------------------------------------------------------|-----------|
| FM Kjølepumpe 1 feil                                        | alarm     |
| FM Kjølepumpe 2 feil                                        | alarm     |
| FM Kjølepumpe 1 idrift                                      | melding   |
| FM Kjølepumpe 2 idrift                                      | melding   |
| FM Bærelager temperatur høy                                 | forvarsel |
| FM Bærelager temperatur kritisk høy                         | alarm     |
| FM Styrelager temperatur høy                                | forvarsel |
| FM Styrelager temperatur kritisk høy                        | alarm     |
| FM Lager oljesump nivå kritisk lavt                         | alarm     |
| FM Lager oljesump nivå lavt                                 | forvarsel |
| FM Lager oljesump høyt                                      | forvarsel |
| FM Lager oljesump nivå kritisk høyt                         | alarm     |
| FM Lager kjølevann sirkulasjon mangler                      | alarm     |
| FM Oljetrykk lagersmøring mangler                           | alarm     |
| FM Lang starttid lager kjølepumpe 2 -> kjølepumpe 1 startet | alarm     |
| FM Lang starttid lager kjølepumpe 1 -> kjølepumpe 2 startet | alarm     |

Tabell 5 Meldinger til operatørpanel fra lager

Ved bruk av programmet er det noen parametere som må bli satt avhengig av hvilke utstyr og leverandør som blir valgt:

- For å få riktige temperaturmålinger må skaleringen fra integer form til reell form bestemmes. Dette gjøres ved å sette hva som er maksimum og minimum temperatur for det aktuelle måleutstyret. I tilegg må både tidsforsinkelsen og hystereseverdien på skaleringsblokken bli bestemt. Se kapittel 3.3.9 for beskrivelse av funksjonen til disse verdiene.
- Ved drift av kjølevannspumpene sjekkes det om det er sirkulasjon i kjølevannet. Dette for å bekrefte at lageret faktisk får kjøling. Tiden som tillates uten vannsirkulasjon under drift av pumpene før aggregatet går til hurtigstopp må bestemmes.
- Tid fra startkommandoen er gitt, til kjølepumpen gir bekreftelse på at den går. Denne tiden vil variere fra leverandør til leverandør. Tar dette lengre tid enn den fastsatte tiden skal den andre pumpen startes og melding gis til operatørpanelet.
- Alarmgrenser for temperatur høy og kritisk høy for både bære- og styrelager.

## 3.3.3 Start- og stoppsekvensene

Start, stopp og hurtigstopp er sekvenser som ble programmert i PLS'en, mens nødstyringen er planlagt koblet opp i eget skap. Dette er tenkt slik på grunn av sikkerhetsmessige hensyn, da en skal ha mulighet til å stoppe kraftverket selv om PLS'en har blitt ødelagt under drift. Sekvensene ble programmert i en funksjonsblokk med programmeringsspråket SFC. Da en utgang kun skal aktiveres en plass i programmet er alle sekvensene programmet i samme funksjonsblokk. Vedlegg 2 viser sekvensen i sin helhet.

Det er lagt inn krav om at aggregatet må være startklart før en startsekvens kan begynne. At aggregatet er startklart indikerer at alle faste og variable startbetingelser er oppfylt. Det skilles mellom tre startsekvenser som alle har utgangspunkt i aggregat startklart. Disse er tomgang uten spenning, tomgang med spenning og nettdrift.

Faste startbetingelser

- Spenning tilstede kjølepumpe 1 og / eller kjølepumpe 2
- Spenning tilstede trykkoljepumpe ac og / eller trykkoljepumpe dc
- Spenning tilstede hydraulikkpumpe 1 og / eller hydraulikkpumpe 2
- Brems av
- Turbinregulator auto
- Batterispenning tilstede (startmagnetisering)
- Jordingskniv ute
- Kjølevann tilstede

Variable startbetingelser

- Hurtiglukker stoppstillt
- Ledeapparat lukket
- Inntaksluke nede
- Slagbegrenser lukket
- Feltbryter ute
- Effektbryter ute
- Skillebryter ute

Siden nødstyring går utenom PLS'en kan det tenkes at den kan bli aktivert uten at PLS'en er nede. Dette kan for eksempel skje ved at lokal nødstopp knapp trykkes inn. Da er det ønskelig at signal sendes til PLS'en som kan overstyre nødstyringen og stoppe aggregatet raskt og uten de påkjenningene som nødstyringen påfører aggregatet.

## 3.3.4 Fjernkontroll

De større kraftverkene til Skagerak Energi AS er i dag fjernstyrt fra Statkraft sin driftsentral på Dalen, mens de små og eldre er manuelt styrt. Dette er ikke ideelt og de er et ønske at et nytt kontrollanlegg også skal ha mulighet for å bli fjernstyrt. I tilegg til at kraftverkene blir

styrt fra Dalen, har Skagerak Energi AS sin egen driftsentral i Porsgrunn der en har tilgang til de samme skjermbildene som på Dalen.

Selve kommunikasjonen mellom driftsentral og kraftstasjon er det ikke opparbeidet da dette ikke er en del av oppgaven, men programmet er klart til å fjernstyres. Med dette menes at alle signaler, alarmer og målinger som skal sendes til /fra driftsentralen er lagt i datablokker for enkel ut/ innhenting. Signalene som vil bli sendt til driftsentralen vil bli bestemt på et senere tidspunkt når kommunikasjonen er opprettet.

Ved en realisering av prosjektet vil en mulig løsning å bruke samme PLS for styring og fjernstyring, men det kan også være en mulighet å ha en egen PLS for fjernkontrollen som kommuniserer med PLS'en til aggregatet og operatørpanelet over PROFIUS-DP. Kommunikasjonen mellom driftsentral og PLS for fjernkontroll skal være over IEC 60870-5-101 eller -104 protokollen[1]. Skagerak Energi AS setter krav til korrekt tidsstempling av all informasjon og med krav om 10 ms nøyaktighet på vernmeldinger og effektbryterindikering.

### 3.3.5 Inntaksluke

Inntaksluken er en viktig komponent i kraftverket da den er med på kontrollere vanntilførselen til turbinen. I små elvekraftverk er det som regel ikke noen ventil før ledeapparatet siden vannveien er så kort. Det er derfor viktig at luken kan stenges ved uforutsette hendelser for å stoppe energitilførselen.

Lukestilling måles med 3 endebrytere; åpen, lukket og sig. Lukesig detekteres av endebryter sig, som starter løft av luke. Tiden mellom sig detektert og luke åpen blir målt og overstiger den X sekunder (forskjellig fra kraftverk til kraftverk) vil aggregatet gå til hurtigstopp. Sig endebryter blir automatisk blokkert når signal "luke ned" gis. Bimetall utløst og spenning mangler for pumpene gir varsel til operatørpanelet. Tabell 6 viser meldingene som vises i operatørpanelet og Vedlegg 9 viser programkoden.

| Tekst                                            | Alarmtype |
|--------------------------------------------------|-----------|
| FM Inntaksluke lavt oljenivå                     | forvarsel |
| FM Inntaksluke kritisk lavt oljenivå             | alarm     |
| FM Inntaksluke oljetemperatur høy                | forvarsel |
| FM Inntaksluke oljetemperatur kritisk høy        | alarm     |
| FM Inntaksluke sig                               | alarm     |
| DM Inntaksluke åpen                              | melding   |
| DM Inntaksluke nede                              | melding   |
| DM Inntaksluke pumpe idrift                      | melding   |
| FM Inntaksluke feil pumpe                        | alarm     |
| FM Inntaksluke; lang tid mellom sig og luke åpen | alarm     |

Tabell 6: Meldinger til operatørpanel fra inntaksluken

Figur 11 viser et forenklet hydraulikkskjema for inntaksluken som er brukt som eksempel. Denne luken står på Tveitereidfoss kraftverk i Kragerø vassdraget. Inntaksluken vil stå på oljetrykket og lukkes med egenvekt når signal "luke ned" gis. Da vil ventil 1 åpne og slippe oljen ned i oljesumpen. Ved signal "luke opp" lukkes ventil 1 og ventil 2 åpnes samtidig som oljepumpen starter. Signal fra endebryter "luke oppe" lukker ventil 2 og stopper oljepumpen. Ventil 1 vil ha to utløsespoler, ene for normal drift og den andre for nødstyring. Ventil 2 kan eventuelt være en tilbakslagsventil<sup>2</sup>, men dette vil variere fra anlegg til anlegg.

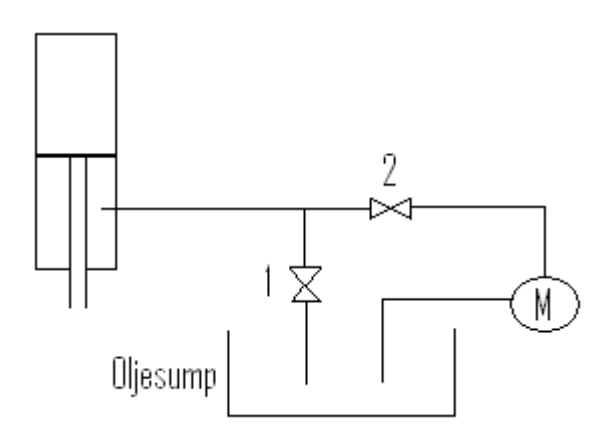

Figur 11: Forenklet hydraulikkskjema inntaksluke

## 3.3.6 Turbinstyring

I auto vil aggregatregulatoren Hymareg 10 styre turbinen avhengig av hvilke reguleringsfunksjon som er valgt, se kapittel 4.2.1.1 for beskrivelse av de forskjellige funksjonene. Ved spesielle anledninger kan det være ønskelig å kunne kjøre disse funksjonene manuelt, for eksempel under idriftsettelse for å teste funksjonene før aggregatet settes idrift. Derfor ble det laget en mulighet for dette i PLS programmet. Styringen av ledeapparatet og skovlene på turbinen vil gå gjennom aggregatregulatoren, mens styringen av ledeapparatsperre, slagbegrenser og hurtiglukkeren vil gå direkte fra PLS'en til objektet. Programmet er lagt opp slik at det er mulig å kjøre disse funksjonene manuelt fra operatørpanelet. I utgangspunktet vil turbinstyringen stå i "auto" og det er også en startbetingelse at styringen står i denne posisjonen. Figur 12 viser et skjermbilde av hvordan turbinstyringen ser ut i operatørpanelet.

|                   | Ţı   | urbin styring |            |            |
|-------------------|------|---------------|------------|------------|
| Ledeapparat       | 0 %  |               | Opp        | Ned        |
| Ledeapparatsperre |      | Utkoblet      | Innkobling | Utkobling  |
| Slagbegrenser     | 0%   | Lukket        | Opp        | Ned        |
| Hurtiglukker      |      | Stoppstillt   | Driftstill | Stoppstill |
| Turbinstyring     | Auto | Hånd          |            |            |

Figur 12: Skjermbilde for turbinstyring

Ledeapparatet er mulig å kjøre fra 0-100 % åpning. Under drift vil det i realiteten kun være mulig å kjøre ledeapparatet ned til 20 %, startåpning på ledeapparatet. Dette for å unngå at retureffekt løser ut. Hurtiglukker er en forrigling mot ledeapparatet, enten mekanisk,

<sup>&</sup>lt;sup>2</sup> En tilbakeslagsventil er en ventil som kun slipper gjennom olje i en retning.

hydraulisk eller elektrisk. Hurtiglukker "driftstillt" vil automatisk kjøre ledeapparatet opp til startåpning, mens hurtiglukker "stoppstillt" kjører ledeapparatet ned. Slagbegrenseren er også mulig å kjøre fra 0-100 % åpning. Manuell drift setter krav til operatør som må forsikre seg om at slagbegrenseren alltid har større åpning enn ledeapparatet, da slagbegrenseren er en mekanisk forrigling mot ledeapparatet. Ingenting alvorlig vil skje om dette skjer, men ledeapparatet vil følge slagbegrenseren. Innkobling og utkobling er styremuligheten for ledeapparatsperren. Vedlegg 6 viser programkoden for turbinstyringen.

| 8 - F - F                      |           |
|--------------------------------|-----------|
| Tekst                          | Alarmtype |
| DM Hurtiglukker driftstillt    | melding   |
| DM Hurtiglukker stoppstillt    | melding   |
| DM ledeapparat lukket          | melding   |
| DM Ledeapparatsperre innkoblet | melding   |
| DM Ledeapparatsperre utkoblet  | melding   |

Tabell 7: Meldinger til operatørpanel fra turbinstyring

#### 3.3.7 Veksel- og likestrømsanlegg

Styringen av veksel- og likestrømsanlegget omhandler i hovedsak overvåkning av systemet og omkobling ved feil. I større kraftverk vil det være mer kobling da de kan være matet fra flere plasser og / eller bli forsynt av dieselaggregat ved bortfall av stasjonsforsyningen.

Alle komponentene som tilfører prosessen energi skal ha to utløsespoler: en nullspenningsspole og en spole for arbeidsstrøm. Disse komponentene er effektbryter, feltbryter, inntaksluken og trykkoljeanlegg med ledeapparat. Dette er med på å skape en mer sikker drift av kraftverket. Som styrestrøm skal helst 24 V DC benyttes. I utgangspunktet er det bestemt at en skal bruke arbeidsstrømsprinsippet<sup>3</sup> og ikke hvilestrømsprinsippet<sup>4</sup>. Dette er av praktiske årsaker da kraftverkene som er aktuelle for ombygging er gamle og ble bygd opp etter arbeidsstrømsprinsippet. Derfor vil en ombygging bli enklere og billigere ved å benytte arbeidsstrømsprinsippet. Et nytt småkraftverk i dag ville mest sannsynlig bli bygd opp etter hvilestrømsprinsippet da kretsene vil være selvovervåkende.

Tabell 8 sammenligner begge prinsippene utefra noen aktuelle problemstillinger.

<sup>&</sup>lt;sup>3</sup> Går ikke strøm i kretsen før en hendelse blir aktivert. Da sluttes kretsen og hendelsen utføres.

<sup>&</sup>lt;sup>4</sup> Går strøm i styrekretsen hele tiden inntil en hendelse aktiveres. Da kuttes strømmen og hendelsen utføres.

Sitat fra Krav til kontrollanlegg i småkraftverk, Skagerak Energi AS.

| Problemstilling | Arbeidsstrøm                        | Hvilestrøm                                      |
|-----------------|-------------------------------------|-------------------------------------------------|
| Kostnad         | Ekstra utstyr for å ta hånd om      | Enkel oppbygging og derav lavere                |
|                 | nødstyring vil øke kostnadene.      | kostnader.                                      |
|                 | Reservesystem for å ivareta         |                                                 |
|                 | sikkerhetsfunksjoner er nødvendig   |                                                 |
| Sikkerhet       | Krever alltid energi for å endre en | Er selvovervåkende. Kommandokretsene            |
|                 | tilstand. Overvåkning av            | tilføres energi hele tiden når kommandoen       |
|                 | kommandokretser nødvendig.          | er aktiv. Ved bortfall av styrestrøm vil        |
|                 |                                     | aggregatet frakobles elektrisk og vannveien     |
|                 |                                     | stenges.                                        |
| Tilgjenglighet  | Enklere å lete etter feil i         | Ved arbeid i styrestrømskretsene eller          |
|                 | styrestrømskretsene under drift     | jordfeil i hjelpeanlegget vil aggregatet gå til |
|                 |                                     | stopp                                           |

Tabell 8: Arbeidsstrøm Vs hvilestrøm

#### Sitat slutt.

#### 3.3.7.1 Vekselstrømsanlegget

Vekselstrømsanlegget blir matet fra en stasjonstransformator, men ved feil som gjør at stasjonen mister spenningen vil dieselaggregatet ta over. Dieselaggregatet er ofte dimensjonert etter prioritert last. Dette betyr at når dieselaggregatet blir innkoblet blir den uprioriterte lasten frakoblet slik at dieselaggregatet bare trenger å forsyne den prioriterte lasten. Dette er ofte gjort på grunn av økonomiske hensyn og med hensyn til størrelsen på dieselaggregatet. Ytelsen på stasjonstransformatorene avhenger av lasten, men ligger vanligvis rundt 50 – 350 kVA [1]. Det vil kunne være aktuelt å ta i bruk isolasjonsovervåkning av vekselstrømsanlegget. Tabell 9 viser meldingene som sendes til operatørpanel.

Kortslutninger blir koblet bort med sikringer og indikasjon vil bli sendt til operatørpanel ved at melding "FM AC spenning borte" vises.

| Tekst                                           | Alarmtype |
|-------------------------------------------------|-----------|
| FM AC spenning borte                            | alarm     |
| FM Jordfeil AC anlegg                           | alarm     |
| DM Dieselaggregat drift                         | melding   |
| FM Dieselaggregat samlefeil                     | alarm     |
| FM Stasjonstransformator temperatur høy         | forvarsel |
| FM Stasjonstransformator temperatur kritisk høy | alarm     |
| FM Stasjonstransformator oljenivå lavt          | forvarsel |
| FM Stasjonstransformator oljenivå kritisk lavt  | alarm     |
| FM Stasjonstransformator gass forvarsel         | alarm     |

Tabell 9: Meldinger til operatørpanel fra vekselstrømsanlegget.

#### 3.3.7.2 Likestrømsanlegget

Likestrømsanlegget skal forsyne komponenter som en vil ha operative selv om stasjonsforsyningen(AC) forsvinner. Det er vanlig at batteripakken dimensjoneres slik at stasjonen kan startes opp igjen selv om stasjonsforsyningen har vært borte i 10 timer [5]. Anlegget blir mest sannsynlig bygd opp med 110 V DC batteripakke og med DC/DC omformer for 110 / 24 V. Tabell 10 viser meldingene som sendes til operatørpanel.

Tabell 10: Meldinger til operatørpanel fra likestrømsanlegget

| Tekst                  | Alarmtype |
|------------------------|-----------|
| FM Lav DC spenning     | alarm     |
| FM Feil DC/DC omformer | alarm     |
| FM Jordfeil DC anlegg  | alarm     |
| FM Ladelikeretter feil | alarm     |

#### 3.3.8 Transformator

Transformatoren er koblet inn mellom generatoren og samleskinne eller linjeavgang for å transformere generatorens spenning opp til ønsket spenningsnivå. I noen småkraftverk er generatorspenningen tilpasset nettets spenning og derfor er en hovedtransformator ikke nødvendig. Slik er det i Tveitereidfoss kraftverk som ble tatt for seg i forprosjektet [7] og derfor er ikke overvåkningen av transformatoren gått grundig inn på. I programmet er det allikevel tatt med de viktigste overvåkningsfunksjonene.

I mange transformatorer er det trinnkoblere for å kunne forandre vindingsantallet, normalt på høyspenningsviklingen, for å kunne justere spenningen viss dette skulle være ønskelig. En skiller mellom trinnkoblere som kan justeres med last og uten last og om koblingene kan fjernstyres eller om de må skje manuelt.

| Tekst                                              | Alarmtype |
|----------------------------------------------------|-----------|
| FM Hovedtransformator gass (Bucholz relé) kritisk  | alarm     |
| FM Hovedtransformator oljenivå forvarsel           | forvarsel |
| FM Hovedtransformator oljenivå kritisk             | alarm     |
| FM Hovedtransformator oljetemperatur forvarsel     | forvarsel |
| FM Hovedtransformator oljetemperatur kritisk       | alarm     |
| FM Hovedtransformator viklingstemperatur forvarsel | forvarsel |
| FM Hovedtransformator viklingstemperatur kritisk   | alarm     |

Tabell 11: Meldinger til operatørpanel fra transformator.

# 3.3.9 Analog til reell skalering

Alle analoge målinger blir sendt til PLS'en der målingene blir sammenlignet med grenseverdier for forvarsel og utkoling. Det er laget en funksjon med forvarsel og utkobling/alarm for både høye og lave verdier. Samme funksjon blir brukt til trykk-, oljenivåog temperaturmålinger. Temperaturmålinger trenger ikke grenseverdier for lav temperatur, men for enkelhets skyld er samme funksjonsblokk brukt for alle analoge målinger. Funksjonsblokken kan ses i Figur 13.

Network 3: Oljetrykksmåling

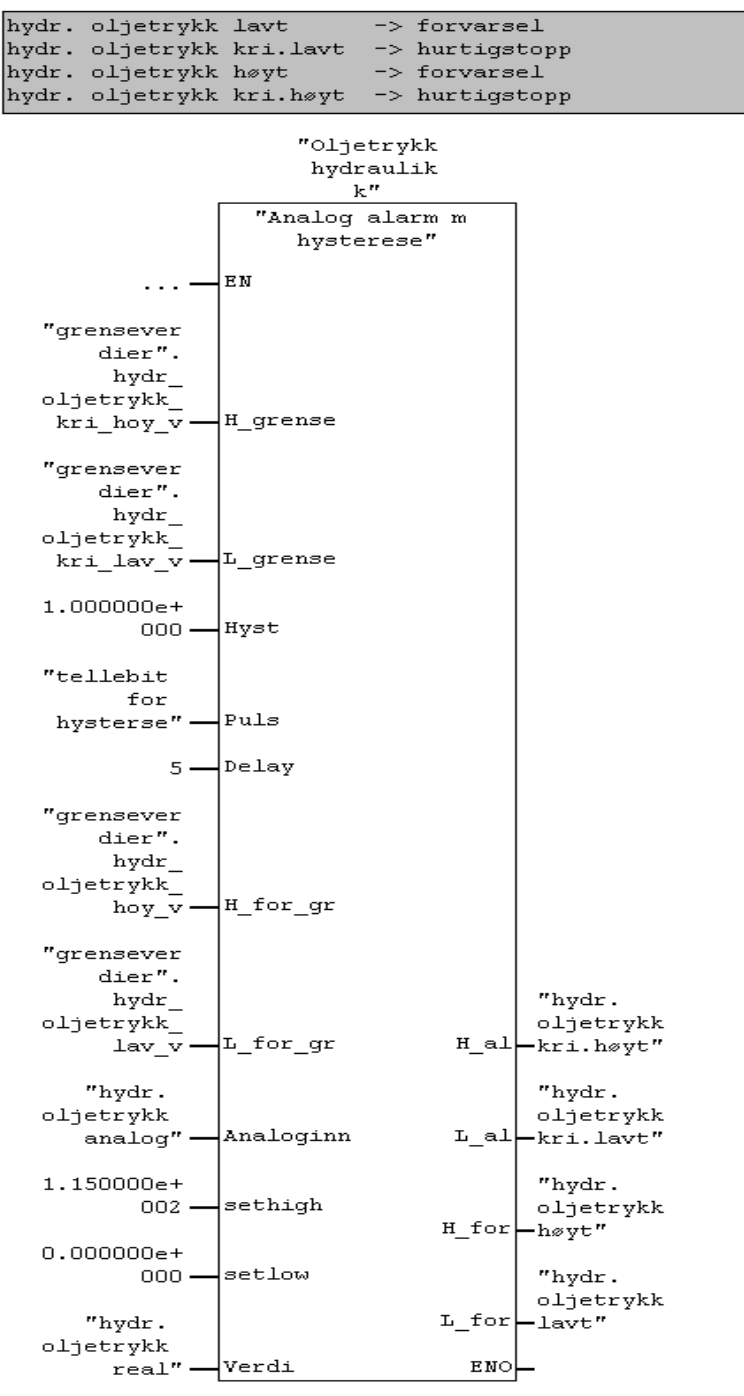

Figur 13: Oljetrykksmåling hydraulikkanlegg

Funksjonsblokken konverterer målingene fra en integer- verdi og til ønsket reell (REAL) verdi. Dette gjøres ved å sette inn ønsket min og maks reell verdi inn på pinnene "setlow" og "sethigh". I tilfellet over blir verdien skalert fra 0 - 32767 til 0 - 115 bar. Dette forenkler visningen i touch- panelet og gjør grensesettingen lettere. Pinnene "L\_for" og "H\_for" angir grenseverdien på forvarsel for henholdsvis lav og høy verdi. Pinnene "L\_grense" og "H\_grense" angir grenseverdien for alarm for henholdsvis lav og høy verdi. Når det gjelder

temperaturmålingene er det satt av egne bit i programmet for lave temperaturer, men de blir ikke hentet ut.

Det er brukt sammenligningsblokker for å kunne angi når en verdi er over eller under en grenseverdi. Det er også lagt inn en hysterese som gjør at prelling av signalet unngås. Denne virker slik at når en måling, for eksempel en oljetrykksmåling, overstiger en grenseverdi vil en alarm gå etter en fastsatt tid. For at alarmen skal resettes må måleverdien synke til grenseverdien minus en satt hystereseverdi. Tidsforsinkelsen, som i dette tilfellet er 5 sekunder, settes inn på "delay" pinnen. Hystereseverdien, som i dette tilfellet er 1 bar, settes inn på "hyst" pinnen. Både tidsforsinkelsen og hystereseverdien vil avhenge av grenseverdiene som er satt og hvilke målinger som blir gjennomført. Se Vedlegg 3 for programkoden.

Fra operatørpanelet er det mulig å endre verdien for forvarsel(høy og lav) og alarm(høy og lav) for alle målingene som har innlagte grenseverdier.

# 3.3.10 Krysskoblinger og hjelpeblokker

I tillegg til at det er laget egne funksjonsblokker til de forskjellige komponentene er det også laget en funksjonsblokk kalt krysskoblinger. I denne funksjonsblokken har disse oppgavene blitt programmert:

- forriglingen mot å starte aggregatet før det er startklart
- stoppsekvensene overstyrer startsekvensen
- diverse hjelpefunksjoner for skjermbildene
- tidsovervåkningen av start- og stoppsekvensene
- funksjon for indikasjon av faste og variable startbetingelser oppfylt
- aktivering av hurtigstopp og stopp

For fullstendig programkode se Vedlegg 4

# 3.4 WinCC flexible

WinCC flexible er et programmeringsverktøy laget av Siemens for programmering av touchskjermer og skjermbilder til datamaskiner. WinCC flexible er et underprogram av Simens Simatic, noe som gjør adresseringen mellom PLS og skjerm enkel. Versjon 2008 SP1 ble brukt i dette prosjektet. Vedlegg 12 viser alle signalene (tags) som ble brukt i WinCC.

I dette prosjektet ble WinCC brukt for å lage skjermbilder til en touch – skjerm som er tenkt brukt som operatørpanel i kraftverket. Dette innebærer visning av bryterstillinger, utvalgte målinger, alarmvisning og grensesetting. Det vil også være mulighet for å slå av fjernstyringen for å kunne sikkert utføre vedlikehold og reparasjoner.

### 3.4.1 Alarmvisning

Alle signaler i operatørpanelet som ligger under alarmtype "alarm" aktiverer en hendelse, mens signalene under "forvarsel" og "melding" gir kun melding.

Alle driftsmeldinger(DM), forvarsel(FM), feilmeldinger(FM) og vernmeldinger(VM) blir vist i operatørpanelet. I WinCC flexible skiller en mellom "errors" og "warnings". Alle feilmeldinger, forvarsel og vernmeldinger ligger under "errors", mens driftsmeldinger ligger under "warnings". Alle meldinger som sendes til WinCC vises i meldingsvinduet, se Figur 14. Tilstanden til meldingene indikeres ved kombinasjoner av bokstavene C, A og D.

- C = alarm aktiv og ukvittert
- (C)D = alarm borte, men ble ikke ukvittert for
- (C)A = alarm kvittert, men fremdeles aktiv
- (CA)D = alarm borte og kvittert for
- (CD)A = alarm kvittert for, men etter at den har forsvunnet

| Tilbake       Image: Construction of the second second secon | Skagerak.<br>Energi |                                                                                                    | Meld                                                                                                    | inger                                                                                                    | 8:28:40 AM<br>6/1/2010 |
|----------------------------------------------------------------------------------------------------|---------------------|----------------------------------------------------------------------------------------------------|----------------------------------------------------------------------------------------------------|----------------------------------------------------------------------------------------------------|------------------------|
| Hovedside       C(A) = alarm kvittert, men fremdeles aktiv       C(D) A = alarm kvittert for, men etter at den har forsvunnet         Meldinger       Klokkeslett       Date       Titstand       Bestis AM       6/1/2010       C(A)       FML ager oljesump nvå fritisk lavt         Orenseverdier       I       Bissis AM       6/1/2010       C(A)       FML ager oljesump nvå fritisk lavt         Pumpestyringer       I       Bissis AM       6/1/2010       C(A)       FML ager oljesump nvå fritisk lavt         Startbetingelser       I       Bissis AM       6/1/2010       C(A)       FML ager oljesump nvå fritisk lavt         Startbetingelser       I       Bissis AM       6/1/2010       C(A)       FML ager oljesump nvå fritisk lavt         Startbetingelser       I       Bissis AM       6/1/2010       C(A)       FML Hydraulikkanlegg oljenvå kritisk lavt         Startbetingelser       I       Bissis AM       6/1/2010       C(A)       FML Hydraulikkanlegg oljenvå kritisk lavt         Startbetingelser       I       Bissis AM       6/1/2010       C(A)       FML Hydraulikkanlegg oljenvå kritisk lavt         Bissis AM       6/1/2010       C(A)       FML Hydraulikkanlegg oljenvå kritisk lavt       I         Bissis AM       6/1/2010       C(A)       FML Hydraulikkanlegg oljenvå kritisk lavt                                                                                                    | Tilbake             | C = alarm aktiv                                                                                                    | og ukvittert                                                                                                    | (C)D = alarm borte, men ble ikke ukvittert for<br>(CA)D = alarm borte og kvittert for                                                                                                    |                        |
| Meldinger         Klakkestett         Date         Tilstand         Beskrivelse           Grenseverdier         1         9:20:36 AM         6/1/2010         CVA         FML Lager oljesump nivå kritisk lavt           Pumpestyfringer         9:23:35 AM         6/1/2010         CVA         FML Lager oljesump nivå kritisk lavt           Startbetingelser         9:23:35 AM         6/1/2010         CVA         FM Hydraulikkanlegg oljenivå lavt           Startbetingelser         9:23:34 AM         6/1/2010         CVA         FM Hydraulikkanlegg oljenivå kritisk lavt           Startbetingelser         9:23:34 AM         6/1/2010         CVA         FM Kjølegumpe1 fell           Startbetingelser         9:23:33 AM         6/1/2010         CVA         FM Kjølegumpe1 fell           Hurtigstoppsekv.         9:23:33 AM         6/1/2010         CVA         FM Trykoljeavlastningspumpe AC fell           Stoppsekv.         9:23:33 AM         6/1/2010         CVA         FM Trykoljeavlastningspumpe AC fell           Stoppsekv.         9:23:33 AM         6/1/2010         CVA         FM Trykoljeavlastningspumpe AC fell           Reguleringsmodi         9:23:33 AM         6/1/2010         CVA         FM Trykoljeavlastningspumpe AC fell           1         8:23:24 AM         6/1/2010         C                                                                                                    | Hovedside           | C(A) = alarm kv                                                                                                    | vittert, men fremdeles aktiv                                                                                                    | (CD)A = alarm kvittert for, men etter at den har forsvunne                                                                                                    | et                     |
| Grenseverdier         1         6:29:35 AM         6/1/2010         C(A)         FM Lager olgsump nivå lavt           Pumpestyringer         6:28:35 AM         6/1/2010         C(A)         FM Lager olgsump nivå lavt           Startbetingelser         6:28:35 AM         6/1/2010         C(A)         FM Hydraulikkanlegg oljenvå lavt           Startbetingelser         6:28:34 AM         6/1/2010         C(CA)         FM Hydraulikkanlegg oljenvå kitsk lavt           Startbetingelser         6:28:33 AM         6/1/2010         C(CA)         FM Hydraulikkanlegg oljenvå kitsk lavt           Startsekvens         6:28:33 AM         6/1/2010         C(CA)         FM Hydraulikkanlegg oljenvå kitsk lavt           Hurtigstoppsekv.         8:28:33 AM         6/1/2010         C(CA)         FM Hydraulikkanlegg oljenvå kitsk lavt           Stoppsekv.         8:28:32 AM         6/1/2010         C(CA)         FM Hydraulikkanlegg oljenvå kitsk lavt           Bitgstoppsekv.         8:28:33 AM         6/1/2010         C(CA)         FM Intraksike oljepumpe feil           Hurtigstoppsekv.         8:28:32 AM         6/1/2010         C(CA)         FM Intraksike lavt oljenvå kitsk           Reguleringsmodi         6:28:31 AM         6/1/2010         C         FM Intraksike lavt oljenvå kitsk           I         8:28:32 AM                                                                                                    | Meldinger           | Klokkeslett Date                                                                                                    | Tilstand Beskrivelse                                                                                                    |                                                                                                    |                        |
| Pumpestyringer         8:28:35 AM         6/1/2010         C/A         FM Hydraulikanleg oljenvå lavt           Startbetingelser         8:28:35 AM         6/1/2010         C/A         FM Hydraulikanleg oljenvå kritisk lavt           Startbetingelser         8:28:35 AM         6/1/2010         C/A         FM Hydraulikanleg oljenvå kritisk lavt           Startbetingelser         8:28:35 AM         6/1/2010         C/A         FM Hydraulikanleg oljenvå kritisk lavt           Startbetingelser         8:28:33 AM         6/1/2010         C/A         FM Hydraulikkapumpe1 feil           Hurtigstoppsekv         8:28:33 AM         6/1/2010         C/A         FM Hydraulikkapumpe2 feil           Hurtigstoppsekv         8:28:33 AM         6/1/2010         C/A         FM Hydraulikkapumpe2 feil           Stoppsekv         8:28:33 AM         6/1/2010         C/A         FM Hydraulikkape DC feil           B:28:31 AM         6/1/2010         C/A         FM Instastuke lavt oljenvå Hritsk lavt           B:28:32 AM         6/1/2010         C/A         FM Instastuke lavt oljenvå Hritsk lavt           B:28:32 AM         6/1/2010         C         FM Instastuke lavt oljenvå Hritsk lavt           B:28:32 AM         6/1/2010         C         FM Instastuke lavt oljenvå Hritsk lavt           B:28:32 AM <td< th=""><th>Grenseverdier</th><th>8:28:36 AM 6/1/2010<br/>8:28:35 AM 6/1/2010</th><th>(C)A FM Lager oljesump niv</th><th>å kritisk lavt<br/>3 lavt</th><th></th></td<>                                                                                                    | Grenseverdier       | 8:28:36 AM 6/1/2010<br>8:28:35 AM 6/1/2010                                                                                                    | (C)A FM Lager oljesump niv                                                                                                    | å kritisk lavt<br>3 lavt                                                                                                    |                        |
| Startbetingelser         I         8:28:34 AM         6/1/2010         C(C)A         FM Hydraulikkungig oljenivå kritisk lavt           Startsekvens         I         8:28:34 AM         6/1/2010         C(C)A         FM Hydraulikkunge1 feil           Hurtigstoppsekv.         I         8:28:33 AM         6/1/2010         C(C)A         FM Hydraulikkunge2 feil           Hurtigstoppsekv.         I         8:28:33 AM         6/1/2010         C(C)A         FM Hydraulikkunge2 feil           Storppsekv.         I         8:28:33 AM         6/1/2010         C(C)A         FM Trykkoljeavlastningspumpe DC feil           Stoppsekv.         I         8:28:33 AM         6/1/2010         C(C)A         FM Trykkoljeavlastningspumpe DC feil           Reguleringsmodi         I         8:28:31 AM         6/1/2010         C(C)A         FM Inntakske oljepumpe feil           Reguleringsmodi         I         8:28:31 AM         6/1/2010         C         FM Inntakske lavt oljenivå lavt           I         8:28:31 AM         6/1/2010         C         FM Inntakske lavt oljenivå lavt           I         8:28:29 AM         6/1/2010         C         FM Inntakske lavt oljenivå lavt           I         8:28:29 AM         6/1/2010         C         FM Hydraulikkungg oljenivå lavt                                                                                                    | Pumpestyringer      | ! 8:28:35 AM 6/1/2010<br>! 8:28:35 AM 6/1/2010                                                                                                    | (C)A FM Hydraulikkanlegg o<br>(C)A FM Hydraulikkanlegg o                                                                                                    | jetrykk lavt                                                                                                    |                        |
| Startsekvens         I         8:28:33 AM         6/1/2010         C(A         FM kjølepumpe2 feil           Hurtigstoppsekv         8:28:33 AM         6/1/2010         C(A         FM Hydrailikkpumpe2 feil           Stoppsekv         8:28:33 AM         6/1/2010         C(A         FM Trykkoljeavlastningspumpe AC feil           Stoppsekv         8:28:33 AM         6/1/2010         C(CA         FM Trykkoljeavlastningspumpe DC feil           Stoppsekv         8:28:33 AM         6/1/2010         C(CA         FM Trykkoljeavlastningspumpe DC feil           Reguleringsmodi         8:28:31 AM         6/1/2010         C(CA         FM Intaksluke oljepumpe feil           1         8:28:31 AM         6/1/2010         C(CA         FM Intaksluke lavt oljenivå kirtisk lavt           1         8:28:32 AM         6/1/2010         C         FM Intaksluke lavt oljenivå kirtisk lavt           1         8:28:32 AM         6/1/2010         C         FM Intaksluke lavt oljenivå kirtisk lavt           1         8:28:32 AM         6/1/2010         C         FM Intaksluke lavt oljenivå kirtisk lavt           1         8:28:29 AM         6/1/2010         C         FM Trykkoljeavlastningspumpe DC feil           1         8:28:29 AM         6/1/2010         C         FM Trykkoljeavlastningspumpe DC feil<                                                                                                    | Startbetingelser    | ! 8:28:34 AM 6/1/2010<br>! 8:28:34 AM 6/1/2010                                                                                                    | (C)A FM Hydraulikkanlegg o<br>(C)A FM Kjølepumpe1 feil                                                                                                    | jenivå kritisk lavt                                                                                                    |                        |
| Hurtigstoppsekv.       I       8:28:33 AM       6/1/2010       (C)A       FM Trykkoljeavlastningspumpe AC feil         Stoppsekv.       I       8:28:32 AM       6/1/2010       (C)A       FM Trykkoljeavlastningspumpe AC feil         Reguleringsmodi       I       8:28:33 AM       6/1/2010       (C)A       FM Trykkoljeavlastningspumpe AC feil         Reguleringsmodi       I       8:28:31 AM       6/1/2010       (C)A       FM Hydraulikkanlegg oljetrykk kritisk lavt         I       8:28:31 AM       6/1/2010       (C)A       FM Inntaksluke lavt oljenivå lavt         I       8:28:31 AM       6/1/2010       C       FM Inntaksluke lavt oljenivå kritisk lavt         I       8:28:29 AM       6/1/2010       C       FM Inntaksluke lavt oljenivå kritisk lavt         I       8:28:29 AM       6/1/2010       C       FM Inntaksluke lavt oljenivå kritisk lavt         I       8:28:29 AM       6/1/2010       C       FM Inntaksluke lavt oljenivå kritisk lavt         I       8:28:29 AM       6/1/2010       C       FM Inntaksluke lavt oljenivå kritisk lavt         I       8:28:29 AM       6/1/2010       C       FM Inntaksluke lavt oljenivå kritisk lavt         I       8:28:29 AM       6/1/2010       C       FM Hydraulikkpumpe2 feil <td< th=""><th>Startsekvens</th><th>! 8:28:34 AM 6/1/2010<br/>! 8:28:33 AM 6/1/2010</th><th>(C)A FM Kjølepumpe2 feil<br/>(C)A FM Hydraulikkpumpe1</th><th>feil</th><th></th></td<>                                                                                                    | Startsekvens        | ! 8:28:34 AM 6/1/2010<br>! 8:28:33 AM 6/1/2010                                                                                                    | (C)A FM Kjølepumpe2 feil<br>(C)A FM Hydraulikkpumpe1                                                                                                    | feil                                                                                                    |                        |
| Stoppsekv         I         8:28:32 AM         6/1/2010         C(C)A         FM Initialisative oligepumpe feil           Reguleringsmodi         8:28:31 AM         6/1/2010         C(C)A         FM Initialisative oligepumpe feil           8:28:31 AM         6/1/2010         C(C)A         FM Initialisative oligepumpe feil         FM Initialisative oligepumpe feil           8:28:31 AM         6/1/2010         C(C)A         FM Initialisative oligepumpe feil         FM Initialisative oligepumpe feil           8:28:29 AM         6/1/2010         C         FM Initialisative lawt oligenivă kritisk lawt           8:28:29 AM         6/1/2010         C         FM Initialisative lawt oligepumpe feil           8:28:29 AM         6/1/2010         C         FM Initialisative lawt oligenivă kritisk lawt           8:28:29 AM         6/1/2010         C         FM Initialisative oligepumpe feil           8:28:29 AM         6/1/2010         C         FM Trytkoljeevalastingspumpe DC feil           8:28:29 AM         6/1/2010         C         FM Hydraulikkpumpe1 feil           8:28:29 AM         6/1/2010         C         FM Hydraulikkpumpe1 feil           8:28:29 AM         6/1/2010         C         FM Hydraulikkpumpe1 feil           8:28:29 AM         6/1/2010         C         FM Hydraulikkanlegg oligenivå kr                                                                                                    | Hurtigstoppsekv.    | ! 8:28:33 AM 6/1/2010<br>! 8:28:33 AM 6/1/2010                                                                                                    | (C)A FM Hydraulikkpumpe2<br>(C)A FM Trykkoljeavlastning<br>(C)A FM Trykkoljeavlastning                                                                                                    | reil<br>spumpe AC feil                                                                                                    |                        |
| Reguleringsmodi       1       8:28:31 AM       6/1/2010       (C)A       FM Inntaksluke lavt oljenivå lavt         1       8:28:31 AM       6/1/2010       (C)A       FM Inntaksluke lavt oljenivå kritisk lavt         1       8:28:29 AM       6/1/2010       C       FM Inntaksluke lavt oljenivå kritisk lavt         1       8:28:29 AM       6/1/2010       C       FM Inntaksluke lavt oljenivå kritisk lavt         1       8:28:29 AM       6/1/2010       C       FM Inntaksluke lavt oljenivå kritisk lavt         1       8:28:29 AM       6/1/2010       C       FM Inntaksluke lavt oljenivå kritisk lavt         1       8:28:29 AM       6/1/2010       C       FM Inntaksluke oljepumpe feil         1       8:28:29 AM       6/1/2010       C       FM Trykkoljeavlastningspumpe DC feil         1       8:28:29 AM       6/1/2010       C       FM Hydraulikkpumpe2 feil         1       8:28:29 AM       6/1/2010       C       FM Hydraulikkpumpe2 feil         1       8:28:29 AM       6/1/2010       C       FM Hydraulikkkanlegg oljenivå kritisk lavt         1       8:28:29 AM       6/1/2010       C       FM Hydraulikkanlegg oljenivå kritisk lavt         1       8:28:29 AM       6/1/2010       C       FM Hydraulikkanlegg oljenivå kri                                                                                                    | Stoppsekv.          | ! 8:28:32 AM 6/1/2010                                                                                                    | (C)A FM Invikoljeaviastilio<br>(C)A FM Inntaksluke oljepur                                                                                                    | npe feil                                                                                                    |                        |
|                                                                                                    | Reguleringsmodi     | 0.12.132         AM         6/1/2010           1         8:28:31         AM         6/1/2010           1         8:28:31         AM         6/1/2010           1         8:28:31         AM         6/1/2010           1         8:28:29         AM         6/1/2010           1         8:28:29         AM         6/1/2010 | <ul> <li>(C)A FM Hydraulikkanlegg o</li> <li>(C)A FM Inntaksluke lavt olj</li> <li>(C)A FM Inntaksluke lavt olj</li> <li>(C)A FM Inntaksluke lavt olj</li> <li>C FM Inntaksluke lavt olj</li> <li>C FM Inntaksluke lavt olj</li> <li>C FM Inntaksluke lavt olj</li> <li>C FM Inntaksluke lavt olj</li> <li>C FM Inntaksluke lavt olj</li> <li>C FM Trykkoljeavlastning</li> <li>C FM Trykkoljeavlastning</li> <li>C FM Hydraulikkpumpe2</li> <li>C FM Hydraulikkpumpe2</li> <li>C FM Hydraulikkpumpe2</li> <li>C FM Hydraulikkanlegg o</li> <li>C FM Hydraulikkanlegg o</li> <li>C FM Hydraulikkanlegg o</li> <li>C FM Hydraulikkanlegg o</li> <li>C FM Hydraulikkanlegg o</li> <li>C FM Hydraulikkanlegg o</li> <li>C FM Lager oljesump niv</li> </ul> | jije Jen<br>Jervik Kritisk lavt<br>enivå kritisk lavt<br>enivå kritisk lavt<br>enivå kritisk lavt<br>nivå kritisk lavt<br>nipe feil<br>spumpe AC feil<br>feil<br>feil<br>ljenivå kritisk lavt<br>ljenivå kritisk lavt<br>å lavt<br>t<br>å kritisk lavt |                        |

Figur 14: Meldingsvindu

Ved en "error" vil en varseltrekant, se Figur 15, vise seg og blinke for å indikere at en feil har inntruffet. Denne varseltrekanten indikerer også antall feil. Ved å trykke på varseltrekanten vil et meldingstablå, se Figur 16, vise seg. I dette vinduet skal en kvittere / bekrefte at feilen er

oppdaget av operatør. Når alle alarmene er kvittert for vil varseltrekanten slutte å blinke, men er fremdeles aktiv i vinduet til feilen er utbedret / har forsvunnet. En driftsmelding vil kun vises i meldingsvinduet. En oversikt over alle alarmer og meldinger som er implementert kan ses i Vedlegg 11

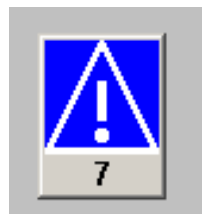

Figur 15: Varseltrekant

|             |          | _      | <u>×</u>                             |
|-------------|----------|--------|--------------------------------------|
| Time        | Date     | Status | Kvitterte alarmer                    |
| 11:27:36 AM | 3/3/2010 | CA     | FM hydraulikkpumpe2 feil             |
| 11:27:16 AM | 3/3/2010 | CA     | FM trykkoljeavlastningspumpe dc feil |
| 11:27:16 AM | 3/3/2010 | CA     | FM trykkoljeavlastningspumpe ac feil |
|             |          |        |                                      |
|             |          |        |                                      |

Figur 16: Meldingstablå

## 3.4.2 Skjermbilder og funksjoner

Det ble lagt fokus på lage et enkelt og forstålig brukergrensesnitt når skjermbildene ble laget. Dette for å forenkle hverdagen til operatørene som bruker panelet daglig og for å unngå misforståelser og uhell. I alle skjermbildene er hovedmenyen laget likt for å enkelt kunne manøvrere mellom sidene, samt at klokkeslett og dato også vises.

#### 3.4.2.1 Hovedsiden

På hovedsiden har en oversikten over hvilke regulatormodi som er aktive, samt at bryterstillinger på effektbryter, skillebryter, feltbryter og jordingsbryter er vist grafisk med et enlinjeskjema. I tillegg til å indikere hvilke driftmodi aggregatet er i, er det også mulighet for å starte og stoppe kraftverket og slå av fjernstyringen etter ønske. Det er også visning av et utvalg av de mest aktuelle målingene i kraftverket, samt mulighet for trendvisning av vannstand i magasin og temperatur i stator og lager.

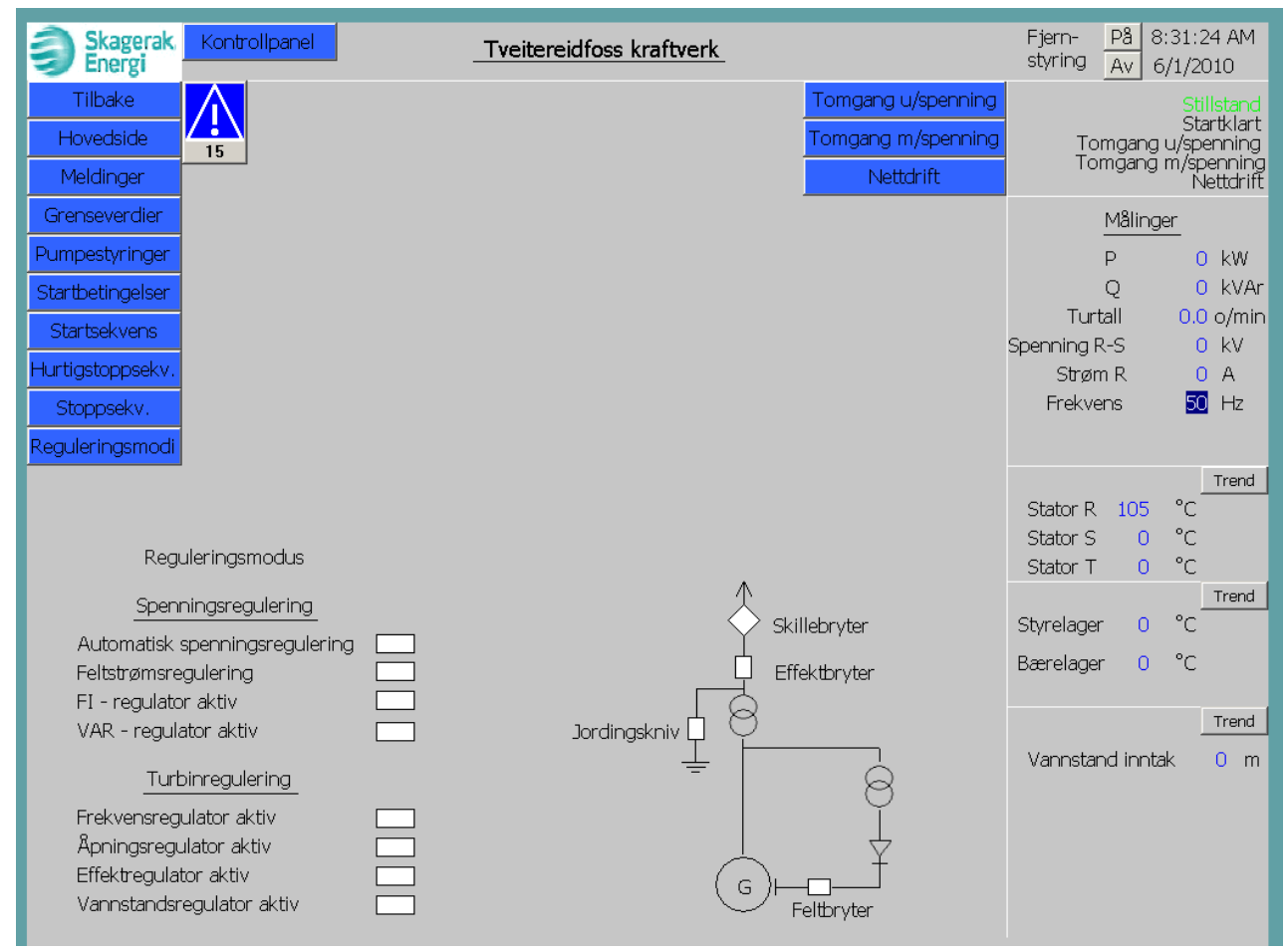

Figur 17: Hovedsiden

#### 3.4.2.2 Startsekvens

Fra skjermbilde "startsekvens", se Figur 18, kan en følge med på hvor i startsekvensen aggregatet er. Etter hvert som startsekvensen går vil firkantene bli grønne og indikere at handlingen er oppfylt / aktiv. Skjermbildet innholder også en mulighet for å kjøre skrittvis gjennom startsekvensen. Indikeres med at "stegvis" lyser på skjermen. Det vil si at operatøren kan kontrollere at hvert skritt er utført før neste skritt blir aktivert. Denne funksjonen benyttes normalt kun under første igangkjøring av aggregatet. Normalt vil startsekvens styringen stå i "auto". I tillegg vises hvilke steg som er aktivt og hvilke aksjon som gjennomføres i dette steget.

| Skagerak<br>Energi               | Startsekvens               | 10:40:18 AM<br>4/26/2010 |
|----------------------------------|----------------------------|--------------------------|
|                                  |                            |                          |
| Hovedside                        |                            |                          |
| Meldinger                        | Stillstand                 |                          |
| Grenseverdier                    |                            |                          |
| Pumpestyringer                   | Faste startbet oppfyllt    |                          |
| Startbetingelser                 | Variable startbet oppfyllt |                          |
| Startsekvens                     | Startklart ( )             |                          |
| Hurtigstoppsekv.                 | Start av pumper            |                          |
| Stoppsekv.                       |                            |                          |
| Reguleringsmodi                  |                            |                          |
|                                  |                            |                          |
|                                  |                            |                          |
|                                  | Tomgang med spenning       |                          |
| Startsekvens styring             |                            |                          |
| 0. to Ctomic                     |                            |                          |
| Auto                             | Synkronisering pägär       |                          |
| <u>Steqvis</u> <u>Neste steg</u> | Nettdrift                  |                          |
| Aktivt steg 1 Stillstand         |                            |                          |
|                                  |                            |                          |
|                                  |                            |                          |
|                                  |                            |                          |
|                                  |                            |                          |
|                                  |                            |                          |

Figur 18: Startsekvens
#### 3.4.2.3 Hurtigstoppsekvensen

Det er også laget skjermbilder for hurtigstoppsekvensen, se Figur 19. Dette for å enkelt kunne følge med på hvilke steg aggregatet er i under en hurtigstopp.

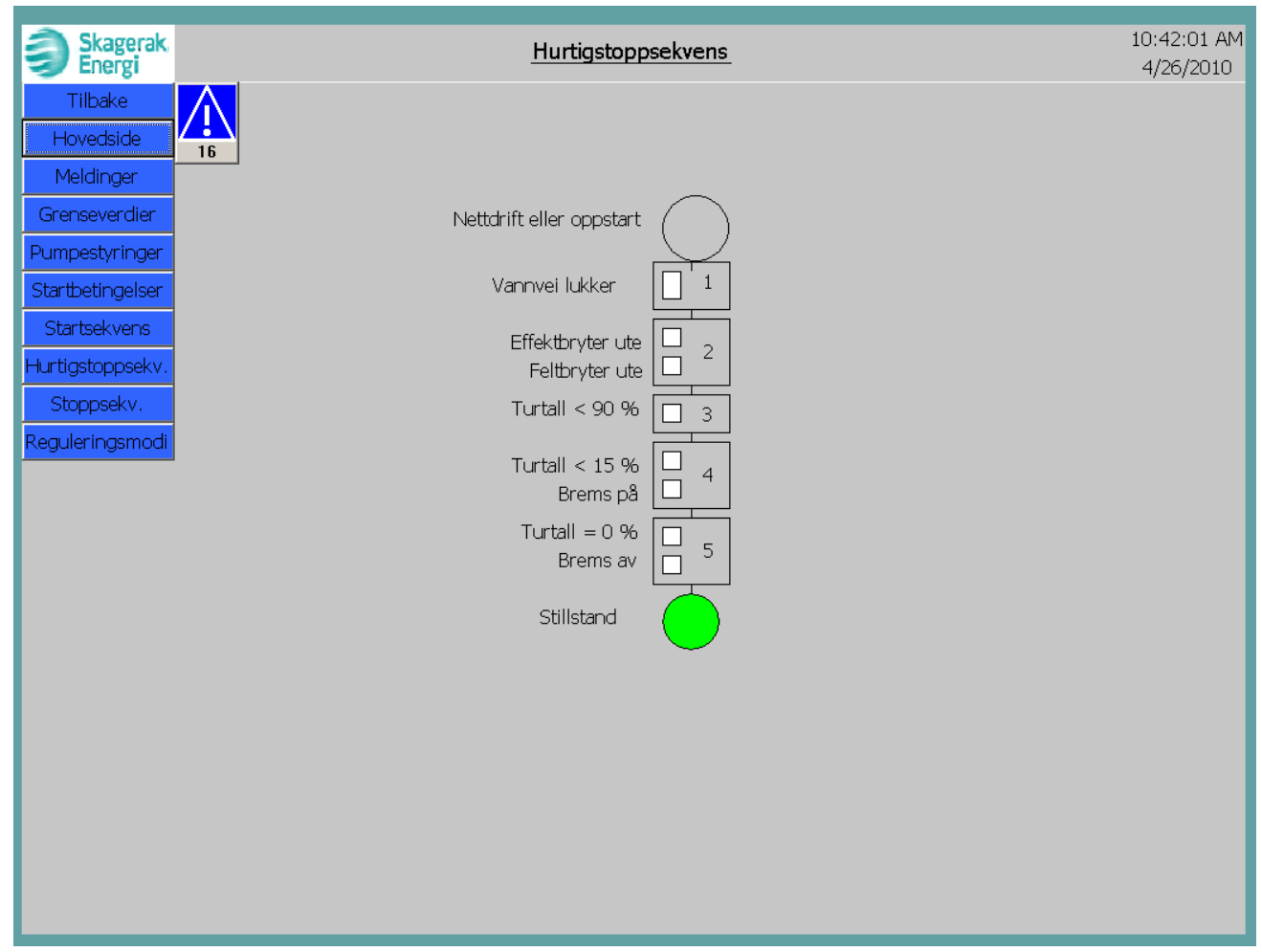

Figur 19: Hurtigstoppsekvens

#### 3.4.2.4 Stoppsekvensen

Det er også laget skjermbilder for stoppsekvensen, se Figur 20. Dette for å enkelt kunne følge med på hvilke steg aggregatet er i under en stopp.

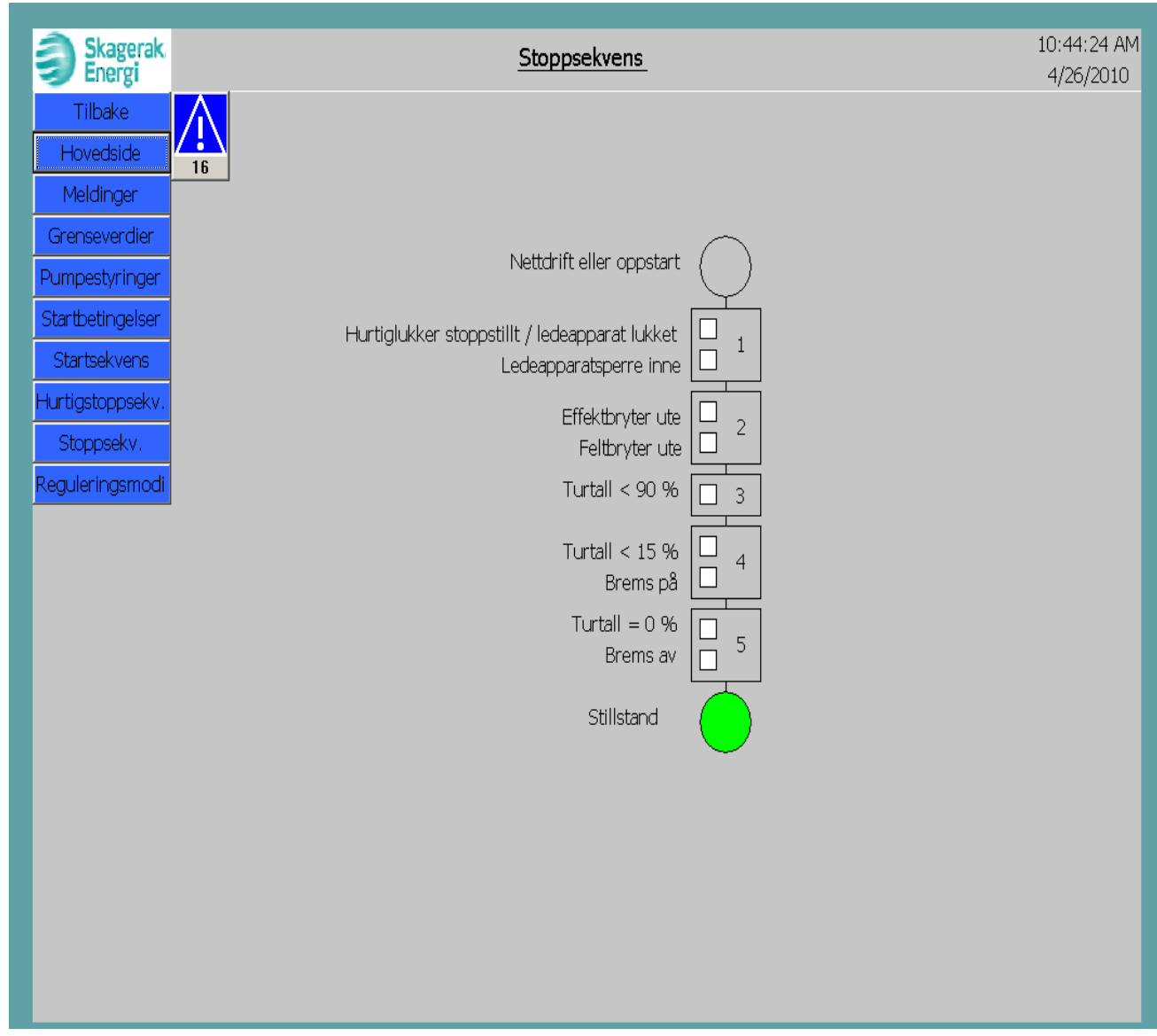

Figur 20: Stoppsekvens

#### 3.4.2.5 Trend

Det er laget skjermbilder for visning av utviklingen til enkelte målinger, også kalt trendvisning, over et visst tidsrom. Det er mulig å se temperaturen i alle tre fasene i statoren i et diagram, temperaturen på begge lagrene og vannstanden på overvannet. Figur 21 viser trendbilde for stator temperaturovervåkning. Det ble kun simulert med PT - $100^5$  element i statorvikling fase R når bilde ble tatt.

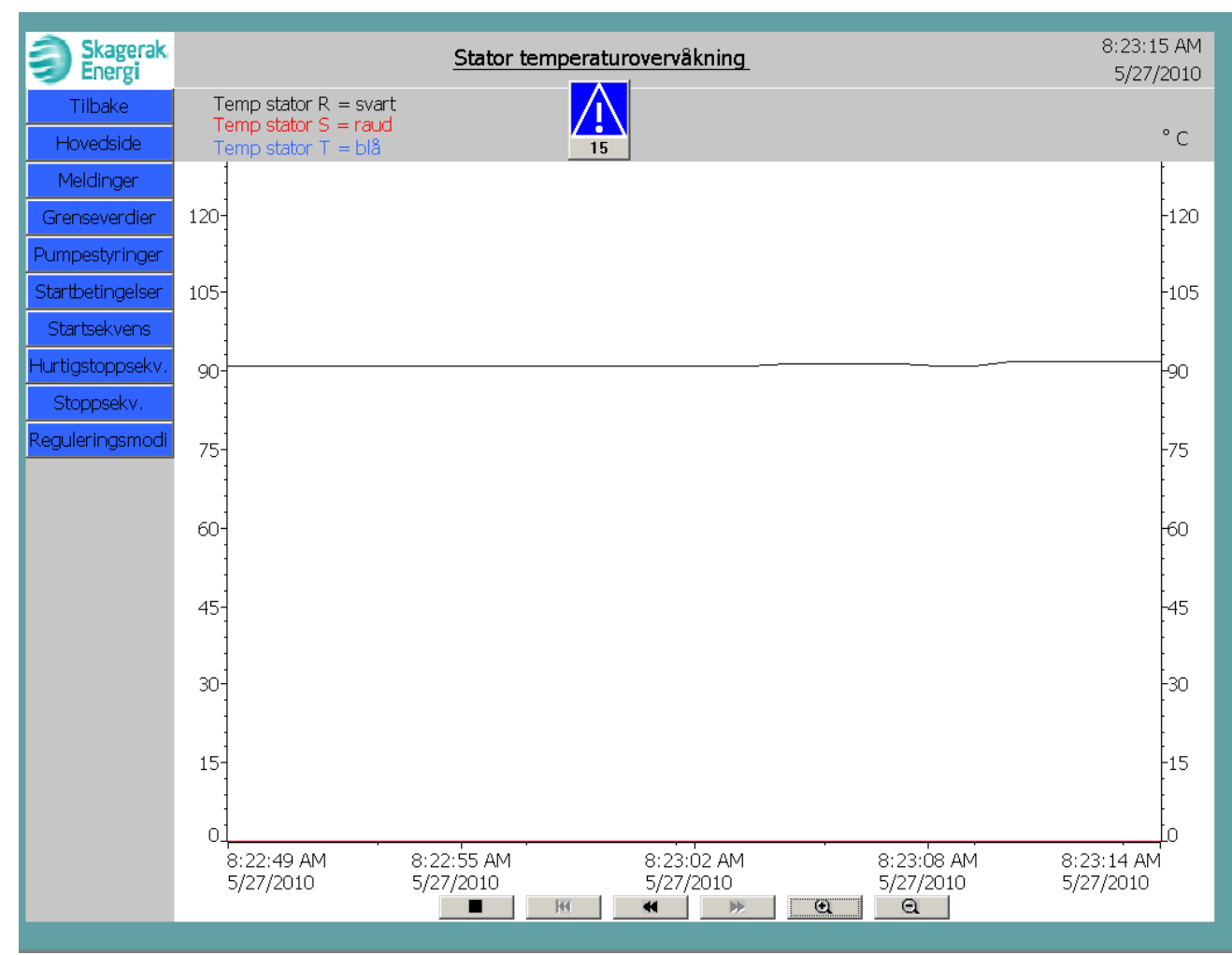

Figur 21: Trendvisning av statortemperatur

 $<sup>^5</sup>$  Et PT -100 element er en variabel motstand som varierer med temperaturen -> 100  $\Omega$  ved 0 °C og 138,5  $\Omega$  ved 100 °C [5]

#### 3.4.2.6 Grenseverdier

I skjermbilde "grenseverdier", se Figur 22, vises den reelle verdien til hver enkelt måling som bearbeides av PLS'en i kraftverket. I tillegg er det mulighet for å sette grensene for forvarsel og alarm for hver enkelt måling. Grenseverdien sendes så til funksjonen som ble forklart i kapittel 3.3.9 hvor en alarm eller forvarsel blir aktivert viss den reelle verdien er under satt grenseverdi.

| -                      |                                                               |             |           |               |                         |           |           |  |
|------------------------|---------------------------------------------------------------|-------------|-----------|---------------|-------------------------|-----------|-----------|--|
| Skagerak Grenseverdier |                                                               |             |           |               | 8:27:00 AM<br>5/27/2010 |           |           |  |
| Tilbake                | 16                                                            |             |           |               |                         |           |           |  |
| Hovedside              |                                                               | Reell verdi | Alarm lav | Forvarsel lav | Forvarsel høy           | Alarm høy |           |  |
| Meldinger              | Stator vikling L1                                             | 100         |           |               | 90                      | 100       | °C        |  |
| Grenseverdier          | Stator Vikiing L2<br>Stator vikiing L3                        | 0           |           |               | 90                      | 100       | °C        |  |
| Pumpestyringer         | 00001 1111920                                                 | Ŭ           |           |               | ,                       | 1 100     | Ũ         |  |
| Startbetingelser       | Oljenivå hydraulikkanlegg                                     | 0           | 30        | 40            |                         |           | cm        |  |
| Startsekvens           | Oljetemperatur hydraulikkanlegg<br>Oljetrykk bydraulikkanlegg | 0           | 40        | 50            | 80                      | 90        | °C<br>har |  |
| Hurtigstoppsekv.       | onjet ynk nyardanikkariegg                                    | Ŭ           |           | , 50          | 1 110                   | 1 90      | Dai       |  |
| Stoppsekv.             | Oljenivå sump inntaksluke                                     | 0           | 30        | 40            |                         |           | cm        |  |
| Reaulerinasmodi        | Oljetemperatur inntaksluke                                    | 0           |           |               | 80                      | 90        | °С        |  |
|                        |                                                               |             |           |               |                         |           |           |  |
|                        | Temperatur bærelager                                          | 0           |           |               | 90                      | 100       | °C        |  |
|                        | Temperatur styrelager                                         | 0           | - 20      | 20            | 90                      | 100       | °C        |  |
|                        | Oljenivå lager                                                | 0           | J 20      | 30            | 60                      | 1 /0      | un        |  |
|                        |                                                               |             |           |               |                         |           |           |  |
|                        |                                                               |             |           |               |                         |           |           |  |
|                        |                                                               |             |           |               |                         |           |           |  |
|                        |                                                               |             |           |               |                         |           |           |  |
|                        |                                                               |             |           |               |                         |           |           |  |
|                        |                                                               |             |           |               |                         |           |           |  |
|                        |                                                               |             |           |               |                         |           |           |  |
|                        |                                                               |             |           |               |                         |           |           |  |
|                        |                                                               |             |           |               |                         |           |           |  |

Figur 22: Grenseverdier

#### 3.4.2.7 Startbetingelser

I skjermbilde "startbetingelser", se Figur 23, vises alle betingelsene som må være oppfylt før en start kan aktiveres. Det skilles her mellom betingelser for start til tomgang uten spenning, tomgang med spenning og nettdrift for å enkelt kunne sjekke hva som hindrer aggregatet å starte. Viss en betingelse ikke er oppfylt er indikasjonsfirkanten hvit, men er en betingelse oppfylt lyser den grønt.

| Skagerak.<br>Energi  |                                                                        | Startbetinge                                                           | elser                           |                                    | 10:52:34 AM<br>4/26/2010 |
|----------------------|------------------------------------------------------------------------|------------------------------------------------------------------------|---------------------------------|------------------------------------|--------------------------|
| Tilbake<br>Hovedside | 16                                                                     |                                                                        |                                 |                                    |                          |
| Meldinger            |                                                                        |                                                                        |                                 |                                    |                          |
| Grenseverdier        | Tomgang u                                                              | u/spg                                                                  | Tomgang i                       | m/spg_                             |                          |
| Startbetingelser     | Faste startbet                                                         | Variable startbet                                                      | Faste startbet                  | Variable startbet                  |                          |
| Startsekvens         | El. turb reg auto<br>Kjølevann tilstede<br>Turb. reg glien, driftsklar | Hurtiglukker stoppstillt<br>Slagbegrenser lukket<br>Ledeapparat lukket | Spenningsreg. i auto            | Feltbryter ute<br>Skillebryter ute |                          |
| Hurtigstoppsekv.     | Avlastningsp. driftsklare<br>Kjølevannsp. driftsklare<br>Brome av      |                                                                        |                                 | Eltbryter ute                      |                          |
| Reguleringsmodi      | Gen. jordbryter ute                                                    |                                                                        |                                 |                                    |                          |
|                      |                                                                        |                                                                        | Drift                           |                                    |                          |
|                      |                                                                        | Faste startbet                                                         | Variable startbet               |                                    |                          |
|                      |                                                                        | Gen. spenning tils<br>Nettspenning tilst<br>Skillebryter inne          | stede 🔲 Effektbryter ute<br>ede |                                    |                          |
|                      |                                                                        |                                                                        |                                 |                                    |                          |
|                      |                                                                        |                                                                        |                                 |                                    |                          |
|                      |                                                                        |                                                                        |                                 |                                    |                          |
|                      |                                                                        |                                                                        |                                 |                                    |                          |
|                      |                                                                        |                                                                        |                                 |                                    |                          |
|                      |                                                                        |                                                                        |                                 |                                    |                          |

Figur 23: Startbetingelser

#### 3.4.2.8 Pumpestyringer

Pumpestyringen ble forklart i kapittel 3.3.1 så noe videre forklaring er ikke nødvendig. Hele skjermbildet vises i Figur 24.

| Skagerak.<br>Energi                                                                                                    | Pumpestyringer                                                                                                    | 11:57<br>6/1,                                                                                                    | 7:48 AM<br>/2010 |
|----------------------------------------------------------------------------------------------------|----------------------------------------------------------------------------------------------------|----------------------------------------------------------------------------------------------------|------------------|
| Tilbake<br>Hovedside<br>Meldinger<br>Grenseverdier<br>Pumpestyringer<br>Startbetingelser<br>Startsekvens<br>Hurtigstoppsekv.<br>Stoppsekv.<br>Reguleringsmodi | Hydraulikkanlegg    Turbinne      AC-pumpe 1    AC-pumpe 2      Driftstillt    Driftstillt      Stoppstillt    Stoppstillt      Feil    Av      Driftstill    Driftstill      Av    Av      Stoppstill    Stoppstill      Stoppstill    Driftstill      Av    Av      Stoppstill    Av      Stoppstill    Stoppstill      Av    På      Av    På      Styremodus    Auto | gulator må stå i hånd før aggregat kan starte<br>te begge pumpene i av<br>nodus blir satt til auto                              |                  |
| Ledeapparat<br>Ledeapparatsp<br>Slagbegrenser<br>Hurtiglukker<br>Turbinstyring                                                                                | Turbin styring<br>## % Opp Ned<br>Innkobling Utkobling<br>## % Lukket Opp Ned<br>Driftstill Stoppstill<br>Auto                                                                                                    | Trykkoljeavlastningspumper<br><u>AC</u> DC<br>Startklar Drift<br>Feil Feil<br>Trykkoljeavlastning På Av<br>Styremodus Auto Hånd | ]                |

Figur 24: Pumpestyringer

#### 3.4.2.9 Regulatormodi

I dette skjermbildet, Figur 25, har en mulighet for å endre på hvilke settpunkt og hvilke funksjoner regulatorene skal ha. Beskrivelse av hvordan regulatorene og hvert enkelt modi fungerer er forklart i kapittel 4.2.1.

| Skagerak.<br>Energi       | <u>Re</u>                                       | eguleringsmodi          |             |           | 8:32:53 AM<br>6/1/2010          |
|---------------------------|-------------------------------------------------|-------------------------|-------------|-----------|---------------------------------|
|                           | Spenningsregulering                             |                         |             |           | Auto spenningsreg               |
| Hovedside 15<br>Meldinger | Automatisk spenningsregulerir                   | ng 🛄                    |             |           | Manuell feltstrøm<br>regulering |
| Grenseverdier             | Feltstrømsregulering<br>FI - regulator aktiv    |                         |             |           | FI - regulering                 |
| Startbetingelser          | VAR - regulator aktiv<br>Turbinregulering       |                         |             |           | VAR - regulering                |
| Startsekvens              | Frekvensregulator aktiv                         |                         |             |           |                                 |
| Hurtigstoppsekv.          | Apningsregulator aktiv<br>Effektregulator aktiv |                         |             |           | Frekvensregulering              |
| Reguleringsmodi           | Vannstandsregulator aktiv                       |                         |             |           | Åpningsregulering               |
| Sper                      | nningsregulering_                               | Turbinreg               | ulering_    |           | Effektregulering                |
| Re                        | eell verdi Settpunkt                            |                         | Reell verdi | Settpunkt | Vannstandsregulering            |
| Generator spenning        | 0.0 0.0                                         | Generator frekvens      | 0.0         |           |                                 |
| Generator strøm           | 0.0                                             | Effekt<br>Tumbin Semina | 0.0         | 0.0       |                                 |
| Reaktiv strøm             | 0.0                                             | rurbin apriling         | 0.0         | 0.0       |                                 |
| Feltstrøm                 | 0.0 0.0                                         | Vannstand overvann      | 0.0         | 0.0       |                                 |
| Feltspenning              | 0.0                                             |                         |             |           |                                 |
| Samleskinnespenning       | 0.0                                             |                         |             |           |                                 |
| VAR settpunkt             | 0.0 0.0                                         |                         |             |           |                                 |
| Fi settpunkt              | 0.0 0.0                                         |                         |             |           |                                 |
| Statikk                   | 0.0 0.0                                         |                         |             |           |                                 |
|                           |                                                 |                         |             |           |                                 |

Figur 25: Regulatormodi

# 4 Uttesting av systemet

For å få en best mulig dokumentasjon av kontrollanlegget, både når det gjelder kommunikasjonen mellom komponentene og oppgavene de utførte, er det gjennomført en funksjonstesting av anlegget. Alt nødvendig utstyr og programvare ble skaffet av Skagerak Energi AS i samarbeid med undertegnede.

## 4.1 Utstyr

Det er blitt brukt mye forskjellig utstyr i denne testingen av anlegget. Derfor er det i tillegg til utstyrslisten, som kan ses i Tabell 12, laget en kort forklaring av de viktigste komponentene som er brukt.

| 2                     |                                     |                                  |
|-----------------------|-------------------------------------|----------------------------------|
| Туре                  | Fabrikat                            | Modell                           |
| PLS                   | Siemens Simatic                     | S7-300 CPU315 – 2 DP             |
| Spenningsforsyning    | Siemens                             | PS307 5A, DC24V                  |
|                       |                                     | 307–1EA00-0AA0                   |
| Analogt inngangskort  | Siemens                             | SM331 Al 8x13 BIT                |
|                       |                                     | 331–1KF01-0AB0                   |
| Digitalt inngangskort | Siemens                             | IN/OUT 16                        |
| x 2                   |                                     | 374-2XH01-0AA0                   |
| Digitalt inngangskort | Siemens                             | SM321 DI 16xDC24V                |
|                       |                                     | 321-1BH50-0AA0                   |
| Protokollkonverter    | Siemens                             | CP 341 RS232C                    |
| Rack                  | Siemens                             | 6ES7 390-1AB80-0AA0              |
| Touch skjerm          | Siemens                             | MP377 15"                        |
|                       |                                     | 6AV6 644-0AB01-2AX0              |
| Vern                  | Siemens                             | Siprotec 4 7UM62                 |
| Aggregatregulator     | Rainpower Hymatek                   | Hymareg 10                       |
| Relé prøveaggregat    | GE Energy Services                  | Sverker 750                      |
| Kabel                 | Siemens                             | 7XV5100-4/BB (PC med vern)       |
| Kabel, PC adapter     | Siemens                             | 6ES7972-0CB20-0AX0 (PC med PLS)  |
| USB                   |                                     |                                  |
| Kabel                 | Hymatek                             | (PC med aggregatregulator)       |
| Kabel                 | Egenprodusert (etter tegninger gitt | Telefonkontakt 6 pins til RS 485 |
|                       | av Hymatek AS)                      | (aggregatregulator til PLS)      |
| PT-100 element        |                                     |                                  |
| Buss kabel            | PROFIBUS                            | DP                               |
| Programvare           | Siemens                             | SIMATIC Manager STEP S7 version  |
|                       |                                     | V5.4 + SP5 + HF1.                |
| Programvare           | Siemens                             | DIGSI V 4.82                     |
| Programvare           | Siemens                             | WinCC                            |

Tabell 12: Utstyrsliste

# 4.1.1 Aggregatregulatoren HYMAREG 10

Aggregatregulatoren HYMAREG 10 levert av HYMATEK AS er brukt. Dette er en standardisert aggregatregulator utviklet for små vannkraftaggregater som innholder alle funksjonene som er ønskelig i et småkraftverk. Disse funksjonene er:

- Turbinregulering
  - o Frekvensregulering
  - o Åpningsregulering
  - o Vannstandsregulering
- Spenningsregulator
  - o Spenningsregulering
  - VAR regulering
  - $\circ \ \ Cos \ \phi \ regularing$
  - o Feltstrømsregulering
  - o Begrenserfunksjoner
- Magnetisering (feltmaskin)
- Synkronisering
- Turtalls- frekvensovervåkning

Spenningsregulatoren oppfyller ikke kravene til dempetilsats så regulatoren kan ikke brukes på aggregater over 25 MVA.

Når det gjelder magnetisering er det ønskelig å kunne bruke aggregatregulatoren på statisk magnetisering også. Dette setter større krav til regulatoren da den må tåle en betydelig høyere strøm en ved magnetisering med feltmaskin som den brukt i oppgaven var beregnet for. Det er innledet samtaler med HYMATEK AS angående denne problemstillingen og de har satt seg villige til å utvikle aggregatregulatoren for statisk magnetisering.

### 4.1.2 Siemens Siprotec 7UM62 vern

Det ble valgt å bruke et Siemens Siprotec 7UM62 vern som kan fungere som vern for generatorer, transformatorer og motorer. Dette ble valgt på grunn av at Skagerak Energi AS har god erfaring med dette vernet fra tidligere, mens også på grunn av alle vernfunksjonene og kommunikasjonsmulighetene som er innebygd. Følgende vernfunksjoner er tilgjenglig:

#### Sitat SIPROTEC Numerical Protection Relays, Siemens, Catalog SIP 2003[8]

- Definite-Time Overcurrent Protection (I>, ANSI 50/51) with Undervoltage Seal-In
- Definite-Time Overcurrent Protection (I>>, ANSI 50, 51, 67) with Direction Detection
- Inverse-Time Overcurrent Protection (ANSI 51V)
- Thermal Overload Protection (ANSI 49)
- Unbalanced Load (Negative Sequence) Protection (ANSI 46)
- Startup Overcurrent Protection (ANSI 51)

- Differential Protection and Its Protected Objects
- Earth Current Differential Protection (ANSI 87GN,TN)
- Underexcitation (Loss-of-Field) Protection (ANSI 40)
- Reverse Power Protection (ANSI 32R)
- Forward Active Power Supervision (ANSI 32F)
- Impedance Protection (ANSI 21)
- Out-of-Step Protection (ANSI 78)
- Undervoltage Protection (ANSI 27)
- Overvoltage Protection (ANSI 59)
- Frequency Protection (ANSI 81)
- Overexcitation (Volt/Hertz) Protection (ANSI 24)
- Inverse-Time Undervoltage Protection (ANSI 27)
- Rate-of-Frequency-Change Protection df/dt (ANSI 81R)
- Jump of Voltage Vector
- 90-%-Stator Earth Fault Protection (ANSI 59N, 64G, 67G)
- Sensitive Earth Fault Protection (ANSI 51GN, 64R)
- 100-%-Stator Earth Fault Protection with 3rd Harmonics (ANSI 27/59TN 3rd Harm.)
- 100-%-Stator Earth Fault Protection with 20 Hz Voltage Injection (ANSI 64G 100%)
- Sensitive Earth Fault Protection B (ANSI 51GN)
- Interturn Protection (ANSI 59N (IT))
- Rotor Earth Fault Protection R, fn (ANSI 64R)
  Sensitive Rotor Earth Fault Protection with 1 to 3 Hz Square Wave Voltage Injection (ANSI 64R - 1 to 3 Hz)
- Motor Starting Time Supervision (ANSI 48)
- Restart Inhibit for Motors (ANSI 66, 49Rotor)
- Breaker Failure Protection (ANSI 50BF)
- Inadvertent Energization (ANSI 50, 27)
- DC Voltage/Current Protection (ANSI 59NDC/51NDC)

#### Sitat slutt

### 4.1.3 Sverker 750 reléprøveaggregat

Sverker 750 reléprøveaggregat er et apparat som er bygd for å teste vern, men kan også brukes i mange andre sammenhenger. Strømkilden i Sverkeren kan gi ut 0-10 A, 0-40 A, 0-100 A, 0-250 V AC og 0-300 V DC. I tillegg er det en spenningsforsyning som kan gi ut 0-120 V AC og 20-220 V DC. Det er også muligheter for å koble inn motstander og kondensatorer for å kunne forandre fasevinkelen viss dette er ønskelig.

### 4.2 Teori

I de påfølgende kapitlene vil det være beskrevet hvordan utstyret fungere i teorien og hvordan funksjonene fungerer.

# 4.2.1 Hymareg 10

Innebygd i aggregatregulatoren finnes det en aggregatsimulator som ble brukt under uttestingen av systemet. Denne simulatoren simulerer både servosystemet og generatoren slik at en får stilt inn ønskelige parametere for er reelt kraftverk og testet hvordan systemet virker før en eventuell idriftsettelse. Det måtte gjøres to omkoblinger på regulatoren (ble gjort med veiledning fra Hymatek AS) for å få den til å fungere som normalt ved bruk av simulatoren. Denne simulatoren forenkler også testingen av PLS programmet siden en får respons tilbake på eventuelle settpunkt endringer, feil etc. Simulatoren har tilgjenglig alle regulatorfunksjonene som finnes i aggregatregulatoren slik at en får testet funksjonene før de settes i drift. Videre vil det komme en forklaring på hvordan regulatorfunksjonene fungere og hvilke kombinasjoner som er mulig.

Under start og stopp av aggregatet og i frakoblet drift vil alltid frekvensregulatoren være aktiv og åpningsregulatorens settpunkt styres av gjeldende sekvens. Denne modus heter "Åpningsregulering". I tillegg vil spenningsregulatoren stå i "automatisk spenningsregulering". Etter gjennomført oppstart går aggregatregulatoren tilbake til de regulatormodiet som den hadde før aggregatet ble frakoblet.

4.2.1.1 Reguleringsmodi turbinregulator:

- *Åpningsregulering:* Regulering med konstant åpning på turbinen. I startsekvensen blir det satt en minimums åpning/startåpning på turbinen (20 %) slik at generatoren blir klargjort for spenningssetting. Men også for at retureffektvernet ikke skal slå inn under oppstart.
- *Frekvensregulering:* Blir alltid brukt for å opprettholde frekvensen under oppstart av aggregatet (helt frem til at effektbryteren går inn).
- *Effektregulering:* Brukt for å opprettholde konstant effekt. Er den mest vanlig reguleringsfunksjonen under normal drift.
- *Vannstandsregulering:* Regulerer for å opprettholde konstant vannstand i overvannet.

4.2.1.2 Reguleringsmodi spenningsregulator:

- *Spenningsregulering:* Prøver å opprettholde konstant spenning med bidrag fra statikk. Dette gjøres ved å variere magnetiseringsstrømmen. Denne reguleringsmodusen er satt som standard.
- *Cos φ-regulering:* Regulerer for å opprettholde konstant effektvinkel på gitt settpunkt. Settpunkt må settes innenfor satte grenser. For eksempel mellom cos φ=0,8 (ind) - cos φ=0,8 (kap)
- *VAR regulering:* Regulerer for å opprettholde konstant reaktiv effekt på gitt settpunkt. Settpunkt innenfor generatoren sitt driftsdiagram.
- *Konstant feltstrømsregulering:* Regulerer med konstant feltstrøm i henhold til gitt settpunkt. Denne reguleringsmodusen er også kalt manuell regulering.

### 4.2.2 Siprotec 7UM62

Vernet er den viktigste overvåkningsfunksjonen i kraftverket siden den beskytter både utstyr, da spesielt generatoren, og personell mot uforutsette hendelser og feil. Det stilles derfor ekstra strenge krav til sikker funksjonalitet. Vernet som er brukt i denne oppgaven har mange funksjoner og derfor ble det i samarbeid med Skagerak Energi AS tatt et kvalifisert valg av hvilke funksjoner som de ønsker i sine småkraftverk. Videre blir disse vernfunksjonene beskrevet.

- Overstrømsvern: Overstrømsvernet er til for å beskytte generatoren under kortslutninger, men beskytter også en eventuell transformator. Overstrømsvernet har et momentant -ledd med kort tidsforsinkelse (I >>) og et termisk– ledd med lengre tidsforsinkelse (I >) og mulighet for å ta hensyn til generator spenningen (kun aktuelt ved statisk magnetisering med mating fra generatoruttaket). Grunne til dette er at ved en kortslutning nære generatoren vil matingen til magnetiseringen påvirkes og magnetiseringsytelsen vil gå ned. Dette kan føre til at kortslutningsstrømmen synker under grenseverdien innen tidsforsinkelsen er over.
- *Overspenningsvern:* Overspenningsvernet beskytter isolasjonen i anlegget når spenningen er for høy. Dette kan komme av en defekt spenningsregulator eller ytre årsaker som for eksempel lange tomtgående linjer. Vernet har et momentant overspenningsvern med tilnærmet null tidsforsinkelse (U >>) og er termisk ledd med lengre tidsforsinkelse (U >). Dette for å få maksimal beskyttelse av anlegget.
- *Frekvensvern:* Frekvensvernet kan detektere både over- og underfrekvenser og er med på å beskytte aggregatet, men også beskytte forbrukerne mot skadelige over- og underfrekvenser. Vernet kan stilles inn med 4 grenseverdier med en egen tidsforsinkelse for hver grenseverdi slik at en får en optimal beskyttelse mot uønskede frekvenser.
- *Skjevlastvern (negativ sekvens vern), I*<sub>2</sub>>: Normalt vil generatoren være likt belastet i alle tre fasene, men usymmetrisk last kan forekomme ved fasebrudd, defekter i brytere eller at store deler av lasten er usymmetrisk for eksempel i nærheten av smelteverk. En usymmetrisk last vil føre til et motroterende felt i statoren (100 Hz) som vil indusere virvelstrømmer i rotoren. Disse virvelstrømmene vil føre til oppvarming av dempeviklingene og poloverflatene.
- Differensialvern: Differensialvernet detekterer kortslutninger i anlegget mellom vernets måletransformatorer. Dette gjøres ved at vernet sammenligner strømmen og ved feil vil den vektorielle summen av strømmene være forskjellig fra null. Vernet har to trinn, I > diff og I >> diff. I >> diff detekterer kortslutninger direkte mellom måletransformatorene og krever høy kortslutningsstrøm. I > diff detekterer kortslutninger ute i nettet som gjør at en av måletransformator går i metning og dermed måler en forskjellig strøm i transformatorene. I > diff arbeider etter karakteristikken i Figur 26 og løser ut når I<sub>diff</sub> kommer ut av "add on restraint area".

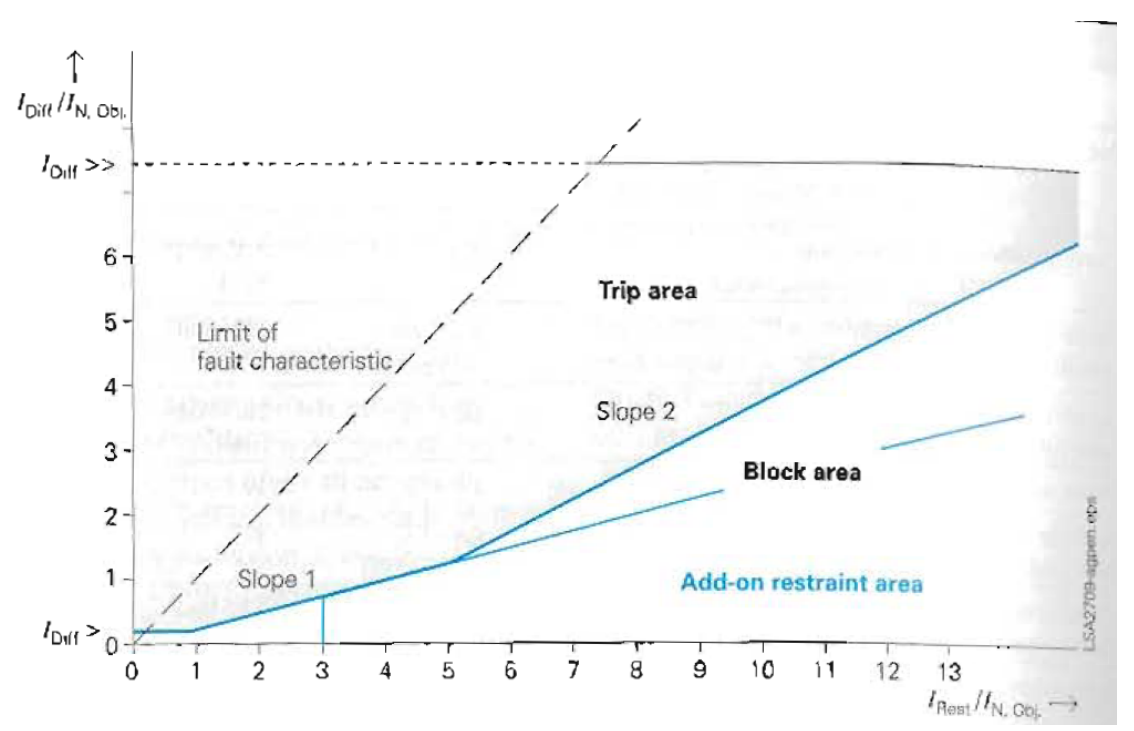

Figur 26: Karakteristikk for differensial vern [8]

- *Stator jordfeilvern, U<sub>o</sub> >:* Stator jordslutningsvern beskytter statorviklingen og de anleggsdeler som er galvanisk forbundet med denne. Det blir skilt mellom 95 % dekning og 100 % dekning stator jordfeilvern.
  - o 95 % dekning: Av denne typen skilles det mellom to forskjellige måleprinsipp, alternativ 1 og alternativ 2. Felles for begge alternativene er at de kun klarer å dekke den 95 % delen av viklingen som er nærmest faseuttakene. Ved bruk av alternativ 1 blir generatorens nullpunkt jordet med en motstand som begrenser feilstrømmen til 5-20 A [4]. Spenningen mellom generatorens nullpunkt og jord blir så målt og ved for høy spenningen løser vernet ut. Spenningen som måles ligger mellom null og fasespenning avhengig av hvor på viklingen feilen oppstår. Grunnen til at vernet kun dekker 95 % av viklingen er at det alltid vil være en liten spenning over generatorens nullpunkt og for å unngå at vernet skal løse ut feilaktig settes vernet opp slik at det ikke løser ut ved de minste spenningene. Alternativ 2 dekker også kun 95 % av viklingen og vernet er nå tilkoblet til en åpen trekantvikling på en spenningstransformator tilkoblet generatorens faseuttak. Uten jordfeil i stator vil vernet ikke måle spenning siden summen av alle tre fasene blir null (vektorielt sett). Ved en jordfeil vil spenningen øke i de friske fasene og synke i fasene med feil. Dette fører til at vernet vil detekterer en spenning og løse ut. Ved flere generatorer koblet inn på samme samleskinne må jordfeilvernet være retningsbestemt for å kunne bestemme hvilken generator som har jordfeil.
  - 100 % dekning: Da spenningen er lav i de resterende 5 % av viklingen er sjansen for jordfeil på grunn av spenningspåkjenninger liten, men siden de mekaniske påkjenningene er like store i hele viklingen kan feil oppstå. De finnes flere måter å detektere denne type feil, men de vanligste er nok

injiseringsprinsippet og detektering av forandring i amplituden av 3. harmoniske spenningen i nullpunktet. Ved bruk av injiseringsprinsippet påtrykker en enten en fremmedspenning eller en frekvens forskjellig fra 50 Hz, som for eksempel 20 Hz.

- *Rotor jordfeilvern, R <:* Rotoren eller feltkretsen er normalt isolert fra jord noe som betyr at en enkel jordfeil medfører kun små feilstrømmer og ingen umiddelbare fare. Men med en dobbeljordfeil vil deler av magnetiseringsutstyret bli kortsluttet som vil føre til store feilstrømmer og vibrasjoner. Dette kan i uheldige tilfeller føre til at polhjulet går inn i blikkpakken. Vernet jobber etter injiseringsprinsippet. Dette gjøres ved å påtrykke enten en spenning med 50 Hz og måle lekkasje lekkasjestrømmen til jord eller ved å påtrykke en firkantbølget spenning med frekvens mellom 1 − 3 Hz og måle resistansen til jord. Vernet opererer med to steg, et signal for varsel om jordfeil og et signal for utkobling.
- *Retureffekt, P <:* Dette er et vern for dykkede turbiner (Kaplan og Francis) og ikke for generatoren. Viss ledeapparatet er lukket og effektbryteren er inne vil generatoren gå som motor og turbinen vil pumpe samme vannet mot ledeapparatet, noe som vil kunne skade turbinen. Vernet aktiveres dersom generatoren produserer under en satt verdi for aktiv effekt og tidsforsinkelsen har gått ut.

I vernet er det, som vist i Figur 27:

8 strømtransformatorer4 spenningstransformatorer7 binære inputs12 binære outputs (output relays)

Det er finnes tre forskjellige kommunikasjons protokoller som en kan velge mellom. Disse er: IEC 60870-5-103 protokoll PROFIBUS-DP MODBUS-RTU

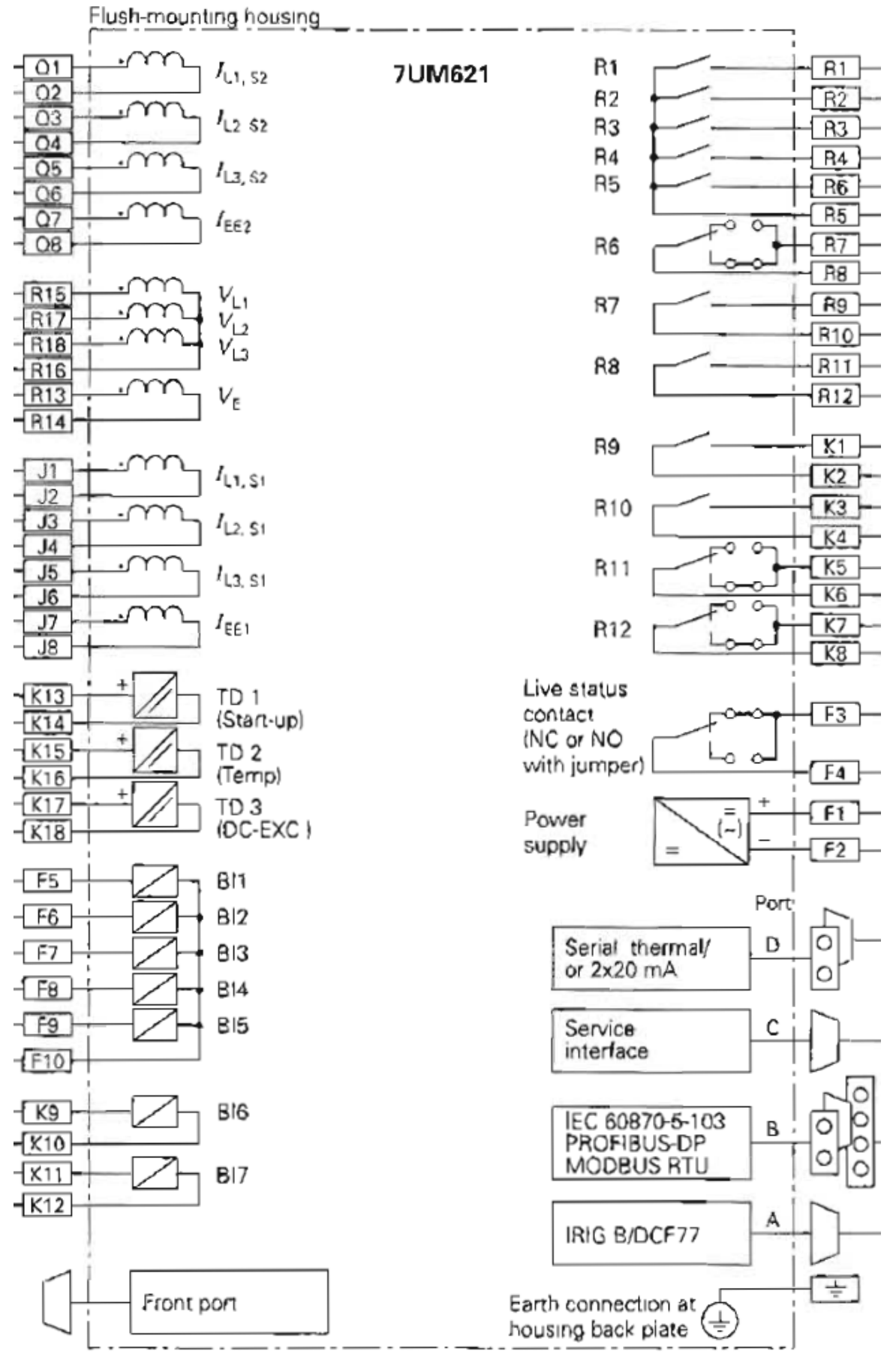

Figur 27: Innganger bak på vernet

# 4.2.3 Synkronisering

Synkronisering av generator og nett/samleskinne kan deles opp i to forskjellige måter, synkronisering med spenningssatt samleskinne og "død" samleskinne. Med *spenningssatt samleskinne* blir spenningen i en fase målt på begge sider av effektbryteren med enfaset spenningstransformatorer. I synkroniseringsenheten blir verdien på spenningene, frekvensene og vinklene målt og sammenlignet. Når verdiene er innenfor gitte grenser giss signal "effektbryter inn". Dette kan skje både automatisk og manuelt. I automatikk sender synkroniseringsenheten signalet, mens med manuell styring brukes en synkroniseringsklokke som viser verdien. Når alle variablene er oppfylt gis signal. Når innsignalet er gitt giss bekreftelse på at effektbryteren er inne med en endebryter. Det gis alarmsignal viss signal "inn" har blitt gitt uten at bekreftelse på at effektbryteren er "inne" etter at tidsforsinkelsen har gått ut. Ved *død samleskinne* er den aktuelle generatoren som vil spenningssette samleskinnen og tilhørende nett. Da må styring av effektbryteren settes i hånd og alle forriglinger må oppheves før "effektbryter inn" kommandoen gis. Dette setter krav til operatør da sjekk av frekvens og spenning på generator ikke blir gjort av automatikken før kommandoen gis.

### 4.2.4 Statisk magnetisering

Det finnes flere typer magnetiseringsutrustning som er i bruk i dagens kraftverk, men ettersom aggregatregulatoren som er tenkt brukt i dette prosjektet mest sannsynlig skal brukes på aggregat med statisk magnetisering vil kun denne typen magnetiseringsutrustning bli forklart.

Prinsippet er at en helstyrt tyristorbro blir kontrollert for å likerette spenningen som blir forsynt av en egen magnetiseringstransformator. Kretsen er også tilkoblet stasjonsbatteriet for å gi generatoren en startmagnetisering, siden remanensspenningen i feltviklingen er for liten til å magnetisere generatoren ved start. Startmagnetiseringen ligger inne et visst antall sekunder eller til spenningen har kommet opp til et visst nivå. Ved stopp blir feltviklingen avmagnetisert ved at tyristorbroen blir styrt til vekselretting før avmagnetiseringskretsen kobles inn. Dette vil si at energien i feltviklingen blir ført tilbake til nettet. I det avmagnetiseringskretsen blir innkoblet vil feltbryteren koble ut, og en utlademotstand tilkobles for å gi en fullstendig avmagnetisering av feltviklingen. Ved nødstopp blir feltbryteren kobles ut momentant og samtidig som avmagnetiseringskretsen kobles inn. Figur 28 viser et eksempel på statisk magnetisering.

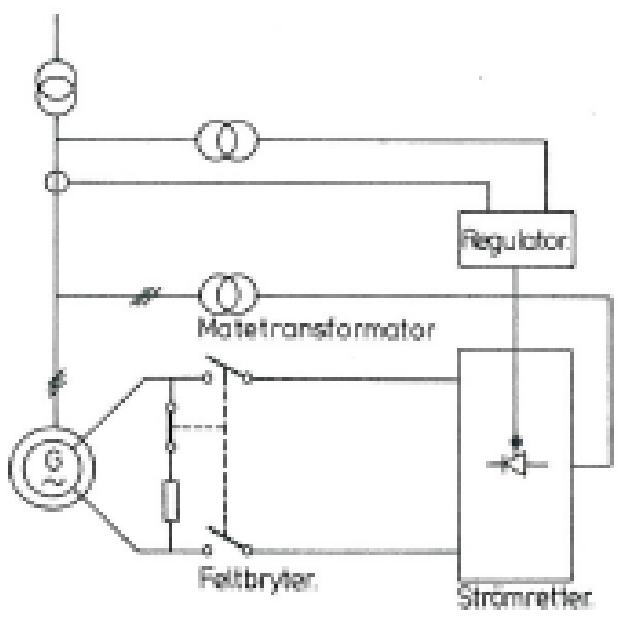

Figur 28: Statisk magnetisering

## 4.2.5 Feltbuss

Feltbuss er en kommunikasjonsform mellom komponentene i kontrollanlegget og er en sikker og robust kommunikasjon måte. Feltbuss ble valgt for å spare kabel, dvs. at en kan trekke kun en kabel som er felles for alle enhetene i stedet for å måtte trekke en egen kabel fra PLS'en og ned til hver enkel komponent. Dette gjør også at eventuelle modifikasjoner i anlegget blir lettere å håndtere ved et senere tidspunkt.

Det finnes mange varianter av feltbuss, men valget falt på Profibus DP. Profibus DP (Desentralisert Periferi) er en feltbuss som brukes til å overføre informasjon og kommunisere med distribuert I/O ute i kraftverket. Dataene blir overført serielt over RS 485 kommunikasjon. Hastigheten varierer fra 9600 kbit/s til 12 Mbit/s avhengig av avstanden mellom I/O og PLS. I utgangspunktet kan en bare koble til 32 enheter på bussen, men med ekstra utstyr kan en koble opp til 128 enheter.

Det finnes flere protokolltyper for Profibus DP:

- DP-V0: Master til slave protokoll, mest brukt,
- DP-V1: Utvidelse av DP-V0, multiple master med token ring.
- DP-V2: Gir utvidelse for slave til slave kommunikasjon.

Ved bruk av Profibus DP skal helst begge endene av kabelen termineres med en motstand for å redusere elektrisk støy og redusere risikoen for dataoverføringsfeil. Dette gjøres enkelt ved å aktivere en bryter, som er innebygd i Profibus koblingene, som kobler inn motstanden.

# 4.3 Utførelse

I de påfølgende kapitelene vil det bli beskrevet hvordan utstyret ble koblet opp, hvordan kommunikasjonene ble opprettet og hvordan testene ble gjennomført.

# 4.3.1 Oppkobling

Alt utstyret ble koblet opp i et skap for lettere å holde oversikten og sikre seg mot uhell. I tillegg ble det lettere å koble seg inn på hver komponent for å feilsøke og modifisere med PC. Figur 29 viser hvordan skapet ble seende ut.

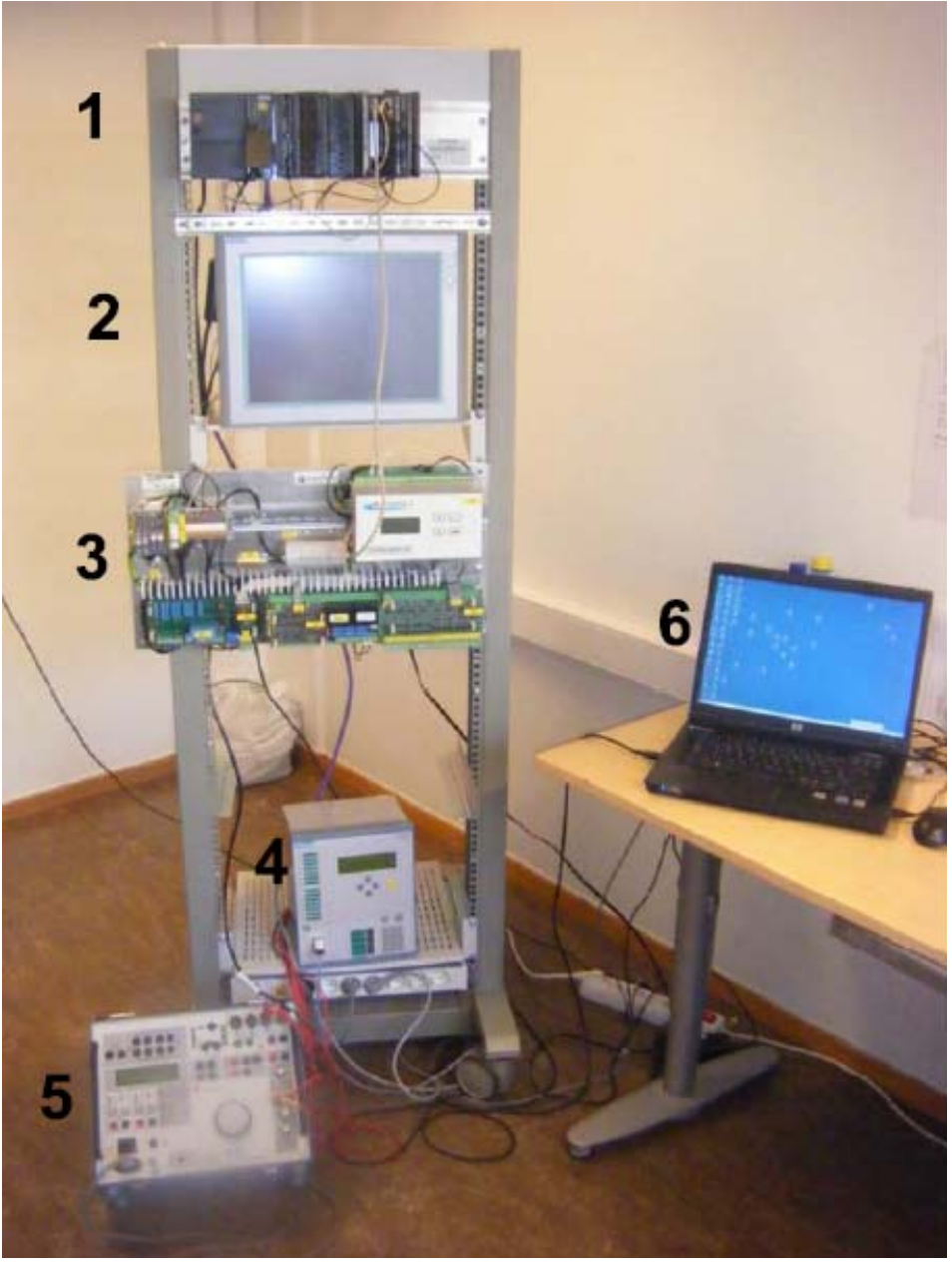

Figur 29: Oppkobling av utstyr

Beskrivelse av nummer på Figur 29:

- 1. Rack med PLS, spenningsforsyning og inngangs- og utgangskort (I/O)
- 2. Touch- skjermen fra Siemens
- 3. Aggregatregulatoren Hymareg 10
- 4. Siemens Siprotec 4 7UM621
- 5. Sverker 750 reléprøveaggregat
- 6. Datamaskin med programvare

Spenningsforsyningen forsyner PLS'en, inngangskortene, aggregatregulatoren og touchskjermen med 24 V DC. Vernet og Sverkeren ble forsynt med 230 V AC.

### 4.3.2 Oppretting av kommunikasjon

For å kunne teste funksjonene måtte det bli opprettet kommunikasjon mellom de forskjellige komponentene. Systemet ble bygd opp med PLS'en som master og med de resterende komponentene som slaver. All kommunikasjon var tenkt over Profibus DP siden dette er den enkleste formen for kommunikasjon med en Siemens PLS. Dette viste seg å være utfordrende da alt utstyret ikke var kompatibelt med denne type buss, men det ble gjort grep som gjorde til at kommunikasjonen fungerte til slutt. Figur 30 viser et overordnet bilde av kommunikasjonen mellom komponentene.

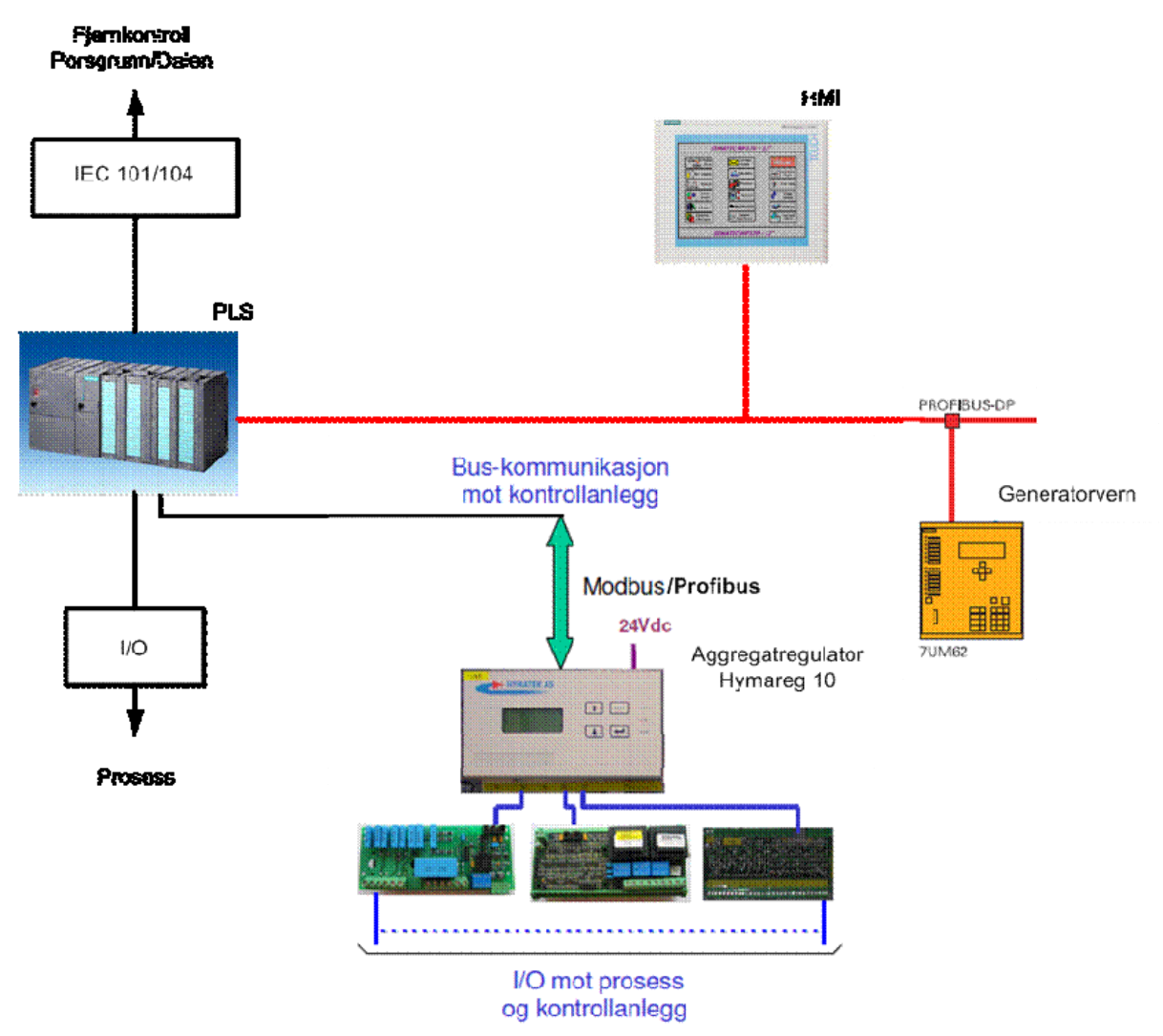

Figur 30: Oversiktsbilde over kommunikasjonen

Kommunikasjonen ut til prosessen (pumper, luker etc.) vil i små kraftverk sannsynligvis være normal kabling siden det er snakk om så små avstander. Derfor sparer en penger på å bruke konvensjonell kabling fremfor dyrere buss utstyr. I større kraftverk med lengre avstander mellom PLS og prosess vil buss være foretrukket kommunikasjon. Da vil det stå utgangskort (distribuert I/O) ved hver komponent for styring av utstyret og kommunikasjon med PLS. Ved store kraftverk er det vanlig, i de tilfeller med bruk av buss, vanlig å gjøre om bussignalene til optiske signaler viss en skal utenfor kontrollrommet. Dette gjøres for å forhindre støy og en bruker da egne bokser (OLM<sup>6</sup>) for forandring av signalene.

I denne oppgaven ble DP-V0 brukt da denne er den mest brukte og det ikke var nødvendig med slave til slave kommunikasjon.

### 4.3.2.1 PLS mot PC

Som nevnt ble Siemens Simatic Manager brukt for å programmere PLS programmet. For å få programmet over på PLS'en ble det brukt en standard kabel fra Siemens med USB til RS 232 kommunikasjon.

I hardwarekonfigurasjon ble PLS'en satt til å forstå hvilken CPU og spenningsforsyning den skulle forholde seg til. Videre ble CPU'en klargjort for Profibus DP ved at "subnet Profibus(1)" ble valgt, samt at overføringshastigheten ble satt til 1,5 Mbit/s<sup>7</sup> og CPU'en fikk adresse 1 på bussen.

### 4.3.2.2 PLS mot touch- skjerm (HMI)

Touch skjermen fra Siemens kom ukonfigurert, men med innganger klargjort for PROFIBUS-DP. PLS'en ble klargjort for kommunikasjon med touch skjermen ved at den ble lagt til i hardwarekonfigurasjonen. Touch skjermen hadde et Windows basert system der Profibus adressen og overføringshastigheten ble satt. Adressen ble satt til 3 og overføringshastigheten til 1,5 Mbit/s.

Siden WinCC, programmet hvor skjermbildene ble konfigurert, er et underprogram av Siemens Simatic ble programmet lastet opp til skjermen med samme kabel som for med PLS'en.

### 4.3.2.3 PLS mot aggregatregulator

Aggregatregulatoren Hymareg 10 var også konfigurert for feltbuss, ikke Profibus, men for Modbus RTU<sup>8</sup>. Da det var ønskelig å overføre alt på Profibus-DP, på grunn av adressering og for enkel tilkobling til PLS, ble en protokollomformer (Siemens CP 341-RS232C) kjøpt. Denne omformeren ble koblet opp på racken og inn på den interne bussen til PLS'en. Kabelen mellom PLS og aggregatregulatoren ble laget etter tegninger fått av Hymatek AS og bestod av en 6 pins telefonkontakt (fra aggregatregulator) til en standard RS 485 kontakt (inn på omformeren).

<sup>6</sup> OLM = Optical Link Module, overgang fra normal Profibus til optisk Profibus.

<sup>7 1,5</sup> Mbit/s er standard overføringshastighet på Profibus DP

<sup>8</sup> Modbus er en type feltbuss, eller kommunikasjons protokoll, som ble lansert av Modicon i 1979 (RTU = Remote Terminal Unit).

Det vil ikke bli gjennomgått spesifikt hvordan MODBUS jobber for å overføre data, da dette er en kjent feltbuss som er blitt brukt i mange år. Det som kan nevnes er at det er en veldig tungvint måte å overføre data på i forhold til Profibus-DP da det trengs egne datablokker i PLS'en for å overføre og motta data. Det ble funnet datablokker i Simatic Manager arkivet som ble brukt i denne oppgaven. Lage sine egne datablokker fra bunnen av ville tatt for lang tid og hadde vært unødvendig siden de fantes eksempler i Simatic. Blokkene som ble brukt var ikke fullstendig klare for bruk, men ble modifisert til å overføre noe data fra aggregatregulatoren til PLS'en. Blokkene som ble brukt er listet opp i Tabell 13 og kan ses i Vedlegg 13.

| Blokk   | Navn                 |
|---------|----------------------|
| FB7     | P_RVC_RK             |
| FB8     | P_SND_RK             |
| FC10    |                      |
|         |                      |
| FC21    | Execute Send Jobs    |
| FC23    | Execute Receive Jobs |
| DB40    | Work DB send         |
| DB41    | Work DB Receive      |
| DB42    | SOURCE_DB            |
| DB43    | DESTINATION_DB       |
| DB50    | IDB_P_SND_RK         |
| DB70    | IDB_P_RCV_RK         |
| VAT_200 | VAT_200              |
| SFB52   | RDTEC                |
| SFB53   | WRREC                |

Tabell 13: Blokker for kommunikasjon mellom aggregatregulator og PLS

Informasjonen som ble sendt til PLS'en var verdien på alle analoge utganger, det vil si settpunkt visning og reell verdi på målingene som aggregatregulatoren gjorde. Grunnen til at PLS programmet (blokkene) ikke ble fullstendig klargjort for overføring og mottaking av data var grunnet tidsmangel. Å modifisere blokkene for fullstendig kommunikasjon ville krevd en del programmering da MODBUS krever at blokkene sender unike bit ned til aggregatregulatorene avhengig av hvilke data som skal overføres/mottas.

### 4.3.2.4 PLS mot Siprotec 4 7UM62

Kommunikasjonen mellom Siprotec vernet og PLS'en foregikk også over Profibus DP. For å kunne konfigurere vernet var det nødvendig med DIGSI<sup>9</sup> og en seriell RS-232 kabel for å overføre data fra PC-en til vernet. Siprotec vernet ble satt opp med mapping<sup>10</sup> 3.2 og adresse 11 på Profibus. Videre ble DSG-fil<sup>11</sup> "SIPROTEC4 DP-modul (SI1\_80A1)" lagt inn før

10 Mappingen angir hvor mye og hvilke data som blir sendt fra vernet til PLS'en.

<sup>9</sup> DIGSI er en programvare til PC som brukes for å konfigurere Siemens vern.

<sup>11</sup> DSG fil er en fil som innholder informasjon om en spesiell versjon av et spesielt produkt. Den trengs for å opprette kommunikasjon mellom PLS og produktet ved bruk av Siemens PLS.

vernet ble satt på bussen i hardware konfigurasjonene i PLS'en. I hardwarekonfigurasjonen ble vernet satt opp med tilsvarende innganger og utganger som mapping 3.2 krevde. Disse var:

16 bytes input -> I30 - I45 16 bytes input -> I46 - I61 16 bytes input -> I62 - I77 Input 4 bytes -> I78 - I81 Output 6 bytes-> Q30- Q45

Når alle disse endringene var lagret og lastet opp i PLS'en var kommunikasjonen i orden, men for å kunne sende signal måtte hver enkelt vernfunksjon bli tilegnet sitt eget bit. Dette ble først gjort i DIGSI før hvert enkelt bit måtte settes av i minnet til PLS'en. Adresseringen ble som følger:

| Overstrøm I >   | = | I30.0 |
|-----------------|---|-------|
| Overstrøm I >>  | = | I30.1 |
| Differensial >  | = | I30.2 |
| Differensial >> | = | I30.3 |
| Overspenning >  | = | I30.4 |
| Overspenning >> | = | I30.5 |
| Stator jordfeil | = | I30.7 |
|                 |   |       |

Vernet hadde også mulighet for å kunne aktivere en LED i frontpanelet ved deteksjon av feil og trip av vern. At LED2 lyser er en indikasjon på at en måling har oversteget en grenseverdi, mens LED1 indikerer at en vernfunksjon har blitt aktivert.

| Relay trip      | = | LED 1 |
|-----------------|---|-------|
| Relay pickup    | = | LED 2 |
| Overstrøm I >   | = | LED 3 |
| Overstrøm I >>  | = | LED 4 |
| Differensial >  | = | LED 5 |
| Differensial >> | = | LED 6 |
| Overspenning >  | = | LED 7 |
| Overspenning >> | = | LED 8 |
| Stator jordfeil | = | LED 9 |

For å spare penger og tid ved en eventuell oppkobling i et kraftverk vil vernet bli brukt som måleverdiomformer slik at en slipper omformere, for eksempel 5 A / 4- 20 mA, for visning av aktuelle verdier. I dette tilfellet ble visningen av aktiv effekt, reaktiv effekt, frekvens, strøm og linjespenning målt av vernet og sendt opp til touch- skjermen for visning. Hvilke adresse hver måleverdi skulle ha ble satt opp i konfigurasjonsmatrisen i DIGSI. Verdiene ble sendt som 16 bits integer og fikk disse adressene på bussen (inn til PLS'en):

| Linjespenning UL1L2 | = | IW 56 |
|---------------------|---|-------|
| Aktiv effekt        | = | IW 62 |
| Reaktiv effekt      | = | IW 64 |
| Frekvens            | = | IW 66 |
| Strøm L1            | = | IW 72 |
|                     |   |       |

For å enkelt kunne hente opp dataene ved konfigurasjon av fjernkontroll ble alle måleverdiene først satt inn i en delt datablokk før de ble sendt til touch- skjermen.

### 4.3.2.5 I/O kort

For å få en fornuftig og ikke alt for tungvint test av start- og stoppsekvensene ble det anskaffet to stykk inngangskort. Begge kortene hadde muligheten for å aktivere 16 digitale innganger eller 16 digitale utganger med små brytere som satt på kortet. I dette forsøket var det ønskelig å ha kortet satt opp med digitale innganger. En skiftet mellom innganger og utganger med en skrue i fronten på kortet. Kortene ble så koblet opp på racken og inn på den interne bussen på PLS'en. For å få kommunikasjonene opp måte kortene bli satt opp i hardwarekonfigurasjonen i PLS'en ved at de ble hentet opp i komponentbiblioteket i Simatic Manager og satt inn på den aktuelle racken i programmet. Kortene fikk henholdsvis adressene I 15-16 og I 17-18.

Det ble også satt opp et analog inngangskort med mulighet for å koble inn målinger av spenning, strøm(både i området A og mA) og en variabel motstand (PT-100 element). Dette kortet ble også koblet opp på racken og satt opp i hardware på PLS'en, men med adressene I 256- 271.

### 4.3.3 Testing av start- og stoppsekvensene

Testingen av start- og stoppsekvensene var nødvendig for å sjekke om automatikken og forriglingene som var programmet fungerte som planlagt. Dette innebar en test av for eksempel at under en nedstegning av aggregatet er det ikke mulig å aktivere en start før aggregatet er stoppet.

For å få en fornuftig og ikke for tidskrevende test fikk alle betingelsene og indikasjonene i start- og stoppsekvensene adresser som var styrt på de digitale inngangskortene. Dette gjorde til at det var mulig å kjøre gjennom sekvensene relativt enkelt. Hele start- og stoppsekvensen kan ses i Vedlegg 2. For å få til en realistisk test måtte også pumpestyringene være operative. Dette ble gjort ved å sette alle signal og indikasjoner som må være tilstede for å kjøre pumpene høge i variabel tabeller. Hvilke signal dette var kan ses i Tabell 14.

| Signal                  | Adresse |
|-------------------------|---------|
| "kjølepumpe1 idrift"    | I 2.5   |
| "kjølepumpe2 idrift"    | I 2.6   |
| "kjølepumpe1 spenning"  | I 2.1   |
| "bimetall kjolepumpe1"  | I 2.3   |
| "kjølepumpe2 spenning"  | I 2.2   |
| "bimetall kjølepumpe2"  | I 2.4   |
| "kjølevann sirkulasjon" | I 2.7   |
| "hydr.pumpe1 idrift"    | I 3.4   |
| "hydr.pumpe2 idrift"    | I 3.5   |
| "hydr.pumpe1 bimetall"  | I 3.0   |
| "hydr.pumpe1 spenning"  | I 3.2   |
| "hydr.pumpe2 bimetall"  | I 3.1   |
| "hydr.pumpe2 spenning"  | I 3.3   |
| "trykkolje ac idrift"   | I 4.2   |
| "trykkolje dc idrift"   | I 4.3   |
| "trykkolje ac spenning" | I 4.0   |
| "trykkolje ac bimetall" | I 3.6   |
| "trykkolje dc spenning" | I 4.1   |
| "trykkolje dc bimetall" | I 3.7   |
| "inntakspumpe spenning" | I 5.2   |
| "inntakspumpe bimetall" | I 5.3   |
| "inntakspumpe idrift"   | I 5.4   |

Tabell 14: Signal satt høge i variabel tabeller under testing av sekvenser

Ved gjennomgang av sekvensene ble følgende funksjoner sjekket:

- Sjekket at overgangsbetingelsene var oppfylt før neste trinn ble aktivert
- Start og stopptid funksjonen
- Start til tomgang med og uten spenning og til nettdrift
- Sjekk mot aggregat simulator i Lab View
- Satt en grenseverdi for stator temperatur ned under reell verdi og aktiverte hurtigstopp
- Aktiverte en vernfunksjon i nettdrift og sjekket om stoppsekvensen ble aktivert og at korrekt FM ble aktivert
- Aktiverte en vernfunksjon under oppstart og sjekket om stoppsekvensen overstyrte startsekvensen
- Prøvde å starte uten at faste og variable startbetingelser var oppfylt
- Sjekket om pumpene startet annenhver gang aggregatet startet

Alle funksjonene som ble utprøvd virket som planlagt. Hvor lang tid start og stopp av aggregatet tar vil variere fra kraftverk til kraftverk, så det ble kun satt en tilfeldig tid når denne funksjonene ble testet.

## 4.3.4 Testing av temperaturmålingene

I dette prosjektet hadde en et analogt inngangskort med mulighet for å koble inn et PT -100 element. Et PT -100 element ble anskaffet og koblet opp for å simulere temperaturen i en statorvikling. En fikk da også testet ut funksjonen som ble beskrevet i kapittel 3.3.9 i praksis, samt en fikk testet ut trend skjermbildet og ved å justere grenseverdien for alarm ble varslingsfunksjonen testet. En temperaturforandring ble simulert ved å legge elementet i en kopp med varmt vann og det ble registret at automatikken virket.

Ved en realisering av kontrollanlegget vil det være nødvendig å kjøpe et analogt inngangskort med mulighet for å koble på flere PT -100 element siden det er flere temperaturmålinger i et kraftverk. Det vil også være viktig å tenke på hvordan en legger ledningene fra elementet og frem til PLS'en da dette er spenningssignal og er dermed følsomme for støy.

### 4.3.5 Test av vernet

Siden vernet som ble brukt var nytt regnet en med at selve vernfunksjonene fungerte ordentlig. Ved test av vernet menes derfor egentlig en test av at kommunikasjonen fungerte og at vernet løste ut når målingene oversteig grenseverdiene som var satt. Siden en ikke hadde et kraftverk til rådighet ble det brukt en Sverker for å kjøre inn strømmer og spenninger på vernet for å simulere forskjellige feilsituasjoner. Dette er en normal måte å teste vern på i praksis, men er vernet koblet opp i et kraftverk må en åpne spenningskretsene og kortslutte strømkretsene før en kan koble til Sverkeren. Dette gjøres ofte ved hjelp av et prøvehåndtak.

Siden vernet har mange vernfunksjoner ble det gjort et kvalifisert utvalg i samsvar med Skagerak Energi AS av hvilke vernfunksjoner som er nødvendig / ønskelig å ha med i et småkraftverk. Det er så klart mulig å ha med flere eller færre funksjoner, men dette ble valgt som en begynnelse. Dette betyr at et aggregat som skal ha dette vernet må ha måletransformatorene visst i Figur 31 som et minimum.

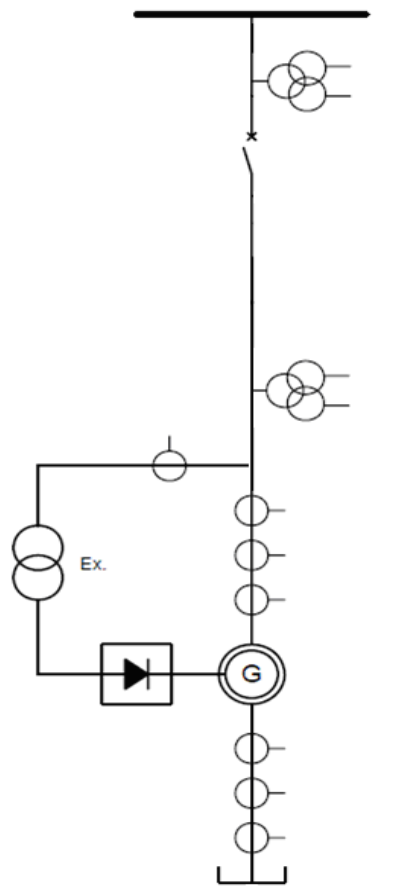

Figur 31: Måletransformatorer

Før en eventuell idriftsettelse må en også skaffe data på generator, transformatorer, kabel, linjer etc. En trenger da både størrelse, omsetningsforhold, reaktanser, nominell strøm og spenning og andre relevant opplysninger. På grunnlag av disse opplysningene må det gjennomføres kortslutningsberegninger og utarbeides en reléplan for å stille inn vernet med aktuelle verdier og tidsforsinkelser.

Det er antatt at generatorens nullpunkt er isolert fra jord og at det ikke er noen transformator mellom generatoren og nettet i denne testen. Verdiene som er brukt er standard verdier som kom med vernet.

Vernfunksjoner ble testet ut en og en, det vil si at kun den aktuelle vernfunksjonen som ble testet ut var aktiv, mens de andre var deaktivert. Noen av funksjonene krevde en nokså høy strøm for å bli aktivert. Derfor ble noen grenseverdier satt ned slik at uttestingen ikke ble gjennomført med så høye strømmer.

### 4.3.5.1 Stator jordfeil

Siden generatorens nullpunkt er isolert fra nettet er den mest naturlige måten å detektere jordefeil i statoren ved å koble vernet til en åpen trekantkobling koblet til en spenningstransformator ved faseuttaket. I DIGSI ble denne konfigurasjonen valgt, samt parametrene i Tabell 15.

Tabell 15: Parametere stator jordefeil

| 5                               |               |
|---------------------------------|---------------|
| Stator jordfeil grenseverdi     | 10 V          |
| Stator jordfeil tidsforsinkelse | 0,30 sekunder |

Sverkeren ble brukt for å påtrykke en vekselspenning og ble koblet opp i henhold til Figur 32. Når spenningen kom over 10 V brukte vernet 297 ms på å løse ut, aktivere LED 9 og sende alarm melding til touch– skjermen og aktivere stoppsekvensen.

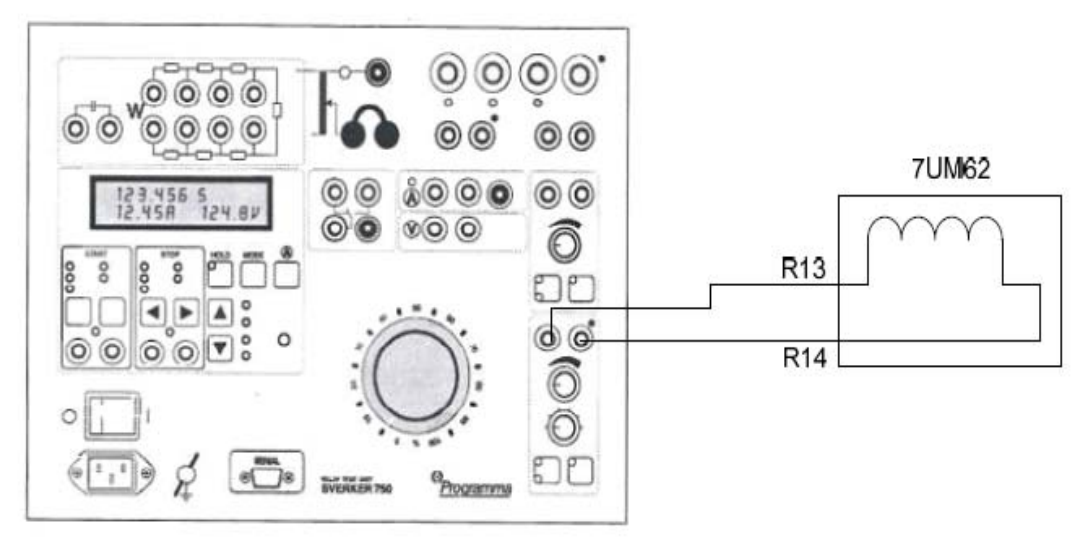

Figur 32: Oppkobling for test av stator jordfeilvern

### 4.3.5.2 Overstrøm

Overstrømsvernet har som nevnt tidligere to trinn, et momentant og et termisk ledd. Sverkeren ble koblet opp i henhold til Figur 33 og denne konfigurasjonen ble brukt for begge trinnene. Parametrene som vernet hadde under testen vises i Tabell 16.

Tabell 16: Parametere overstrømsvern

| I > grenseverdi               | 3 A           |
|-------------------------------|---------------|
| I > tidsforsinkelse           | 3 sekunder    |
| Underspenning grenseverdi     | 80 V          |
| Underspenning tidsforsinkelse | 4 sekunder    |
| I >> grenseverdi              | 21,50 A       |
| I >> tidsforsinkelse          | 0,10 sekunder |

Begge funksjonene ble testet ved at strømmen ble satt til ønsket verdi rett over grenseverdien, for så å registrere om ønsket funksjonen ble utført. I begge tilfellene ble korrekt LED aktivert i displayet på vernet, alarm sendt til touch– skjerm og stoppsekvensen ble aktivert.

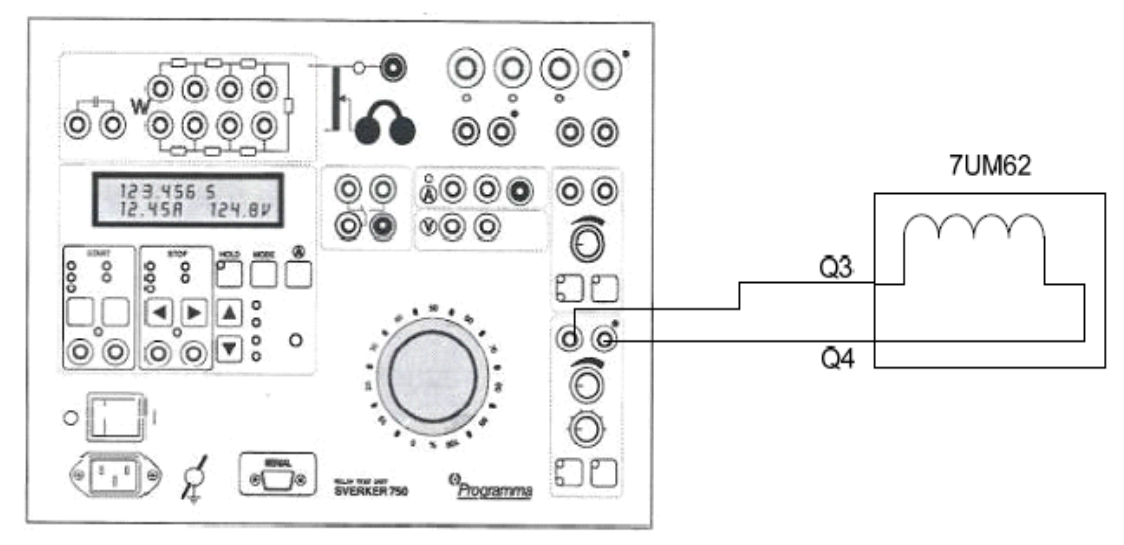

Figur 33: Oppkobling for test av overstrømsvern

#### 4.3.5.3 Overspenning

Overspenningsvernet hadde også to trinn med parametrene gitt Tabell 17. Sverkeren ble koblet opp i henhold til Figur 34 og ble brukt for å aktivere overspenningsvernet ved å påtrykke vekselspenning i alle tre fasene over de satte grenseverdiene.

Tabell 17: Parametere overspenningsvern

| U > grenseverdi      | 30 V          |
|----------------------|---------------|
| U > tidsforsinkelse  | 3 sekunder    |
| U >> grenseverdi     | 130 V         |
| U >> tidsforsinkelse | 0,50 sekunder |

Begge trinnene fungerte som planlagt og vernet løste ut etter satt tidsforsinkelse. Korrekt LED, alarm og stoppsekvens ble aktivert ved trip av vernet.

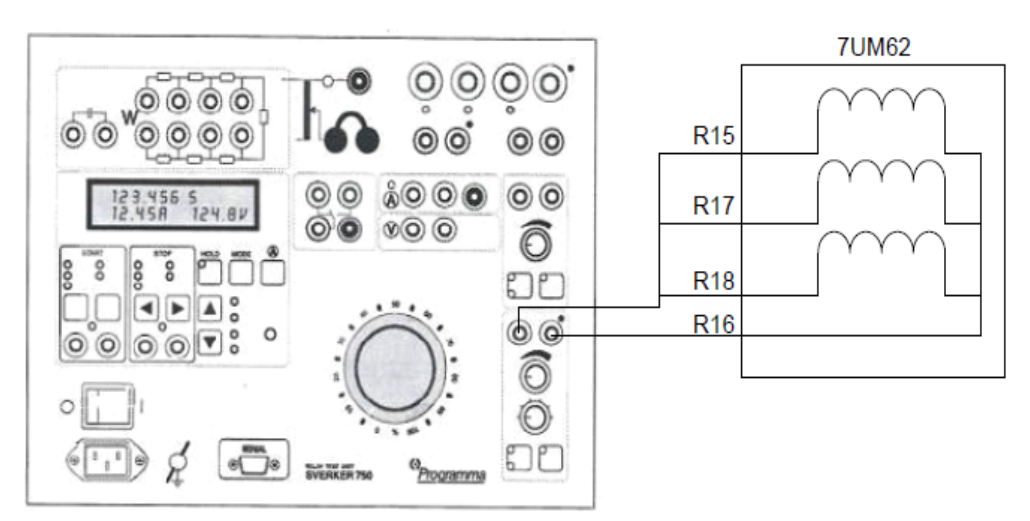

Figur 34: Oppkobling for test av overspenningsvern

#### 4.3.5.4 Differensialvern

Differensialvernet skal detektere ujevnheter i strømmen gjennom generatoren. Enkleste måten å simulere dette på var å sette på en strøm på en av sidene av generatoren i kun en av fasene, se Figur 35 for oppkobling.

Tabell 18: Parametere differensialvern

| Diff > grenseverdi  | 0,2I / I <sub>N</sub> |
|---------------------|-----------------------|
| Diff >> grenseverdi | 6,0I / I <sub>N</sub> |

Når strømmen kom over grenseverdien ble korrekt LED aktivert, alarmvisning på touch – skjermen ble aktivert og stoppfunksjonen ble aktivert.

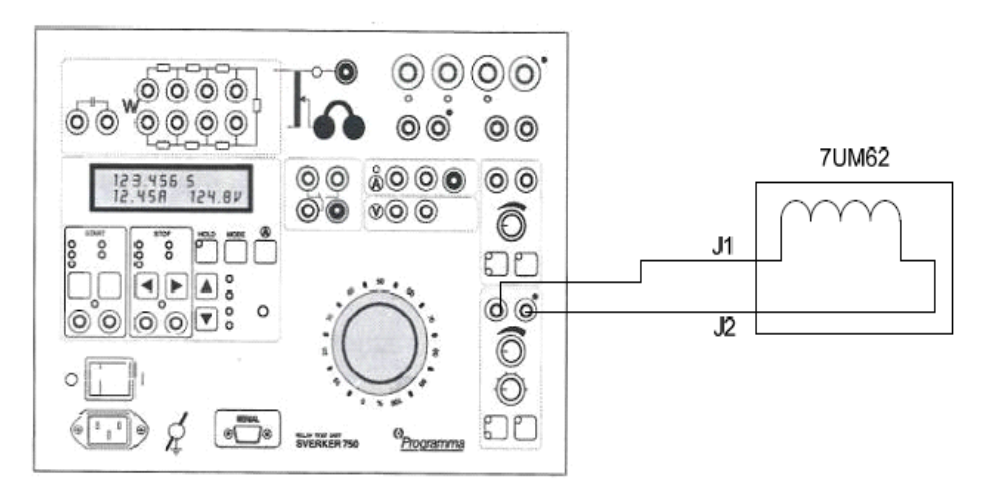

Figur 35: Oppkobling for test av differensialvern

# 5 Konklusjon

På grunnlag av det arbeidet som ble lagt ned i forprosjektet ble PLS programmet utviklet og kontrollanlegg ble bygd opp i et skap med tilhørende vern, regulatorer og touch- skjerm. Kommunikasjonen mellom de forskjellige komponentene ble opprettet og et kraftverk ble simulert (funksjonsvis) for å sjekke om konfigurasjonen fungerte.

Ut ifra arbeidet som er gjort er det ingenting som tilsier at Skagerak Energi AS ikke kan gjennomføre ideen sin om å lage sitt eget kontrollanlegg. Da selskapet har flere ansatte som er kompetente innen de fleste fagområder, ikke minst innen PLS programmering og kraftverksdrift vil dette være en fin mulighet for å utnytte denne kompetansen. Ved å kjøpe "hyllevarer" og kjente produkter vil selskapet kunne bygge kontrollanlegget og konfigurere dette etter eget ønske og benytte de funksjonene som de føler er nødvendige og ønsker i kraftverkene sine.

Blir denne ideen gjennomført vil det være nødvendig å sette ned en prosjektgruppe med gruppemedlemmer som har kunnskap innen alle fagfeltene som en kommer innom i et kraftverk for å sikre kvaliteten på kontrollanlegget.

# 6 Videre arbeid og refleksjoner rundt oppgaven

Oppgaven var gitt av Skagerak Energi AS og var muligens en litt spesiell masteroppgave da den var formet mer som en jobb og var nokså praktisk. Da undertegnede ville skrive masteroppgaven om vannkraftverk har det vist seg at oppgaven var ideell siden en kom borti alle funksjonene i et kraftverk i detalj. I tillegg fikk en jobbe med og få erfaring med utstyr som er i bruk i dag, samt opplæring i å lese strømskjemaer, noe som vil være til stor hjelp i fremtidige jobber. Opplæring i kraftverksdrift er fag som ikke ble undervist i under utdannelsen og derfor var oppgaven er kjempefin måte å få et grunnlag innen denne bransjen før en kommer ut i arbeidslivet. I tillegg til at oppgaven var utrolig lærerik for undertegnede, fikk Skagerak Energi AS undersøkt muligheten for å utvikle et kontrollanlegg selv, uten bruke av for mye tid og penger.

Å utvikle et ferdig kontrollanlegg er komplekst og tidkrevende og det var ikke realistisk å tro at undertegnede skulle klare dette under masteroppgaven. Underveis i prosessen er det derfor bestemt og utelatte forskjellige temaer. Disse temaene kan bygge videre på den jobben som er gjort i masteroppgaven og er forslag til nye bachelor og masteroppgaver i regi av Skagerak Energi AS. Under vil noen forslag til nye oppgaver bli gitt:

- Opprette kommunikasjon med driftsentral og klargjøre kontrollanlegget for fjernstyring.
- Ta for seg et reelt kraftverk hvor kontrollanlegget skal oppgraderes og utarbeide en reléplan slik at en kan stille inn vernet med konkrete og faktiske verdier.
- Lage ferdig programmet for kommunikasjon med aggregatregulatoren (Modbus) og/eller eventuelt vurdere andre måter å kommunisere med denne på (protokollomformere).
- Koble opp alle vernfunksjonene samtidig (vurdere hvilke vern som må være dublerte), opprette all kommunikasjon med aggregatregulator og simulere reell kraftverksdrift med tilhørende meldinger / alarmer, start og stopp. Dette for å sjekke om alle forriglinger fungere og oppdage feiltilfeller som ikke er tatt høyde for i dette prosjektet.
- Går Skagerak Energi AS videre med denne konfigurasjonen må oppkoblingen i kraftstasjonen tenkes på, samt tegning av skap med tilhørende utstyr.

# Referanser

- [1] Muntlig fakta gitt av Gunne John Heggelid
- [2] Muntlig fakta gitt av Tommy Andersen
- [3] PLS av Morten Pedersen. Power point presentasjon i forbindelse med undervisning i faget programmerbar elektronikk ved Høgskolen i Telemark
- [4] Lær Simatic Step 7 V031006 av Morten Pedersen, Høgskolen i Telemark
- [5] EBL Kompetanse, Håndbok kontrollanlegg
- [6] Måling og styring med datamaskin R5397 av Nils- Olav Skeie, Høgskolen i Telemark 23. august 2007
- [7] Forprosjekt, PLS basert kontrollanlegg i vannkraftverk, Svein Seltveit, Høsten 2009
- [8] SIPROTEC Numerical Protection Relays, Siemens, Catalog SIP 2003

# Vedlegg

| Vedlegg 1  | Signalliste                                            |
|------------|--------------------------------------------------------|
| Vedlegg 2  | Programkode start- og stoppsekvensene                  |
| Vedlegg 3  | Programkode analog alarm med hysterese                 |
| Vedlegg 4  | Programkode krysskoblinger                             |
| Vedlegg 5  | Programkode lager                                      |
| Vedlegg 6  | Programkode hydraulikkanlegg                           |
| Vedlegg 7  | Programkode diverse målinger                           |
| Vedlegg 8  | Programkode trykkoljeavlastningspumpe                  |
| Vedlegg 9  | Programkode inntaksluke                                |
| Vedlegg 10 | Programkode alarm/ fjernkontroll                       |
| Vedlegg 11 | Alarmliste                                             |
| Vedlegg 12 | Tags WinCC                                             |
| Vedlegg 13 | Digitalt vedlegg som finnes i DAIM med hele programmet |

| Symbol                   | Adr | esse | Datatype |     | Beskrivelse                             |
|--------------------------|-----|------|----------|-----|-----------------------------------------|
| grenseverdier 2          | DB  | 2    | DB       | 2   |                                         |
| alarm / fjernkontroll    | DB  | 3    | DB       | 3   |                                         |
| aggregatregulator        | DB  | 4    | DB       | 4   |                                         |
| oljenivåmåling hydr.olje | DB  | 5    | FB       | 3   |                                         |
| oljetemp. hydr.olje      | DB  | 6    | FB       | 3   |                                         |
| Oljetrykk hydraulikk     | DB  | 7    | FB       | 3   |                                         |
| Temp stator L1           | DB  | 8    | FB       | 3   |                                         |
| Temp stator L2           | DB  | 9    | FB       | 3   |                                         |
| Temp stator L3           | DB  | 10   | FB       | 3   |                                         |
| Temp styrelager          | DB  | 11   | FB       | 3   |                                         |
| Temp bærelager           | DB  | 12   | FB       | 3   |                                         |
| Oljenivå lager           | DB  | 13   | FB       | 3   |                                         |
| Oljenivå inntaksluke     | DB  | 14   | FB       | 3   |                                         |
| Oljetemp inntaksluke     | DB  | 15   | FB       | 3   |                                         |
| grenseverdier            | DB  | 17   | FB       | 2   |                                         |
| Work DB Send             | DB  | 40   | DB       | 40  | Work DB for Send Jobs                   |
| Work DB Receive          | DB  | 41   | DB       | 41  | Work DB for Receive Jobs                |
| SOURCE_DB                | DB  | 42   | DB       | 42  | Source DB                               |
| DESTINATION_DB           | DB  | 43   | DB       | 43  | Destination DB                          |
| IDB_P_SND_RK             | DB  | 50   | FB       | 8   | Instance DB for P_SND_RK                |
| IDB_P_RCV_RK             | DB  | 70   | FB       | 7   | Instance DB for P_RCV_RK                |
| sekvens                  | FB  | 1    | FB       | 1   |                                         |
| husk av grensevariabler  | FB  | 2    | FB       | 2   |                                         |
| Analog alarm m hysterese | FB  | 3    | FB       | 3   |                                         |
| P_RCV_RK                 | FB  | 7    | FB       | 7   | Receive Data / Provide Data             |
| P_SND_RK                 | FB  | 8    | FB       | 8   | Send Data / Fetch Data                  |
| SET_SW                   | FB  | 60   | FB       | 60  | Set summer/winter time (without status) |
| TIMESTMP                 | FB  | 62   | FB       | 62  | Transmit time-stamped messages of an    |
|                          |     |      |          |     | IM153-2                                 |
| krysskoblinger           | FC  | 1    | FC       | 1   |                                         |
| lager                    | FC  | 2    | FC       | 2   |                                         |
| hydraulikkpumper         | FC  | 3    | FC       | 3   |                                         |
| diverse målinger         | FC  | 6    | FC       | 6   |                                         |
| trykkoljeavlastningspump | FC  | 8    | FC       | 8   |                                         |
| ventilsystem vannvei     | FC  | 11   | FC       | 11  |                                         |
| alarmer / fjernkontroll  | FC  | 12   | FC       | 12  |                                         |
| inntaksluke              | FC  | 13   | FC       | 13  |                                         |
| Execute Send Jobs        | FC  | 21   | FC       | 21  | Execute Send Jobs                       |
| Execute Receive Jobs     | FC  | 23   | FC       | 23  | Execute Receive Jobs                    |
| SCALE                    | FC  | 105  | FC       | 105 | Scaling Values                          |
| UNSCALE                  | FC  | 106  | FC       | 106 | Unscaling Values                        |
| spenning lensepumpe      | Ι   | 0.3  | BOC      | DL  |                                         |
| spenning res.lensepumpe  | Ι   | 0.4  | BOOL     |     |                                         |
| bimetall lensepumpe      | Ι   | 0.5  | BOC      | DL  |                                         |
| bimetall res.lensepumpe  | Ι   | 0.6  | BOC      | DL  |                                         |
| brems inne               | Ι   | 0.7  | BOO      | DL  |                                         |
| brems ute                | Ι   | 1.0  | BOO      | DL  |                                         |

| oljesirkulasjon bærelag  | Ι | 1.4 | BOOL | 1=sirkulajon, 0=ikke sirkulajon |
|--------------------------|---|-----|------|---------------------------------|
| rusing                   | Ι | 1.5 | BOOL |                                 |
| lensepumpe idrift        | Ι | 1.6 | BOOL | signal fra kontaktor            |
| reservelensepumpe idrift | Ι | 1.7 | BOOL | signal fra kontaktor            |
| kjølevann tilstede       | Ι | 2.0 | BOOL | startbetingelse                 |
| kjølepumpe1 spenning     | Ι | 2.1 | BOOL | lagerkjøling                    |
| kjølepumpe2 spenning     | Ι | 2.2 | BOOL | lagerkjøling                    |
| bimetall kjolepumpe1     | Ι | 2.3 | BOOL | lagerkjøling                    |
| bimetall kjølepumpe2     | Ι | 2.4 | BOOL | lagerkjøling                    |
| kjølepumpe1 idrift       | Ι | 2.5 | BOOL | lagerkjøling                    |
| kjølepumpe2 idrift       | Ι | 2.6 | BOOL | lagerkjøling                    |
| kjølevann sirkulasjon    | Ι | 2.7 | BOOL | 1=sirkulajon, 0=ikke sirkulajon |
| hydr.pumpe1 bimetall     | Ι | 3.0 | BOOL |                                 |
| hydr.pumpe2 bimetall     | Ι | 3.1 | BOOL |                                 |
| hydr.pumpe1 spenning     | Ι | 3.2 | BOOL |                                 |
| hydr.pumpe2 spenning     | Ι | 3.3 | BOOL |                                 |
| hydr.pumpe1 idrift       | Ι | 3.4 | BOOL |                                 |
| hydr.pumpe2 idrift       | Ι | 3.5 | BOOL |                                 |
| trykkolje ac bimetall    | Ι | 3.6 | BOOL |                                 |
| trykkolje dc bimetall    | Ι | 3.7 | BOOL |                                 |
| trykkolje ac spenning    | Ι | 4.0 | BOOL |                                 |
| trykkolje dc spenning    | Ι | 4.1 | BOOL |                                 |
| trykkolje ac idrift      | Ι | 4.2 | BOOL |                                 |
| trykkolje dc idrift      | Ι | 4.3 | BOOL |                                 |
| oljetrykk lager          | Ι | 4.4 | BOOL | 1 = tilstede, $0 = $ mangler    |
| turtall = $0\%$          | Ι | 4.5 | BOOL |                                 |
| turtall < 90 %           | Ι | 4.6 | BOOL |                                 |
| turtall > 90 %           | Ι | 4.7 | BOOL |                                 |
| ledeapparatsp. ute       | Ι | 5.0 | BOOL |                                 |
| ledeapparatsp. inne      | Ι | 5.1 | BOOL |                                 |
| inntakspumpe spenning    | Ι | 5.2 | BOOL |                                 |
| inntakspumpe bimetall    | Ι | 5.3 | BOOL |                                 |
| inntakspumpe idrift      | Ι | 5.4 | BOOL |                                 |
| inntaksluke oppe         | Ι | 5.5 | BOOL |                                 |
| inntaksluke nede         | Ι | 5.6 | BOOL |                                 |
| inntaksluke sig          | Ι | 5.7 | BOOL |                                 |
| inntaksluke startopen    | Ι | 6.0 | BOOL | 30 % åpen                       |
| hurtigl. driftstillt     | Ι | 6.1 | BOOL |                                 |
| hurtigl. stoppstillt     | Ι | 6.2 | BOOL |                                 |
| slagbeg. startopen       | Ι | 6.3 | BOOL |                                 |
| slagbeg. lukket          | Ι | 6.4 | BOOL |                                 |
| slagbeg.100% open        | Ι | 6.5 | BOOL |                                 |
| ledeapp. lukket          | Ι | 6.6 | BOOL |                                 |
| ledeapp. opent           | Ι | 6.7 | BOOL |                                 |
| feltb. inne              | Ι | 7.0 | BOOL |                                 |
| feltb. ute               | Ι | 7.1 | BOOL |                                 |
| dc_lav spenning          | Ι | 7.2 | BOOL |                                 |
| dc_jordfeil              | Ι | 7.3 | BOOL |                                 |

| dc-dc omformer feil      | I 7.4  | BOOL |                    |
|--------------------------|--------|------|--------------------|
| dc_spenning tilstede     | I 7.5  | BOOL |                    |
| spenning > 30 %          | I 8.0  | BOOL |                    |
| spenning > 90 %          | I 8.1  | BOOL |                    |
| effektb. inne            | I 8.2  | BOOL |                    |
| effektb. ute             | I 8.3  | BOOL |                    |
| skillebryter ute         | I 8.5  | BOOL |                    |
| skillebryter inne        | I 8.6  | BOOL |                    |
| turb.reg.turtall < 15 %  | I 9.0  | BOOL |                    |
| rele_turtall < 15 %      | I 9.1  | BOOL |                    |
| jordingskniv ute         | I 9.2  | BOOL |                    |
| jordingskniv inne        | I 9.3  | BOOL |                    |
| Overstrøm I > trip       | I 30.0 | BOOL |                    |
| Overstrøm I >>           | I 30.1 | BOOL |                    |
| Differensial >           | I 30.2 | BOOL |                    |
| Differensial >>          | I 30.3 | BOOL |                    |
| Overspenning >           | I 30.4 | BOOL |                    |
| Overspenning >>          | I 30.5 | BOOL |                    |
| Stator jordfeil trip     | I 30.7 | BOOL | Stator jordfeil    |
| Lensepumpe 1 drift       | I 31.0 | BOOL |                    |
| Lensepumpe 2 drift       | I 31.1 | BOOL |                    |
| Lensepumpe 1 feil        | I 31.2 | BOOL |                    |
| Lensepumpe 2 feil        | I 31.3 | BOOL |                    |
| Lensekum vannivå høyt    | I 31.4 | BOOL |                    |
| Lensekum vann kri. høyt  | I 31.5 | BOOL |                    |
| AC spenning borte        | I 31.6 | BOOL |                    |
| Jordfeil AC anlegg       | I 31.7 | BOOL |                    |
| Dieselaggregat drift     | I 32.0 | BOOL |                    |
| Dieselagg samlefeil      | I 32.1 | BOOL |                    |
| Stasjonstrans temp høy   | I 32.2 | BOOL |                    |
| Stas.transf temp kri høy | I 32.3 | BOOL |                    |
| S. trans oljenivå lavt   | I 32.4 | BOOL |                    |
| S.trans o.nivå kri lavt  | I 32.5 | BOOL |                    |
| S.trans gass forvarsel   | I 32.6 | BOOL |                    |
| H.trans gass kri         | I 32.7 | BOOL |                    |
| H.trans oljenivå forvars | I 33.0 | BOOL |                    |
| H.trans oljenivå kri     | I 33.1 | BOOL |                    |
| H.trans o.temp forvarse  | I 33.2 | BOOL | oljetemperatur     |
| H.trans o.temp kri       | I 33.3 | BOOL | oljetemperatur     |
| H.trans v.temp forvarsel | I 33.4 | BOOL | viklingstemperatur |
| H.trans v.temp kri       | I 33.5 | BOOL | viklingstemperatur |
| scale temp lager unipola | Ι      | BOOL |                    |
|                          | 100.0  |      |                    |
| UL1L2 fra vern           | IW 56  | INT  |                    |
| aktiv effekt fra vern    | IW 62  | INT  |                    |
| Q fra vern               | IW 64  | INT  |                    |
| F fra vern               | IW 66  | INT  |                    |
| I1 fra vern              | IW 72  | INT  |                    |
| feil lensepumpe          | Μ | 0.0 | BOOL |                                   |
|--------------------------|---|-----|------|-----------------------------------|
| feil reservelensepumpe   | Μ | .1  | BOOL |                                   |
| reservelensepumpe drift  | Μ | 0.2 | BOOL |                                   |
| lensepumpe drift         | Μ | 0.3 | BOOL |                                   |
| lensepumpe startkl.      | Μ | 0.4 | BOOL |                                   |
| res.lensepumpe startk.   | Μ | 0.5 | BOOL |                                   |
| agg. hurtigstopp         | Μ | 0.6 | BOOL |                                   |
| faste startbet oppfyllt  | Μ | 0.7 | BOOL |                                   |
| var. startbet oppfyllt   | Μ | 1.0 | BOOL |                                   |
| temp bærelag høg         | Μ | 1.1 | BOOL |                                   |
| temp bærelag kri. høg    | Μ | 1.2 | BOOL |                                   |
| olje bærelag lavt        | Μ | 1.3 | BOOL |                                   |
| olje bærelag kri. lavt   | Μ | 1.4 | BOOL |                                   |
| olje bærelag høyt        | Μ | 1.5 | BOOL |                                   |
| olje bærelag kri. høyt   | Μ | 1.6 | BOOL |                                   |
| nivaa lavt lensekum      | Μ | 1.7 | BOOL |                                   |
| nivaa høyt lensekum      | Μ | 2.0 | BOOL |                                   |
| nivaa kri. høyt lensekum | Μ | 2.1 | BOOL |                                   |
| nivaa kri. lavt lensekum | Μ | 2.2 | BOOL | variabel opptatt, men ikke i bruk |
| temp bærelag lav         | Μ | 2.3 | BOOL | variabel opptatt, men ikke i bruk |
| temp bærelag kri. lav    | Μ | 2.4 | BOOL | variabel opptatt, men ikke i bruk |
| kjølepumpe1 startklar    | Μ | 2.5 | BOOL |                                   |
| kjølepumpe2 startklar    | Μ | 2.6 | BOOL |                                   |
| kjølepumpe1 drift        | Μ | 2.7 | BOOL |                                   |
| kjølepumpe2 drift        | Μ | 3.0 | BOOL |                                   |
| kjølepumpe1 feil         | Μ | 3.1 | BOOL |                                   |
| kjølepumpe2 feil         | Μ | 3.2 | BOOL |                                   |
| hydr. oljenivå lavt      | Μ | 3.6 | BOOL |                                   |
| hydr. oljenivå kri. lavt | Μ | 3.7 | BOOL |                                   |
| hydr. oljenivå høyt      | Μ | 4.0 | BOOL |                                   |
| hydr. oljenivå kri. høyt | Μ | 4.1 | BOOL |                                   |
| hydr. oljetemp lavt      | Μ | 4.2 | BOOL |                                   |
| hydr. oljetemp kri. lavt | Μ | 4.3 | BOOL |                                   |
| hydr. oljetemp høyt      | Μ | 4.4 | BOOL |                                   |
| hydr. oljetemp kri. høyt | Μ | 4.5 | BOOL |                                   |
| hydr. oljetrykk lavt     | Μ | 4.6 | BOOL |                                   |
| hydr. oljetrykk kri.lavt | Μ | 4.7 | BOOL |                                   |
| hydr. oljetrykk høyt     | Μ | 5.0 | BOOL |                                   |
| hydr. oljetrykk kri.høyt | Μ | 5.1 | BOOL |                                   |
| hydr.pumpe1 drift        | Μ | 5.2 | BOOL |                                   |
| hydr.pumpe2drift         | Μ | 5.3 | BOOL |                                   |
| hydr.pumpe1 feil         | Μ | 5.4 | BOOL |                                   |
| hydr.pumpe2 feil         | Μ | 5.5 | BOOL |                                   |
| hydr.pumpe1 startkl.     | Μ | 5.6 | BOOL |                                   |
| hydr.pumpe2 startkl.     | Μ | 5.7 | BOOL |                                   |
| agg.start til nett       | Μ | 6.3 | BOOL |                                   |
| agg.start tomgang uten u | Μ | 6.4 | BOOL |                                   |
| agg.start tomgang med u  | Μ | 6.5 | BOOL |                                   |

| agg. stopp               | Μ | 6.6  | BOOL |                                            |
|--------------------------|---|------|------|--------------------------------------------|
| s_stillstand             | Μ | 6.7  | BOOL |                                            |
| s_startklart             | Μ | 7.0  | BOOL |                                            |
| s_tomgang u/spenning     | Μ | 7.1  | BOOL |                                            |
| s_tomgang m/spenning     | Μ | 7.2  | BOOL |                                            |
| s_nettdrift              | Μ | 7.3  | BOOL |                                            |
| starttid nettdrift       | Μ | 7.4  | BOOL |                                            |
| stopptid hurtigstopp     | Μ | 7.5  | BOOL |                                            |
| stopptid stopp           | Μ | 7.6  | BOOL |                                            |
| gra_start tomgang uten u | Μ | 7.7  | BOOL |                                            |
| gra_start tomgang med u  | Μ | 8.0  | BOOL |                                            |
| gra_start til nett       | Μ | 8.1  | BOOL |                                            |
| trykkolje ac drift       | Μ | 8.2  | BOOL |                                            |
| trykkolje dc drift       | Μ | 8.3  | BOOL |                                            |
| trykkolje ac feil        | Μ | 8.4  | BOOL |                                            |
| trykkolje dc feil        | Μ | 8.5  | BOOL |                                            |
| trykkolje ac startkl.    | Μ | 8.6  | BOOL |                                            |
| trykkolje dc startkl.    | Μ | 8.7  | BOOL |                                            |
| trykkolje auto / hand    | Μ | 9.0  | BOOL | 1 = auto, 0 = hand                         |
| trykkolje hand paa/av    | Μ | 9.1  | BOOL | 1 =paa, 0= av                              |
| gra_trykkkolje ac start  | Μ | 9.2  | BOOL | fra graph sekvens                          |
| gra_trykkolje stopp      | Μ | 9.3  | BOOL |                                            |
| gra_hydr.pump drifts     | Μ | 9.4  | BOOL |                                            |
| gra_hydr.pump stopps     | Μ | 9.5  | BOOL |                                            |
| hydr.pumpe1 av           | Μ | 9.6  | BOOL |                                            |
| hydr.pumpe2 av           | Μ | 9.7  | BOOL |                                            |
| hydr.pumpe1 driftstill   | Μ | 10.0 | BOOL |                                            |
| hydr.pumpe2 driftstill   | Μ | 10.1 | BOOL |                                            |
| hydr.pumpe1 stoppstill   | Μ | 10.2 | BOOL |                                            |
| hydr.pumpe2 stoppstill   | Μ | 10.3 | BOOL |                                            |
| hydr.pumpe alternering   | Μ | 10.4 | BOOL | 0 = pumpe1, 1 = pumpe2                     |
| hydr.pumpe hjelpebit     | Μ | 10.5 | BOOL |                                            |
| hydr.pumpe auto / hand   | Μ | 10.6 | BOOL | 1=auto, 0=hand                             |
| hydr.pumpe1 driftstillt  | Μ | 10.7 | BOOL |                                            |
| hydr.pumpe2 driftstillt  | Μ | 11.0 | BOOL |                                            |
| hydr.pumpe1 stoppstillt  | Μ | 11.1 | BOOL |                                            |
| hydr.pumpe2 stoppstillt  | Μ | 11.2 | BOOL |                                            |
| hydr.pumpe1 avknapp      | Μ | 11.3 | BOOL |                                            |
| hydr.pumpe2 avknapp      | Μ | 11.4 | BOOL |                                            |
| hydr.pumpe1 xstart       | Μ | 11.5 | BOOL | starter pumpe 1 viss pumpe 2 ikkje starter |
|                          |   |      |      | med gitt startsignal / eller i av          |
| hydr.pumpe2 xstart       | Μ | 11.6 | BOOL | starter pumpe 2 viss pumpe 1 ikkje starter |
|                          |   |      |      | med gitt startsignal / eller i av          |
| gra_kjolepumpe start     | Μ | 11.7 | BOOL |                                            |
| kjolepumpe hjelpebit     | Μ | 12.0 | BOOL |                                            |
| kjolepumpe alternering   | Μ | 12.1 | BOOL |                                            |
| gra_kjolepumpe stopp     | Μ | 12.2 | BOOL |                                            |
| kjolepumpe stopp         | Μ | 12.3 | BOOL |                                            |
| kjolepumpe1 xstart       | Μ | 12.4 | BOOL | forrigling viss pumpe 2 er ute av drift    |

| kjolepumpe2 xstart       | Μ | 12.5 | BOOL | forrigling viss pumpe 1 er ute av drift |
|--------------------------|---|------|------|-----------------------------------------|
| inntakspumpe feil        | Μ | 12.6 | BOOL |                                         |
| inntakspumpe drift       | Μ | 12.7 | BOOL |                                         |
| inntaksoljeni lavt       | Μ | 13.0 | BOOL |                                         |
| inntaksoljeni kri.lavt   | Μ | 13.1 | BOOL |                                         |
| inntaksoljeni hoyt       | Μ | 13.2 | BOOL | variabel opptatt, men ikke i bruk       |
| inntaksoljeni kri.hoyt   | Μ | 13.3 | BOOL | variabel opptatt, men ikke i bruk       |
| inntaksolje temp lav     | Μ | 13.4 | BOOL | variabel opptatt, men ikke i bruk       |
| inntaksolje temp.kri.lav | Μ | 13.5 | BOOL | variabel opptatt, men ikke i bruk       |
| inntaksolje temp høy     | Μ | 13.6 | BOOL |                                         |
| inntaksolje temp.kri.høy | Μ | 13.7 | BOOL |                                         |
| touch_ledeappartsp.ut    | Μ | 14.0 | BOOL |                                         |
| gra_ledeapparatsp.ut     | Μ | 14.1 | BOOL |                                         |
| touch_ledeappartsp.inn   | Μ | 14.2 | BOOL |                                         |
| gra_ledeapparatsp.inn    | Μ | 14.3 | BOOL |                                         |
| el.turb.reg auto         | Μ | 14.4 | BOOL |                                         |
| el.turb.reg.man          | Μ | 14.5 | BOOL |                                         |
| gra_hurtigl. driftstill  | Μ | 14.6 | BOOL |                                         |
| touch_hurtigl.driftstill | Μ | 14.7 | BOOL |                                         |
| gra_hurtigl. stoppstill  | Μ | 15.0 | BOOL |                                         |
| touch_hurtigl.stoppstill | Μ | 15.1 | BOOL |                                         |
| slagbeg. startopnes      | Μ | 15.2 | BOOL |                                         |
| slagbeg.opnes 100 %      | Μ | 15.3 | BOOL |                                         |
| touch_slagbeg.opp        | Μ | 15.4 | BOOL |                                         |
| touch_slagbeg.ned        | Μ | 15.5 | BOOL |                                         |
| gra_slagbeg.ned          | Μ | 15.6 | BOOL |                                         |
| hstopp_hjelpebit         | Μ | 15.7 | BOOL |                                         |
| stopp_hjelpebit          | Μ | 16.0 | BOOL |                                         |
| hstopp feltb.ut          | Μ | 16.1 | BOOL |                                         |
| stopp feltb.ut           | Μ | 16.2 | BOOL |                                         |
| gra_feltb_inn            | Μ | 16.3 | BOOL |                                         |
| hstopp.effektb.ut        | Μ | 16.5 | BOOL |                                         |
| stopp.effektb. ut        | Μ | 16.6 | BOOL |                                         |
| turtall < 15 %           | Μ | 17.0 | BOOL |                                         |
| temp styrelag lav        | Μ | 17.1 | BOOL |                                         |
| temp styrelag kri.lav    | Μ | 17.2 | BOOL |                                         |
| temp styrelag høy        | Μ | 17.3 | BOOL |                                         |
| temp styrelag kri.høy    | Μ | 17.4 | BOOL |                                         |
| inntaksluke opp          | Μ | 17.5 | BOOL |                                         |
| inntaksluke ned          | Μ | 17.6 | BOOL |                                         |
| inntaksluke sig tid      | Μ | 17.7 | BOOL |                                         |
| temp stator L1 lav       | Μ | 18.0 | BOOL |                                         |
| temp stator L1 kri.lav   | Μ | 18.1 | BOOL |                                         |
| temp stator L1 høy       | Μ | 18.2 | BOOL |                                         |
| temp stator L1 kri.høy   | Μ | 18.3 | BOOL |                                         |
| temp stator L2 lav       | Μ | 18.4 | BOOL |                                         |
| temp stator L2 kri.lav   | Μ | 18.5 | BOOL |                                         |
| temp stator L2 høy       | Μ | 18.6 | BOOL |                                         |

| temp stator L2 kri.høy  | M 18.7  | BOOL |                                        |
|-------------------------|---------|------|----------------------------------------|
| temp stator L3 lav      | M 19.0  | BOOL |                                        |
| temp stator L3 kri.lav  | M 19.1  | BOOL |                                        |
| temp stator L3 høy      | M 19.2  | BOOL |                                        |
| temp stator L3 kri.høy  | M 19.3  | BOOL |                                        |
| s_start av starttid     | M 19.4  | BOOL |                                        |
| s_start av pumper       | M 19.5  | BOOL |                                        |
| s_vannvei opner         | M 19.6  | BOOL |                                        |
| s_vannvei open          | M 19.7  | BOOL |                                        |
| s_feltbryter inn        | M 20.0  | BOOL |                                        |
| s_skillebryter inn      | M 20.1  | BOOL |                                        |
| s_synkronisering pågår  | M 20.2  | BOOL |                                        |
| s_slagbegrenser 100%    | M 20.3  | BOOL |                                        |
| opp                     |         |      |                                        |
| w_start av pumper       | M 20.4  | BOOL |                                        |
| w_vannvei opner         | M 20.5  | BOOL |                                        |
| w_synkronisering pågår  | M 20.6  | BOOL |                                        |
| w_oppstart / nettdrift  | M 20.7  | BOOL |                                        |
| wincc vern test         | M 2.0   | BOOL |                                        |
| Bit hydr POS            | M 300.0 | BOOL |                                        |
| Bit kjole POS           | M 300.1 | BOOL |                                        |
| bit SR lensekum         | M 400.0 | BOOL |                                        |
| bit SR h-sekvens1       | M 400.1 | BOOL | holdefunksjon i "logikk for sekvenser" |
| bit SR h-sekvens2       | M 400.2 | BOOL | holdefunksjon i "logikk for sekvenser" |
| bit SR h-sekvens3       | M 400.3 | BOOL | holdefunksjon i "logikk for sekvenser" |
| bit SR avlastning       | M 400.4 | BOOL |                                        |
| SR- trykkolje ac start  | M 400.5 | BOOL |                                        |
| bit SR- inntaksluke opp | M 400.6 | BOOL |                                        |
| bit SR- inntaksluke ned | M 400.7 | BOOL |                                        |
| SR-ledeappartsp.inn     | M 401.0 | BOOL |                                        |
| SR-ledeappartsp.ut      | M 401.1 | BOOL |                                        |
| SR-hurtigl.driftstillt  | M 401.2 | BOOL |                                        |
| SR-hurtigl.stoppstillt  | M 401.3 | BOOL |                                        |
| SR-slagbeg.opp          | M 401.4 | BOOL |                                        |
| SR-slagbeg.ned          | M 401.5 | BOOL |                                        |
| SR-feltbryter           | M 401.6 | BOOL |                                        |
| SR-brems paa            | M 401.7 | BOOL |                                        |
| SR-brems av             | M 402.0 | BOOL |                                        |
| tellebit for hysterse   | M 407.4 | BOOL |                                        |
| temp bærelag real       | MD 50   | REAL |                                        |
| olje bærelag real       | MD 54   | REAL |                                        |
| lensekum nivaa real     | MD 58   | REAL |                                        |
| hydr. oljenivå real     | MD 62   | REAL |                                        |
| hydr. oljetemp real     | MD 66   | REAL |                                        |
| hydr. oljetrykk real    | MD 70   | REAL |                                        |
| P real                  | MD 74   | REAL |                                        |
| turtall real            | MD 78   | REAL |                                        |
| temp stator L1 real     | MD 82   | REAL |                                        |

| temp stator L2 real      | MD 86  | REAL |
|--------------------------|--------|------|
| temp stator L3 real      | MD 90  | REAL |
| inntaksoljeni real       | MD 94  | REAL |
| inntaksoljetemp real     | MD 98  | REAL |
| ledeapp.pos_real         | MD 102 | REAL |
| slagbeg. real            | MD 106 | REAL |
| temp styrelag real       | MD 110 | REAL |
| temp s L1 kri.høy verdi  | MD 114 | REAL |
| temp s L1 høy verdi      | MD 118 | REAL |
| temp s L1 kri.lav verdi  | MD 122 | REAL |
| temp s L1 lav verdi      | MD 126 | REAL |
| temp s L2 lav verdi      | MD 130 | REAL |
| temp s L2 kri.lav verdi  | MD 134 | REAL |
| temp s L2 høy verdi      | MD 138 | REAL |
| temp s L2 kri.høy verdi  | MD 142 | REAL |
| temp s L3 lav verdi      | MD 146 | REAL |
| temp s L3 kri.lav verdi  | MD 150 | REAL |
| temp s L3 høy verdi      | MD 154 | REAL |
| temp s L3 kri.høy verdi  | MD 158 | REAL |
| hydr.oljenivå lav v      | MD 162 | REAL |
| hydr.oljenivå kri.lav v  | MD 166 | REAL |
| hydr.oljenivå høy v      | MD 170 | REAL |
| hydr.oljenivå.kri.høy v  | MD 174 | REAL |
| hydr.oljetemp lav v      | MD 178 | REAL |
| hydr.oljetemp kri.lav v  | MD 182 | REAL |
| hydr.oljetemp høy v      | MD 186 | REAL |
| hydr.oljetemp.kri.høy v  | MD 190 | REAL |
| hydr.oljetrykk lav v     | MD 194 | REAL |
| hydr.oljetrykk kri.lav v | MD 198 | REAL |
| hydr.oljetrykk høy v     | MD 202 | REAL |
| hydr.oljetrykk.kri.høy v | MD 206 | REAL |
| temp styrelag høy v      | MD 210 | REAL |
| temp styrelag kri.høy v  | MD 214 | REAL |
| temp bærelag høy v       | MD 218 | REAL |
| temp bærelag kri.høy v   | MD 222 | REAL |
| olje bærelag lav v       | MD 226 | REAL |
| olje bærelag kri.lav v   | MD 230 | REAL |
| olje bærelag høy v       | MD 234 | REAL |
| olje bærelag kri.høy v   | MD 238 | REAL |
| innt.oljeniv.lav v       | MD 242 | REAL |
| innt.oljeniv.kri.lav v   | MD 246 | REAL |
| innt.oljetemp.høy v      | MD 250 | REAL |
| innt.oljetemp.kri.høy v  | MD 254 | REAL |
| Q real                   | MD 258 | REAL |
| I1 real                  | MD 262 | REAL |
| UL1L2 real               | MD 266 | REAL |
| F real                   | MD 270 | REAL |
| sekvensnummer            | MW 403 | INT  |

| kladdeblokk for scale   | MW 405 | WORD   |                             |
|-------------------------|--------|--------|-----------------------------|
| Complete Restart        | OB 100 | OB 100 | Restart OB                  |
| PROG_ERR                | OB 121 | OB 121 | Programming Error           |
| MOD_ERR                 | OB 122 | OB 122 | Module Access Error         |
| temp bærelag analog     | PIW 50 | INT    |                             |
| oljenivå bærelag analog | PIW 52 | INT    |                             |
| lensekum nivva analog   | PIW 54 | INT    |                             |
| hydr. oljetemp analog   | PIW 58 | INT    |                             |
| hydr. oljetrykk analog  | PIW 60 | INT    |                             |
| temp stator L3 analog   | PIW 70 | INT    |                             |
| inntaksoljetemp analog  | PIW 74 | INT    |                             |
| ledeapp.pos_analog      | PIW 76 | INT    |                             |
| slagbeg. analog         | PIW 78 | INT    |                             |
| temp styrelag analog    | PIW 80 | INT    |                             |
| lensepumpe start        | Q 0.0  | BOOL   |                             |
| res. lensepumpe start   | Q 0.1  | BOOL   |                             |
| brems paa               | Q 0.2  | BOOL   |                             |
| brems av                | Q 0.3  | BOOL   |                             |
| kjølepumpe1 start       | Q 1.4  | BOOL   |                             |
| kjølepumpe2 start       | Q 1.5  | BOOL   |                             |
| hydr.pumpe1 start       | Q 1.6  | BOOL   |                             |
| hydr.pumpe2start        | Q 1.7  | BOOL   |                             |
| trykkolje ac start      | Q 2.0  | BOOL   | 1 =start, 0 =stopp          |
| trykkolje dc start      | Q 2.1  | BOOL   | 1 =start, 0 =stopp          |
| ledeapparatsp. ut       | Q 2.2  | BOOL   |                             |
| ledeapparatsp. inn      | Q 2.3  | BOOL   |                             |
| gra_inntakspumpe start  | Q 2.4  | BOOL   |                             |
| ventil1 åpne            | Q 2.5  | BOOL   |                             |
| ventil2 åpne            | Q 2.6  | BOOL   |                             |
| el.turb.reg. paa / av   | Q 2.7  | BOOL   | 1 =paa, 0= av               |
| hurtigl.driftstill      | Q 3.0  | BOOL   |                             |
| hurtigl. stoppstill     | Q 3.1  | BOOL   |                             |
| slagbeg. opp            | Q 3.2  | BOOL   |                             |
| slagbeg. ned            | Q 3.3  | BOOL   |                             |
| ledeapp. ned            | Q 3.4  | BOOL   |                             |
| ledeapp. opp            | Q 3.5  | BOOL   |                             |
| feltb. inn/ut           | Q 3.6  | BOOL   | 1 =inne, 0=ute              |
| sp.reg.auto             | Q 4.0  | BOOL   |                             |
| sp.reg.hand             | Q 4.1  | BOOL   |                             |
| spenning auke           | Q 4.2  | BOOL   |                             |
| spenning minke          | Q 4.3  | BOOL   |                             |
| effktb. inn             | Q 4.4  | BOOL   |                             |
| effektb. ut             | Q 4.5  | BOOL   |                             |
| skillebryter inn/ ut    | Q 4.7  | BOOL   |                             |
| jordingskniv inn/ut     | Q 5.2  | BOOL   |                             |
| RDREC                   | SFB 52 | SFB 52 | Read a Process Data Record  |
| WRREC                   | SFB 53 | SFB 53 | Write a Process Data Record |
| TIME_TCK                | SFC 64 | SFC 64 | Read the System Time        |

### Vedlegg 1: Symbolliste

| VAT_1   | VAT 1 |      |
|---------|-------|------|
| VAT_2   | VAT 2 | test |
| VAT1    | VAT 3 |      |
| VAT_200 | VAT 4 |      |

Block comment

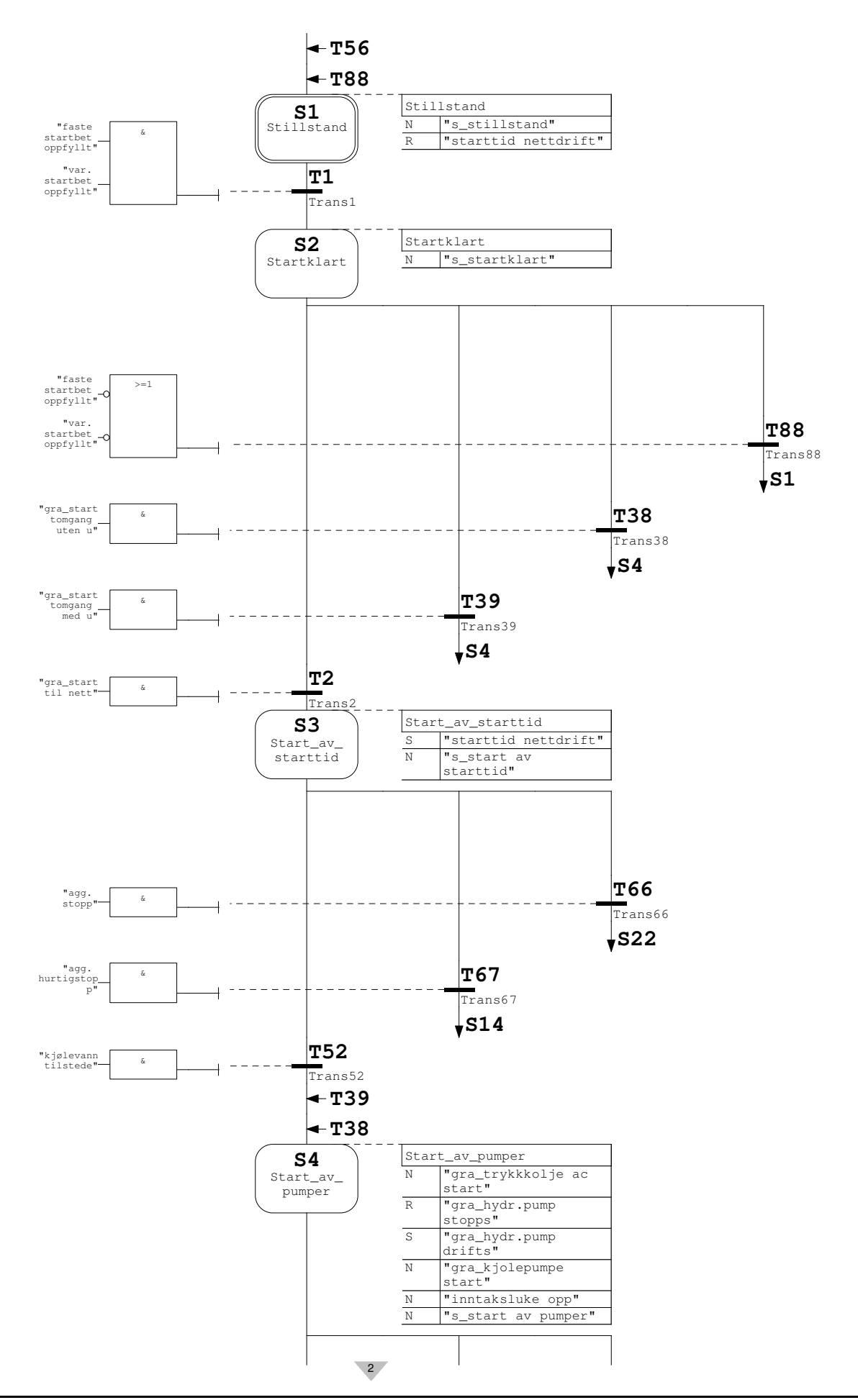

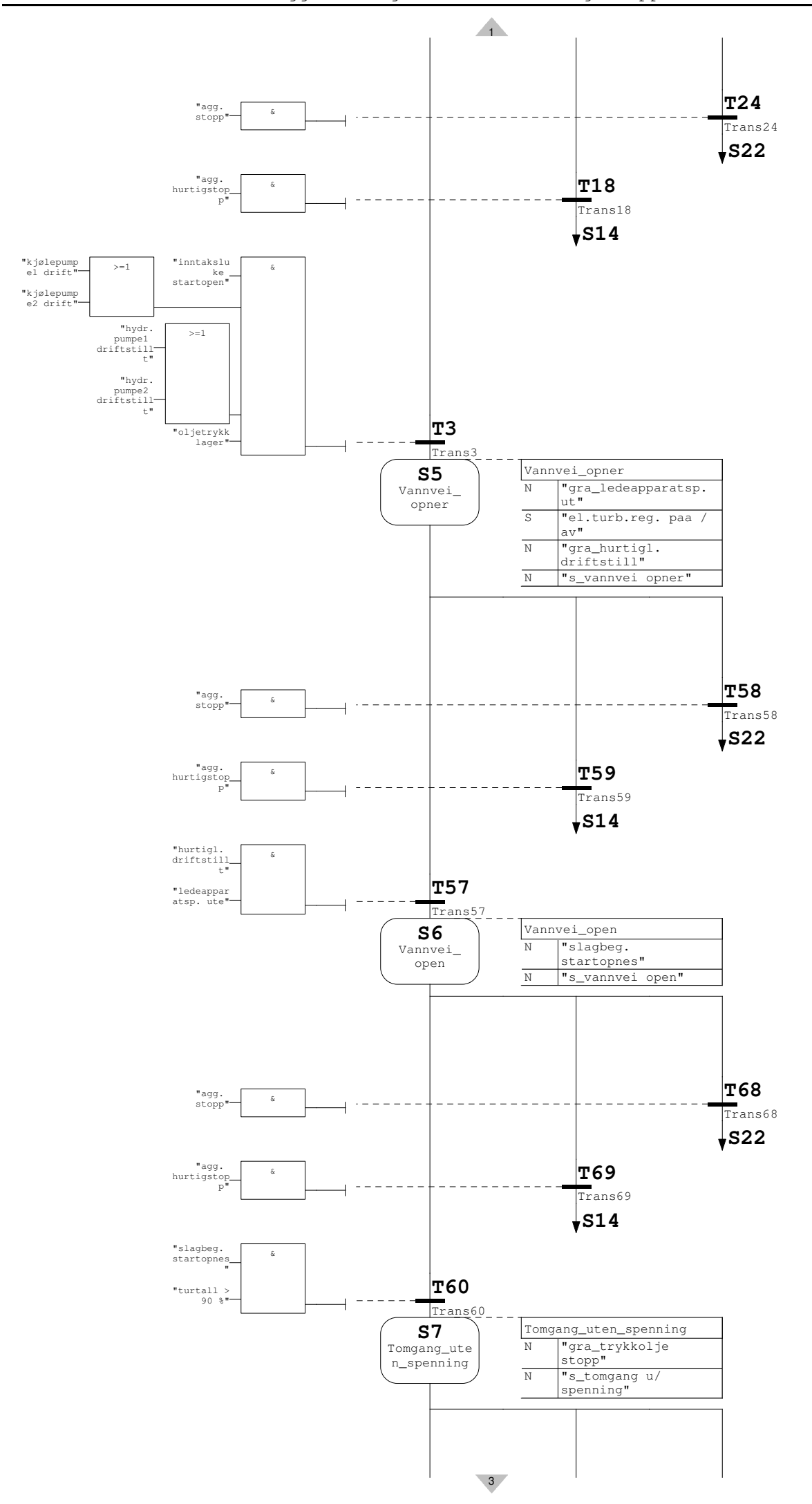

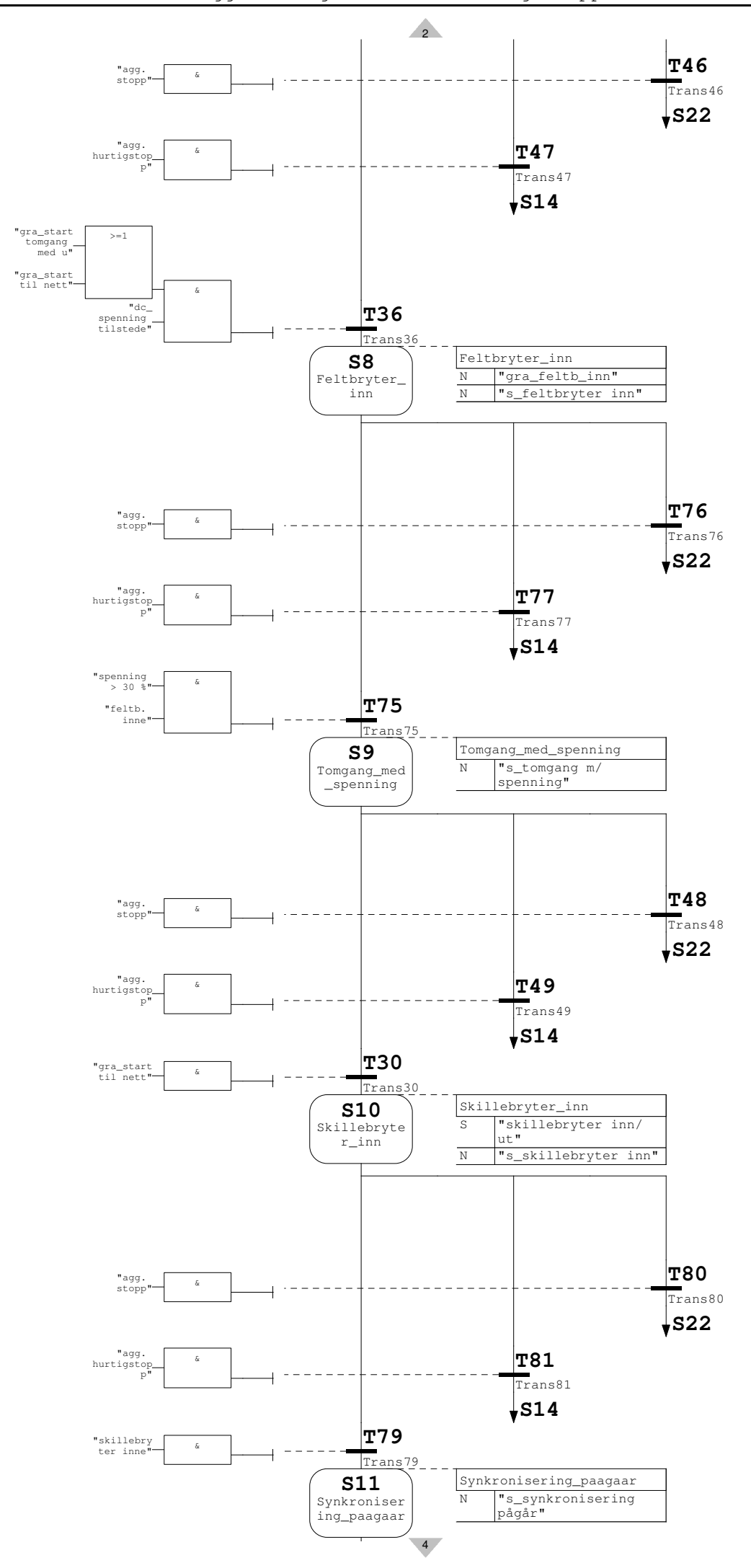

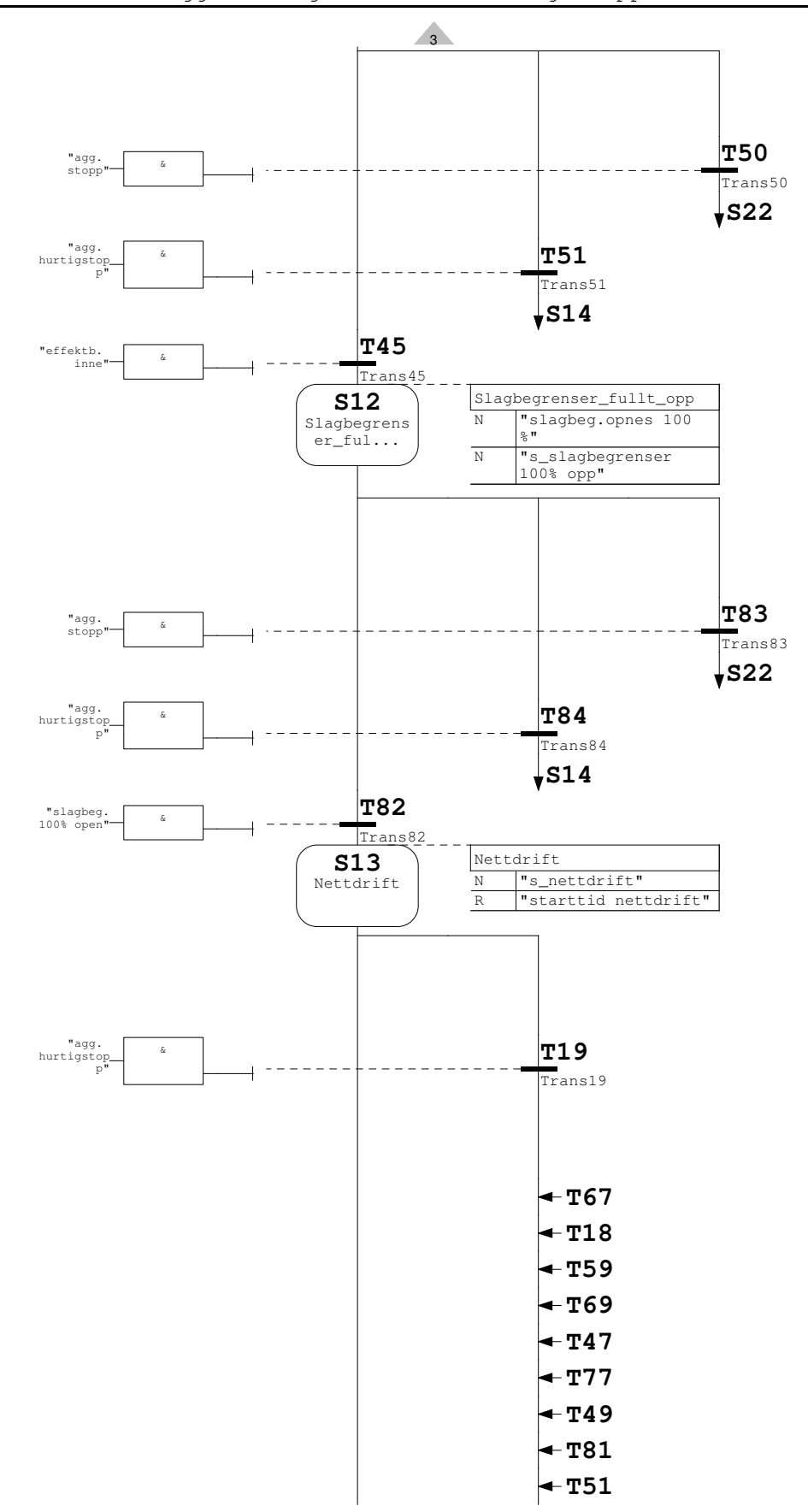

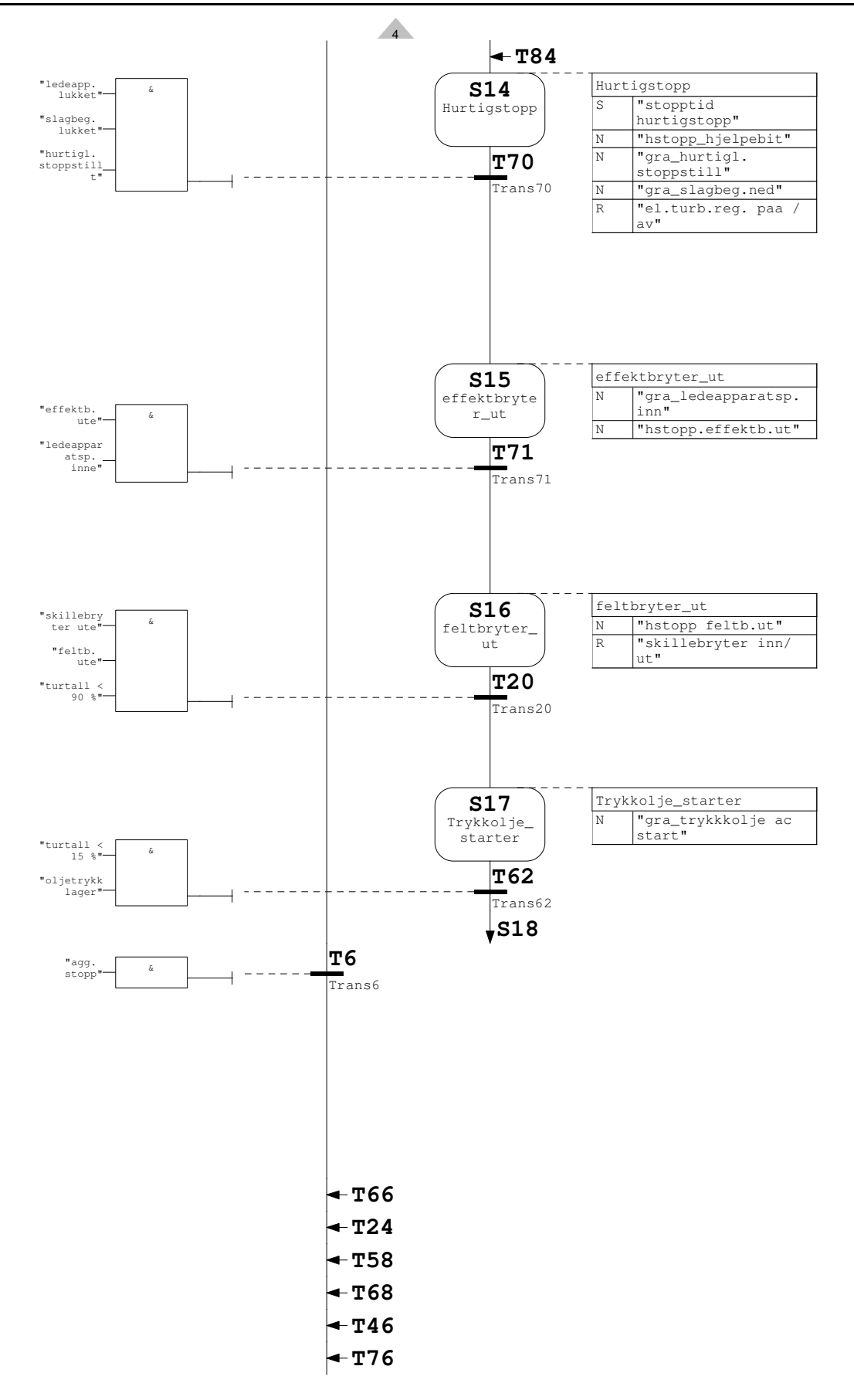

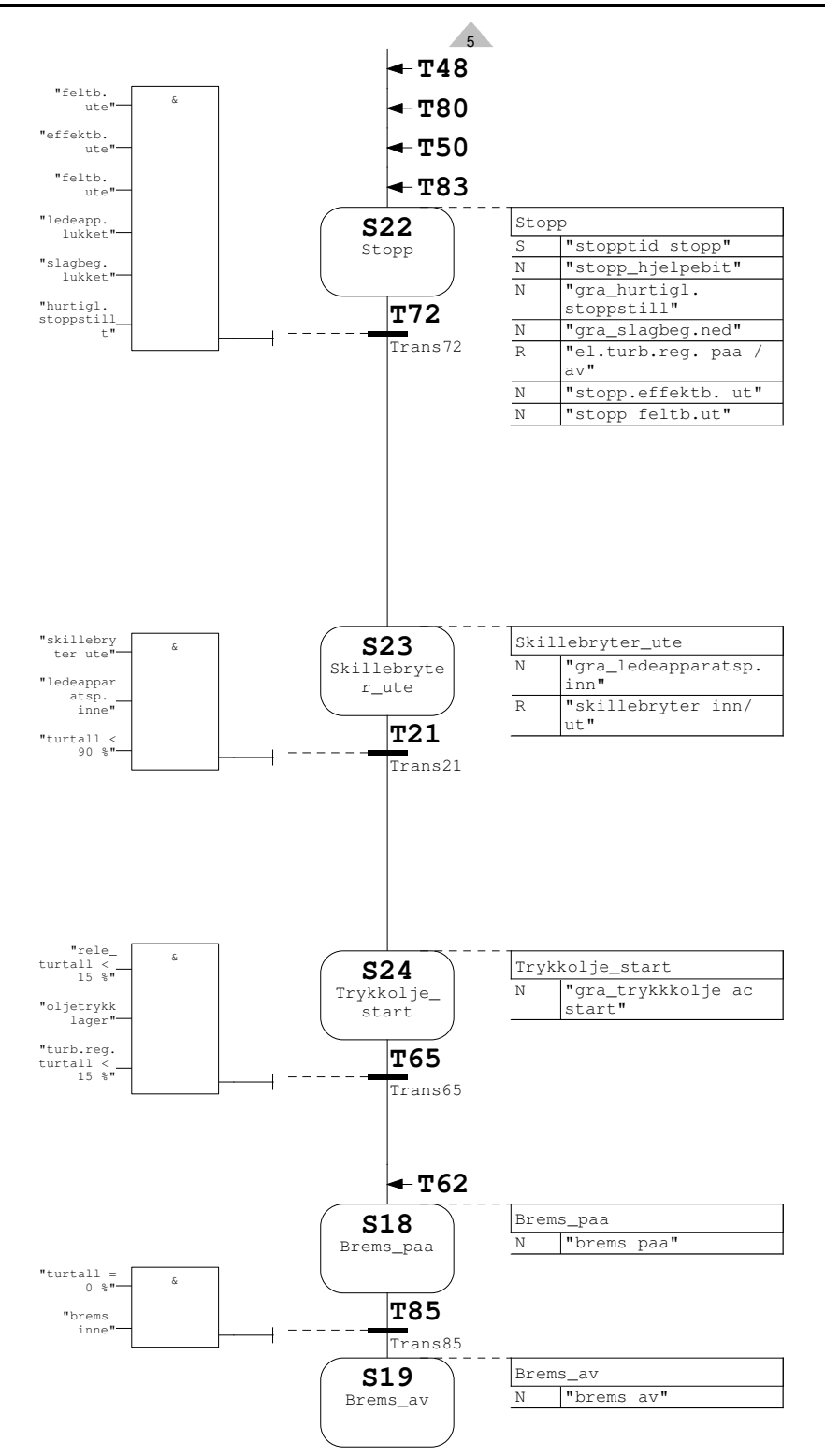

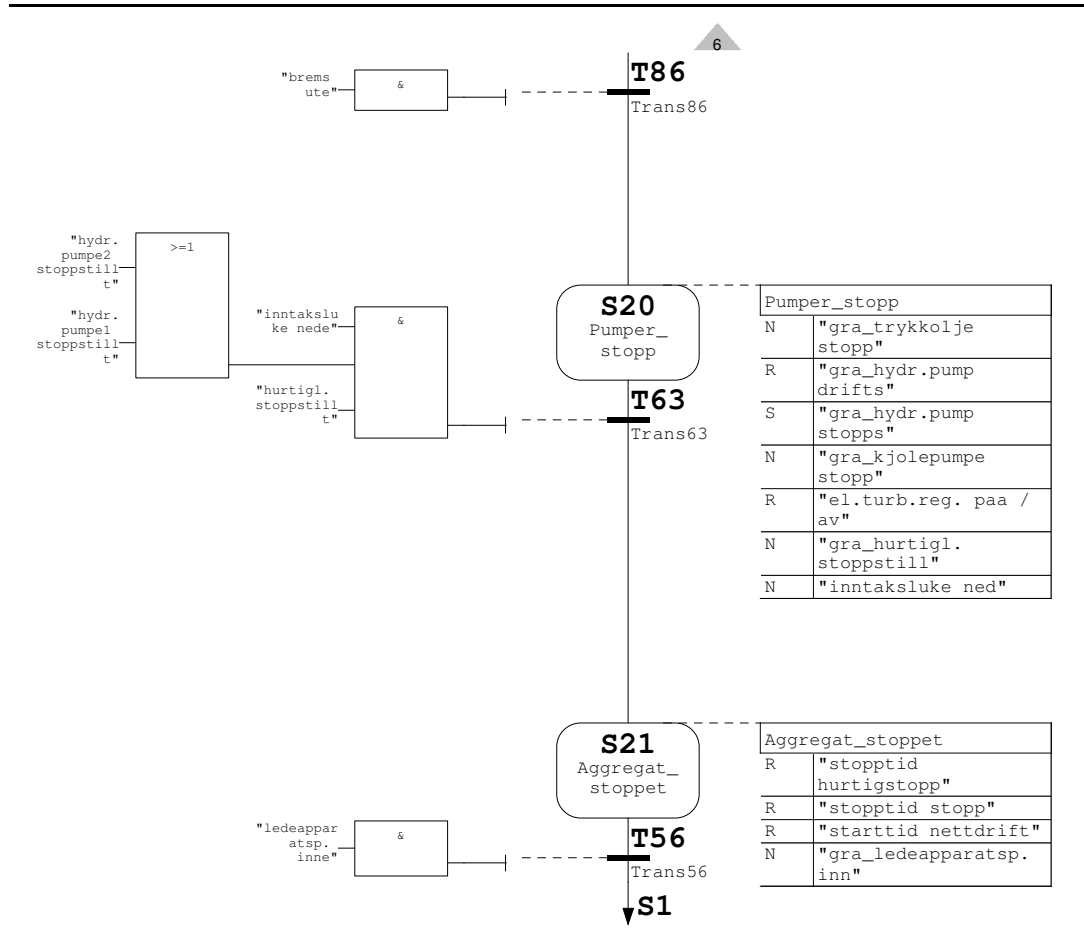

#### FB3 - <offline>

"Analog alarm m hysterese" Name: Family: Author: Version: 0.1 Block version: 2 Time stamp Code: 03/15/2010 01:55:58 PM Interface: 03/11/2010 09:00:52 AM Lengths (block/logic/data): 00860 00626 00020

| Name       | Data Type | Address | Initial Value | Comment                                             |  |
|------------|-----------|---------|---------------|-----------------------------------------------------|--|
| IN         |           | 0.0     |               |                                                     |  |
| H_grense   | Real      | 0.0     | 0.000000e+000 | Alarmgrense høy                                     |  |
| L_grense   | Real      | 4.0     | 0.000000e+000 | Alarmgrense lav                                     |  |
| Hyst       | Real      | 8.0     | 0.000000e+000 | Hysterese i måleverdienhet                          |  |
| Puls       | Bool      | 12.0    | FALSE         | Firkantpuls 1 sek.                                  |  |
| Delay      | Int       | 14.0    | 0             | Sekunder                                            |  |
| H_for_gr   | Real      | 16.0    | 0.000000e+000 | Forvarselgrense høy                                 |  |
| L_for_gr   | Real      | 20.0    | 0.000000e+000 | Forvarselgrense lav                                 |  |
| Analoginn  | Int       | 24.0    | 0             | Analog måling inn                                   |  |
| sethigh    | Real      | 26.0    | 0.000000e+000 | Angir maks skaleringsverdi                          |  |
| setlow     | Real      | 30.0    | 0.000000e+000 | Angir minimums<br>skaleringsverdi                   |  |
| OUT        |           | 0.0     |               |                                                     |  |
| H_al       | Bool      | 34.0    | FALSE         | Alarm høy                                           |  |
| L_al       | Bool      | 34.1    | FALSE         | Alarm lav                                           |  |
| H_for      | Bool      | 34.2    | FALSE         | Forvarsel høy                                       |  |
| L_for      | Bool      | 34.3    | FALSE         | Forvarsel lav                                       |  |
| IN_OUT     |           | 0.0     |               |                                                     |  |
| Verdi      | Real      | 36.0    | 0.000000e+000 | Måleverdi skalert                                   |  |
| STAT       |           | 0.0     |               |                                                     |  |
| Al_h       | Bool      | 40.0    | FALSE         | Høy alarm detektert                                 |  |
| Pos_puls   | Bool      | 40.1    | FALSE         | Positiv flankedeteksjon av<br>firkantpuls alarm høy |  |
| Ant_puls   | Int       | 42.0    | 0             | Antall positive pulser                              |  |
| Tid        | Bool      | 44.0    | FALSE         | Setter høyalarm når tiden<br>er utløpt              |  |
| H_min_Hy   | Real      | 46.0    | 0.000000e+000 | Høy alarmgrense minus<br>hysterese                  |  |
| R_al_H     | Bool      | 50.0    | FALSE         | Reset høyalarm                                      |  |
| Al_l       | Bool      | 50.1    | FALSE         | Lav alarm detektert                                 |  |
| Pos_puls_1 | Bool      | 50.2    | FALSE         | Positiv flankedeteksjon av<br>firkantpuls alarm lav |  |
| Ant_puls_1 | Int       | 52.0    | 0             | Antall positive pulser                              |  |
| Tid_1      | Bool      | 54.0    | FALSE         | Setter lavalarm når tiden<br>er utløpt              |  |
| L_pluss_Hy | Real      | 56.0    | 0.000000e+000 | Lav alarmgrense pluss<br>hysterese                  |  |
| R_al_L     | Bool      | 60.0    | FALSE         | Reset lavalarm                                      |  |
| For_h      | Bool      | 60.1    | FALSE         | Forvarsel høy detektert                             |  |
| Tid_for_h  | Bool      | 60.2    | FALSE         | Setter forvarsel høy når<br>tiden er utløpt         |  |

|                |           |         | 1             |                                                         |
|----------------|-----------|---------|---------------|---------------------------------------------------------|
| Name           | Data Type | Address | Initial Value | Comment                                                 |
| For_h_pluss_Hy | Real      | 62.0    | 0.000000e+000 | Forvarsel høy grense minus<br>hysterese                 |
| R_for_h        | Bool      | 66.0    | FALSE         | Reset forvarsel høy                                     |
| Ant_puls_for_h | Int       | 68.0    | 0             | Antall positive pulser<br>forvarsel høy                 |
| Pos_puls_for_h | Bool      | 70.0    | FALSE         | Positiv flankedeteksjon av<br>firkantpuls forvarsel høy |
| For_l          | Bool      | 70.1    | FALSE         | Forvarsel lav detektert                                 |
| Tid_for_l      | Bool      | 70.2    | FALSE         | Setter forvarsel lav når<br>tiden er utløpt             |
| For_l_min_Hy   | Real      | 72.0    | 0.000000e+000 | Forvarsel lav grense minus<br>hysterese                 |
| R_for_l        | Bool      | 76.0    | FALSE         | Reset forvarsel lav                                     |
| Ant_puls_for_l | Int       | 78.0    | 0             | Antall positive pulser<br>forvarsel lav                 |
| Pos_puls_for_1 | Bool      | 80.0    | FALSE         | Positiv flankedeteksjon av<br>firkantpuls forvarsel lav |
| TEMP           |           | 0.0     |               |                                                         |

Vedlegg 3: Programkode analog alarm med hysterese

Block: FB3

Skalerer fra en analog verdi (0-27xxx) til en reell verdi (xx-xx Network: 1

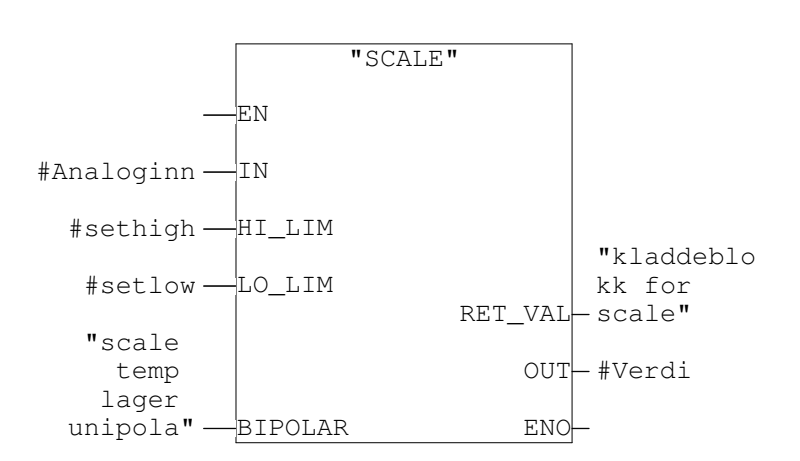

Network: 2

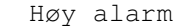

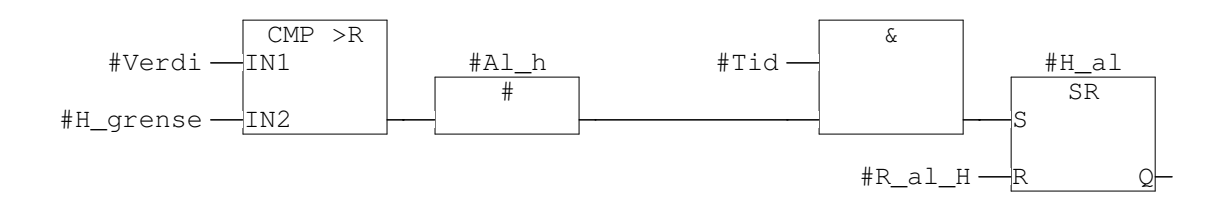

Network: 3 Teller antall pulser

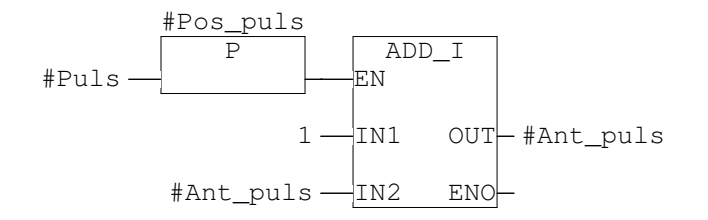

Network: 4 Deblokkerer #Ant\_puls ved at alarm høy går

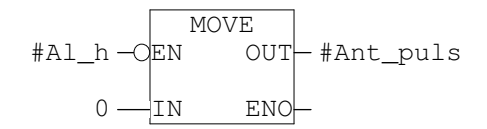

Network: 5 Sjekker tid med høy alarm

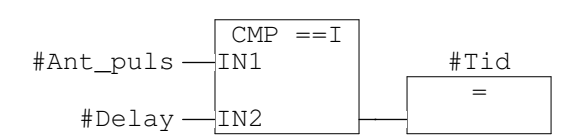

Network: 6 Reset av alarm

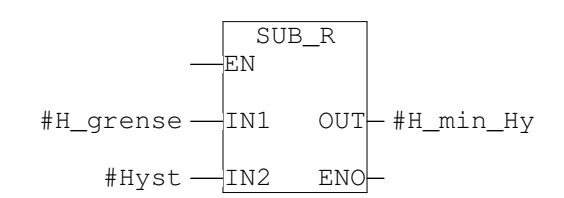

Network: 7 Resetter alarm høy

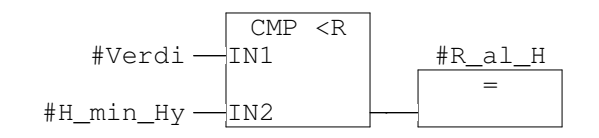

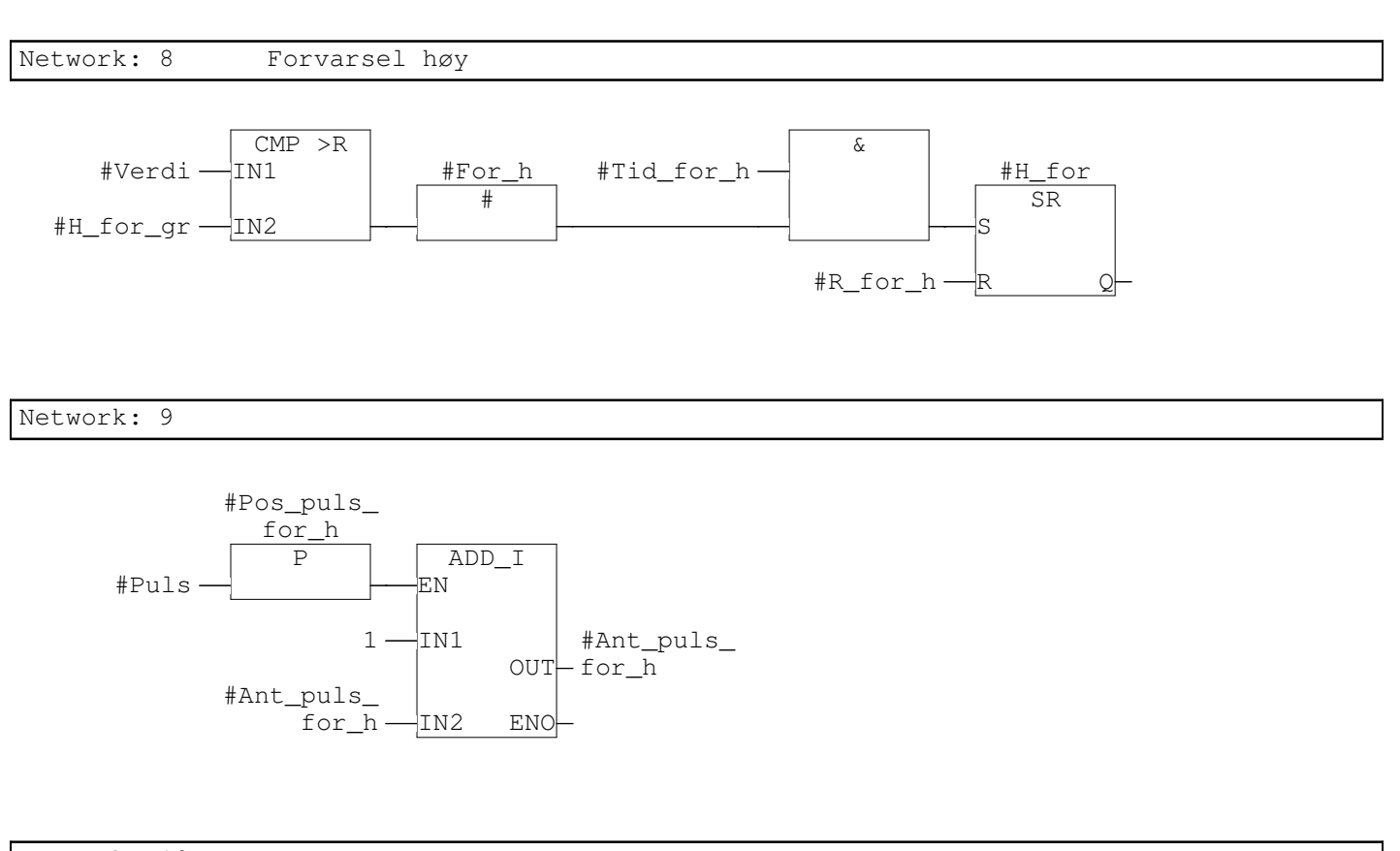

Network: 10

Network: 11 Sjekker tid med forvarsel høy

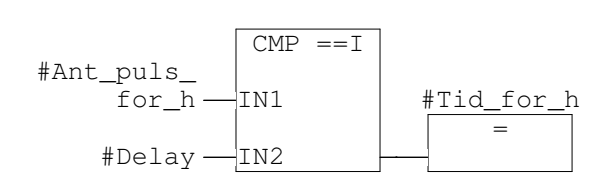

Network: 12 Reset av forvarsel

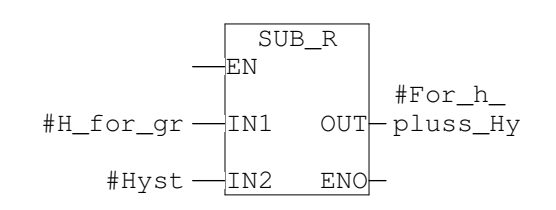

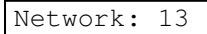

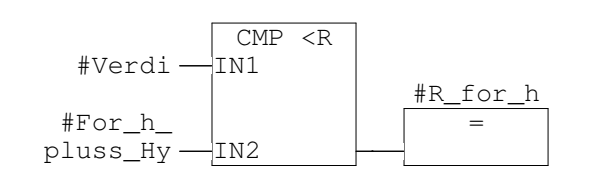

Network: 14 Lav alarm

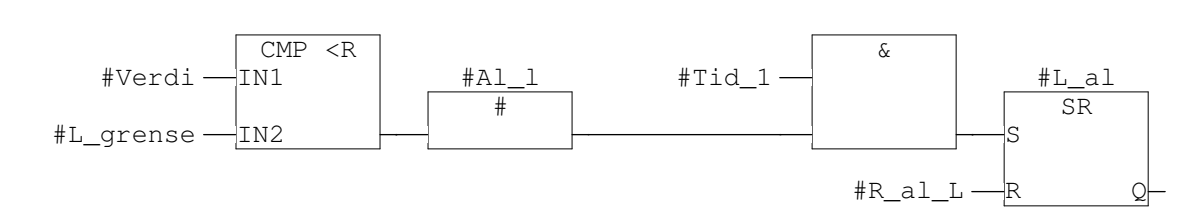

Network: 15

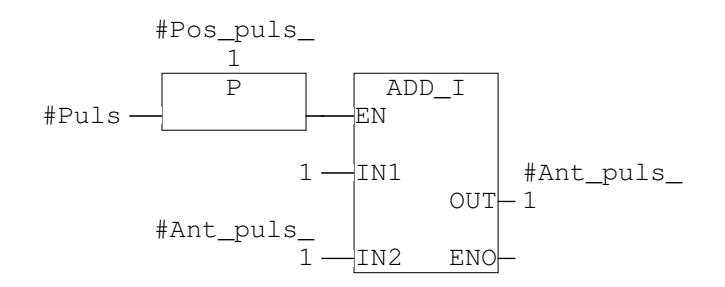

Network: 16

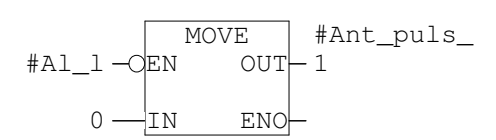

Network: 17 Sjekker tid med lav alarm

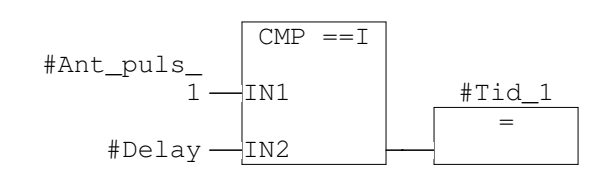

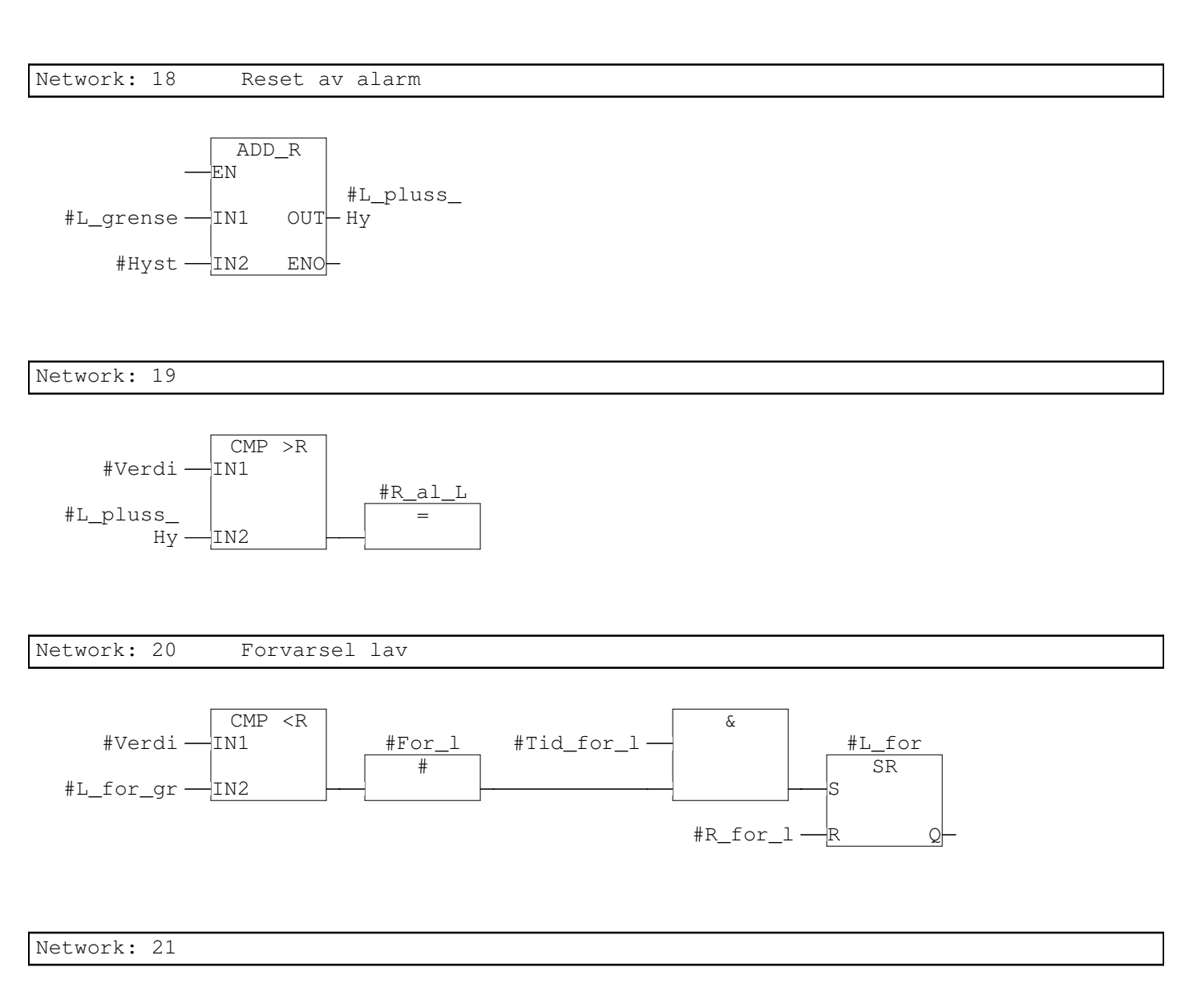

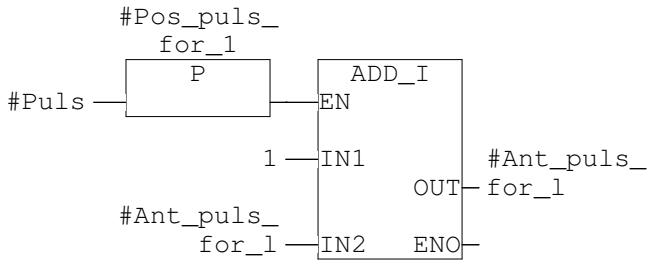

Network: 22

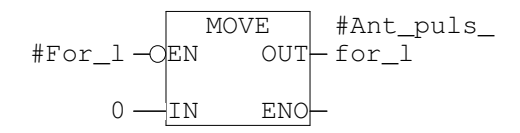

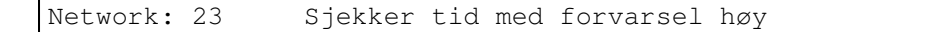

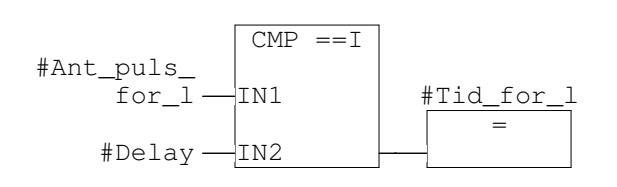

Network: 24 Reset av forvarsel lav

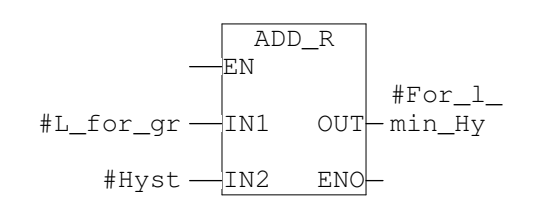

Network: 25

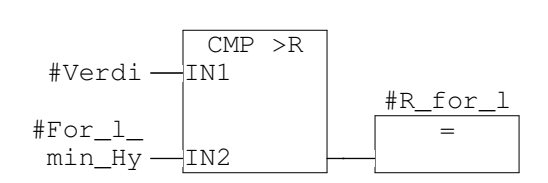

# FC1 - <offline> "krvsskoblinger"

| "Krysskobringer"         |                        |
|--------------------------|------------------------|
| Name:                    | Family:                |
| Author:                  | Version: 0.1           |
|                          | Block version: 2       |
| Time stamp Code:         | 06/01/2010 10:43:38 AM |
| Interface:               | 01/22/2010 10:34:57 AM |
| Lengths (block/logic/dat | a): 00434 00306 00000  |

| Name    | Data Type | Address | Comment |
|---------|-----------|---------|---------|
| IN      |           | 0.0     |         |
| OUT     |           | 0.0     |         |
| IN_OUT  |           | 0.0     |         |
| TEMP    |           | 0.0     |         |
| RETURN  |           | 0.0     |         |
| RET_VAL |           | 0.0     |         |

Block: FC1

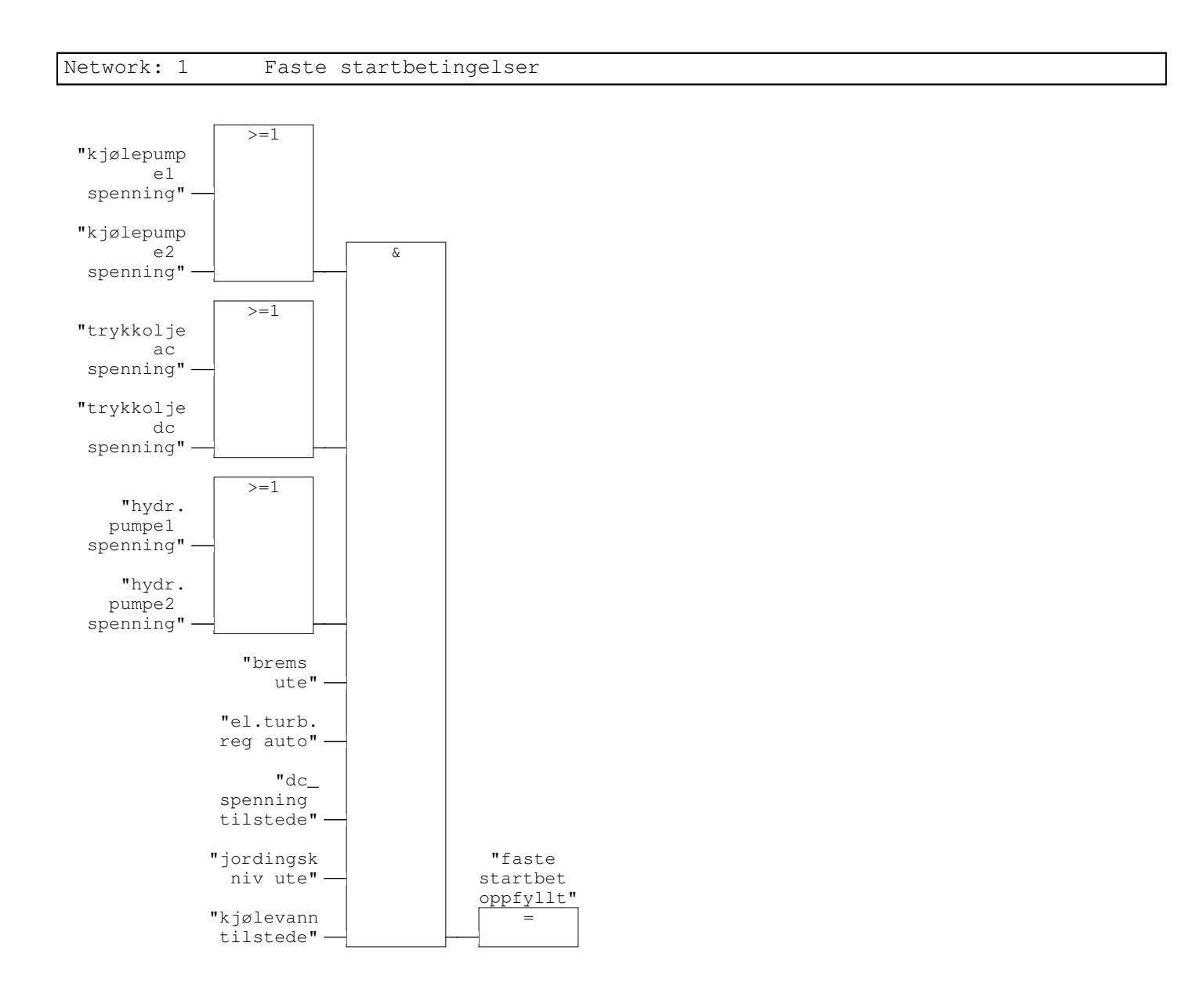

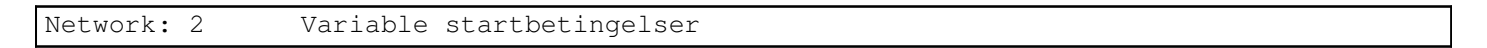

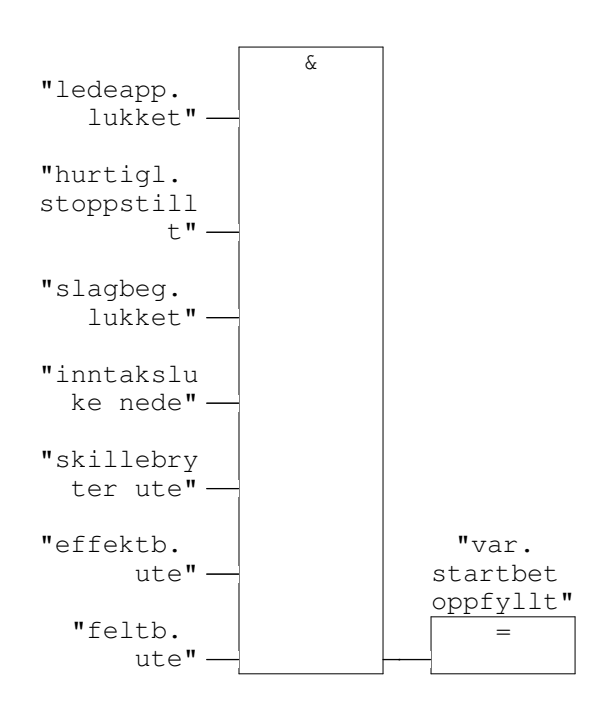

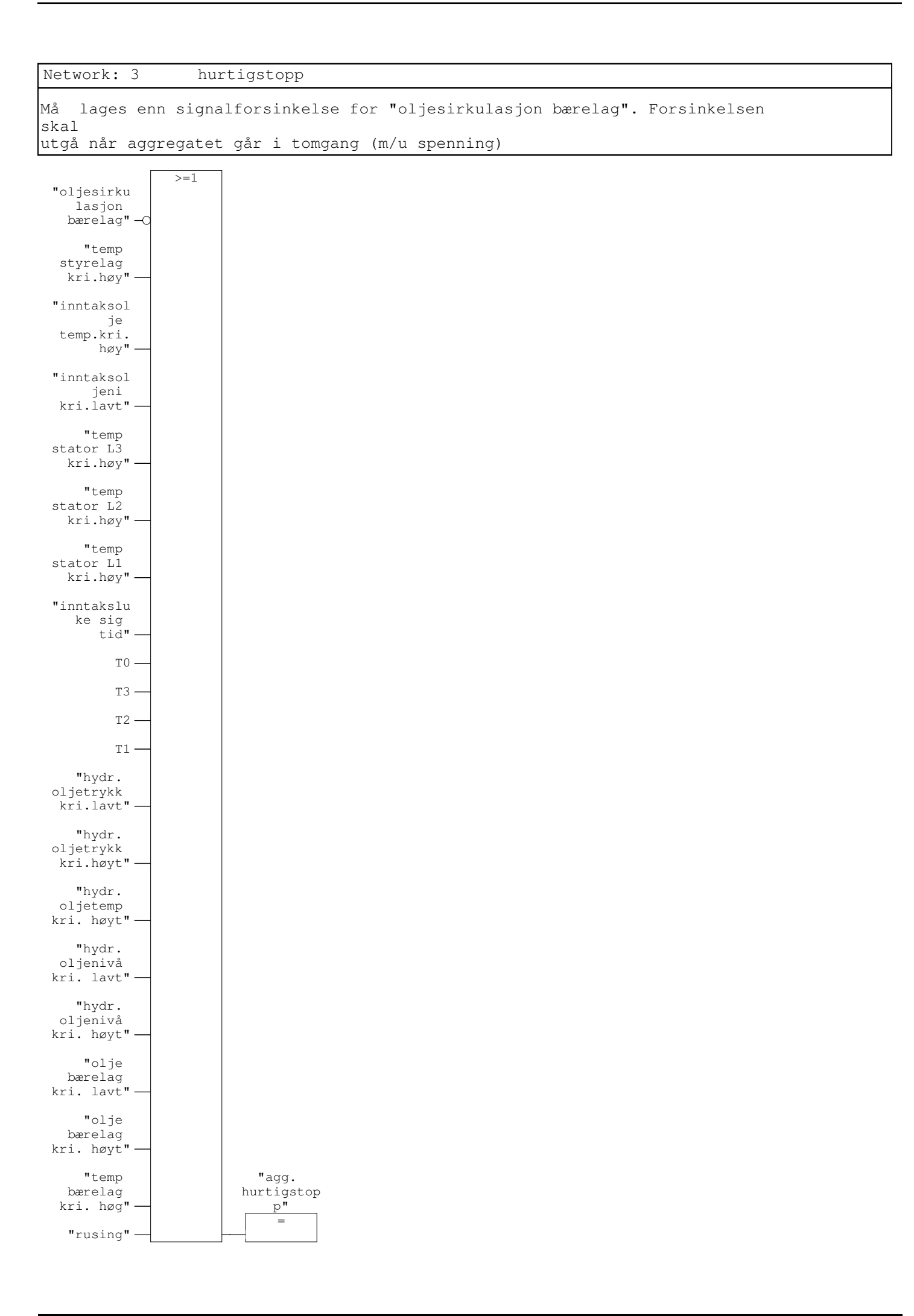

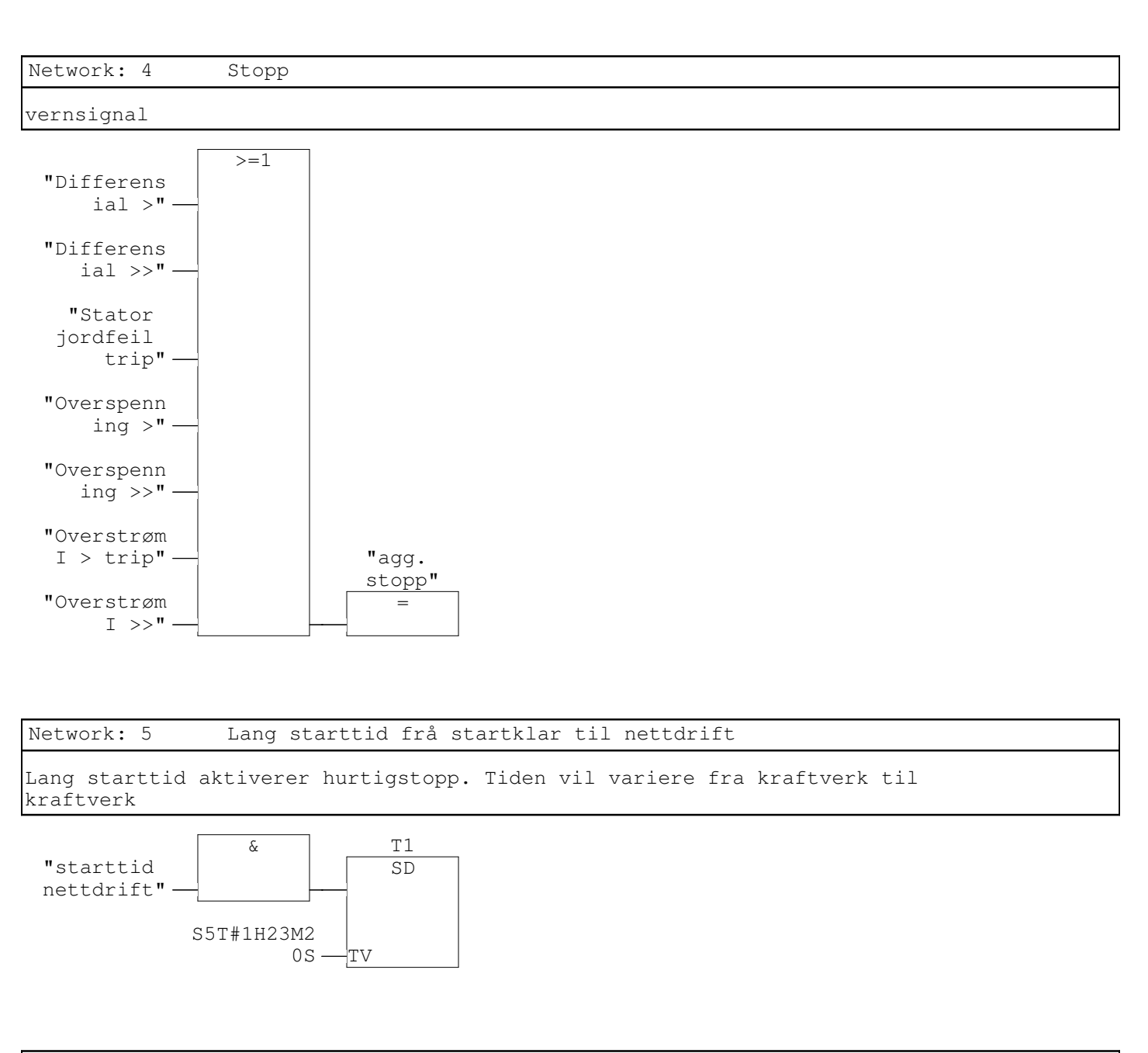

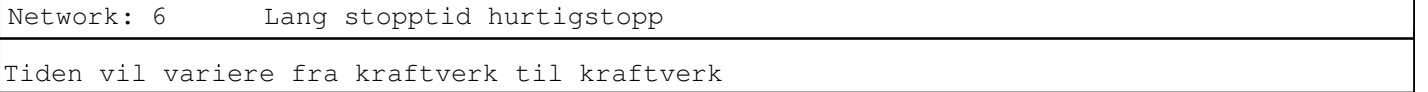

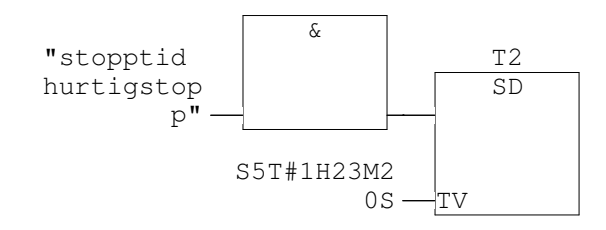

0S -

TV

| Network: 7          | Lang stop      | ptid stopp       |      |  |
|---------------------|----------------|------------------|------|--|
| Tiden vil va        | riere fra kraf | ftverk til kraft | verk |  |
| "stopptid<br>stopp" | &<br>          | T3<br>SD         |      |  |

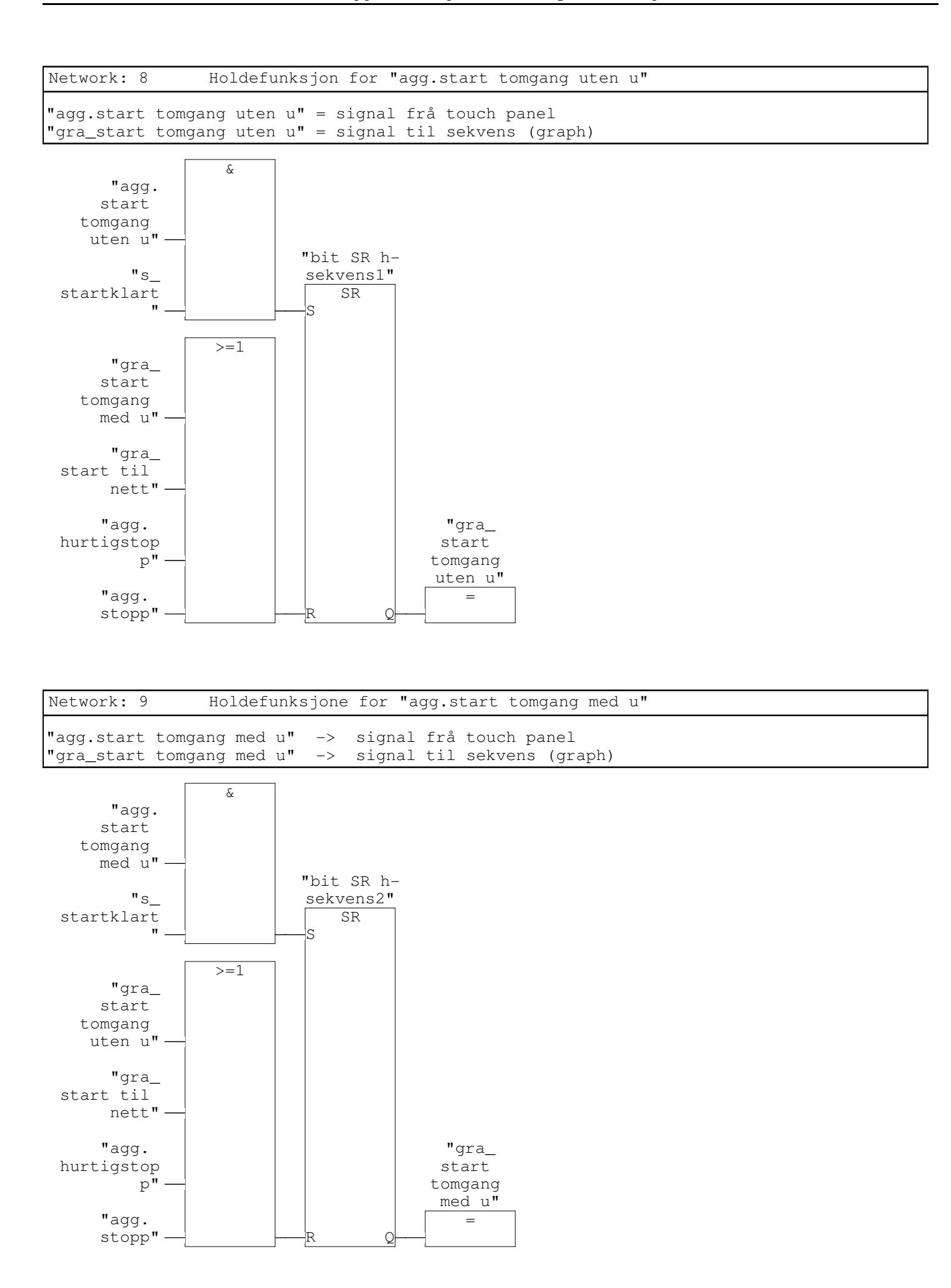

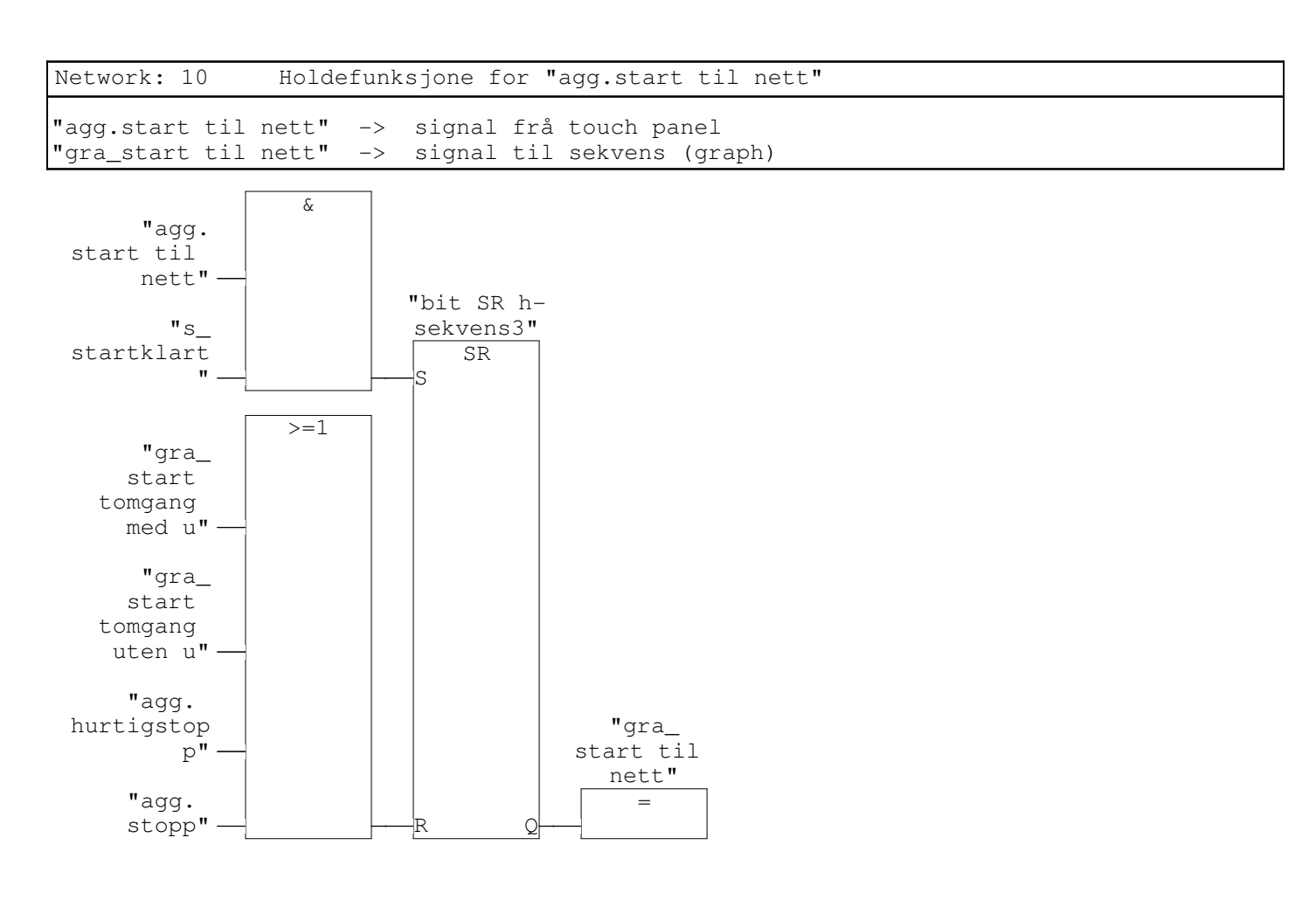

#### Network: 11 Brems paa

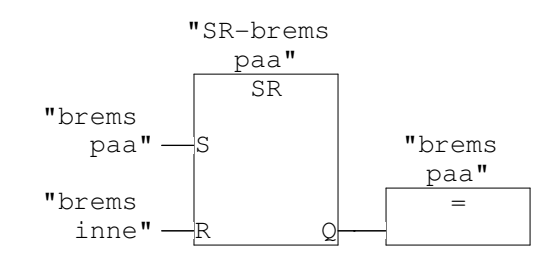

Network: 12 Brems av

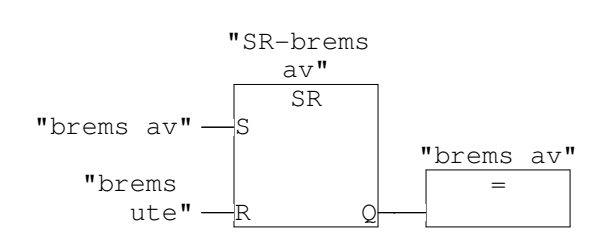

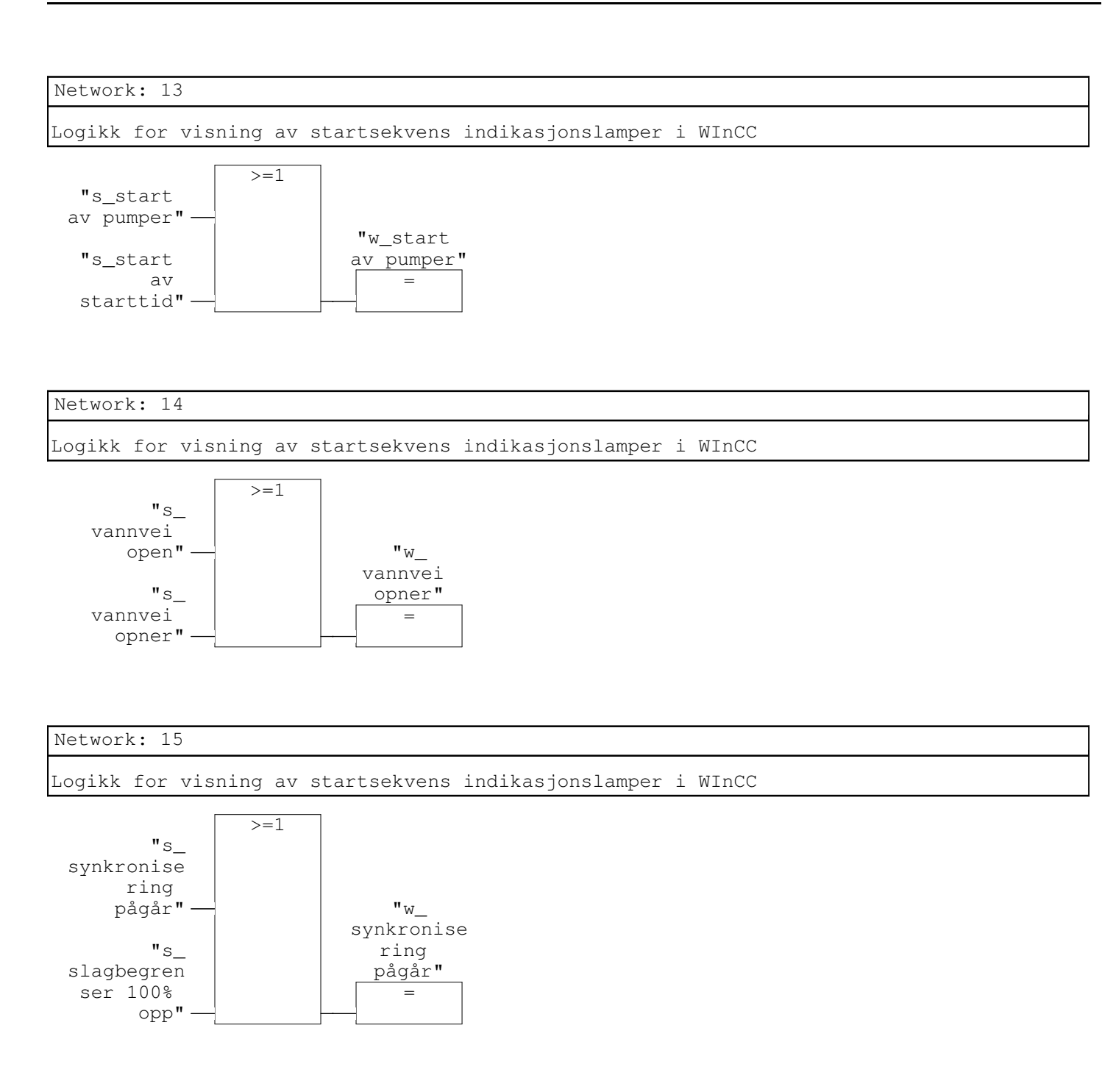

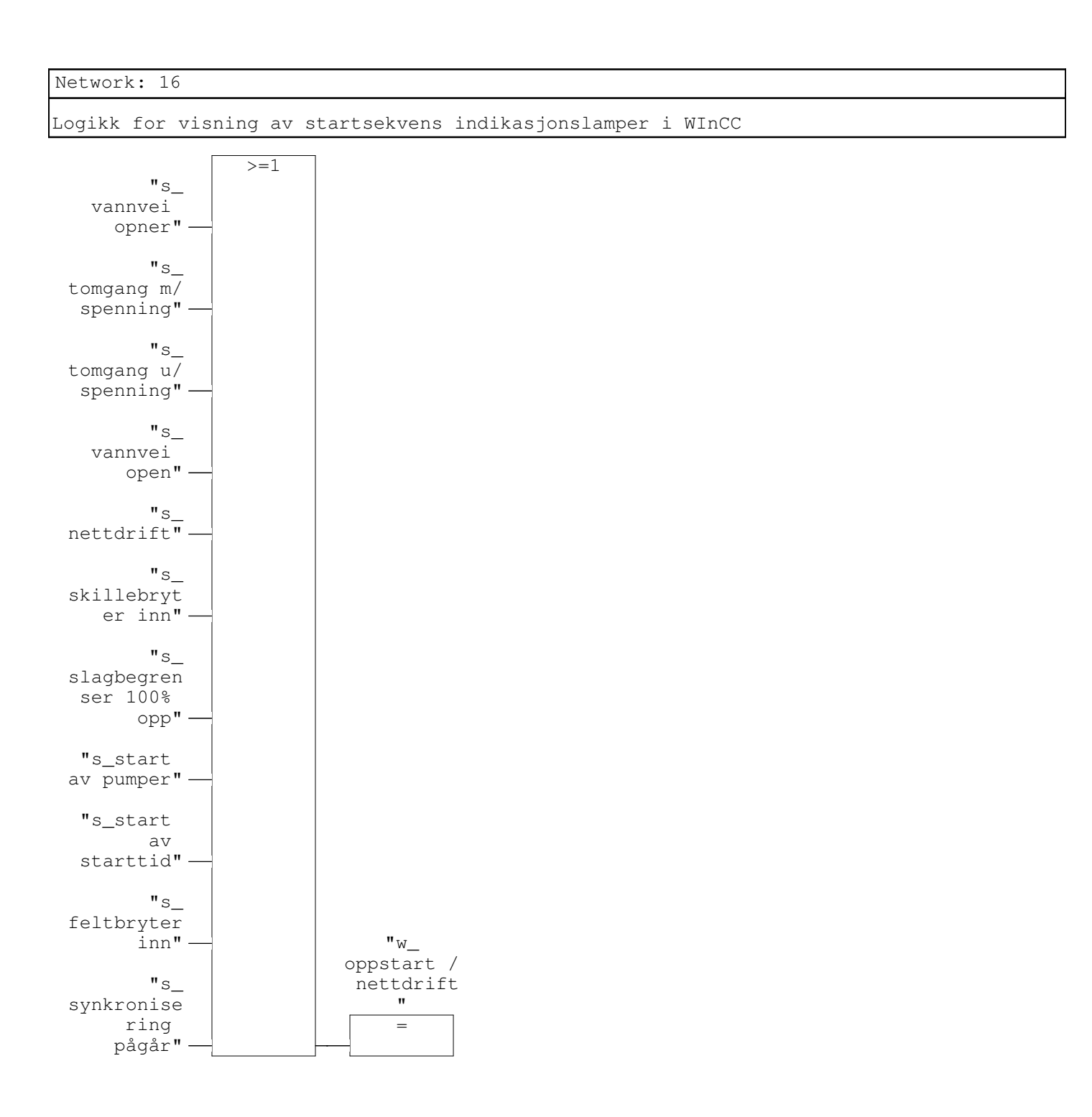

## FC2 - <offline> "lagor"

| "lager"                  |                              |
|--------------------------|------------------------------|
| Name:                    | Family:                      |
| Author:                  | Version: 0.1                 |
|                          | Block version: 2             |
| Time stamp Code:         | 04/26/2010 08:30:23 AM       |
| Interface:               | 01/22/2010 12:11:32 PM       |
| Lengths (block/logic/dat | <b>a):</b> 00830 00708 00006 |

| Name    | Data Type | Address | Comment |
|---------|-----------|---------|---------|
| IN      |           | 0.0     |         |
| OUT     |           | 0.0     |         |
| IN_OUT  |           | 0.0     |         |
| TEMP    |           | 0.0     |         |
| RETURN  |           | 0.0     |         |
| RET_VAL |           | 0.0     |         |

| Block: FC2   | Logikk for lager              |
|--------------|-------------------------------|
| Kjølepumpene | gjelder også for styrelagrene |

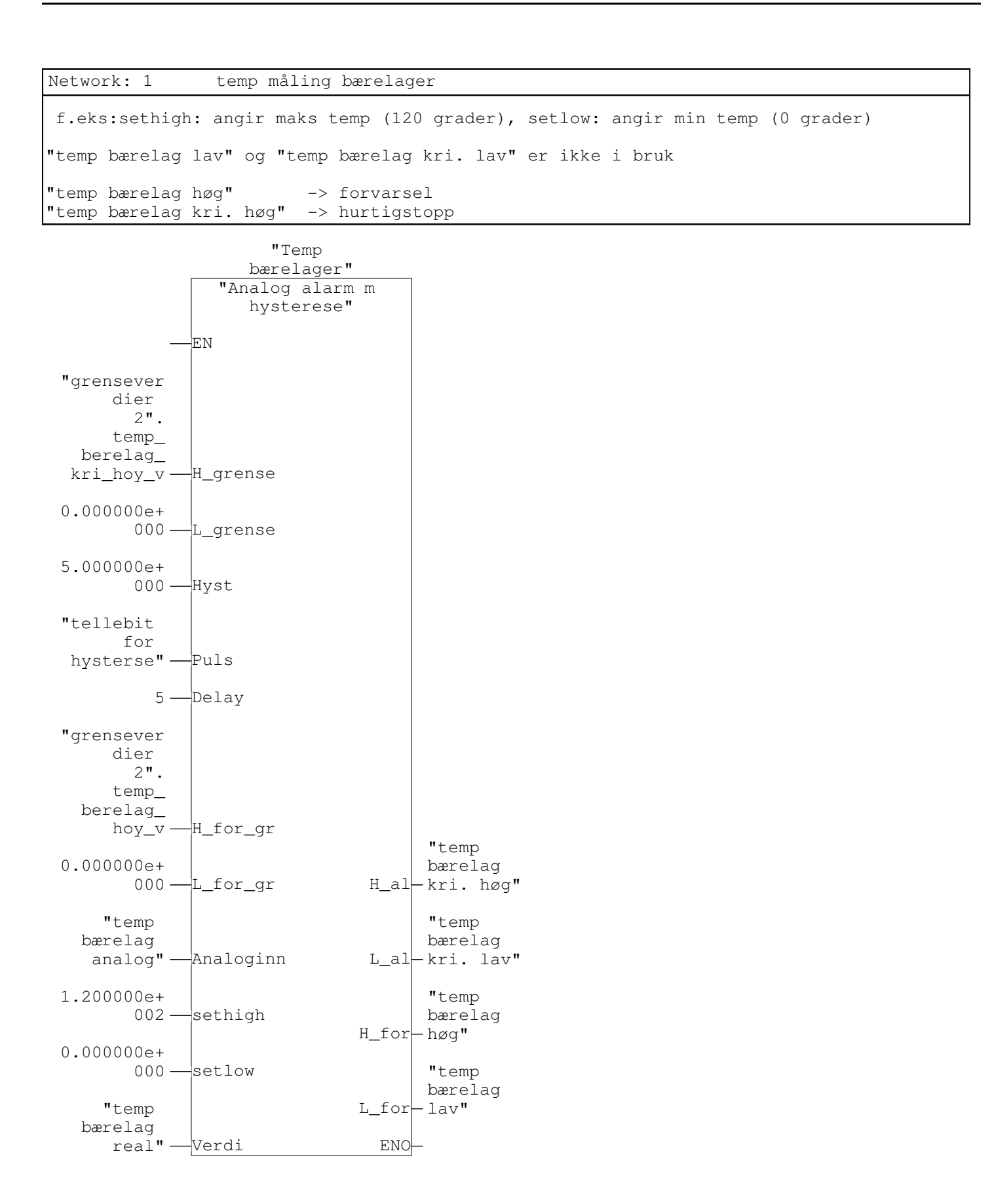

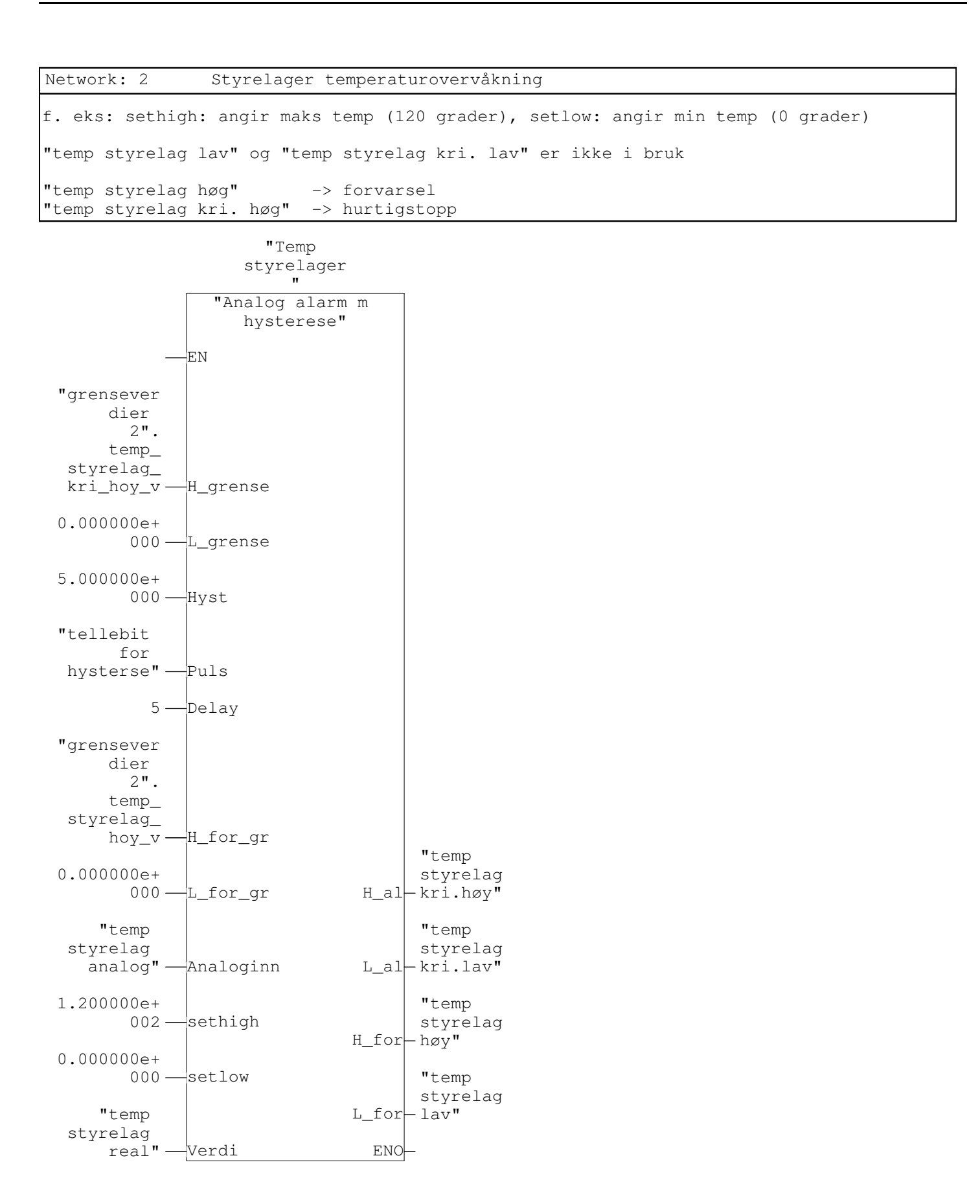

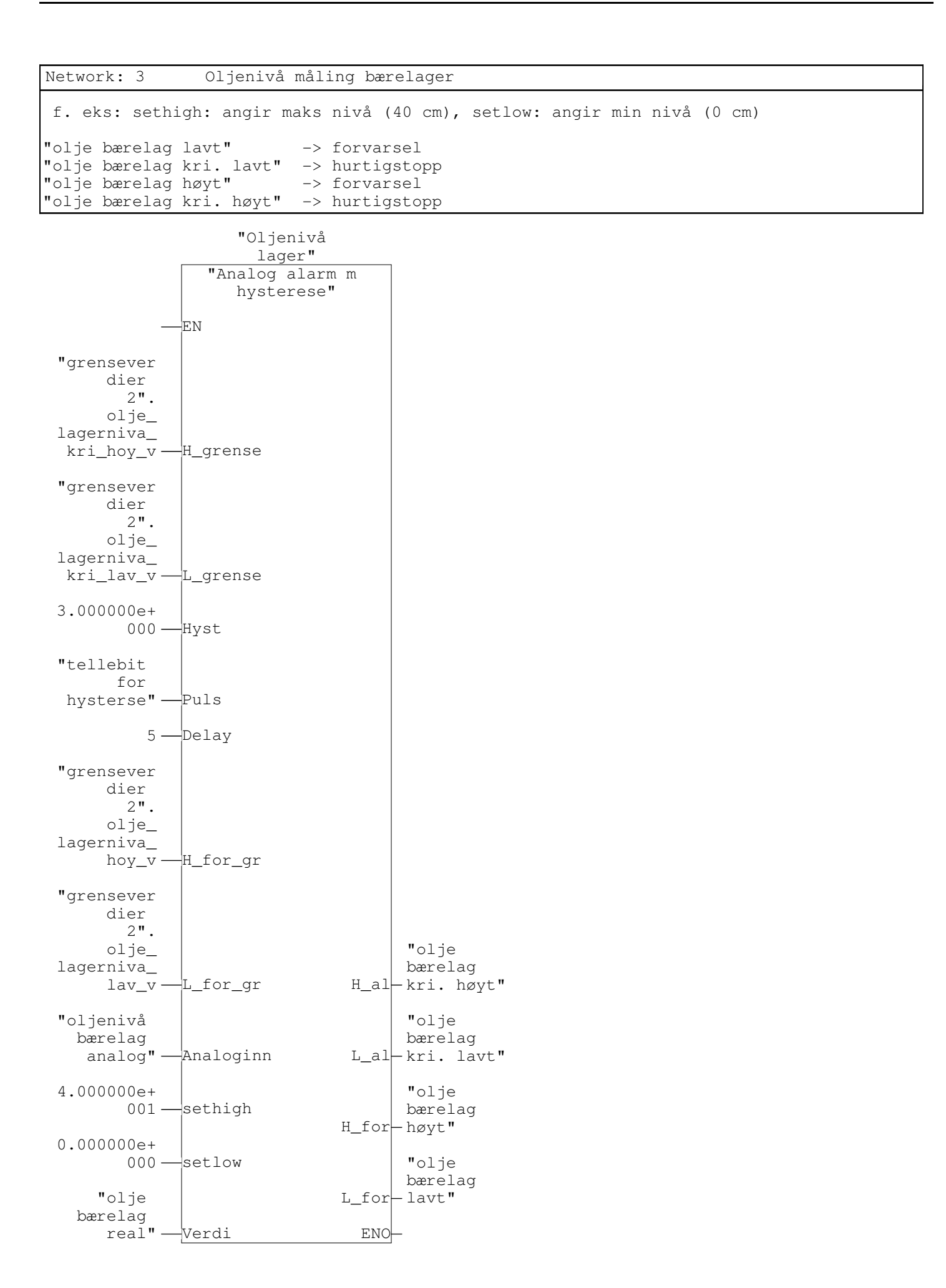

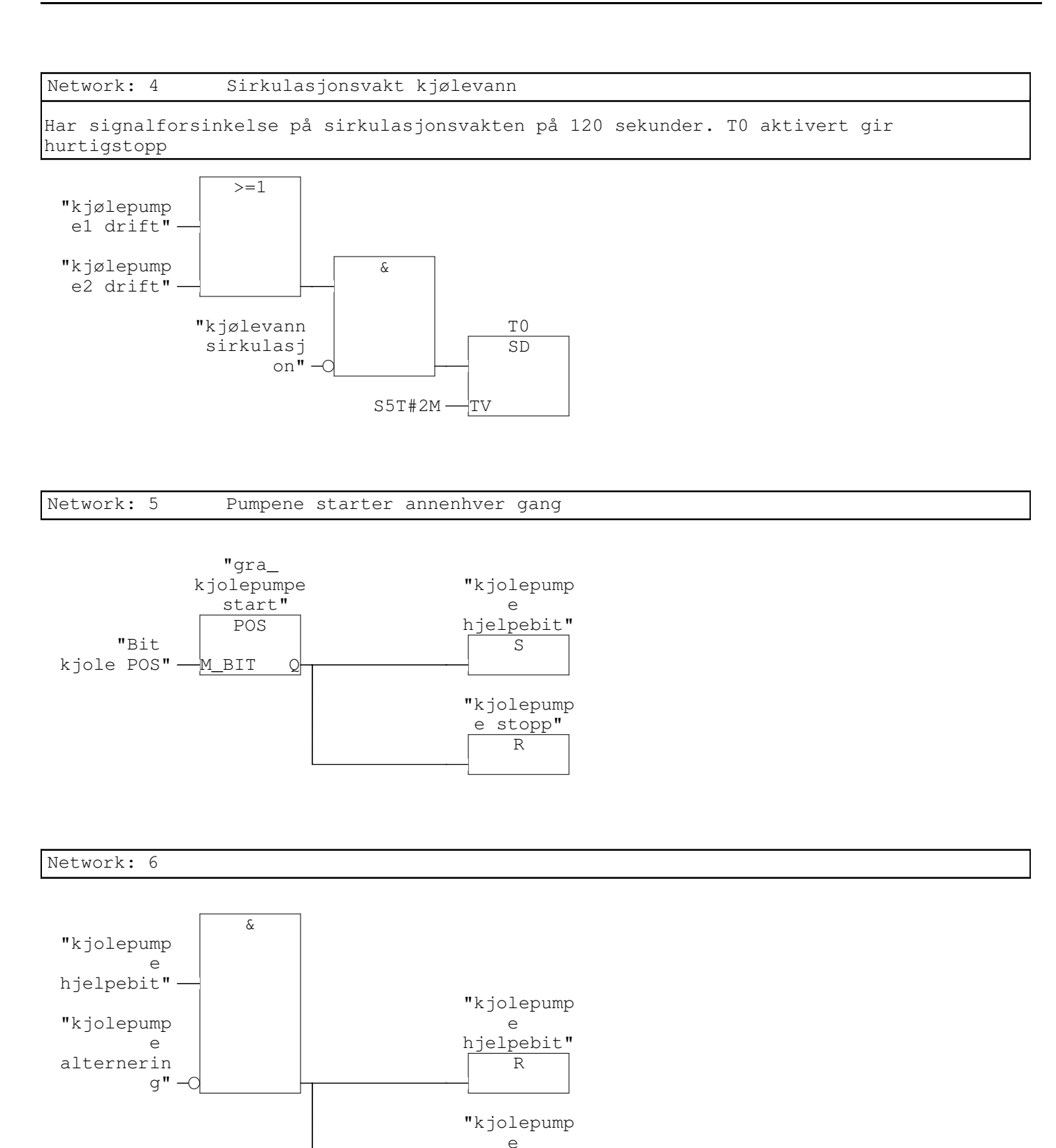

alternerin g" S

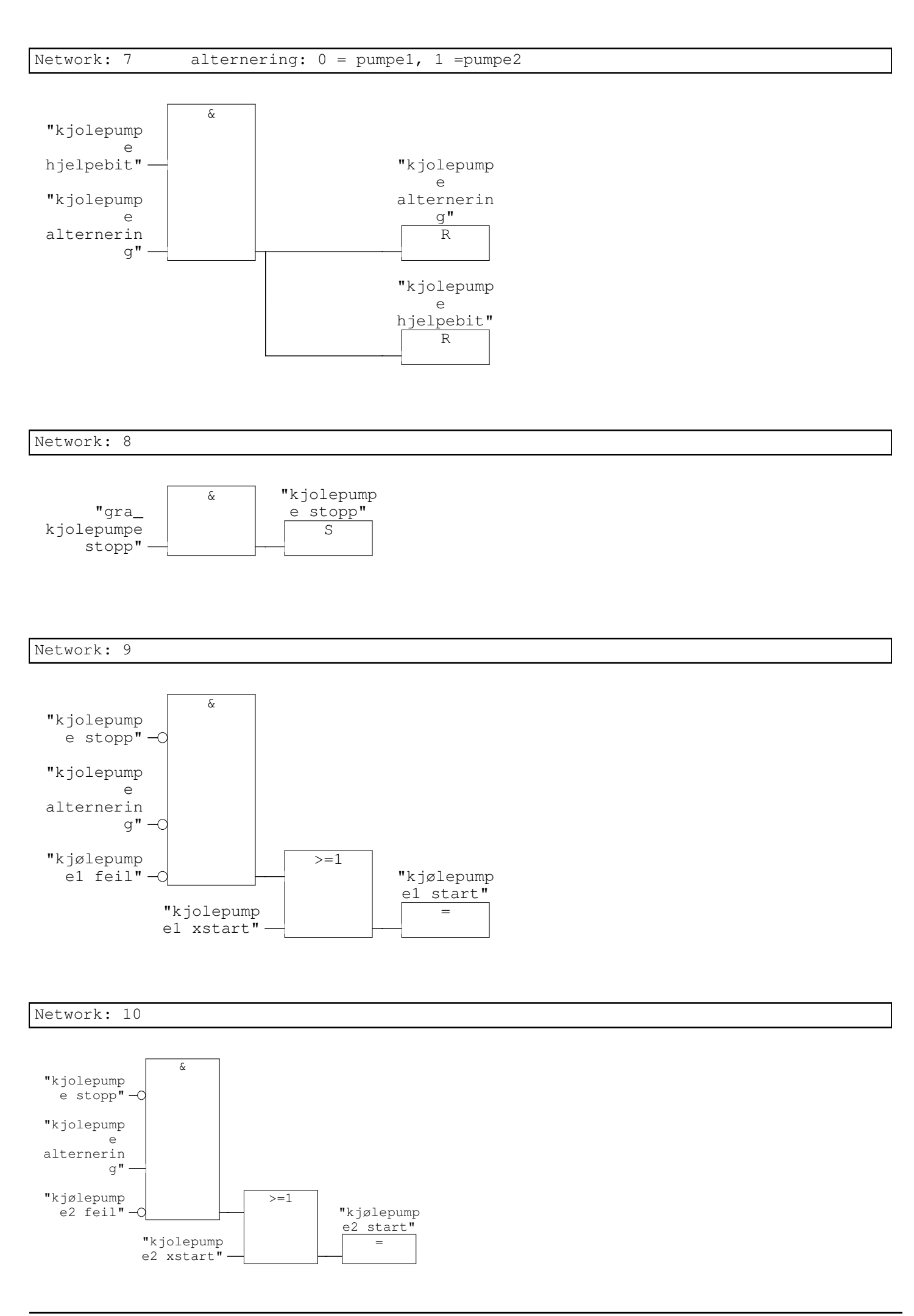

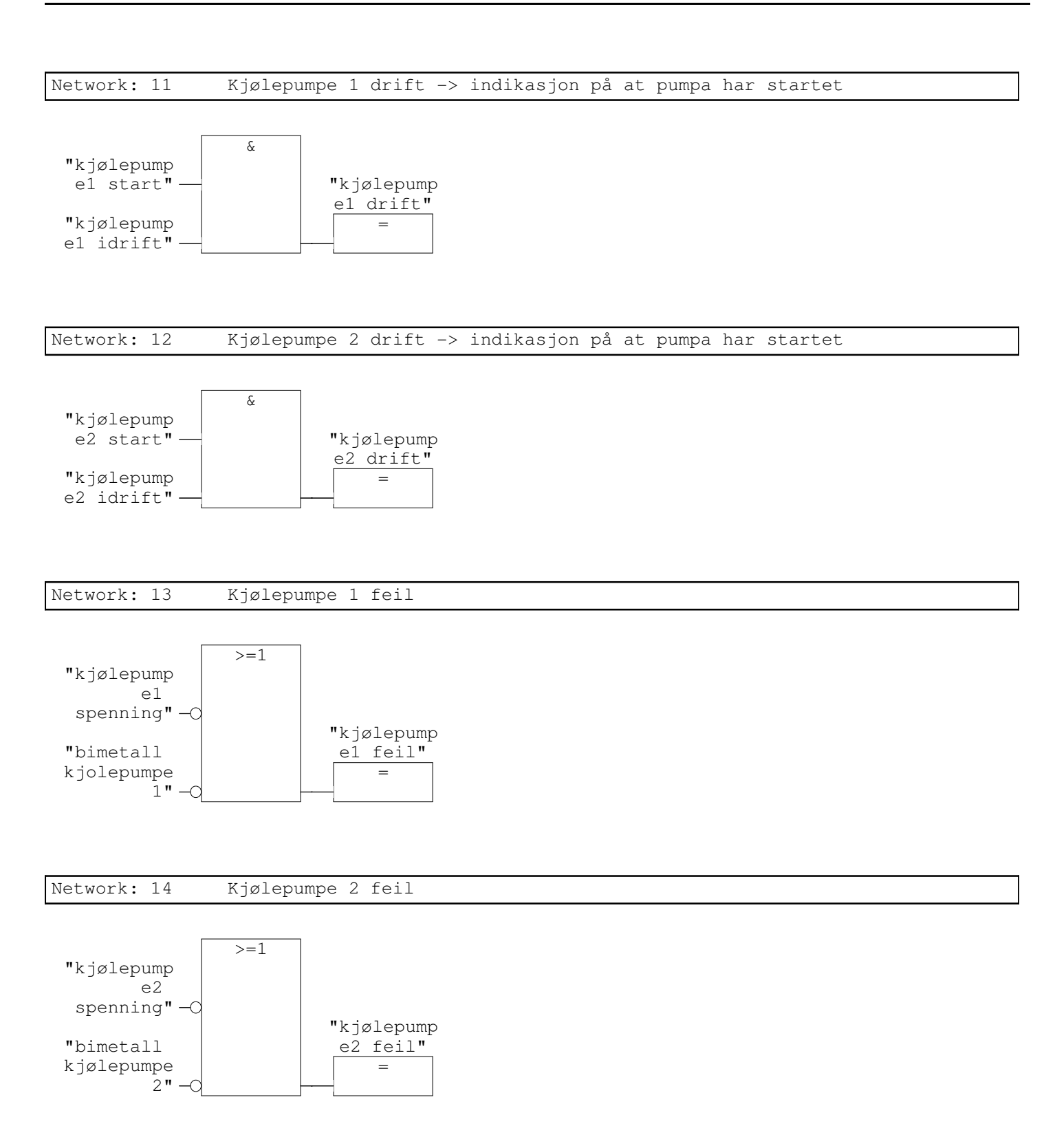
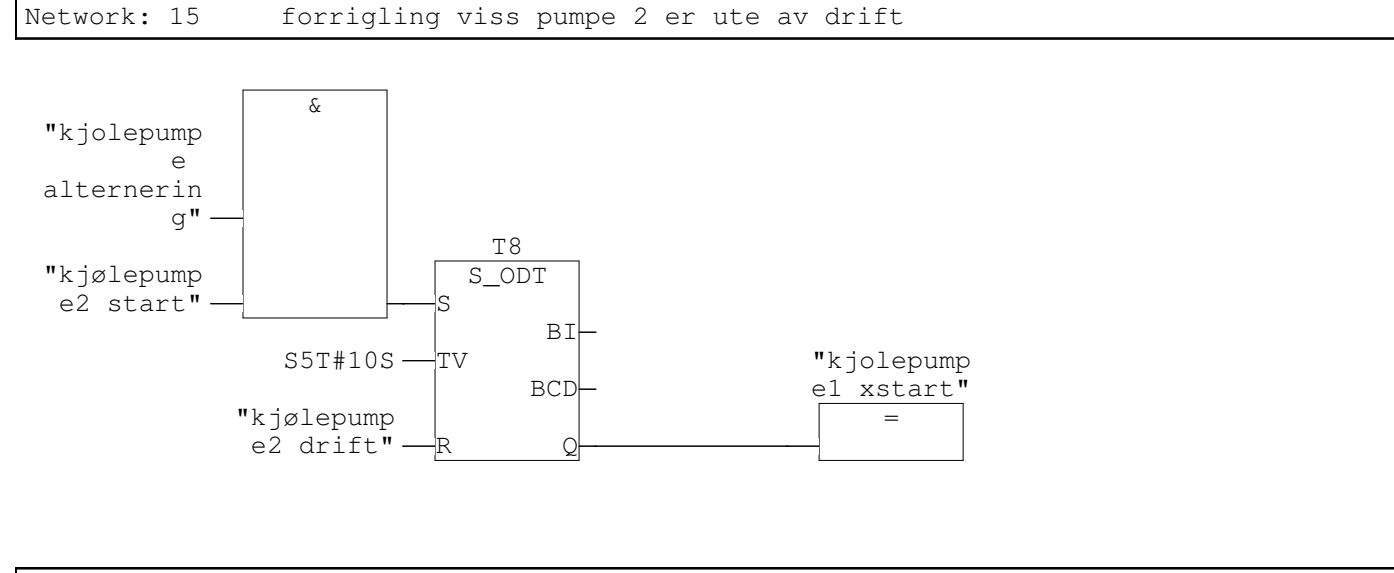

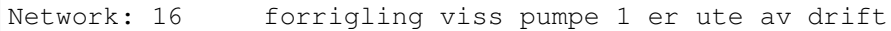

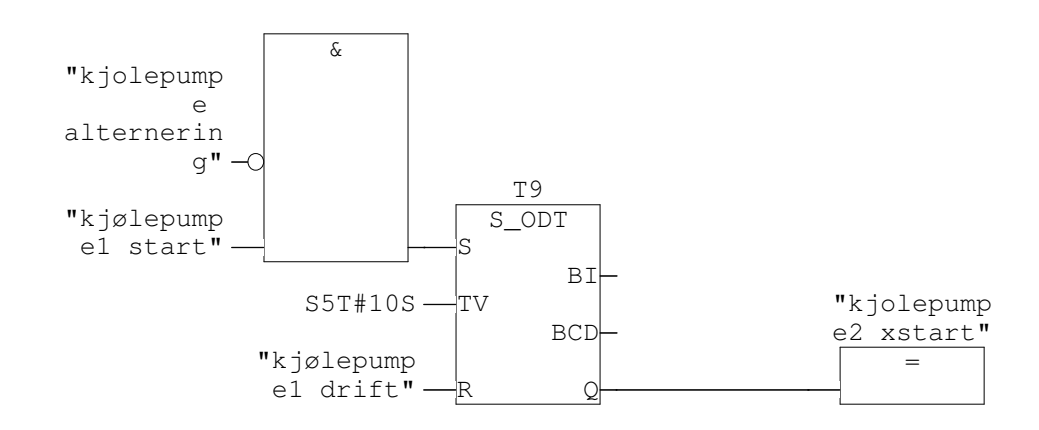

# FC3 - <offline> "hydraulikkpumper"

| "пуагацітккришрег"        |                              |
|---------------------------|------------------------------|
| Name:                     | Family:                      |
| Author:                   | Version: 0.1                 |
|                           | Block version: 2             |
| Time stamp Code:          | 04/06/2010 01:55:58 PM       |
| Interface:                | 01/25/2010 12:11:11 PM       |
| Lengths (block/logic/data | <b>a):</b> 01148 01018 00006 |
|                           |                              |

| Name    | Data Type | Address | Comment |
|---------|-----------|---------|---------|
| IN      |           | 0.0     |         |
| OUT     |           | 0.0     |         |
| IN_OUT  |           | 0.0     |         |
| TEMP    |           | 0.0     |         |
| RETURN  |           | 0.0     |         |
| RET_VAL |           | 0.0     |         |

| Block: FC3 | Hydraulikk | (turbin etc.) |
|------------|------------|---------------|
|            |            |               |

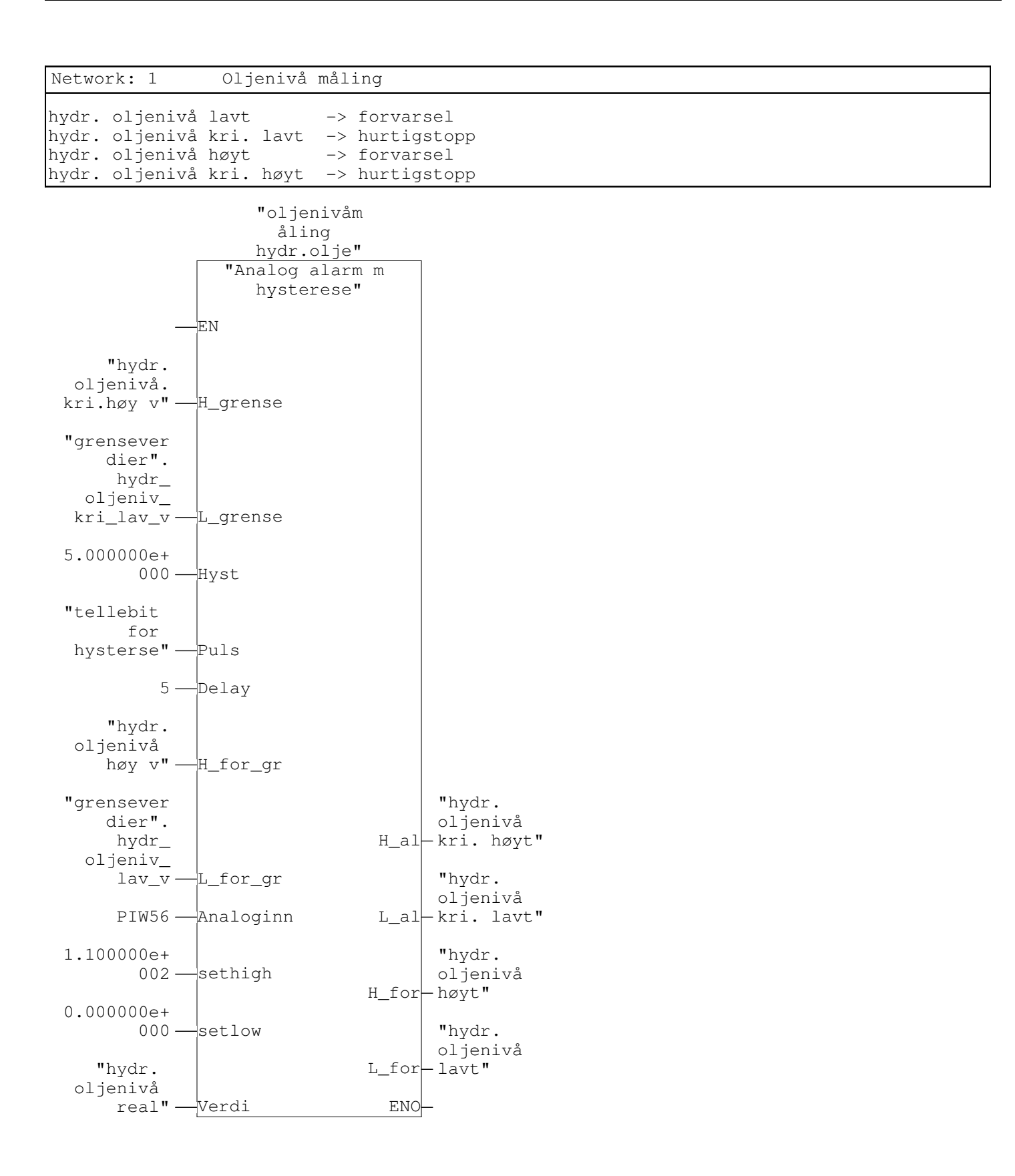

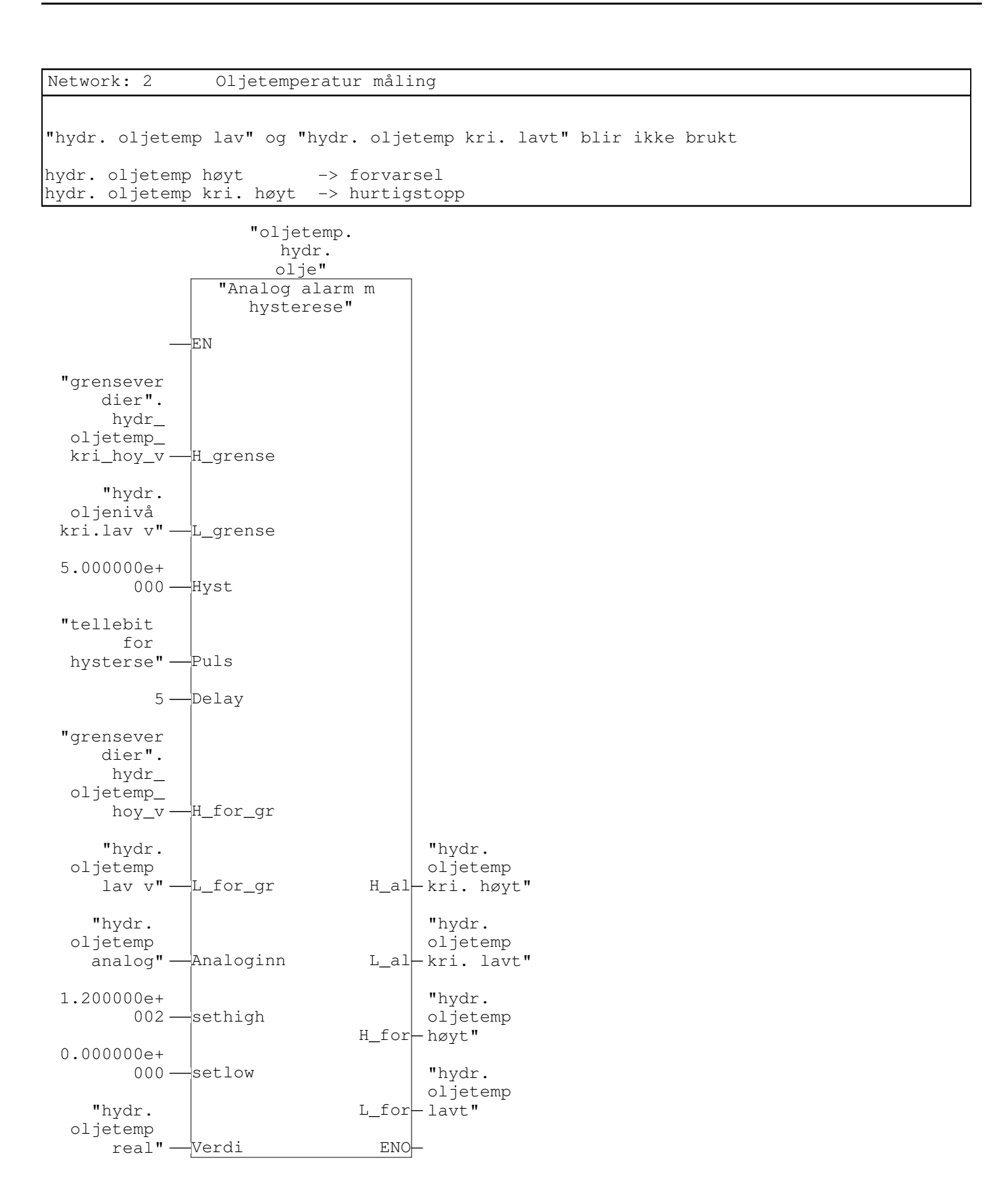

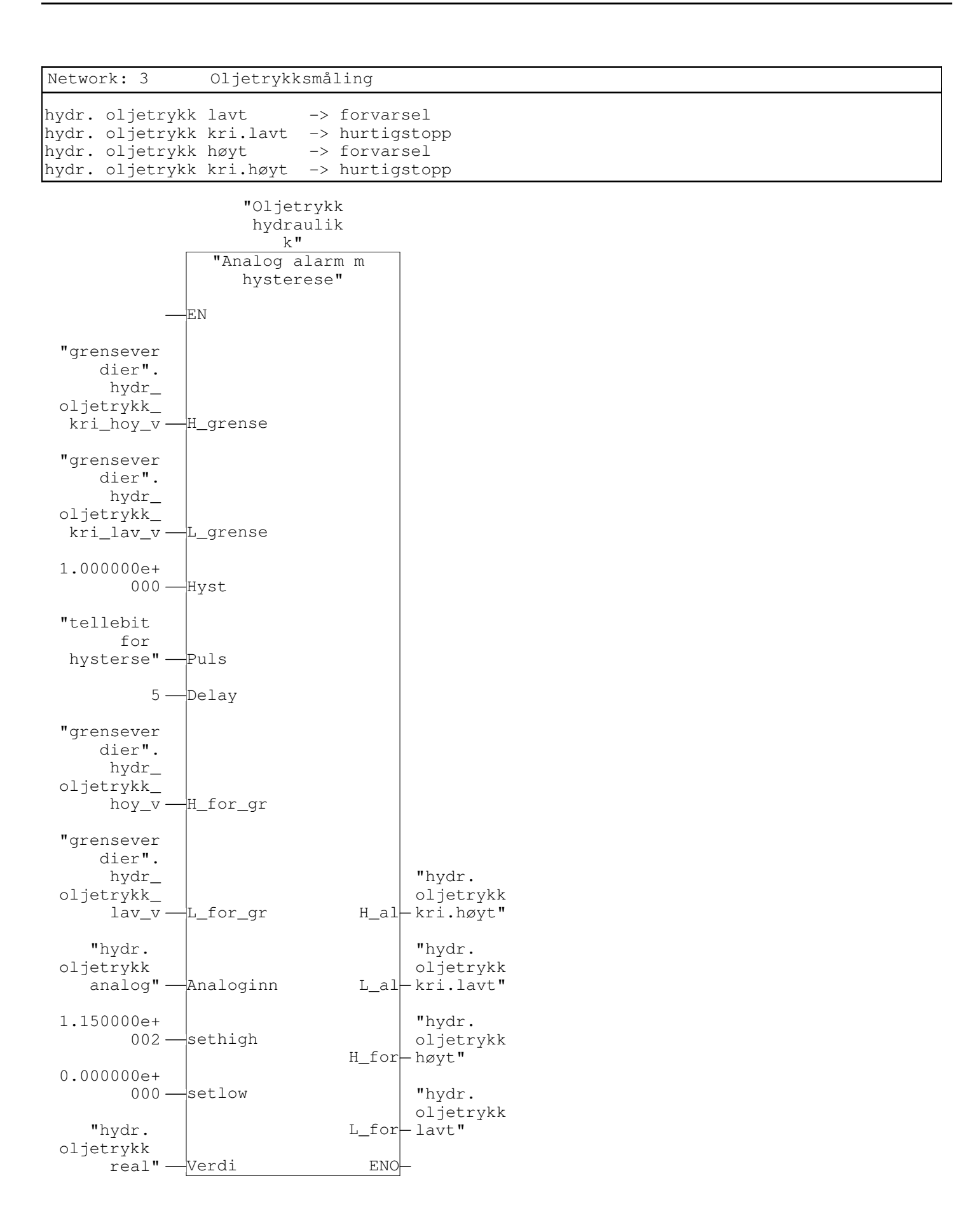

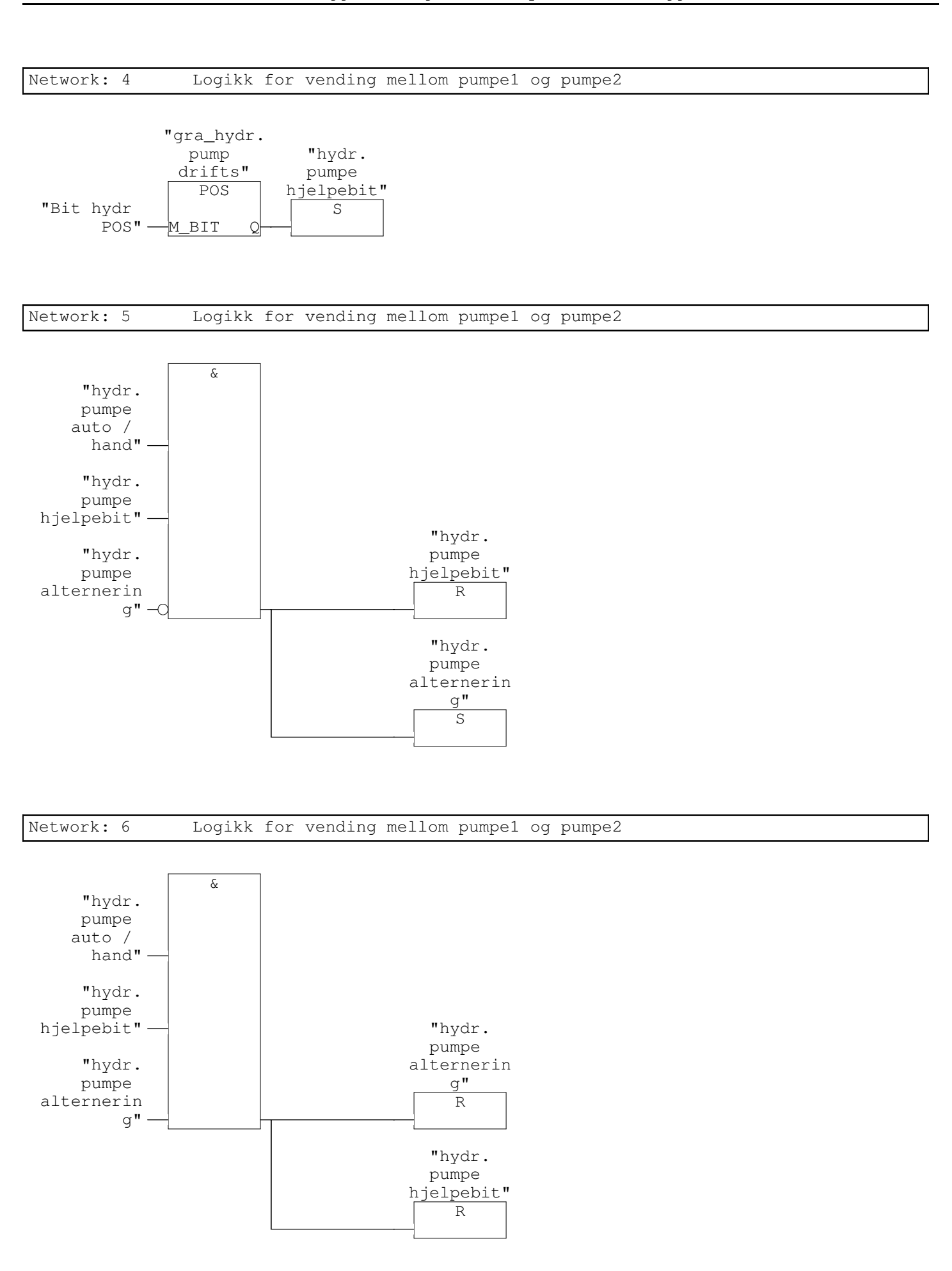

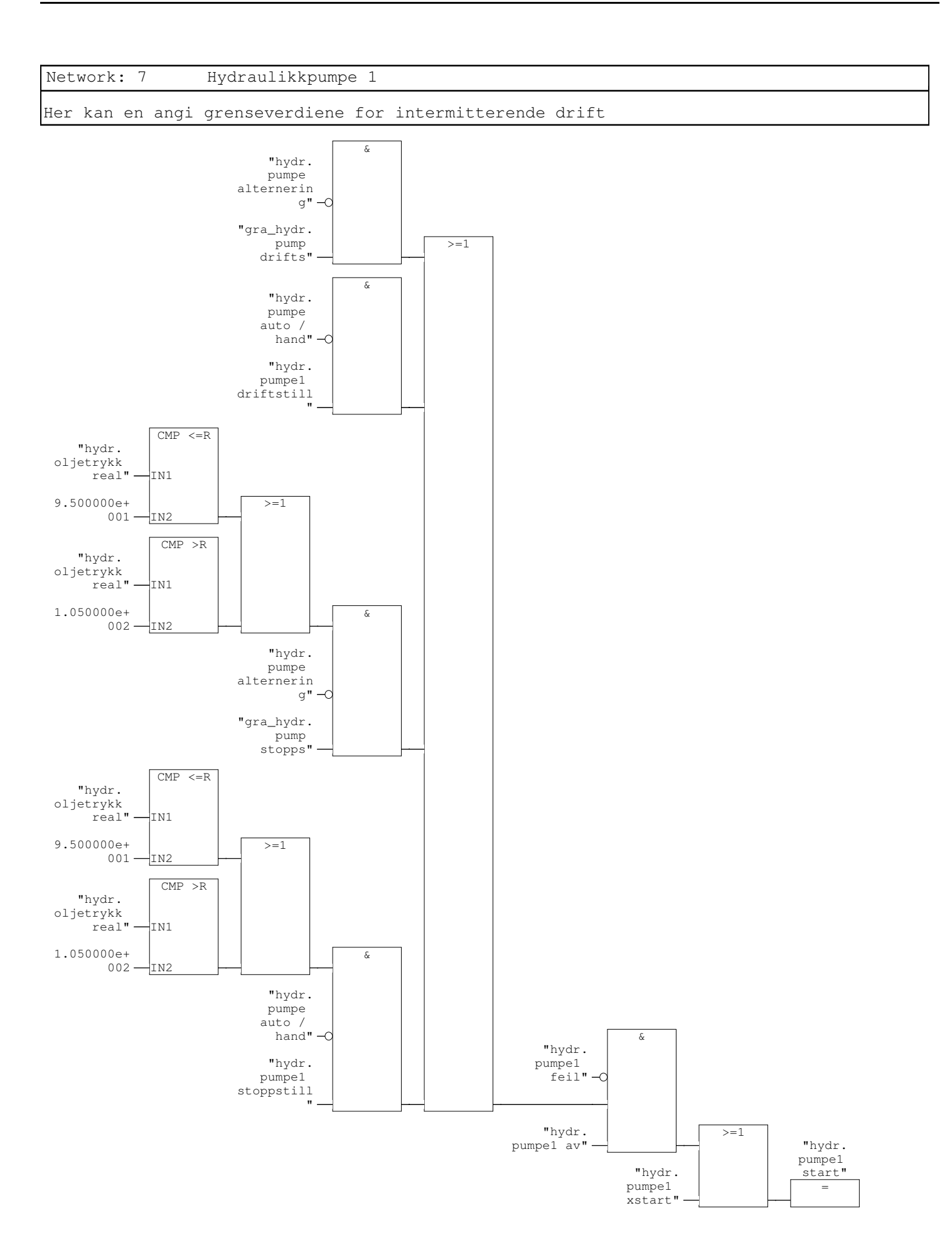

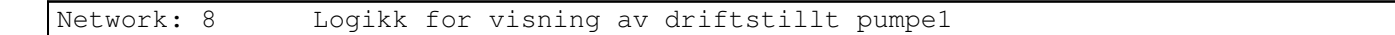

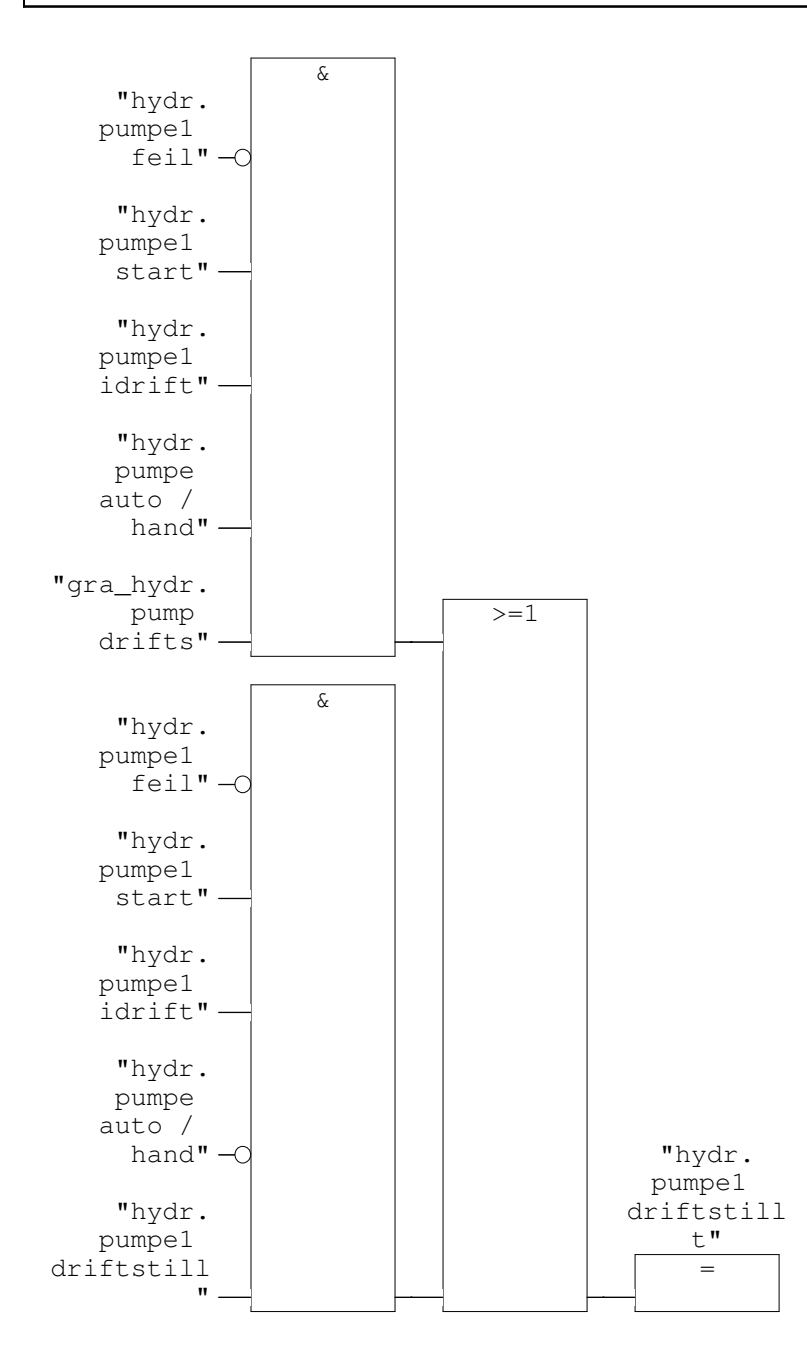

### Network: 9 Logikk for visning av stoppstillt pumpel

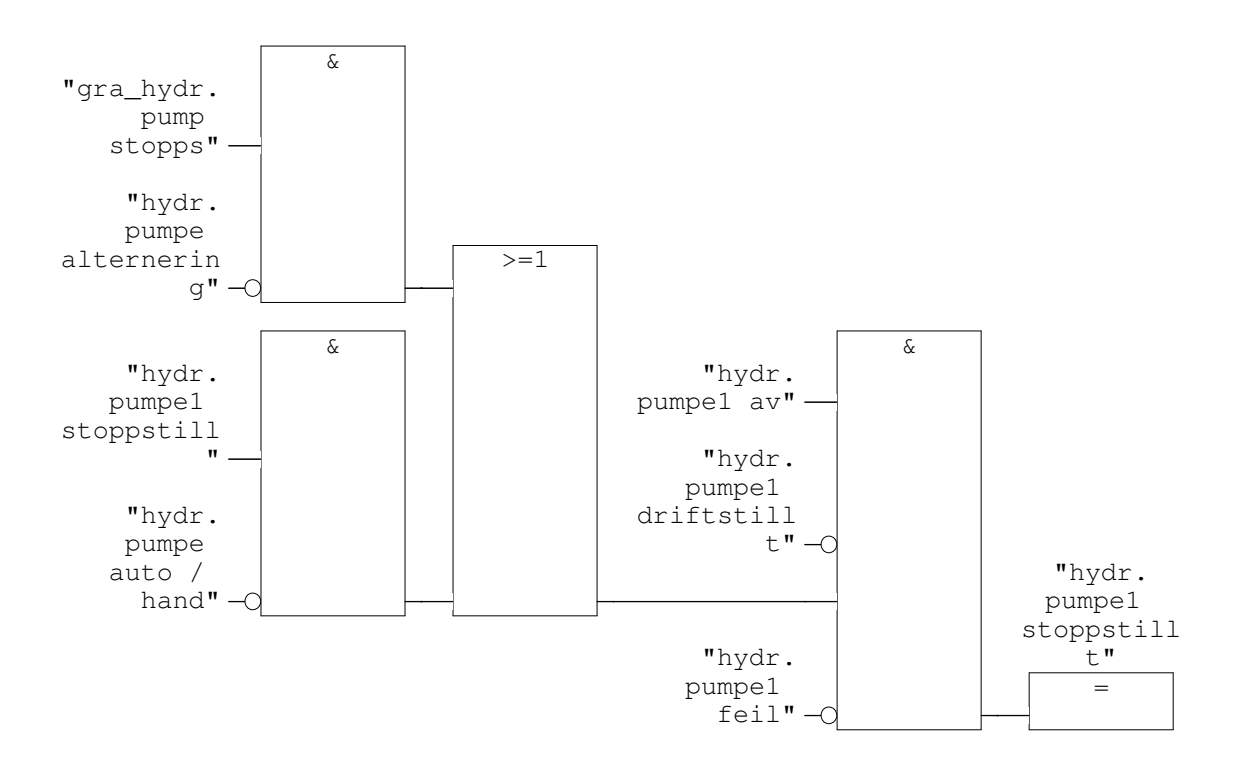

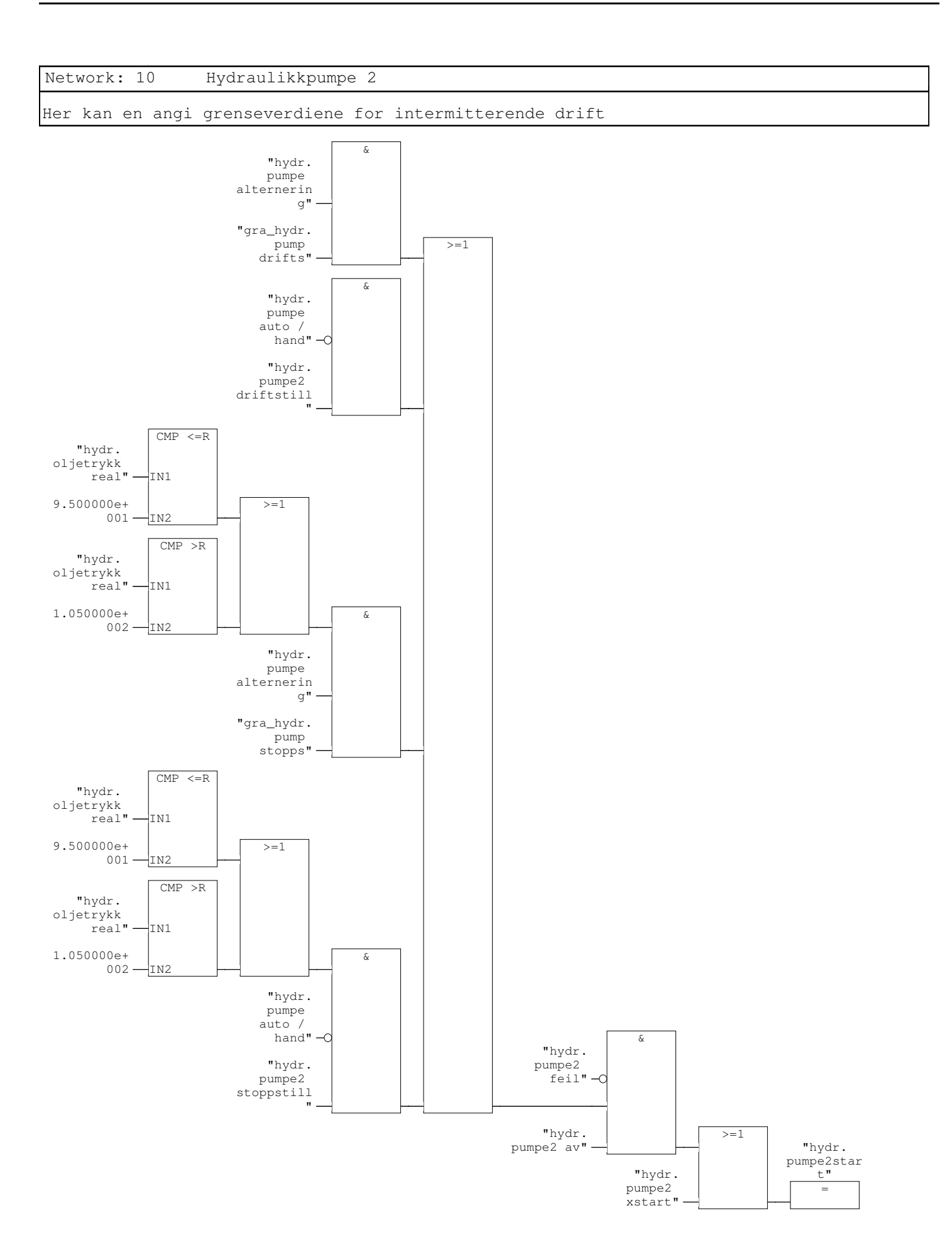

### Network: 11 Logikk for visning av driftstillt pumpe2

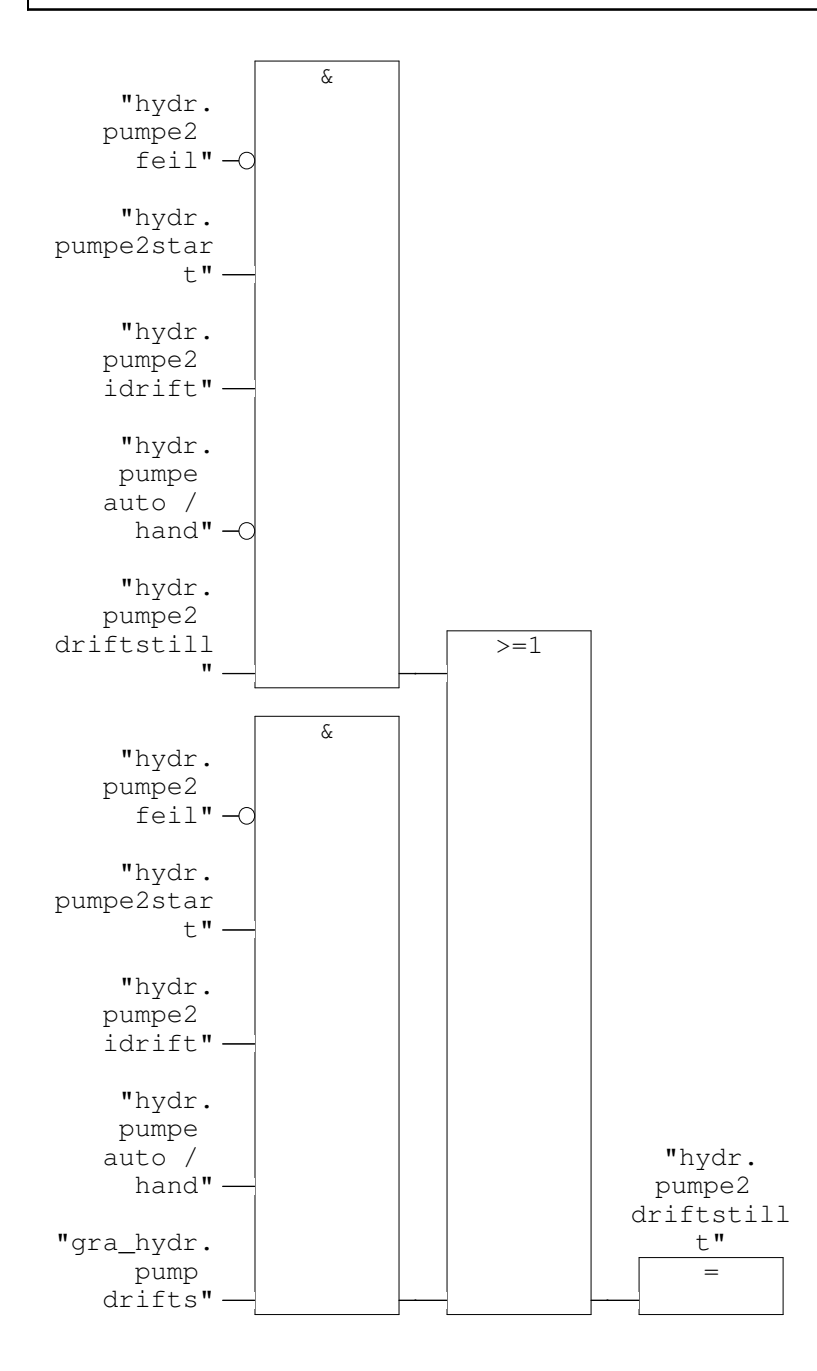

### Network: 12 Logikk for visning av stoppstillt pumpe2

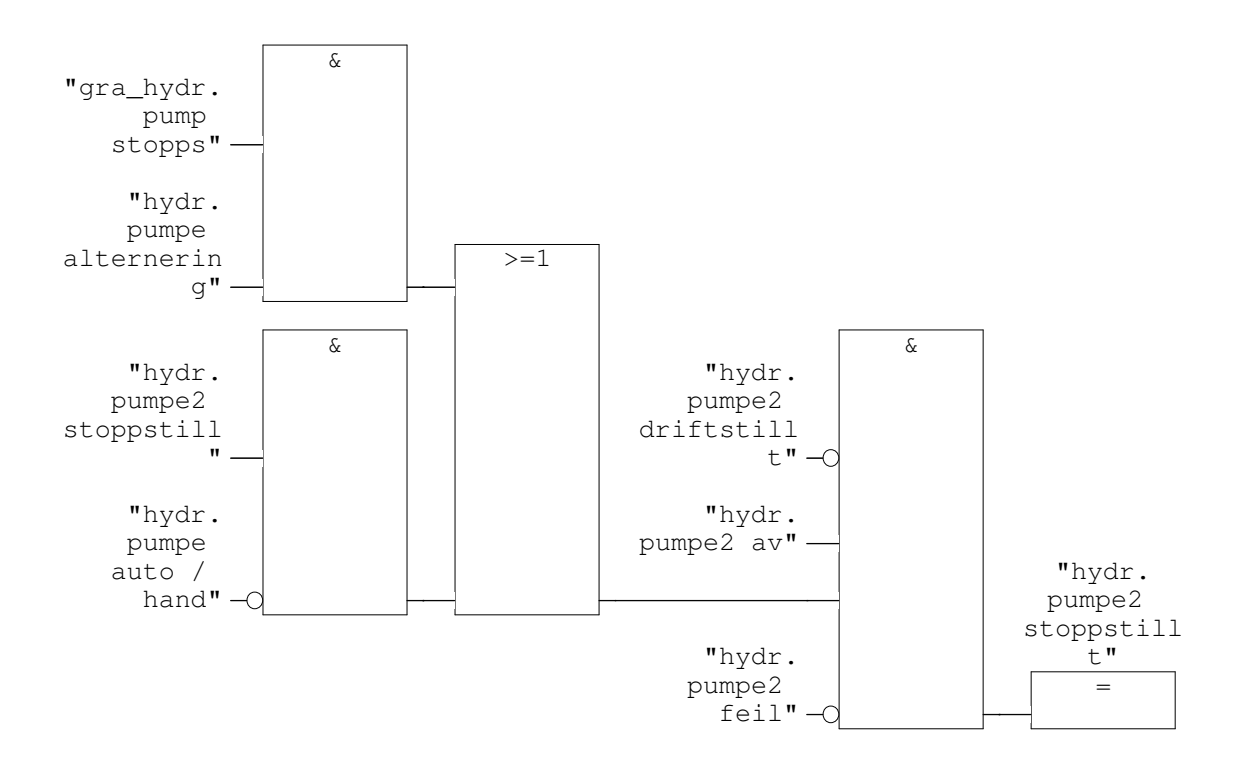

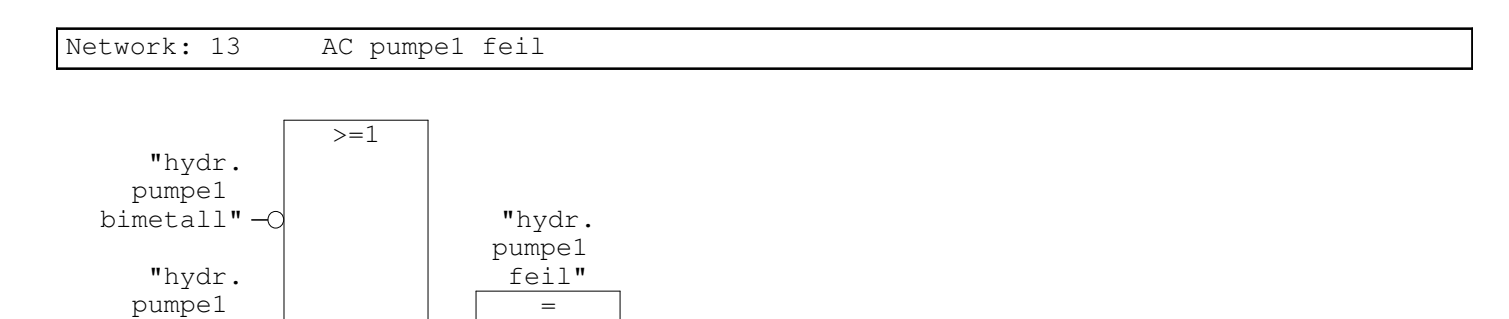

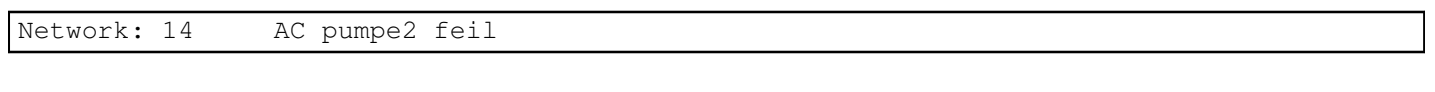

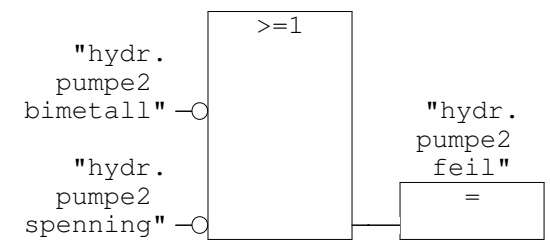

spenning"-C

### Network: 15 Logikk for visning av pumpel av

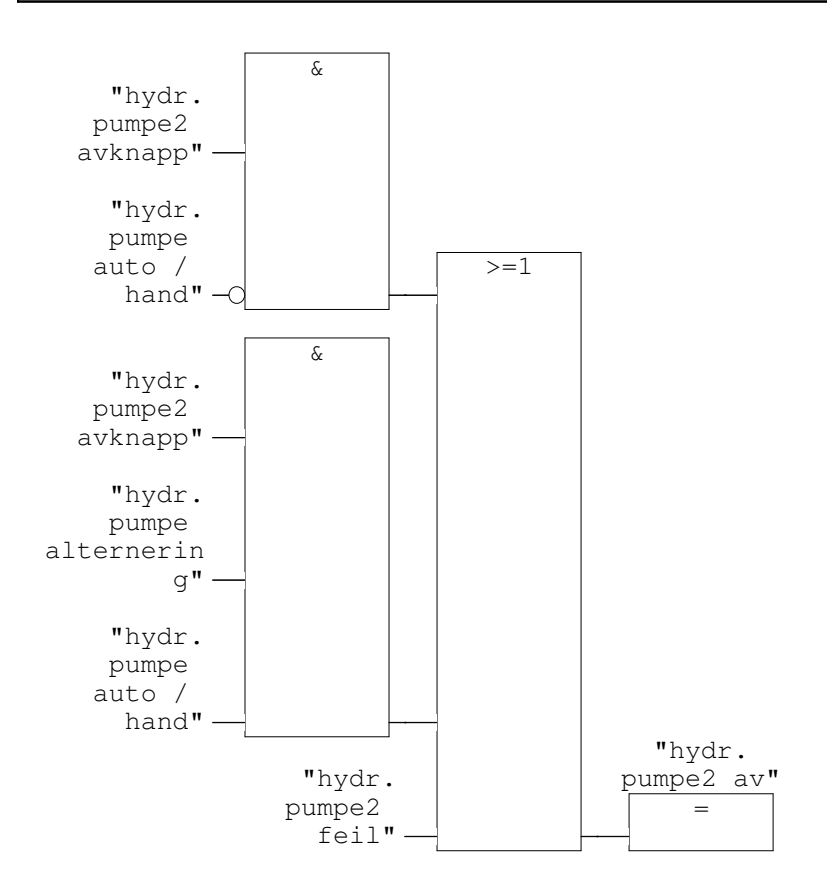

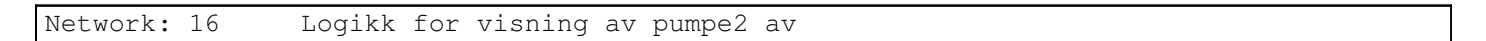

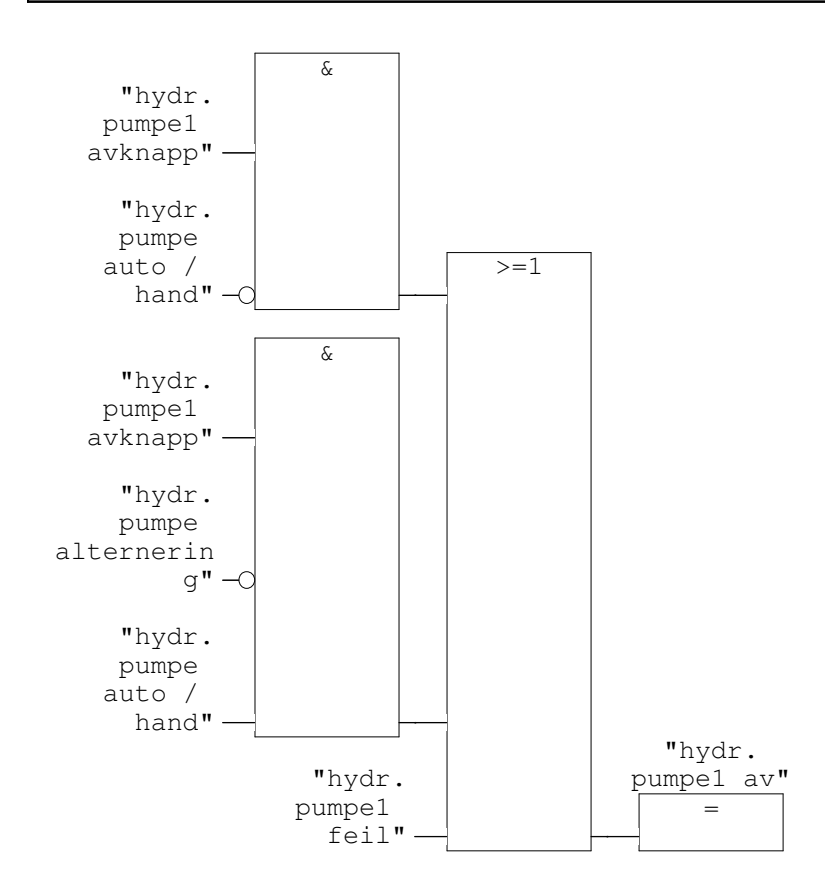

### Network: 17 starter pumpe 2 viss pumpe 1 ikkje starter med gitt startsignal

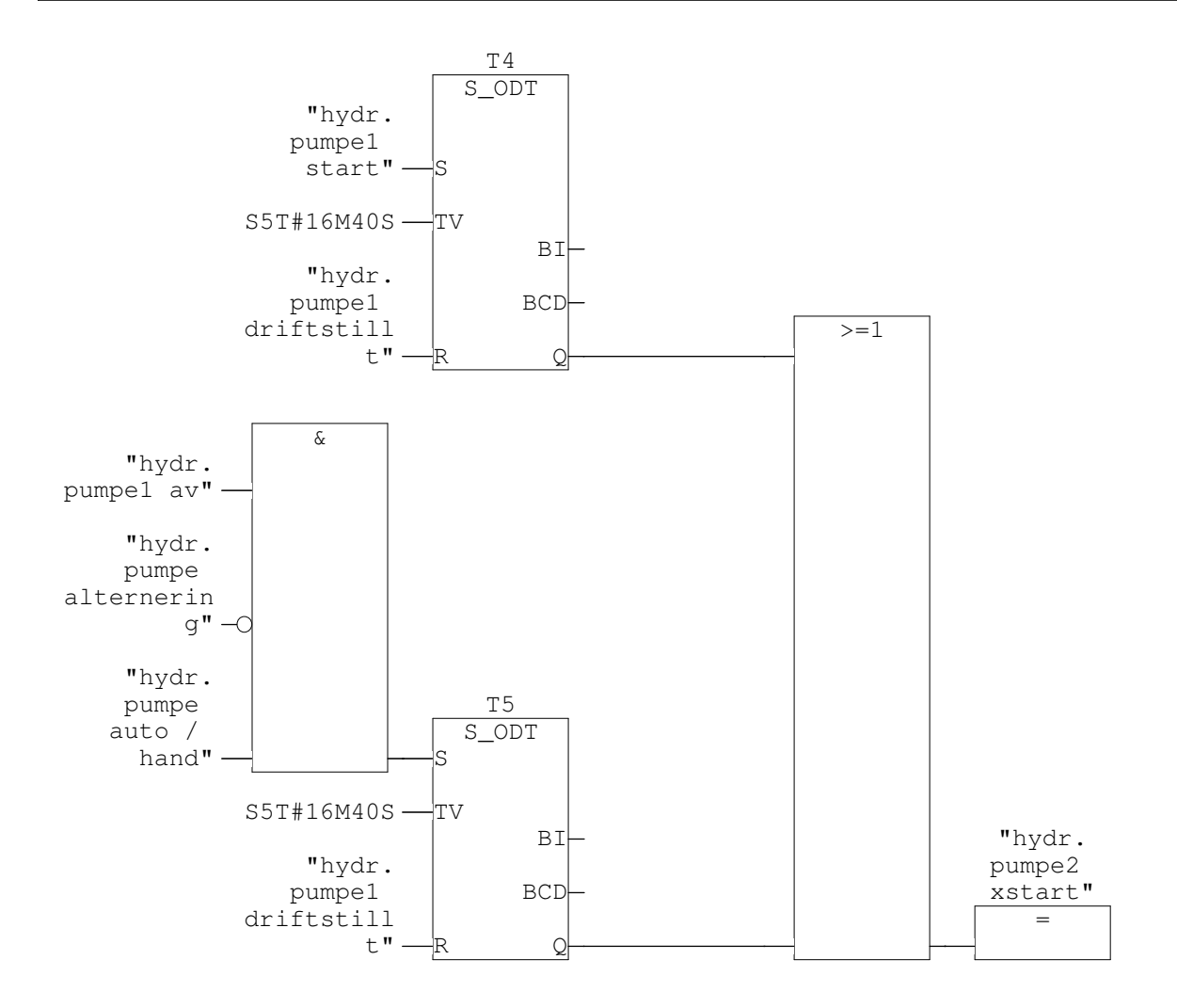

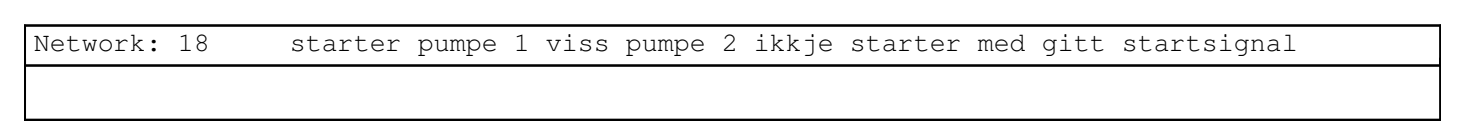

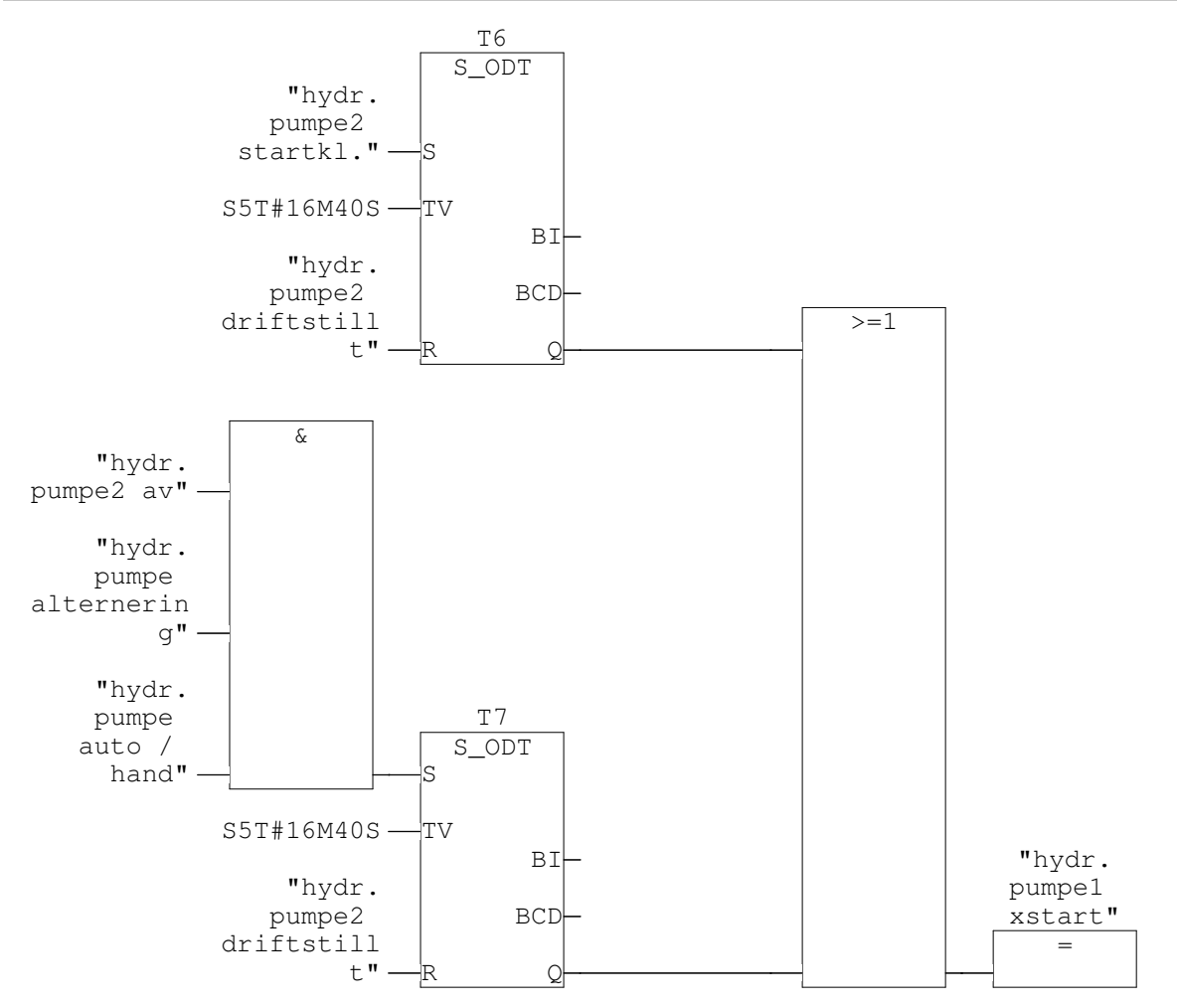

## FC6 - <offline> "diverse målinger"

| aiverse maringer         |                        |
|--------------------------|------------------------|
| Name:                    | Family:                |
| Author:                  | Version: 0.1           |
|                          | Block version: 2       |
| Time stamp Code:         | 05/27/2010 08:19:02 AM |
| Interface:               | 01/27/2010 11:46:09 AM |
| Lengths (block/logic/dat | a): 00986 00876 00010  |

| Name    | Data Type | Address | Comment |
|---------|-----------|---------|---------|
| IN      |           | 0.0     |         |
| OUT     |           | 0.0     |         |
| IN_OUT  |           | 0.0     |         |
| TEMP    |           | 0.0     |         |
| RETURN  |           | 0.0     |         |
| RET_VAL |           | 0.0     |         |

Block: FC6 Diverse analoge målinger

Network: 1 Aktiv effekt

Skalerer fra heltall til flyttall siden vernet opererer med INT og ikke REAL format

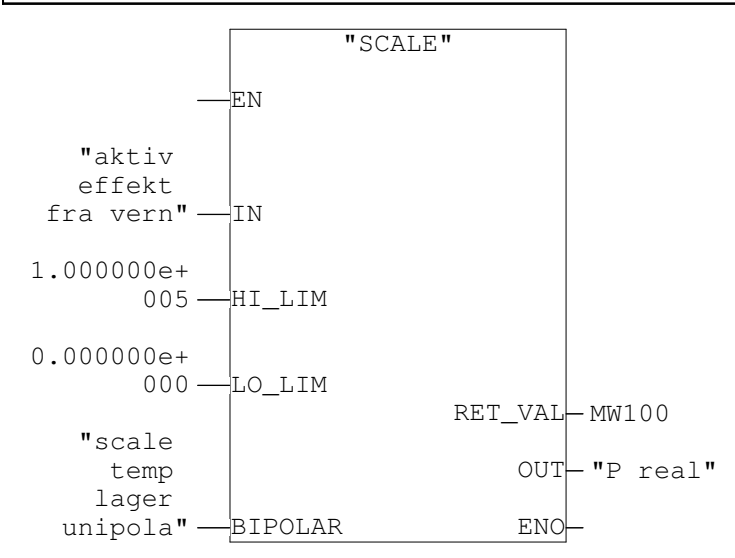

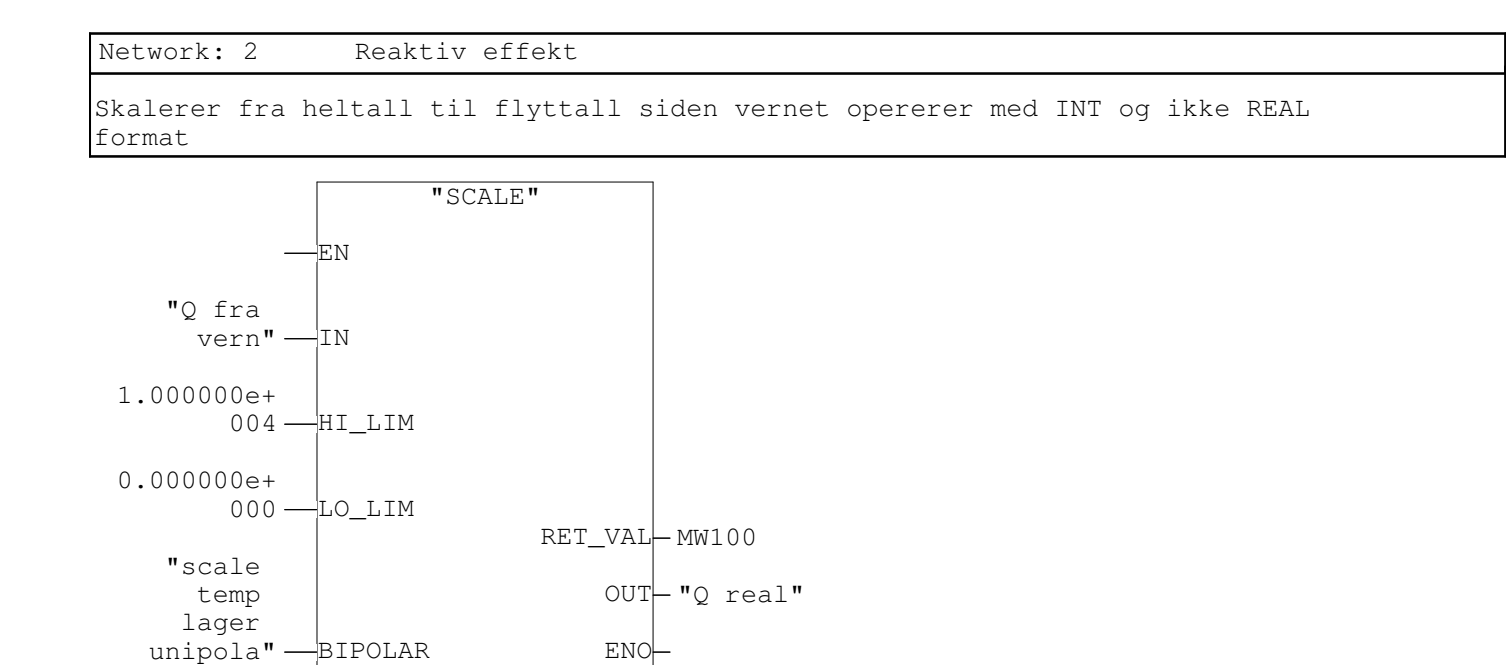

Network: 3 Frekvens Skalerer fra heltall til flyttall siden vernet opererer med INT og ikke REAL

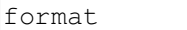

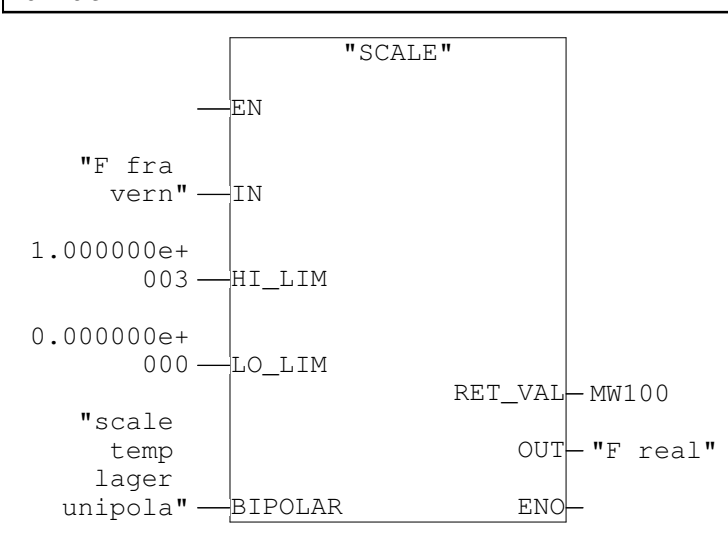

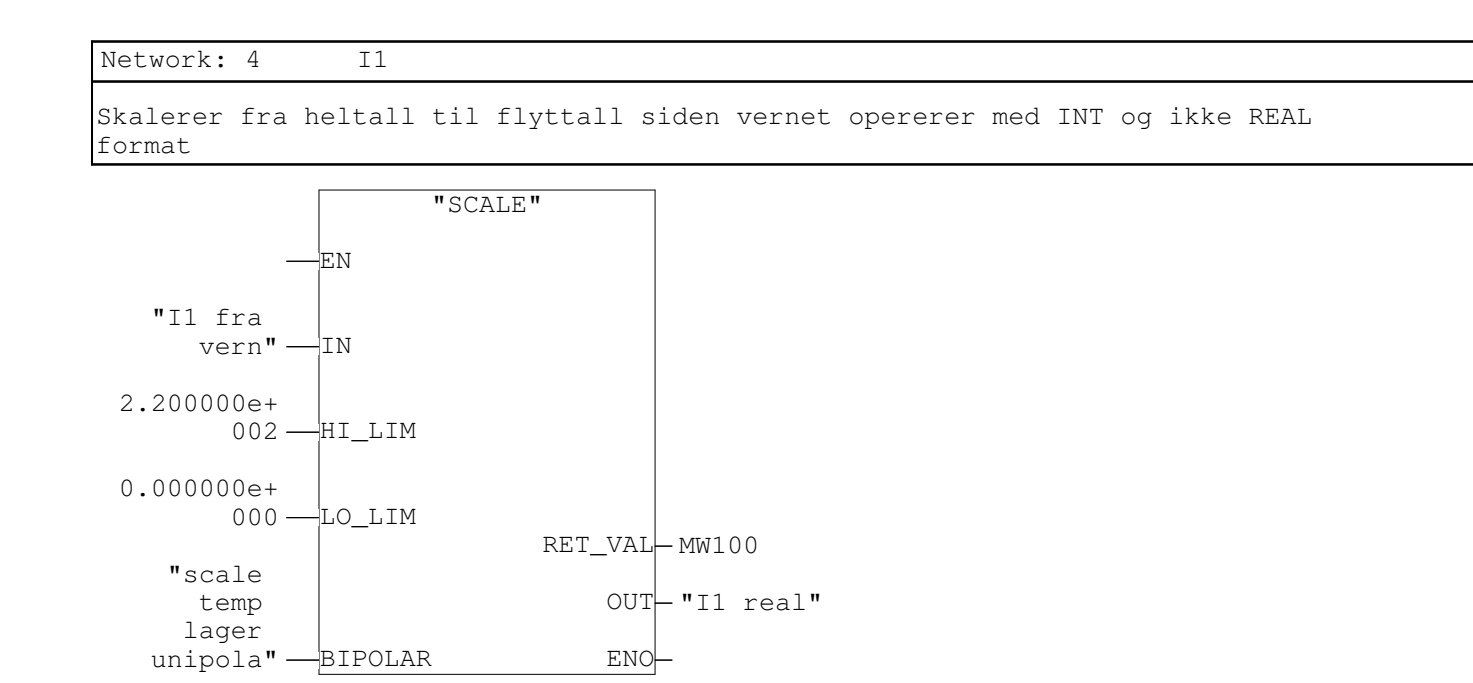

Network: 5 UL1L2

Skalerer fra heltall til flyttall siden vernet opererer med INT og ikke REAL format

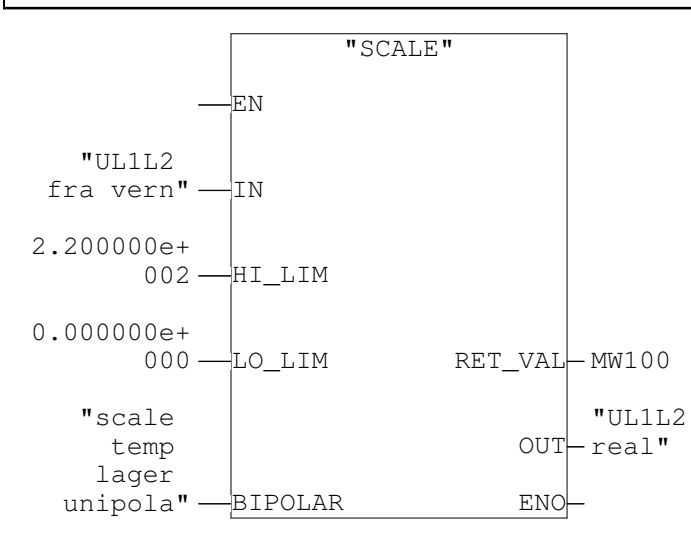

Network: 6

Temperatur stator L1

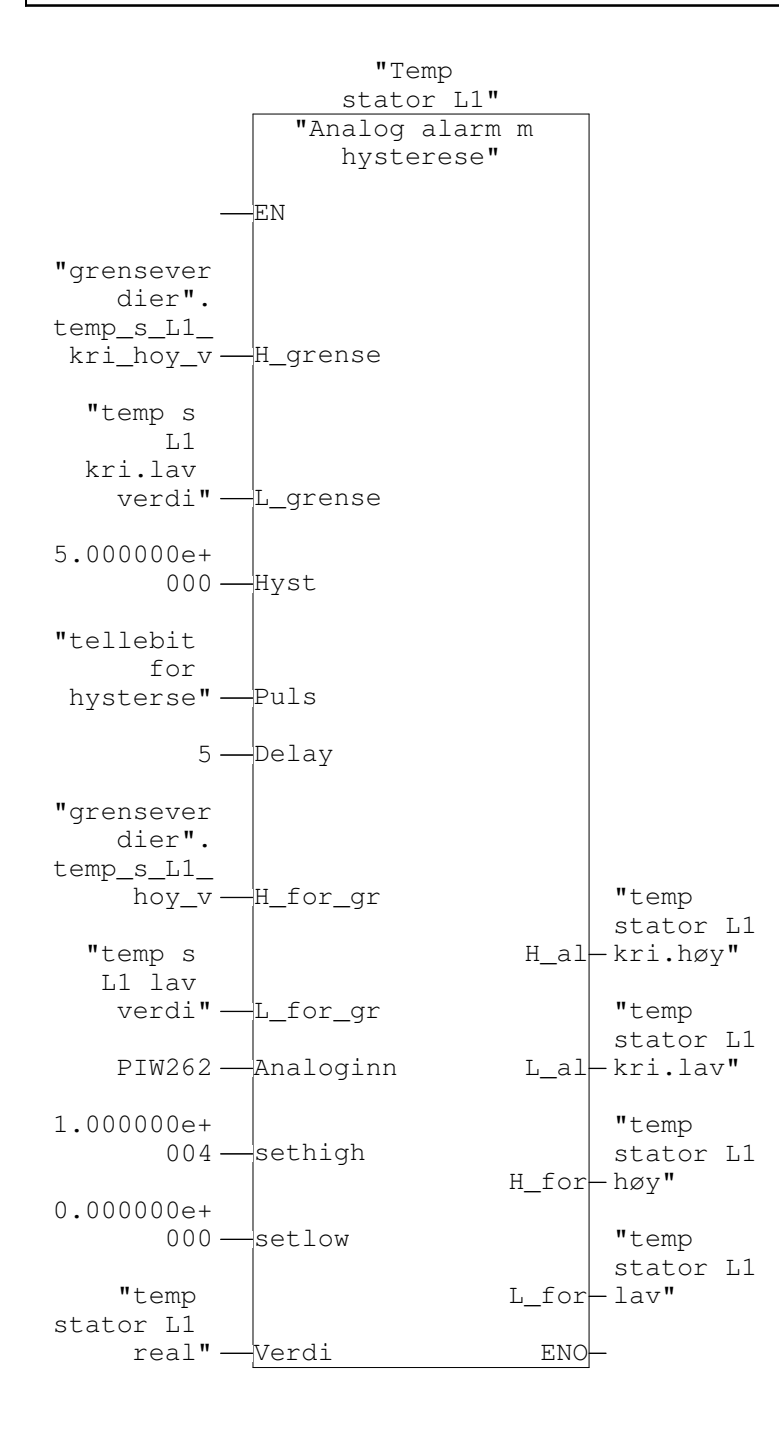

Network: 7

Temperatur stator L2

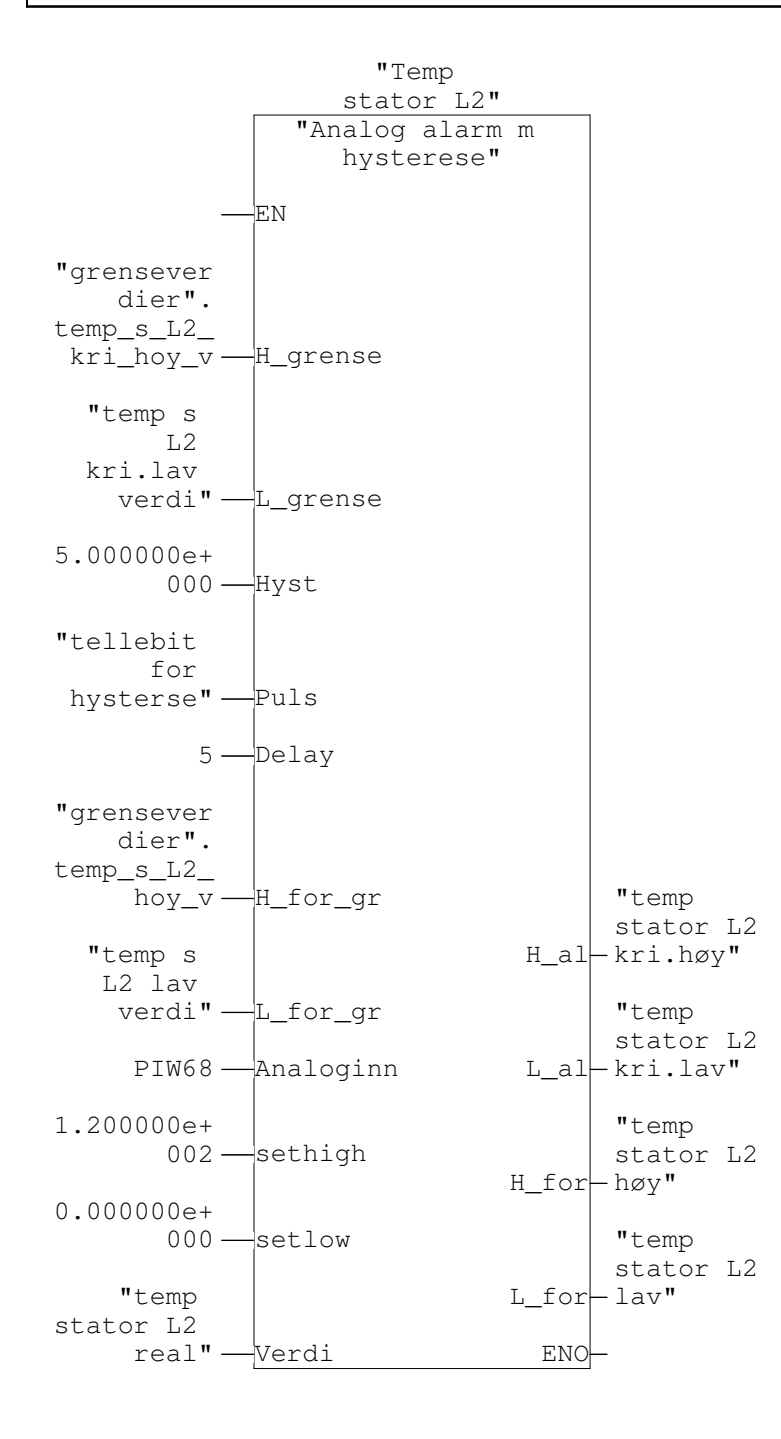

Network: 8

Temperatur stator L3

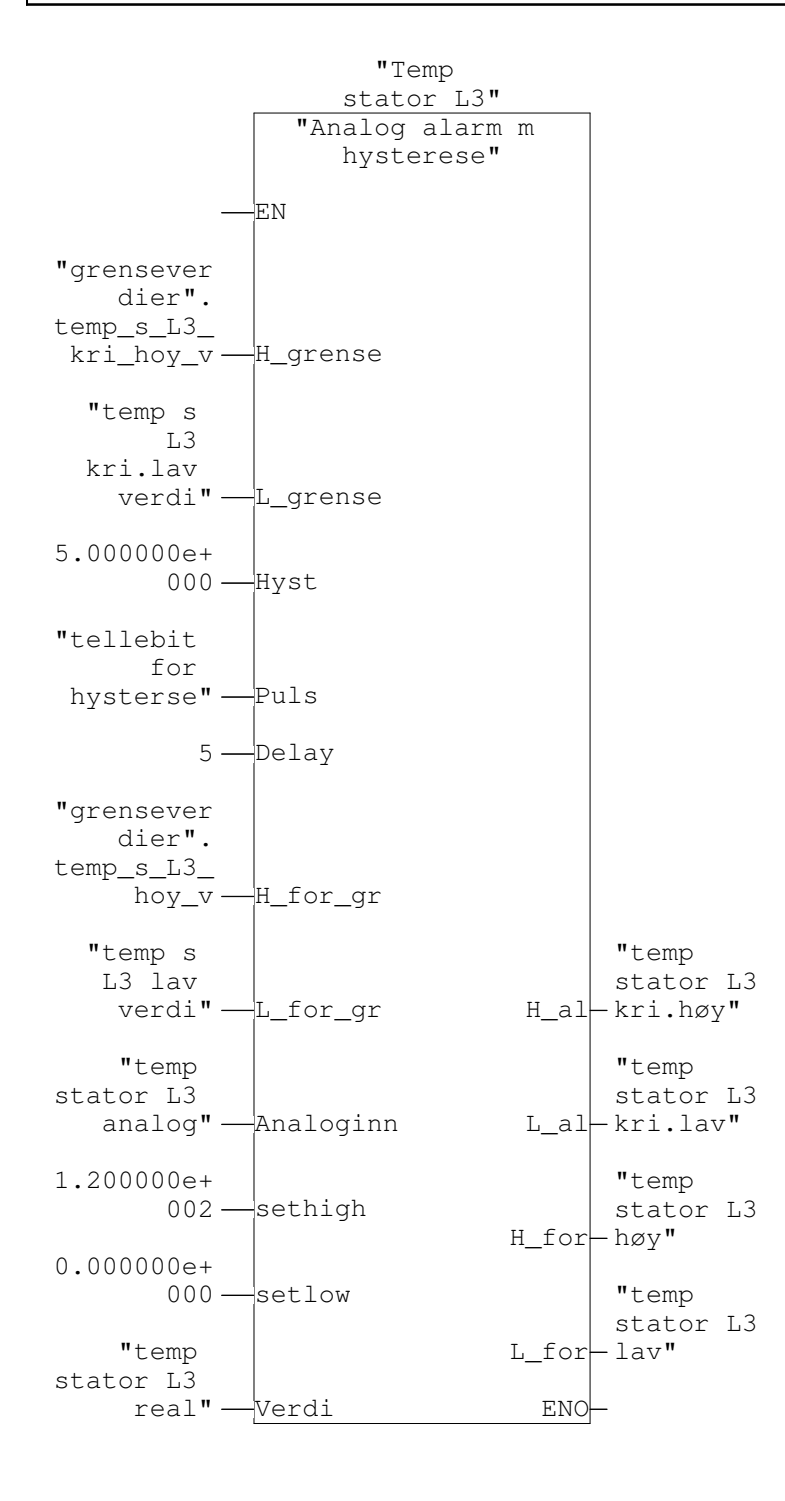

### FC8 - <offline>

| "trykkoljeavlastningspum | p"                           |
|--------------------------|------------------------------|
| Name:                    | Family:                      |
| Author:                  | Version: 0.1                 |
|                          | Block version: 2             |
| Time stamp Code:         | 04/12/2010 02:16:36 PM       |
| Interface:               | 01/21/2010 10:17:20 AM       |
| Lengths (block/logic/dat | <b>a):</b> 00250 00140 00000 |

| Name    | Data Type | Address | Comment |
|---------|-----------|---------|---------|
| IN      |           | 0.0     |         |
| OUT     |           | 0.0     |         |
| IN_OUT  |           | 0.0     |         |
| TEMP    |           | 0.0     |         |
| RETURN  |           | 0.0     |         |
| RET_VAL |           | 0.0     |         |

Block: FC8 Trykkoljeavlastningspumpe

Network: 1 vender / starter /stopper av ac pumpe

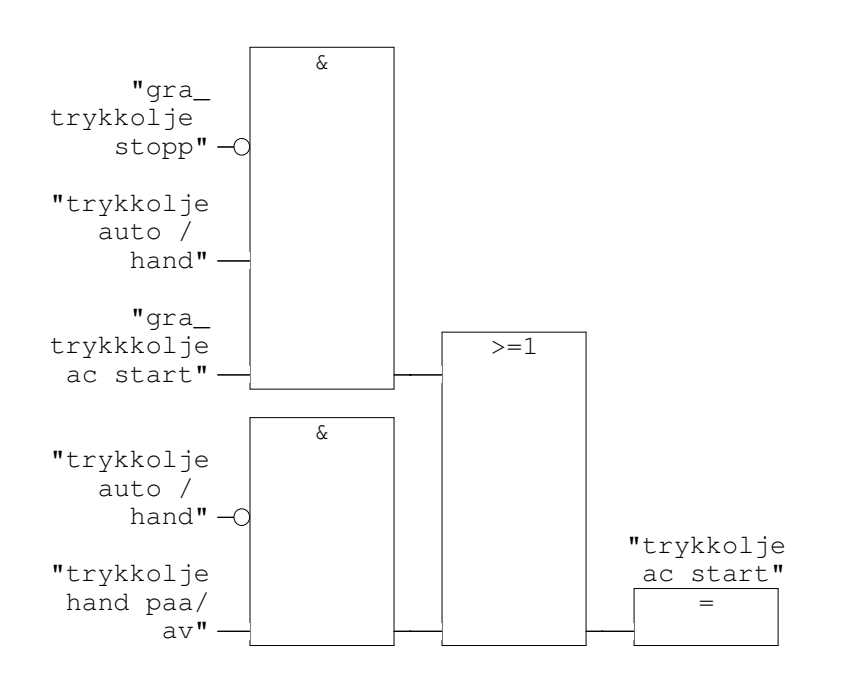

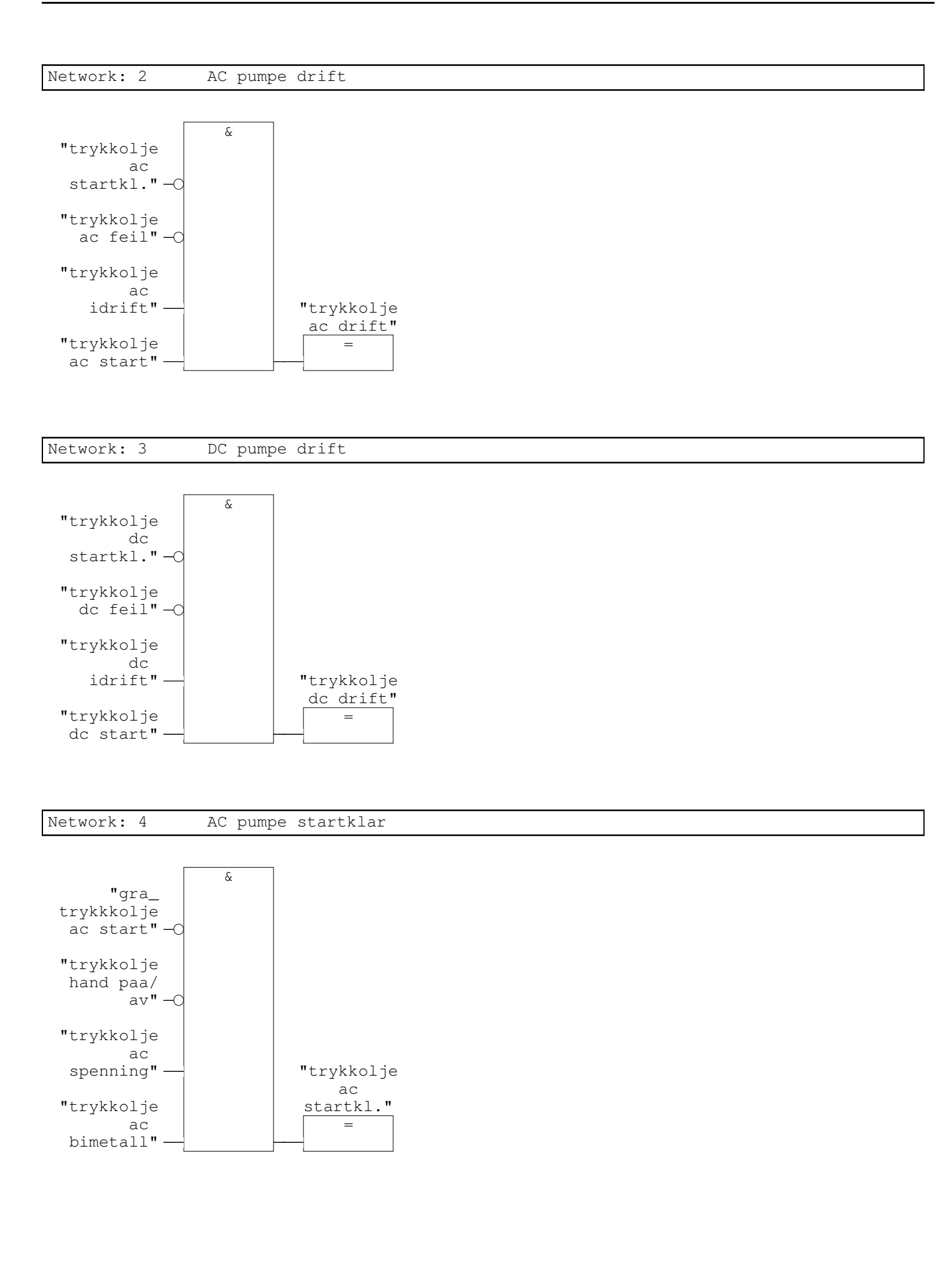

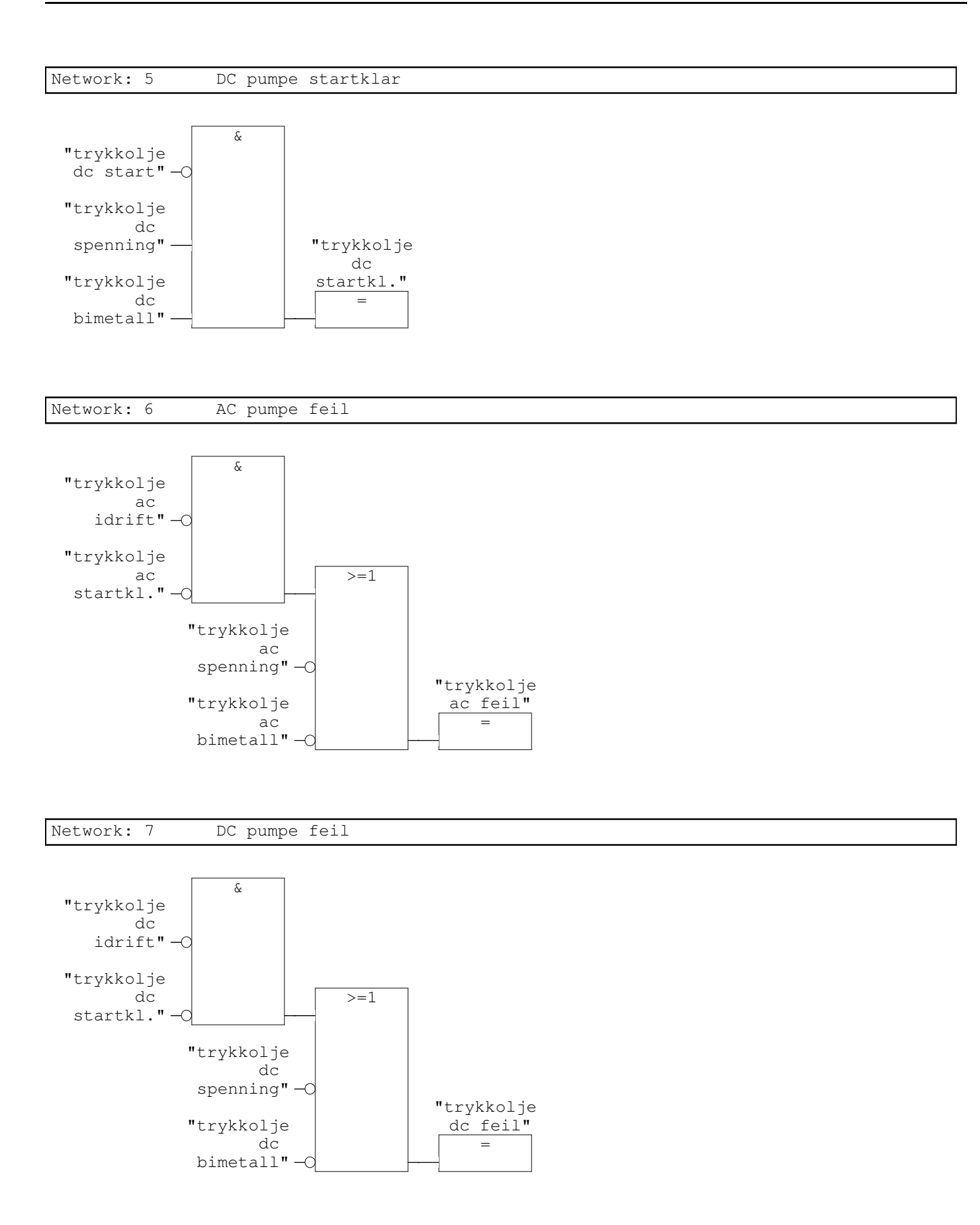

#### Network: 8 holdefunksjon for "trykkolje ac start"

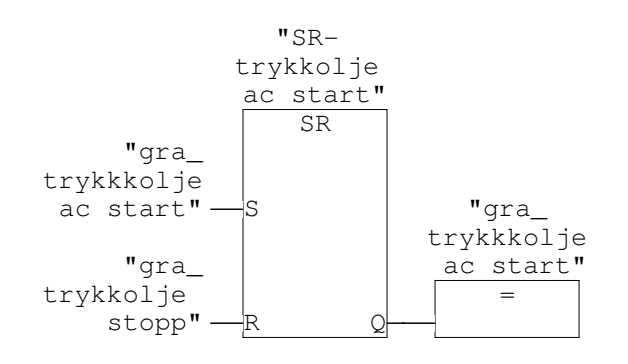

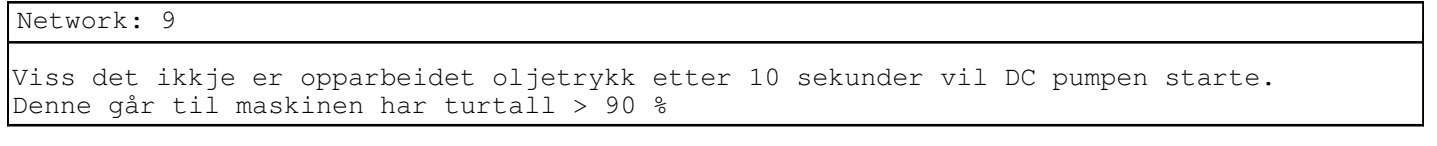

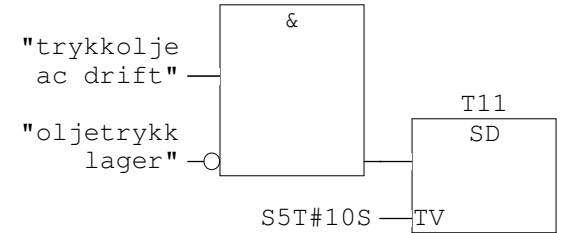

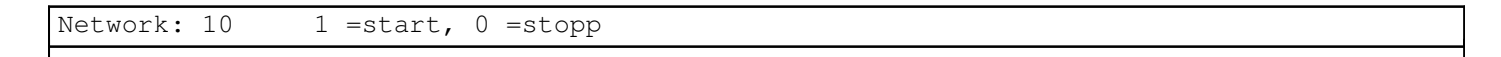

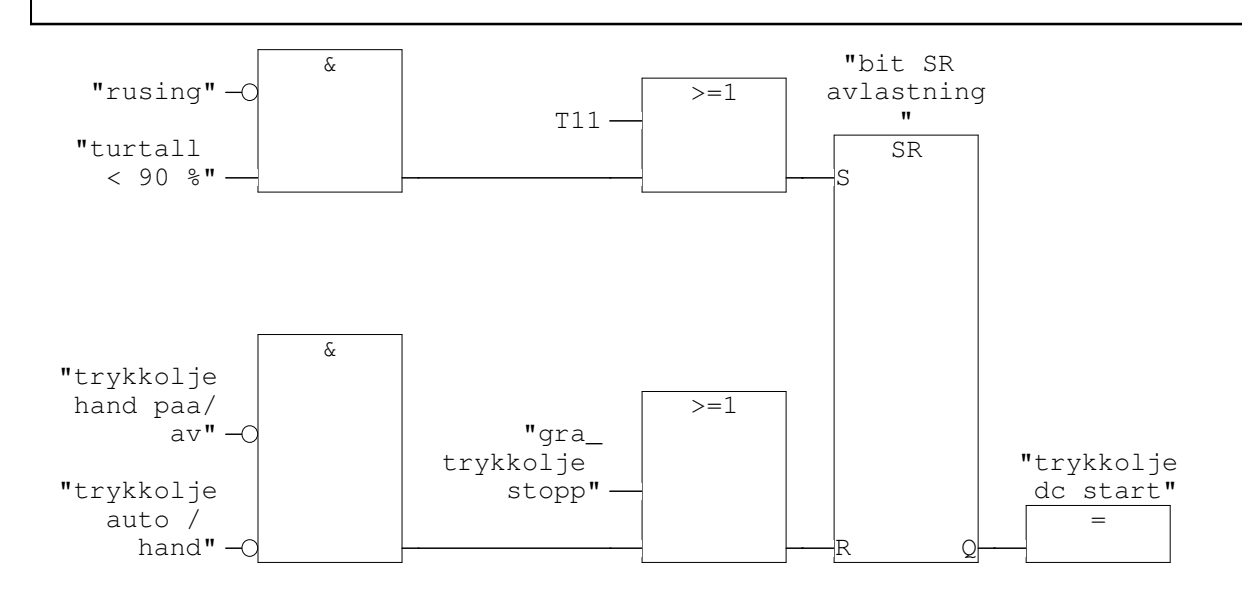

# FC10 - <offline> "inntaksluke"

| THHLAKSTUKE               |                        |
|---------------------------|------------------------|
| Name:                     | Family:                |
| Author:                   | Version: 0.1           |
|                           | Block version: 2       |
| Time stamp Code:          | 04/26/2010 11:43:41 AM |
| Interface:                | 02/08/2010 10:08:10 AM |
| Lengths (block/logic/data | a): 00572 00468 00006  |

| Name    | Data Type | Address | Comment |
|---------|-----------|---------|---------|
| IN      |           | 0.0     |         |
| OUT     |           | 0.0     |         |
| IN_OUT  |           | 0.0     |         |
| TEMP    |           | 0.0     |         |
| RETURN  |           | 0.0     |         |
| RET_VAL |           | 0.0     |         |

| Block: FC10 | Inntaksluke       |                                      |
|-------------|-------------------|--------------------------------------|
| Endebryter  | sig blir mekanisk | blokkert når kommando lukke ned gis. |

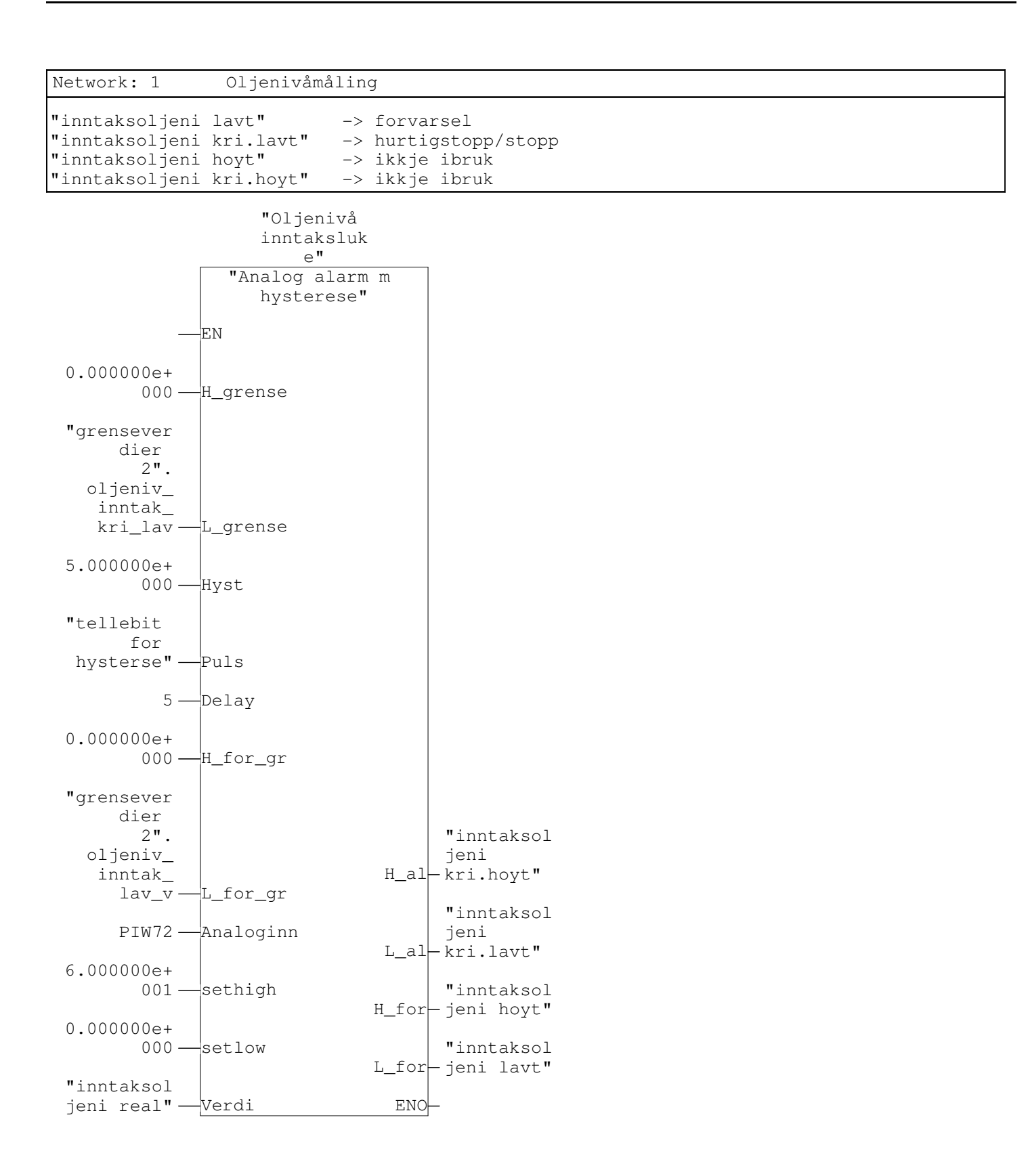

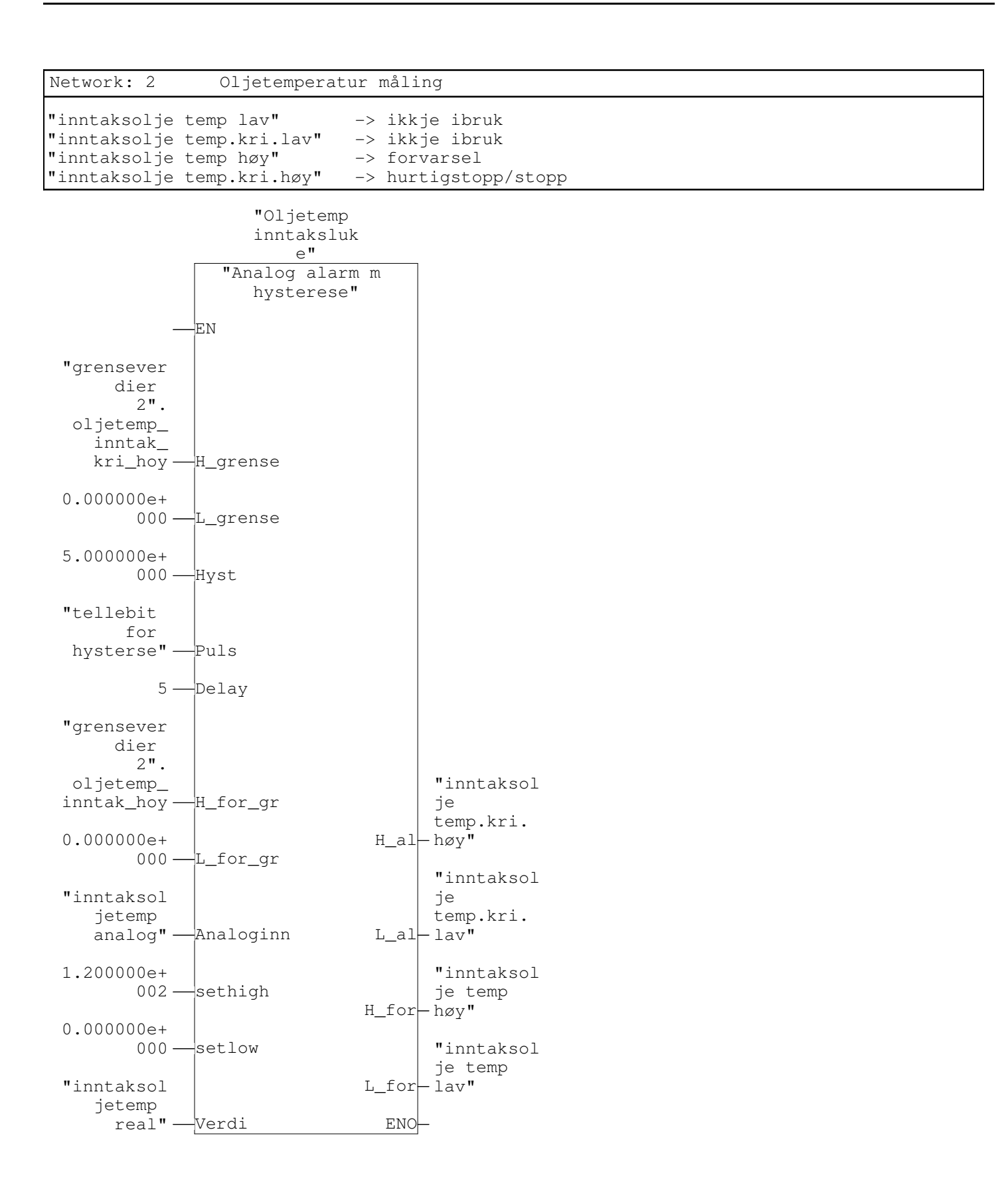

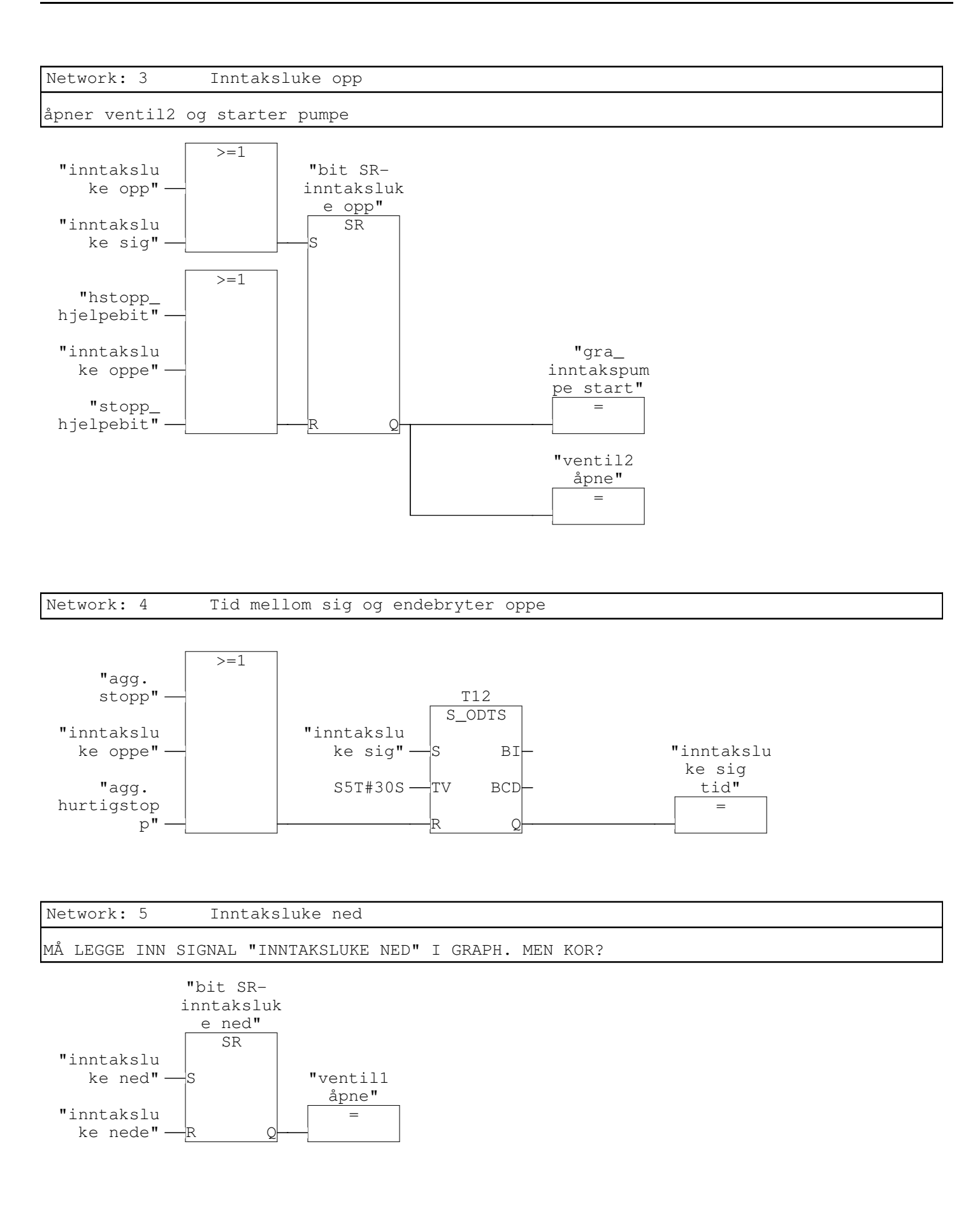

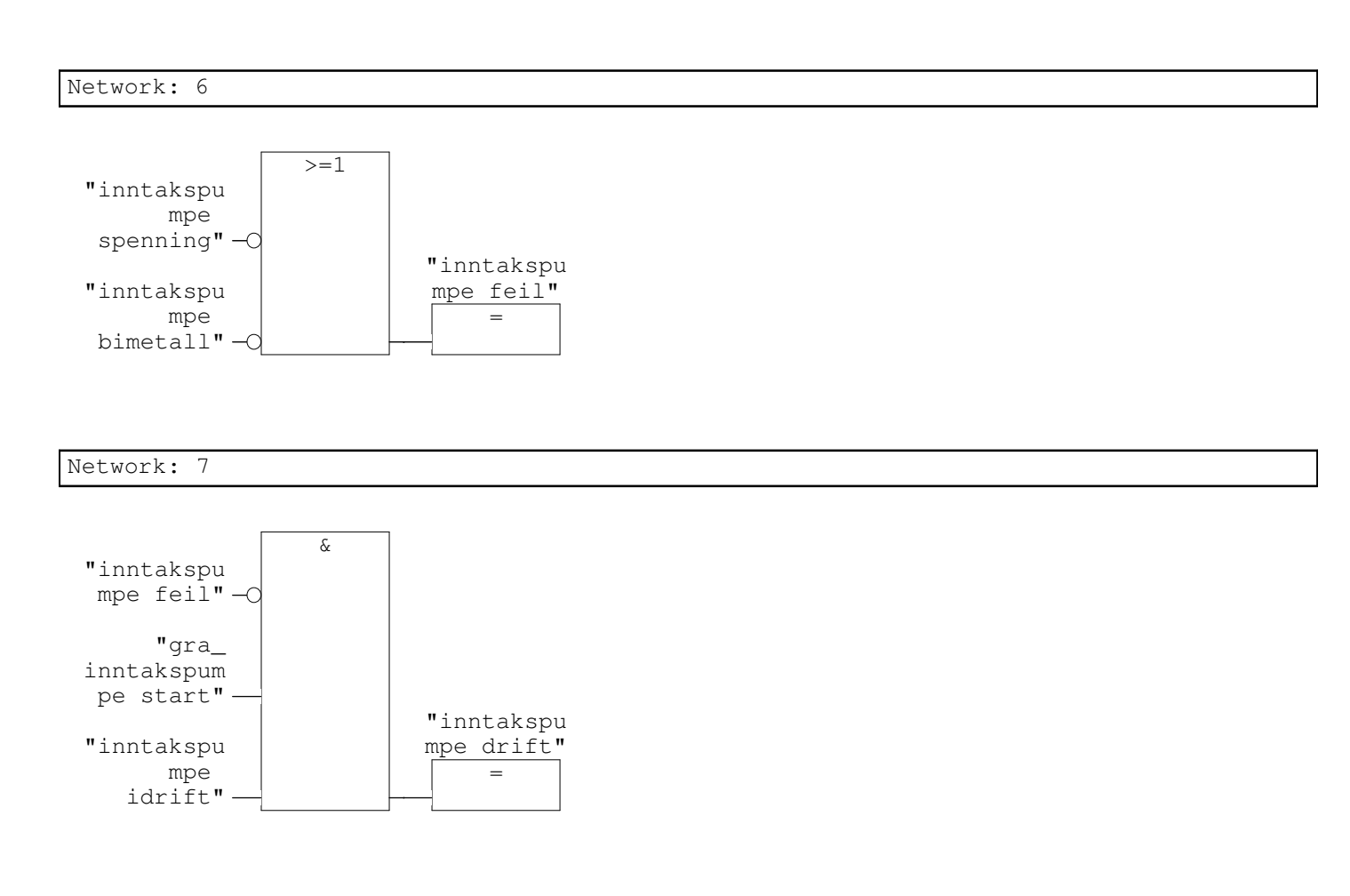

### FC12 - <offline>

| "alarmer / fjernkontroll" | 1                      |
|---------------------------|------------------------|
| Name:                     | Family:                |
| Author:                   | Version: 0.1           |
|                           | Block version: 2       |
| Time stamp Code:          | 06/01/2010 12:07:41 PM |
| Interface:                | 05/05/2007 02:10:39 AM |
| Lengths (block/logic/data | a): 00936 00806 00000  |
|                           |                        |

| Name    | Data Type | Address | Comment |
|---------|-----------|---------|---------|
| IN      |           | 0.0     |         |
| OUT     |           | 0.0     |         |
| IN_OUT  |           | 0.0     |         |
| TEMP    |           | 0.0     |         |
| RETURN  |           | 0.0     |         |
| RET_VAL |           | 0.0     |         |

| Block: | FC12 | Alarmer  | / f | jernk | ontroll |    |               |   |          |     |     |
|--------|------|----------|-----|-------|---------|----|---------------|---|----------|-----|-----|
| Setter | alle | signaler | som | skal  | brukes  | av | fjernkontroll | i | egne bit | : i | DB3 |
|        |      |          |     |       |         |    |               |   |          |     |     |

| Network: 1 | Alarmer               |
|------------|-----------------------|
|            |                       |
| A          | "kjølepumpel feil"    |
| =          | DB3.DBX 0.0           |
| A          | "kjølepumpe2 feil"    |
| =          | DB3.DBX 0.1           |
| A          | "hydr.pumpel feil"    |
| =          | DB3.DBX 0.2           |
| A          | "hydr.pumpe2 feil"    |
| =          | DB3.DBX 0.3           |
| A          | "trykkolje ac feil"   |
| =          | DB3.DBX 0.4           |
| A          | "trykkolje dc feil"   |
| =          | DB3.DBX 0.5           |
| A          | "temp bærelag høg"    |
| =          | DB3.DBX 0.6           |
| A          | "temp styrelag høy"   |
| =          | DB3.DBX 0.7           |
| A          | "olje bærelag lavt"   |
| =          | DB3.DBX 1.0           |
| A          | "olje bærelag høyt"   |
| =          | DB3.DBX 1.1           |
| A          | "hydr. oljenivå lavt" |
| =          | DB3.DBX 1.2           |
| A          | "hydr. oljenivå høyt" |
| =          | DB3.DBX 1.3           |
| A          | "hydr. oljetemp høyt" |

DB3.DBX 1.4 = "hydr. oljetrykk lavt" Α DB3.DBX 1.5 = "hydr. oljetrykk høyt" Α DB3.DBX 1.6 = "hydr. oljenivå kri. lavt" А DB3.DBX 1.7 = "hydr. oljenivå kri. høyt" А DB3.DBX 2.0 = "hydr. oljetemp kri. høyt" Α DB3.DBX 2.1 = "hydr. oljetrykk kri.lavt" Α DB3.DBX 2.2 \_ "hydr. oljetrykk kri.høyt" Α DB3.DBX 2.3 = "trykkolje dc drift" А DB3.DBX = 2.4 "oljetrykk lager" Α DB3.DBX 2.5 = А "inntaksoljeni lavt" DB3.DBX = 2.6 "inntaksoljeni kri.lavt" А DB3.DBX 2.7 = "inntaksolje temp høy" А DB3.DBX 3.0 = "inntaksolje temp.kri.høy" Α DB3.DBX = 3.1 "inntaksluke sig" Α DB3.DBX 3.2 = Α "inntaksluke oppe" DB3.DBX 3.3 = "inntaksluke nede" Α DB3.DBX 3.4 = Α "inntakspumpe feil" DB3.DBX 3.5 = "inntaksluke sig tid" Α DB3.DBX 3.6 \_ "temp stator L1 høy" Α DB3.DBX 3.7 = "temp stator L1 kri.høy" А DB3.DBX 4.0 = А "temp stator L2 høy" DB3.DBX 4.1 = "temp stator L2 kri.høy" Α DB3.DBX 4.2 = А "temp stator L3 høy" DB3.DBX 4.3 = "temp stator L3 kri.høy" А DB3.DBX 4.4 =

"temp styrelag kri.høy" А DB3.DBX 4.5 = "temp bærelag kri. høg" Α DB3.DBX 4.6 = "olje bærelag kri. høyt" Α DB3.DBX 4.7 = "olje bærelag kri. lavt" А DB3.DBX 5.0 = "agg. hurtigstopp" А DB3.DBX 5.1 \_ Α "kjolepumpe1 xstart" DB3.DBX 5.2 = "kjolepumpe2 xstart" Α DB3.DBX 5.3 = А "hydr.pumpel xstart" DB3.DBX = 5.4 "hydr.pumpe2 xstart" А DB3.DBX 5.5 = "Overstrøm I > trip" А DB3.DBX 5.6 = "Overstrøm I >>" Α DB3.DBX 5.7 = А "Differensial >" DB3.DBX 6.0 = "Differensial >>" Α DB3.DBX 6.1 = "Overspenning >" Α DB3.DBX 6.2 = Α "Overspenning >>" = DB3.DBX 6.3 "Stator jordfeil trip" DB3.DBX 6.4 А = А "hydr.pumpel idrift" DB3.DBX = 6.5 "hydr.pumpe2 idrift" Α DB3.DBX 6.6 = "trykkolje ac idrift" Α DB3.DBX 6.7 \_ "Lensepumpe 1 drift" Α DB3.DBX 7.0 = "Lensepumpe 2 drift" А DB3.DBX 7.1 = А "Lensepumpe 1 feil" DB3.DBX 7.2 = "Lensepumpe 2 feil" А DB3.DBX 7.3 = "Lensekum vannivå høyt" А DB3.DBX 7.4 =

"Lensekum vann kri. høyt" А DB3.DBX 7.5 = А "kjølepumpe1 idrift" DB3.DBX 7.6 = "kjølepumpe2 idrift" Α DB3.DBX 7.7 = "inntakspumpe idrift" Α DB3.DBX 8.0 = "AC spenning borte" Α DB3.DBX 8.1 \_ "Jordfeil AC anlegg" Α DB3.DBX 8.2 = А "Dieselaggregat drift" DB3.DBX = 8.3 "Dieselagg samlefeil" А DB3.DBX 8.4 = "Stasjonstrans temp høy" Α DB3.DBX 8.5 = "Stas.transf temp kri høy" А DB3.DBX 8.6 = "S. trans oljenivå lavt" Α DB3.DBX 8.7 = "S.trans o.nivå kri lavt" А DB3.DBX 9.0 = А "S.trans gass forvarsel" DB3.DBX 9.1 = "H.trans gass kri" Α DB3.DBX 9.2 = "H.trans oljenivå forvars" Α DB3.DBX 9.3 = "H.trans oljenivå kri" Α DB3.DBX 9.4 = "H.trans o.temp forvarse" Α DB3.DBX 9.5 = А "H.trans o.temp kri" DB3.DBX 9.6 = Α "H.trans v.temp forvarsel" DB3.DBX 9.7 \_ "H.trans v.temp kri" Ά DB3.DBX 10.0 = "hurtigl. driftstillt" Α DB3.DBX 10.1 = "hurtigl. stoppstillt" DB3.DBX 10.2 А = "ledeapp. lukket" Α DB3.DBX 10.3 = А "ledeapparatsp. inne" \_ DB3.DBX 10.4 "ledeapparatsp. ute" А

= DB3.DBX 10.5

| Network: 2 | Meldinger           |
|------------|---------------------|
|            |                     |
| A          | "effektb. inne"     |
| =          | DB3.DBX 14.0        |
| А          | "effektb. ute"      |
| =          | DB3.DBX 14.1        |
| A          | "skillebryter inne" |
| =          | DB3.DBX 14.2        |
| А          | "skillebryter ute"  |
| =          | DB3.DBX 14.3        |
| A          | "feltb. ute"        |
| =          | DB3.DBX 14.4        |
| A          | "feltb. inne"       |
| =          | DB3.DBX 14.5        |
| L          | "turtall real"      |
| CAD        | 100 חסת 2סת         |
| 1          |                     |
| L          | "P real"            |
| T          | DB3.DBD 102         |
| т          |                     |
| CAD        | Q Tear              |
| Т          | DB3.DBD 106         |
| L          | "F real"            |
| CAD        | 110 חפת 2סת         |
| 1          |                     |
| L<br>Cad   | "Il real"           |
| T          | DB3.DBD 114         |
| T,         | "UL1L2 real"        |
| CAD        |                     |
| Т          | DB3.DBD 118         |
|            |                     |

| Tekst                                            | Туре    | Trigger | Trigger    |
|--------------------------------------------------|---------|---------|------------|
|                                                  |         | tag     | adresse    |
| FM Kjølepumpe1 feil                              | error   | alarm 1 | DB3 DBX0.0 |
| FM Kjølepumpe2 feil                              | error   | alarm 1 | DB3 DBX0.1 |
| FM Hydraulikkpumpe1 feil                         | error   | alarm 1 | DB3 DBX0.2 |
| FM Hydraulikkpumpe2 feil                         | error   | alarm 1 | DB3 DBX0.3 |
| FM Trykkoljeavlastningspumpe AC feil             | error   | alarm 1 | DB3 DBX0.4 |
| FM Trykkoljeavlastningspumpe DC feil             | error   | alarm 1 | DB3 DBX0.5 |
| FM Bærelager temperatur høg                      | error   | alarm 1 | DB3 DBX0.6 |
| FM Styrelager temperatur høg                     | error   | alarm 1 | DB3 DBX0.7 |
| FM Lager oljesump nivå lavt                      | error   | alarm 1 | DB3 DBX1.0 |
| FM Lager oljesump høyt                           | error   | alarm 1 | DB3 DBX1.1 |
| FM Hydraulikkanlegg oljenivå lavt                | error   | alarm 1 | DB3 DBX1.2 |
| FM Hydraulikkanlegg oljenivå høyt                | error   | alarm 1 | DB3 DBX1.3 |
| FM Hydraulikkanlegg oljetemperatur høy           | error   | alarm 1 | DB3 DBX1.4 |
| FM Hydraulikkanlegg oljetrykk lavt               | error   | alarm 1 | DB3 DBX1.5 |
| FM Hydraulikkanlegg oljetrykk høyt               | error   | alarm 1 | DB3 DBX1.6 |
| FM Hydraulikkanlegg oljenivå kritisk lavt        | error   | alarm 1 | DB3 DBX1.7 |
| FM Hovedtransformator viklingstemperatur kritisk | error   | alarm 6 | DB3        |
|                                                  |         |         | DBX10.0    |
| DM Effektbryter inne                             | warning | alarm 8 | DB3        |
|                                                  |         |         | DBX14.0    |
| DM Effektbryter ute                              | warning | alarm 8 | DB3        |
|                                                  | _       |         | DBX14.1    |
| DM Skillebryter inne                             | warning | alarm 8 | DB3        |
|                                                  |         |         | DBX14.2    |
| DM Skillebryter ute                              | warning | alarm 8 | DB3        |
|                                                  |         |         | DBX14.3    |
| DM Feltbryter ute                                | warning | alarm 8 | DB3        |
|                                                  |         |         | DBX14.4    |
| DM Feltbryter inne                               | warning | alarm 8 | DB3        |
|                                                  |         |         | DBX14.5    |
| FM Hydraulikkanlegg oljenivå kritisk høyt        | error   | alarm2  | DB3 DBX2.0 |
| FM Hydraulikkanlegg oljetemperatur kritisk høy   | error   | alarm2  | DB3 DBX2.1 |
| FM Hydraulikkanlegg oljetrykk kritisk lavt       | error   | alarm2  | DB3 DBX2.2 |
| FM Hydraulikkanlegg oljetrykk kritisk høyt       | error   | alarm2  | DB3 DBX2.3 |
| DM Trykkoljeavlastningspumpe DC i drift          | error   | alarm2  | DB3 DBX2.4 |
| DM Oljetrykk lagersmøring                        | error   | alarm2  | DB3 DBX2.5 |
| FM Inntaksluke lavt oljenivå lavt                | error   | alarm2  | DB3 DBX2.6 |
| FM Inntaksluke lavt oljenivå kritisk lavt        | error   | alarm2  | DB3 DBX2.7 |
| FM Inntaksluke oljetemperatur høy                | error   | alarm2  | DB3 DBX3.0 |
| FM Inntaksluke oljetemperatur kritisk høy        | error   | alarm2  | DB3 DBX3.1 |
| FM Inntaksluke sig                               | error   | alarm2  | DB3 DBX3.2 |
| DM Inntaksluke åpen                              | warning | alarm2  | DB3 DBX3.3 |
| DM Inntaksluke lukket                            | warning | alarm2  | DB3 DBX3.4 |
| FM Inntaksluke oljepumpe feil                    | error   | alarm2  | DB3 DBX3.5 |
| FM Inntaksluke sig tid                           | error   | alarm2  | DB3 DBX3.6 |
| FM Temperatur stator L1 høy                      | error   | alarm2  | DB3 DBX3.7 |
| FM Temperatur stator L1 kritisk høy                 | error   | alarm3 | DB3 DBX4.0 |
|-----------------------------------------------------|---------|--------|------------|
| FM Temperatur stator L2 høy                         | error   | alarm3 | DB3 DBX4.1 |
| FM Temperatur stator L2 kritisk høy                 | error   | alarm3 | DB3 DBX4.2 |
| FM Temperatur stator L3 høy                         | error   | alarm3 | DB3 DBX4.3 |
| FM Temperatur stator L3 kritisk høy                 | error   | alarm3 | DB3 DBX4.4 |
| FM Temperatur styrelager kritisk høy                | error   | alarm3 | DB3 DBX4.5 |
| FM Temperatur bærelager kritisk høy                 | error   | alarm3 | DB3 DBX4.6 |
| FM Lager oljesump nivå kritisk høyt                 | error   | alarm3 | DB3 DBX4.7 |
| FM Lager oljesump nivå kritisk lavt                 | error   | alarm3 | DB3 DBX5.0 |
| DM Hurtigstopp aktivert                             |         | alarm3 | DB3 DBX5.1 |
| FM Lang starttid lager kjølepumpe 2 -> kjølepumpe 1 | error   | alarm3 |            |
| startet                                             |         |        | DB3 DBX5.2 |
| FM Lang starttid lager kjølepumpe 1 -> kjølepumpe 2 | error   | alarm3 |            |
| startet                                             |         |        | DB3 DBX5.3 |
| FM Lang starttid hydraulikkpumpe 2 ->               | error   | alarm3 |            |
| hydraulikkpumpe 1 startet                           |         |        | DB3 DBX5.4 |
| FM Lang starttid hydraulikkpumpe 1 ->               | error   | alarm3 |            |
| hydraulikkpumpe 2 startet                           |         |        | DB3 DBX5.5 |
| VM Overstrøm I > trip                               | error   | alarm3 | DB3 DBX5.6 |
| VM Overstrøm I >> trip                              | error   | alarm3 | DB3 DBX5.7 |
| VM Differensial > trip                              | error   | alarm4 | DB3 DBX6.0 |
| VM Differensial >> trip                             | error   | alarm4 | DB3 DBX6.1 |
| VM Overspenning > trip                              | error   | alarm4 | DB3 DBX6.2 |
| VM Overspenning >> trip                             | error   | alarm4 | DB3 DBX6.3 |
| VM Stator jordfeil                                  | error   | alarm4 | DB3 DBX6.4 |
| DM Hydraulikkpumpe 1 idrift                         | warning | alarm4 | DB3 DBX6.5 |
| DM Hydraulikkpumpe 2 idrift                         | warning | alarm4 | DB3 DBX6.6 |
| DM Trykkoljeavlastningspumpe AC i drift             | warning | alarm4 | DB3 DBX6.7 |
| DM Lensepumpe 1 drift                               | warning | alarm4 | DB3 DBX7.0 |
| DM Lensepumpe 2 drift                               | warning | alarm4 | DB3 DBX7.1 |
| FM Lensepumpe 1 feil                                | error   | alarm4 | DB3 DBX7.2 |
| FM Lensepumpe 2 feil                                | error   | alarm4 | DB3 DBX7.3 |
| FM Lensekum vannivå høyt                            | warning | alarm4 | DB3 DBX7.4 |
| FM Lensekum vannivå kritisk høyt                    | error   | alarm4 | DB3 DBX7.5 |
| FM Kjølepumpe 1 idrift                              | warning | alarm4 | DB3 DBX7.6 |
| FM Kjølepumpe 2 idrift                              | warning | alarm4 | DB3 DBX7.7 |
| DM Inntaksluke pumpe idrift                         | warning | alarm5 | DB3 DBX8.0 |
| FM AC spenning borte                                | error   | alarm5 | DB3 DBX8.1 |
| FM Jordfeil AC anlegg                               | error   | alarm5 | DB3 DBX8.2 |
| DM Dieselaggregat drift                             | warning | alarm5 | DB3 DBX8.3 |
| FM Dieselaggregat samlefeil                         | error   | alarm5 | DB3 DBX8.4 |
| FM Stasjonstransformator temperatur høy             | warning | alarm5 | DB3 DBX8.5 |
| FM Stasjonstransformator temperatur kritisk høy     | error   | alarm5 | DB3 DBX8.6 |
| FM Stasjonstransformator oljenivå lavt              | warning | alarm5 | DB3 DBX8.7 |
| FM Stasjonstransformator oljenivå kritisk lavt      | error   | alarm5 | DB3 DBX9.0 |
| FM Stasjonstransformator gass forvarsel             | warning | alarm5 | DB3 DBX9.1 |
| FM Hovedtransformator gass (Bucholz relé) kritisk   | error   | alarm5 | DB3 DBX9.2 |
| FM Hovedtransformator oljenivå forvarsel            | warning | alarm5 | DB3 DBX9.3 |
| FM Hovedtransformator oljenivå kritisk              | error   | alarm5 | DB3 DBX9.4 |

| FM Hovedtransformator oljetemperatur forvarsel     | warning | alarm5 | DB3 DBX9.5 |
|----------------------------------------------------|---------|--------|------------|
| FM Hovedtransformator oljetemperatur kritisk       | error   | alarm5 | DB3 DBX9.6 |
| FM Hovedtransformator viklingstemperatur forvarsel | error   | alarm5 | DB3 DBX9.7 |
| DM Hurtiglukker driftstillt                        | warning | alarm6 | DB3        |
|                                                    |         |        | DBX10.1    |
| DM Hurtiglukker stoppstillt                        | warning | alarm6 | DB3        |
|                                                    |         |        | DBX10.2    |
| DM Ledeappart lukket                               | warning | alarm6 | DB3        |
|                                                    |         |        | DBX10.3    |
| DM Ledeapparatsperre innkoblet                     | warning | alarm6 | DB3        |
|                                                    |         |        | DBX10.4    |
| DM Ledeapparatsperre utkoblet                      | warning | alarm6 | DB3        |
|                                                    |         |        | DBX10.5    |

| Tag                          | Datatype | Addrese      |
|------------------------------|----------|--------------|
| agg start til nett           | Bool     | M 6.3        |
| agg.start tomgang med u      | Bool     | M 6.5        |
| agg.start tomgang uten u     | Bool     | M 6.4        |
| aktiv effekt real            | Real     | MD 74        |
| Aktiver auto styring av      | Bool     | DB 1 DBX 0.5 |
| startsekvens                 |          |              |
| Aktiver skrittvis styring av | Bool     | DB 1 DBX 0.6 |
| startsekvens                 |          |              |
| alarm1                       | Word     | DB 3 DBW 0   |
| alarm2                       | Word     | DB 3 DBW 2   |
| alarm3                       | Word     | DB 3 DBW 4   |
| alarm4                       | Word     | DB 3 DBW 6   |
| alarm5                       | Word     | DB 3 DBW 8   |
| alarm6                       | Word     | DB 3 DBW 10  |
| alarm8                       | Word     | DB 3 DBW 14  |
| Auto spenningsreg på         | Bool     | I 25.0       |
| brems inne                   | Bool     | I 0.7        |
| brems ute                    | Bool     | I 1.0        |
| effektb. inne                | Bool     | I 8.2        |
| effektbryter ute             | Bool     | I 8.3        |
| el.turb.reg auto             | Bool     | M 14.4       |
| el.turb.reg.man              | Bool     | M 14.5       |
| F fra vern                   | Int      | IW 66        |
| F real                       | Real     | DB 3 DBD 110 |
| faste startbet oppfyllt      | Bool     | M 0.7        |
| feil lensepumpe              | Bool     | M 0.0        |
| feil reservelensepumpe       | Bool     | M 0.1        |
| feltb. inne                  | Bool     | I 7.0        |
| feltbryter ute               | Bool     | I 7.1        |
| hoy temp test                | Bool     | DB 17 DBD 0  |
| hurtigl. driftstillt         | Bool     | I 6.1        |
| hurtigl. stoppstillt         | Bool     | I 6.2        |
| hurtigstopp                  | Bool     | M 0.6        |
| hydr. oljenivå real          | Real     | MD 62        |
| hydr. oljetemp real          | Real     | MD 66        |
| hydr. oljetrykk real         | Real     | MD 70        |
| hydr.oljenivå kri.lav v      | Real     | DB 17 DBD 16 |
| hydr.oljenivå lav v          | Real     | DB 17 DBD 12 |
| hydr.oljetemp høy v          | Real     | DB 17 DBD 44 |
| hydr.oljetemp.kri.høy v      | Real     | DB 17 DBD 48 |
| hydr.oljetrykk høy v         | Real     | DB 17 DBD 60 |
| hydr.oljetrykk kri.lav v     | Real     | DB 17 DBD 56 |
| hydr.oljetrykk lav v         | Real     | DB 17 DBD 52 |
| hydr.oljetrykk.kri.høy v     | Real     | DB 17 DBD 64 |
| hydr.pumpe auto / hand       | Bool     | M 10.6       |
| hydr.pumpe1 av               | Bool     | M 9.6        |
| hydr.pumpe1 avknapp          | Bool     | M 11.3       |

| hydr.pumpe1 driftstill    | Bool | M 10.0       |
|---------------------------|------|--------------|
| hydr.pumpe1 driftstillt   | Bool | M 10.7       |
| hydr.pumpe1 feil          | Bool | M 5.4        |
| hydr.pumpe1 stoppstill    | Bool | M 10.2       |
| hydr.pumpe1 stoppstillt   | Bool | M 11.1       |
| hydr.pumpe2 av            | Bool | M 9.7        |
| hydr.pumpe2 avknapp       | Bool | M 11.4       |
| hydr.pumpe2 driftstill    | Bool | M 10.1       |
| hydr.pumpe2 driftstillt   | Bool | M 11.0       |
| hydr.pumpe2 feil          | Bool | M 5.5        |
| hydr.pumpe2 stoppstill    | Bool | M 10.3       |
| hydr.pumpe2 stoppstillt   | Bool | M 11.2       |
| I1 fra vern               | Int  | IW 72        |
| I1 real                   | Real | DB 3 DBD 114 |
| innt.oljeniv.kri.lav v    | Real | DB 2 DBD 38  |
| innt.oljeniv.lav v        | Real | DB 2 DBD 34  |
| innt.oljetemp.høy v       | Real | DB 2 DBD 42  |
| innt.oljetemp.kri.høy v   | Real | DB 2 DBD 46  |
| inntaksoljeni real        | Real | MD 94        |
| inntaksoljetemp real      | Real | MD 98        |
| jordingskniv inne         | Bool | I 9.3        |
| jordingskniv ute          | Bool | I 9.2        |
| kjølevann tilstede        | Bool | I 2.0        |
| kri hoy temp test         | Real | DB 17 DBD 4  |
| ledeapp. lukket           | Bool | I 6.6        |
| ledeapp. ned              | Bool | Q 3.4        |
| ledeapp. opent            | Bool | I 6.7        |
| ledeapp. opp              | Bool | Q 3.5        |
| ledeapp.pos_real          | Real | MD 102       |
| ledeapparatsp. inne       | Bool | I 5.1        |
| ledeapparatsp. ute        | Bool | I 5.0        |
| ledeapparatsperre inne    | Bool | I 5.1        |
| lensepumpe drift          | Bool | M 0.3        |
| lensepumpe startklar      | Bool | M 0.4        |
| Manuell feltstrøm         | Bool | I 25.1       |
| regulering                |      |              |
| neste steg i startsekvens | Bool | DB 1 DBX 4.2 |
| olje bærelag høy v        | Real | DB 2 DBD 26  |
| olje bærelag kri.høy v    | Real | DB 2 DBD 30  |
| olje bærelag kri.lav v    | Real | DB 2 DBD 22  |
| olje bærelag lav v        | Real | DB 2 DBD 18  |
| olje bærelag real         | Real | MD 54        |
| P fra vern                | Int  | IW 62        |
| P real                    | Real | DB 3 DBD 102 |
| pt 100                    | Int  | PIW 262      |
| Q fra vern                | Int  | IW 64        |
| Q real                    | Real | DB 3 DBD 106 |
| reserve lensepumpe        | Bool | M 0.5        |
| startklar                 |      |              |

| reservelensepumpe drift  | Bool | M 0.2        |
|--------------------------|------|--------------|
| s_feltbryter inn         | Bool | M 20.0       |
| s_nettdrift              | Bool | M 7.3        |
| s_skillebryter inn       | Bool | M 20.1       |
| s_slagbegrenser 100% opp | Bool | M 20.3       |
| s_start av pumper        | Bool | M 19.5       |
| s_start av starttid      | Bool | M 19.4       |
| s_startklart             | Bool | M 7.0        |
| s_stillstand             | Bool | M 6.7        |
| s_synkronisering pågår   | Bool | M 20.2       |
| s_tomgang m/spenning     | Bool | M 7.2        |
| s_tomgang u/spenning     | Bool | M 7.1        |
| s_vannvei open           | Bool | M 19.7       |
| s_vannvei opner          | Bool | M 19.6       |
| sekvensnummer            | Int  | DB 1 DBW 6   |
| skillebryter inne        | Bool | I 8.6        |
| skillebryter ute         | Bool | I 8.5        |
| slagbeg. lukket          | Bool | I 6.4        |
| slagbeg. real            | Real | MD 106       |
| slagbeg. startopen       | Bool | I 6.3        |
| slagbeg.100% open        | Bool | I 6.5        |
| sp.reg.auto              | Bool | Q 4.0        |
| sp.reg.hand              | Bool | Q 4.1        |
| spenning > 30 %          | Bool | I 8.0        |
| spenning > 90 %          | Bool | I 8.1        |
| spenning auke            | Bool | Q 4.2        |
| spenning minke           | Bool | Q 4.3        |
| temp bærelag høy v       | Real | DB 2 DBD 2   |
| temp bærelag kri.høy v   | Real | DB 2 DBD 6   |
| temp bærelag real        | Real | MD 50        |
| temp s L1 høy verdi      | Real | DB 17 DBD 20 |
| temp s L1 kri.høy verdi  | Real | DB 17 DBD 24 |
| temp s L2 høy verdi      | Real | DB 17 DBD 28 |
| temp s L2 kri.høy verdi  | Real | DB 17 DBD 32 |
| temp s L3 høy verdi      | Real | DB 17 DBD 36 |
| temp s L3 kri.høy verdi  | Real | DB 17 DBD 40 |
| temp stator L1           | Real | MD 82        |
| temp stator L2           | Real | MD 86        |
| temp stator L3           | Real | MD 90        |
| temp styrelag høy v      | Real | DB 2 DBD 10  |
| temp styrelag kri.høy v  | Real | DB 2 DBD 14  |
| temp styrelag real       | Real | MD 110       |
| test1                    | Bool | I 15.0       |
| test2                    | Bool | I 17.0       |
| touch_hurtigl.driftstill | Bool | M 14.7       |
| touch_hurtigl.stoppstill | Bool | M 15.1       |
| touch_ledeappartsp.inn   | Bool | M 14.2       |
| touch_ledeappartsp.ut    | Bool | M 14.0       |

| touch slagbeg ned       | Bool | M 15 5       |
|-------------------------|------|--------------|
| touch_stagoeg.ned       | D001 | NI 15.5      |
| touch_slagbeg.opp       | Bool | M 15.4       |
| trykkolje ac drift      | Bool | M 8.2        |
| trykkolje ac feil       | Bool | M 8.4        |
| trykkolje ac startkl.   | Bool | M 8.6        |
| trykkolje auto/hand     | Bool | M 9.0        |
| trykkolje dc drift      | Bool | M 8.3        |
| trykkolje dc feil       | Bool | M 8.5        |
| trykkolje dc startkl.   | Bool | M 8.7        |
| trykkolje hand paa/av   | Bool | M 9.1        |
| turb.reg.turtall < 15 % | Bool | I 9.0        |
| turtall                 | Real | MD 78        |
| turtall < 90 %          | Bool | I 4.6        |
| Turtall = $0\%$         | Bool | I 4.5        |
| turtall > 90 %          | Bool | I 4.7        |
| UL1L2 fra vern          | Int  | IW 56        |
| UL1L2 real              | Real | DB 3 DBD 118 |
| var. startbet oppfyllt  | Bool | M 1.0        |
| vern test               | Bool | M 32.0       |
| w_oppstart / nettdrift  | Bool | M 20.7       |
| w_start av pumper       | Bool | M 20.4       |
| w_synkronisering pågår  | Bool | M 20.6       |
| w_vann opner            | Bool | M 20.5       |